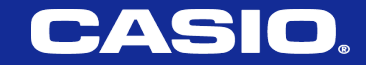

# fx-CG50 Training Material

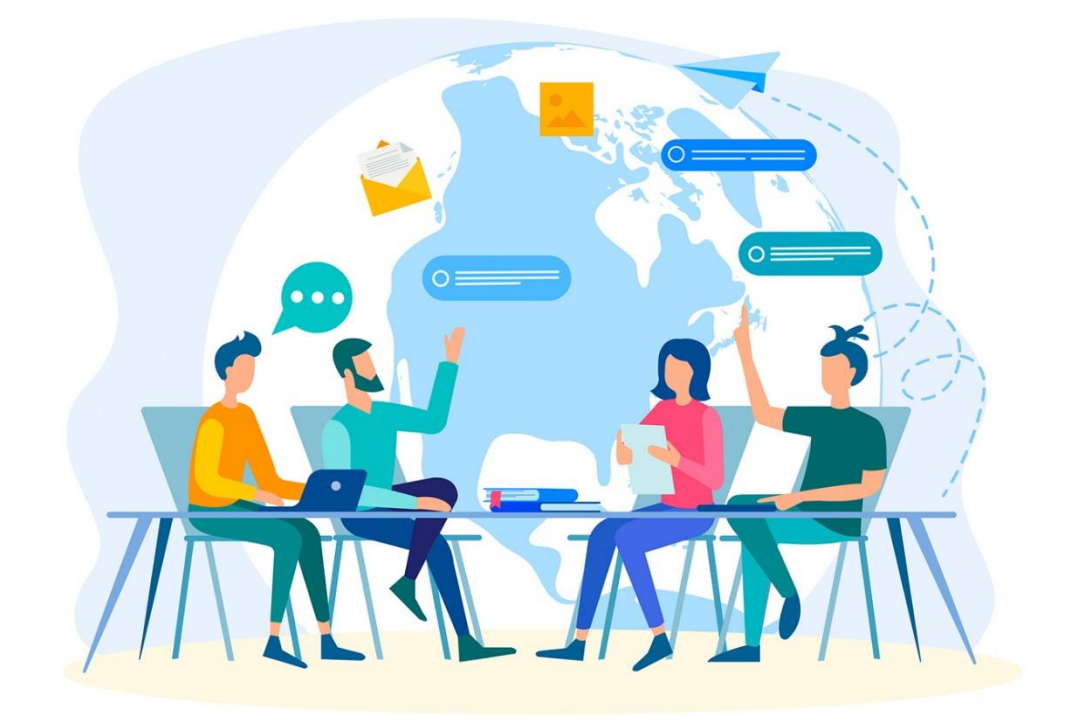

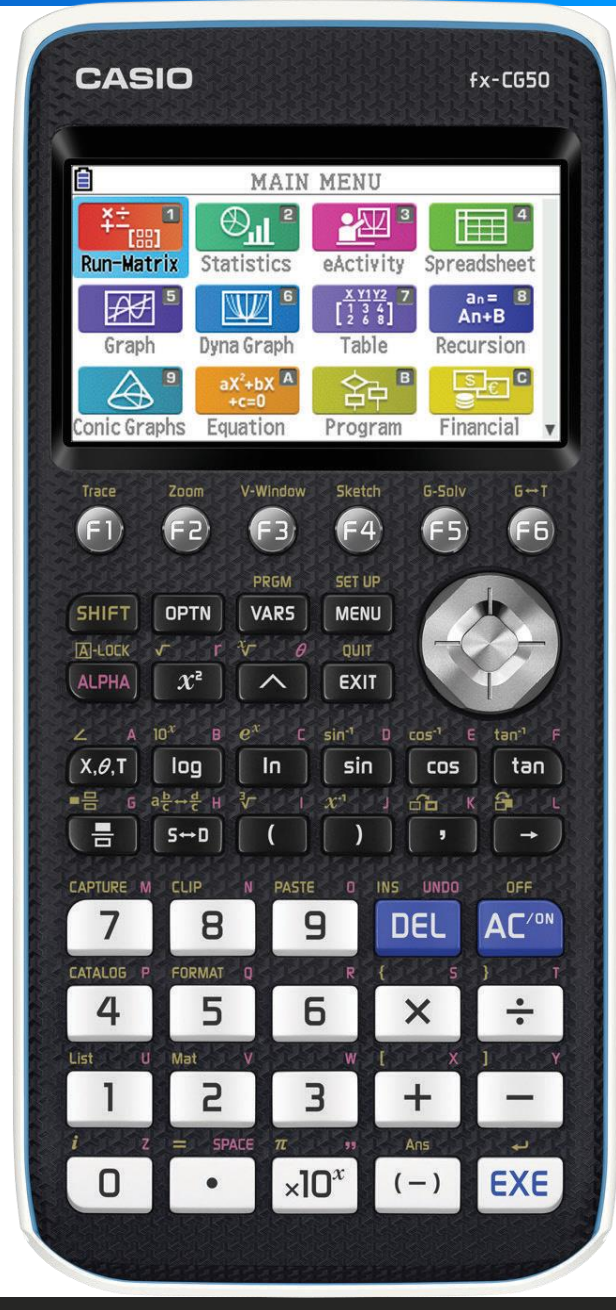

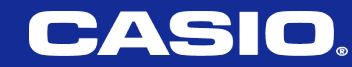

# **Our Philosophy**

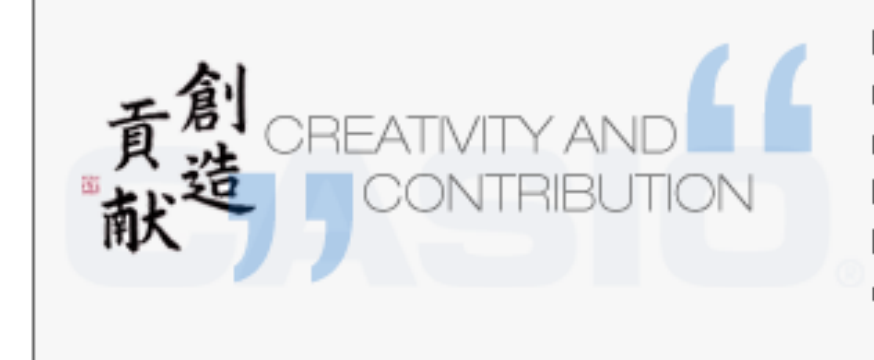

Innovative products bring joy, create new lifestyle and pave the way for related economies - especially, if they have been developed by CASIO. Experience how creativity becomes contribution.

# Creativity

To create necessary Educational Tools based on educational requirement for better Teaching/Learning.

# Contribution

To contribute to realize better Education by supporting Classroom.

Casio Computer Company was founded in Tokyo in 1946 by the Kashio family. Four Kashio brothers--Toshio, Kazuo, Tadao, and Yukio--and in 1957 introduced the world's first entirely electric compact calculator.

#### https://world.casio.com/corporate/history/

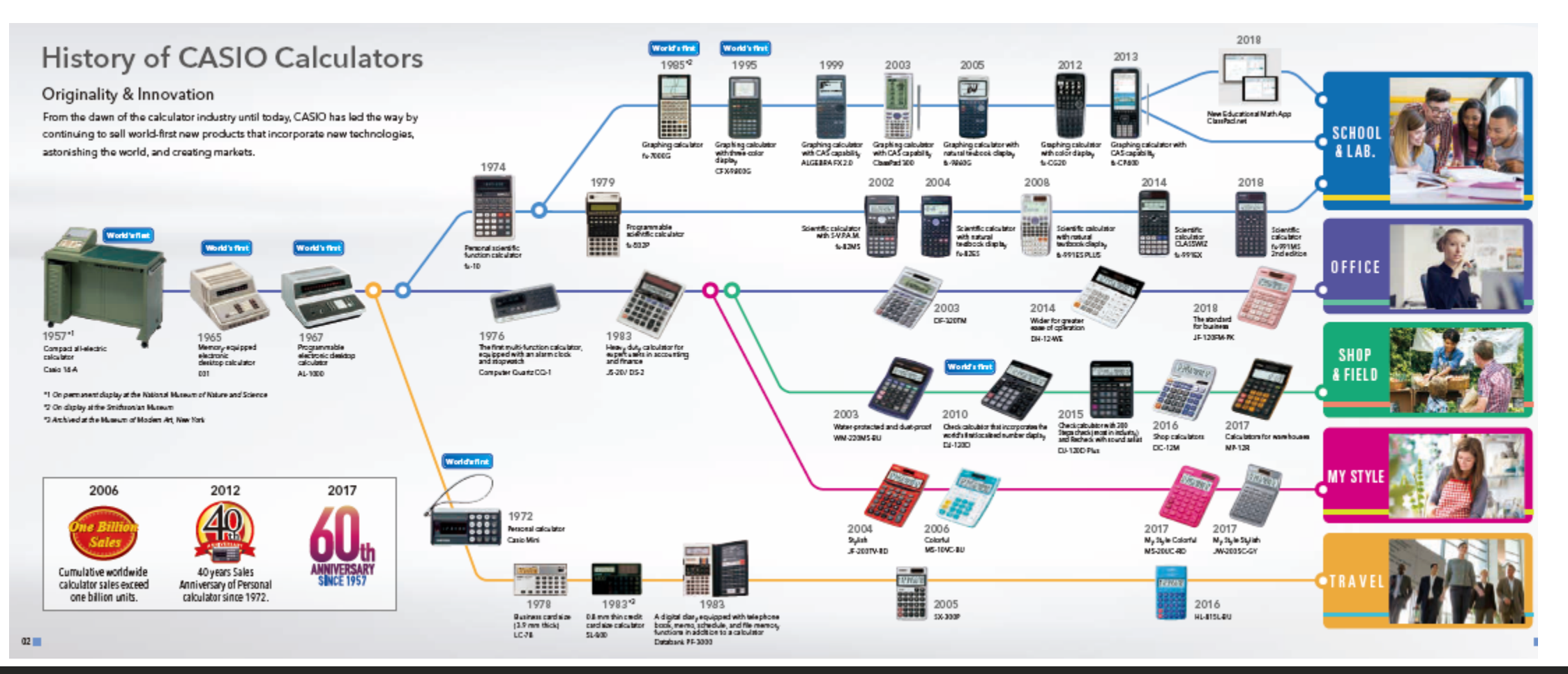

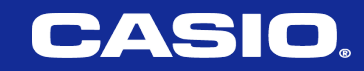

What we Offer

# Casio Ed.Dep

Training

Construction of a training system that allows all teachers to train using a scientific

calculator.

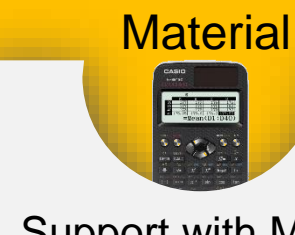

New Materia

Support with Math activities and Paper material for teachers And students

Education

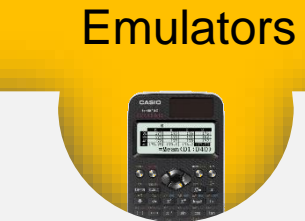

Educational software's Support interactive Learning and Educational technology

> CAS Graphing Models : Environmentation graphing and CAS Environmentation and CAS Environmentation and CAS Environmentatio

Craphic Models A state of accentific graphing features A state of a scattering statementation i deal

nios effectee

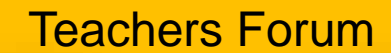

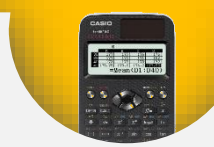

Microsite is a webpage that connect teachers together With material resources and E-activities

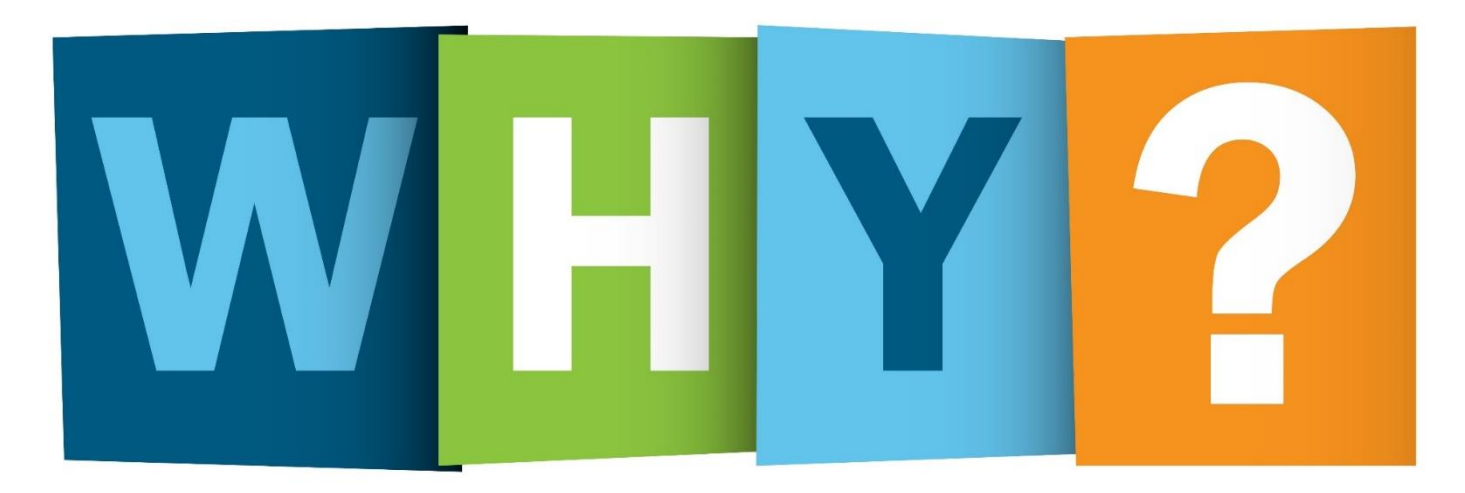

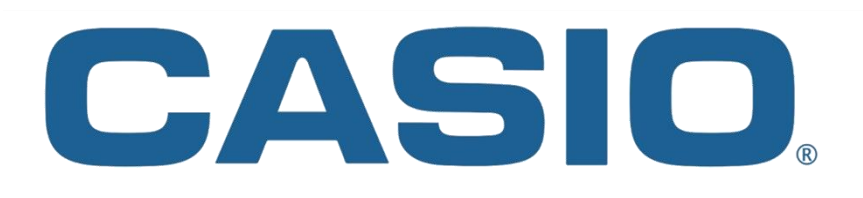

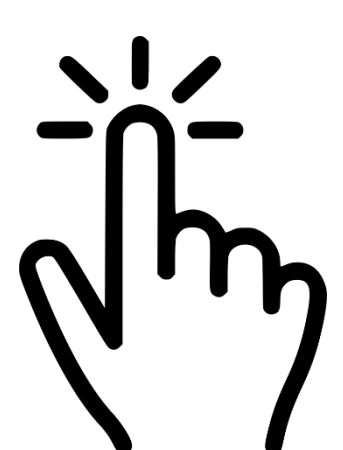

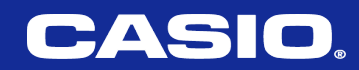

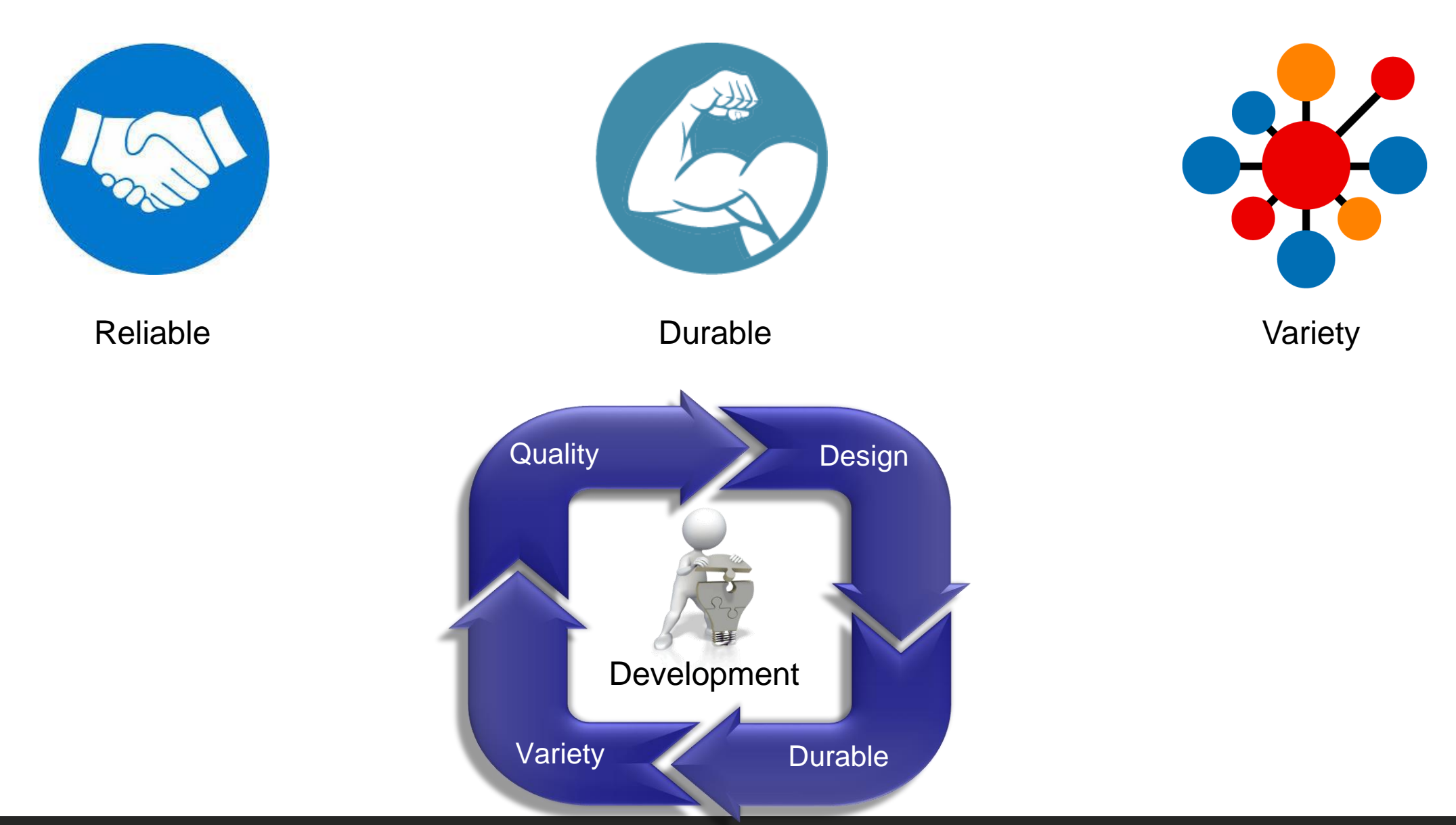

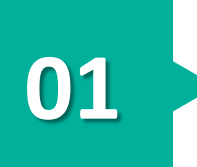

- Screen size: 384 x 216 pixels, Spacious 3.17" LCD screen.
- Over 82,000 pixels, over 65,000 colors.
- Size (H x W x D mm): 20,6 x 89,5 x 188,5 , Weight: 230 g
- 16 MB FLASH ROM memory for data archive and storage of Apps.

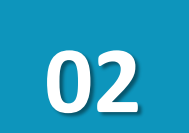

03

- Change style and color of axes and grids on graphs.
- Zoom in\out
- 28 Variables
- Solve up to 6 unknown \ degree 6
- +3000 Functions.
- 10 hypothesis testing functions,
- 7 confidence interval functions,
- 15 probability distribution functions

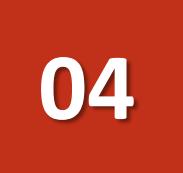

- Up to 20 graphing functions defined, saved, graphed and analyzed at one time.
- Sketch Inverse , Tangent, Normal
- Exam mode.
- 3D-Graph

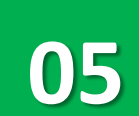

- Periodic Table
- E-CON 4 Data Collector
- Direct-connect to compatible projectors & USB-to-computer connectivity.

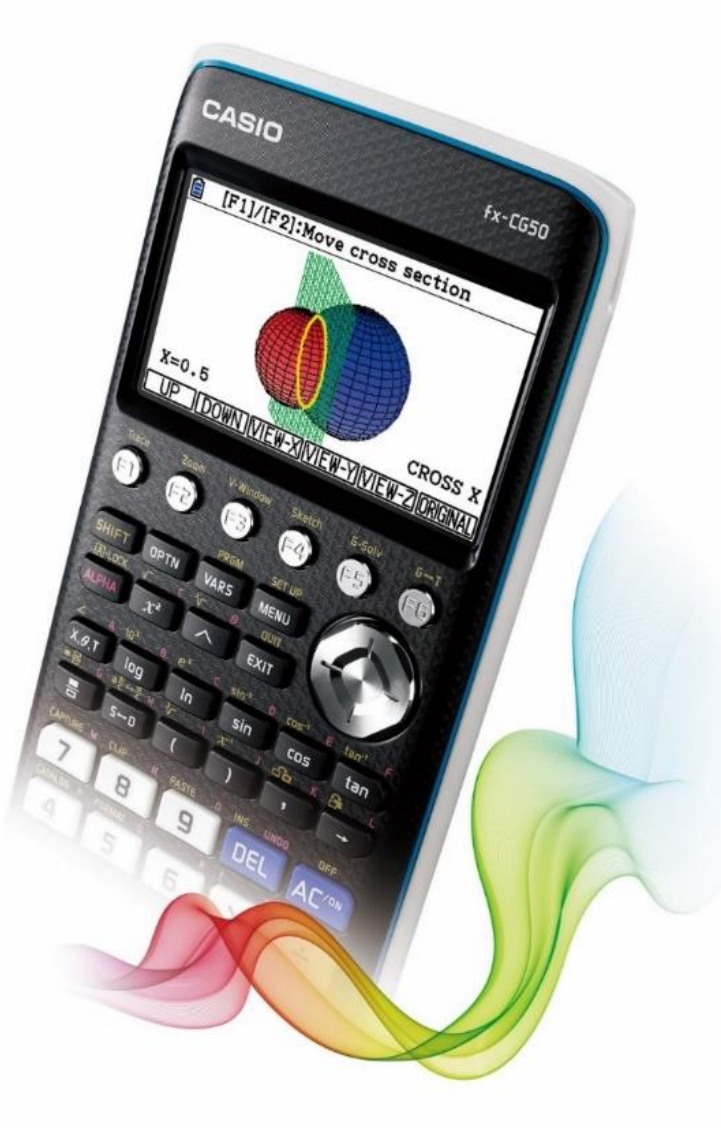

# School & Lab

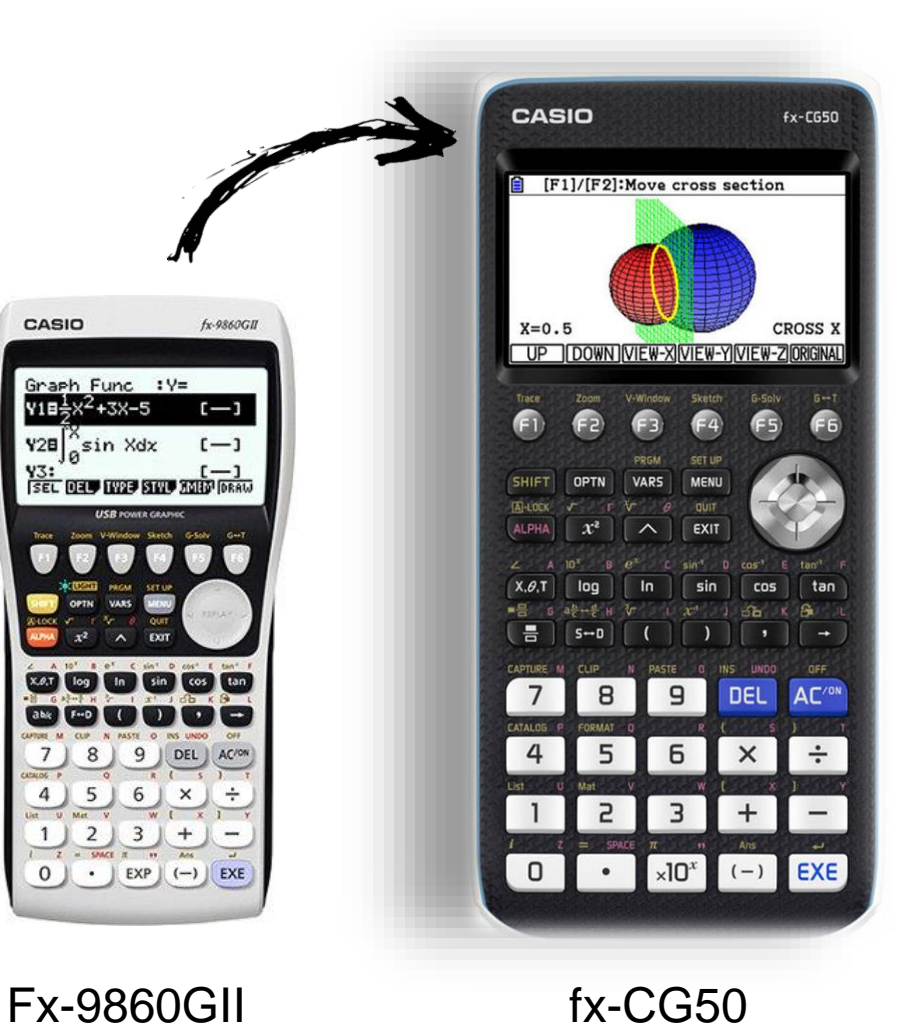

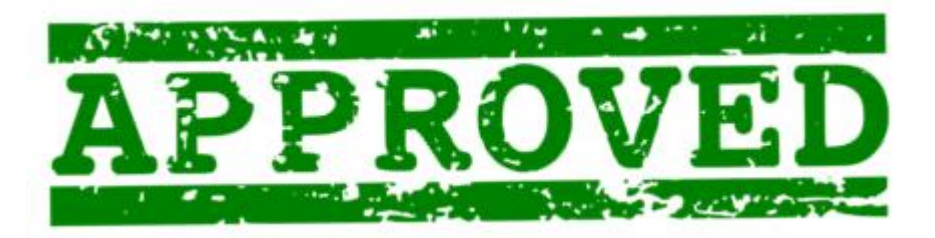

## CASIO Graphic Calculators for:

- AP Examination
- SAT Examination
- SAT Subject Examination
- PSAT Examination
- NMSQT Examination
- ACT Examination
- IB Examination

#### **Icon Menu Description**

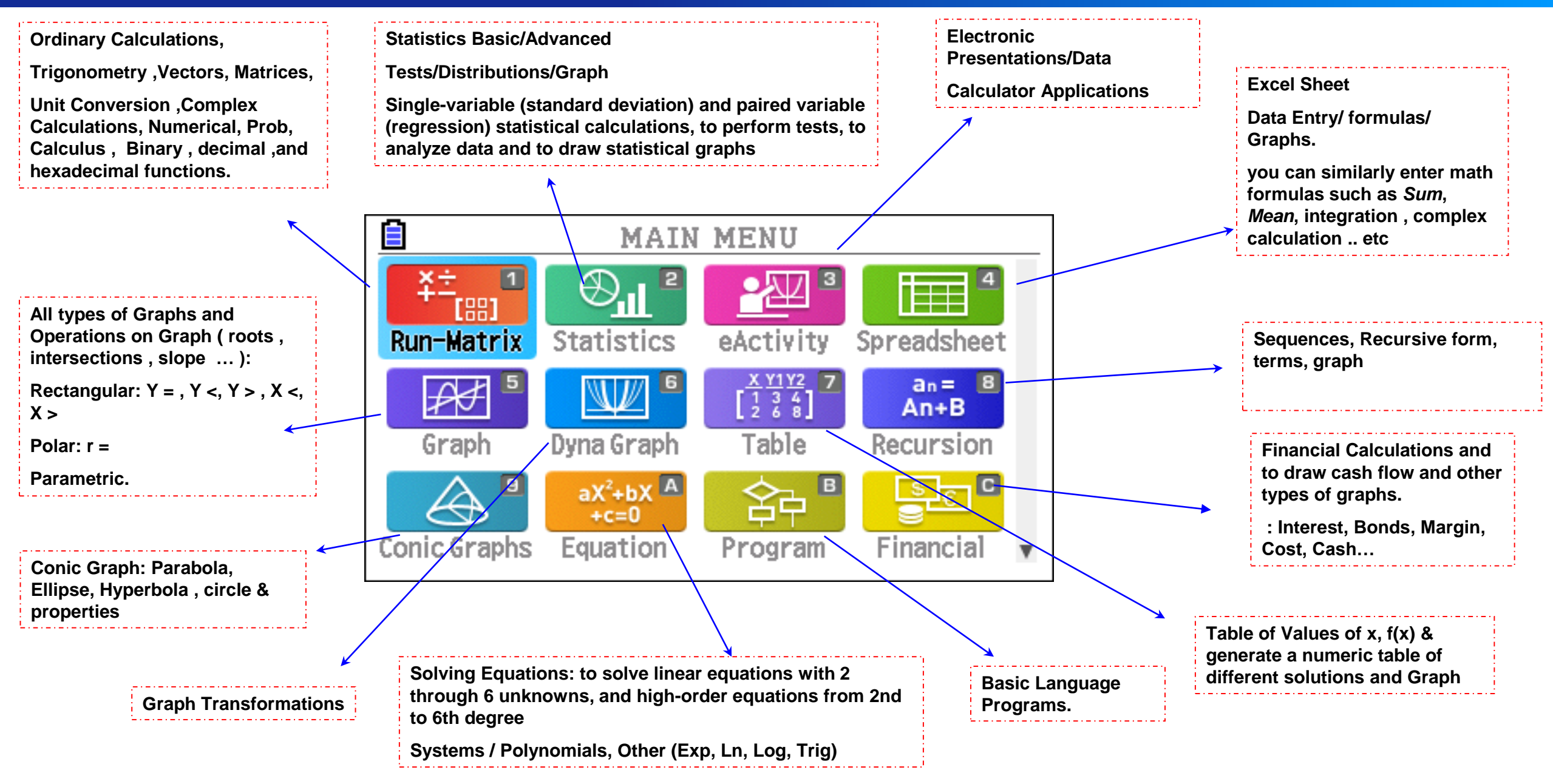

#### **Icon Menu Description**

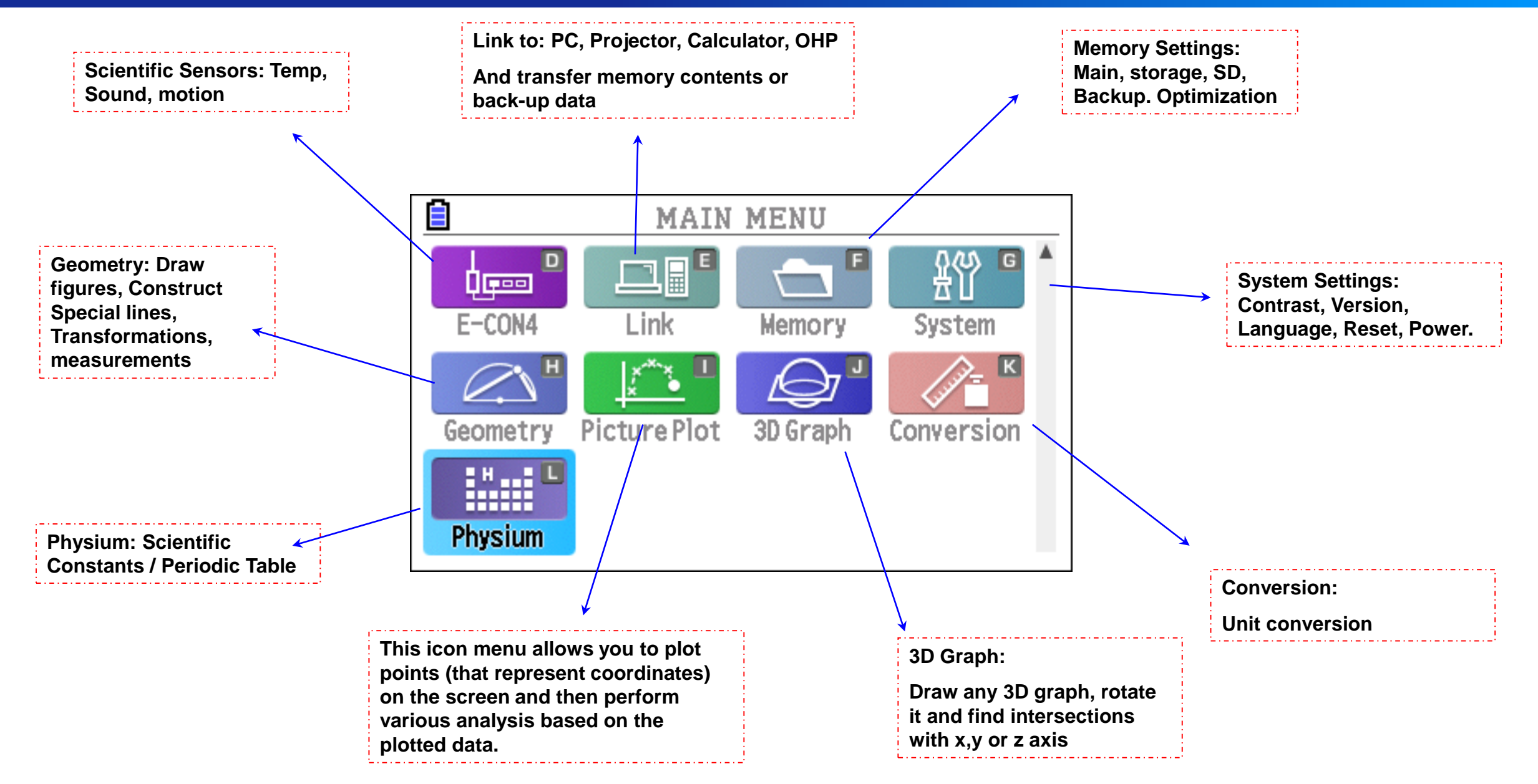

## **Objectives** :

Participants at the end of the workshop will be able to:

- Simplify expression.
- Solve Matrices.
- Solve Vectors.
- Solve Complex Numbers.
- Solve Calculus (derivatives and integrations).
- Solve different types of equations.
- Solve system of equations and polynomials.
- Conic Graphs
- Solving Graphs
- Recursion
- Table
- Statistics
- Solving Math Problems

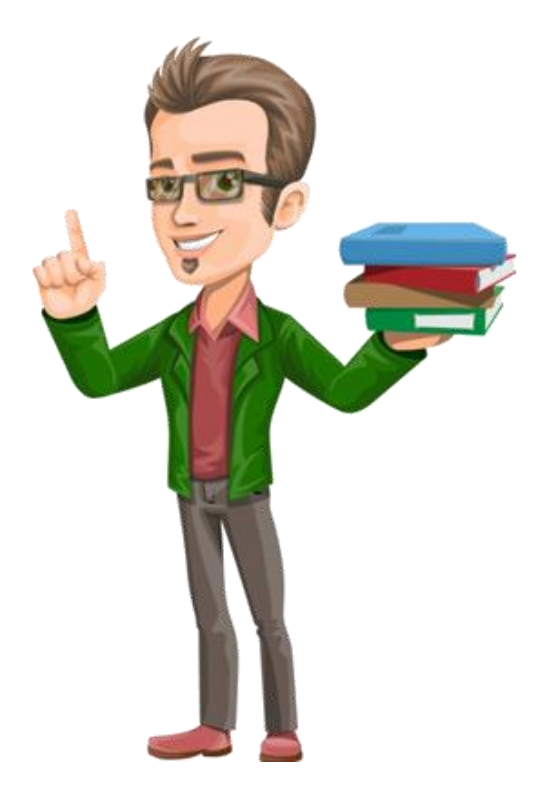

#### Basics

#### **Fx-CG-50 Overview**

- 1. Switch on calculator  $\mathbb{AC}^{(n)}$
- 2. Turn off Calculator SHIFT AC/ON
- 3. To activate yellow functions, click **SHIFT** then desired key.
- 4. To activate red functions, click ALPHA then desired key.
- 5. The function keys **F1 F2 F3 F4 F5 F6** Allow you to access the tab (soft key) menus That appear at the bottom of the screen.
- 6. The **MENU** key displays every mode the calculator has.
- 7. The **EXIT** key operates like the back arrow on a web browser; it will take you back one screen each time you select it.
- 8. The **EXE** key executes operations.
- 9. The OPTN for more tab menus (options).
- 10. The VARS for more tab menus (options).

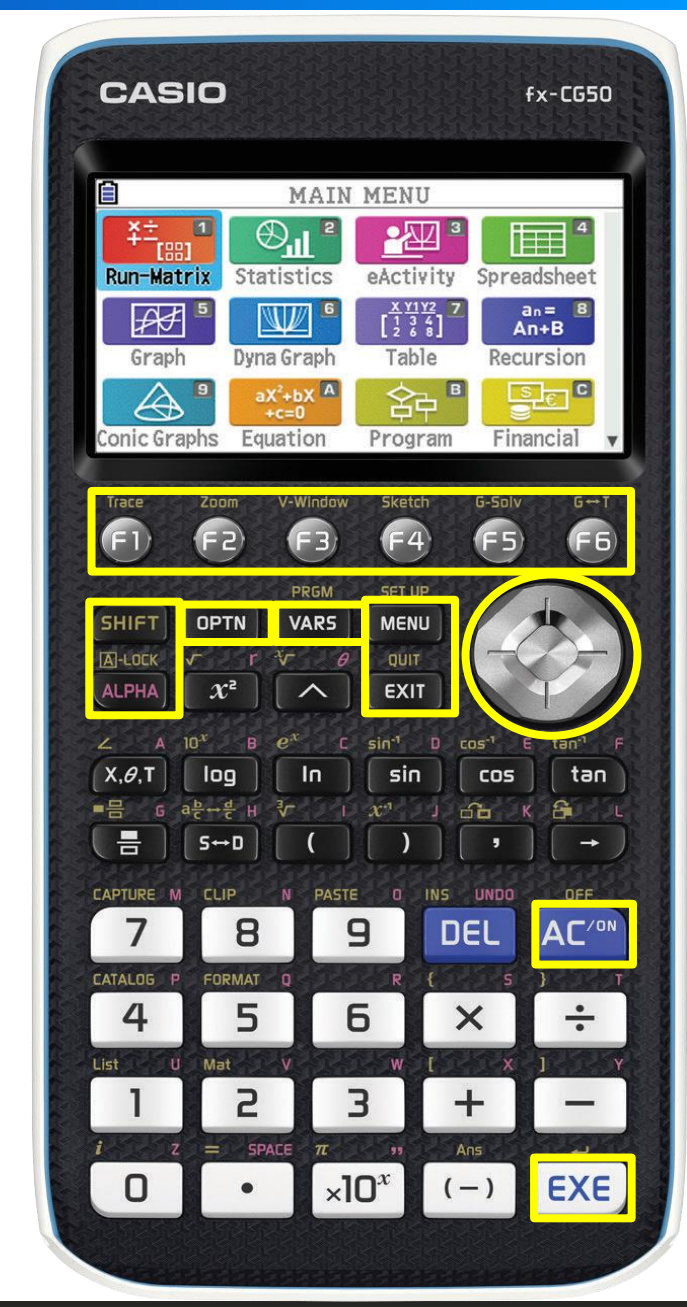

#### **Status bar**

#### Status Bar

The status bar is an area that displays messages and the current status of the calculator. It is always displayed at the top of the screen.

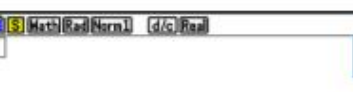

· Icons are used to indicate the information described below.

| This icon:                 | Indicates this:                                                                                                    |
|----------------------------|----------------------------------------------------------------------------------------------------|
|                            | The current battery level. The icons indicated (from left to right): Level 3,<br>Level 2, Level 1, Dead. See "Low Battery Message" (page 1-40) for more<br>information.<br><i>Important!</i><br>If the Level 1 icon () appears, immediately replace the batteries. For<br>details about battery replacement, see the separate "Hardware User's<br>Guide". |
| 0                          | Calculation in progress.                                                                                                    |
| S                          | জাল key was pressed and the calculator is standing by for the next key operation.                                                                                                    |
| Aa                         | key was pressed and the calculator is standing by for the next key operation. The clicon indicates the lower-case input mode (eActivity and Program modes only).                                                                                                    |
| A. a.                      | Alpha Lock (page 1-2) is in effect.                                                                                                    |
|                            | SHFT 8 (CLIP) was pressed and the calculator is standing by for range specification (page 1-11).                                                                                                    |
| Math Line                  | Setup "Input/Output" setting.                                                                                                    |
| Rad Deg Gra                | Setup "Angle" setting.                                                                                                    |
| Fix2 Sci3<br>Norm1 Norm1/E | Setup "Display" setting.                                                                                                    |
| d/c ab/c                   | Setup "Frac Result" setting.                                                                                                    |
| Real a+bi rZØ              | Setup "Complex Mode" setting.                                                                                                    |

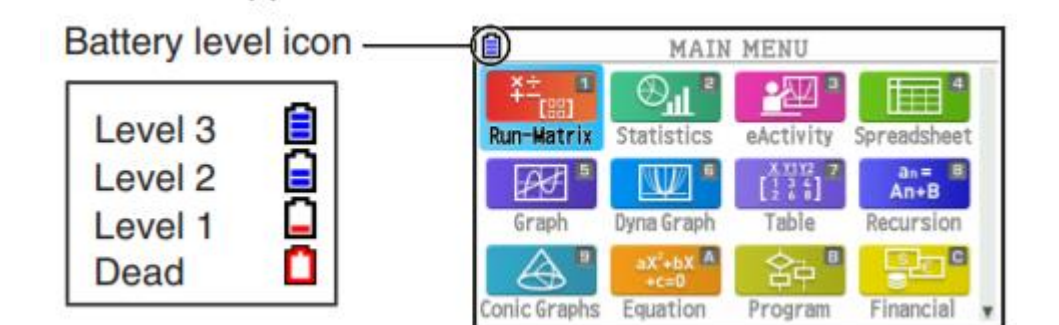

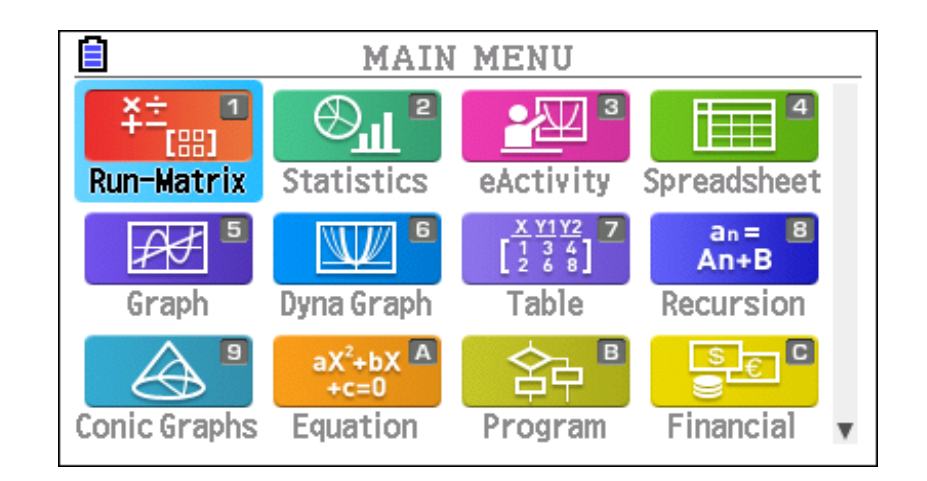

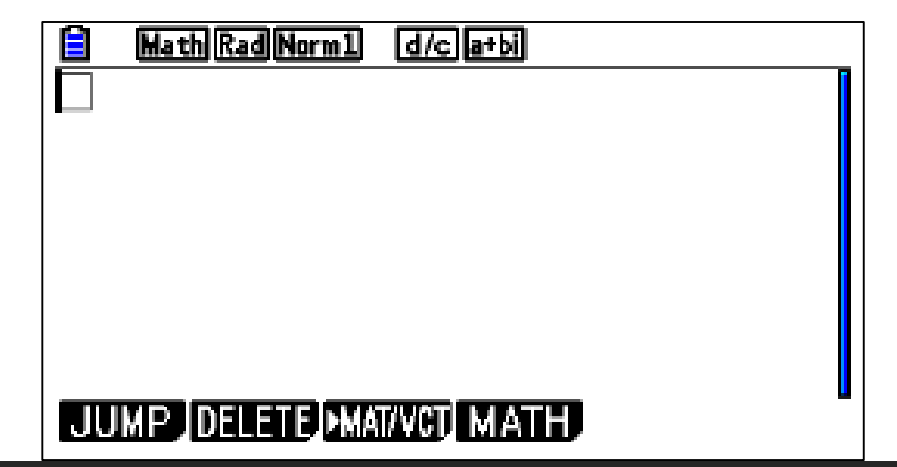

#### **Function Symbol**

| Function/Symbol                             | Key Operation                    |
|---------------------------------------------|----------------------------------|
| Fraction (Improper)                         |                                  |
| Mixed Fraction*1                            | SHFT (====)                      |
| Power                                       |                                  |
| Square                                      | <u>x</u> <sup>2</sup>            |
| Negative Power (Reciprocal)                 | SHIFT $\sum (x^{-1})$            |
|                                             | SHIFT $\mathbf{x}^2(\sqrt{})$    |
| Cube Root                                   | SHIFT ( ( <sup>3</sup> √)        |
| Power Root                                  |                                  |
| e <sup>x</sup>                              | SHIFT In $(e^x)$                 |
| <b>10</b> <sup>x</sup>                      | SHIFT (log) $(10^x)$             |
| log(a,b)                                    | (Input from MATH menu*2)         |
| Abs (Absolute Value)                        | (Input from MATH menu*2)         |
| First Derivative                            | (Input from MATH menu*2)         |
| Second Derivative                           | (Input from MATH menu*2)         |
| Integral*3                                  | (Input from MATH menu*2)         |
| Σ Calculation*4                             | (Input from MATH menu*2)         |
| Matrix, Vector                              | (Input from MATH menu*2)         |
| Parentheses                                 | ( and )                          |
| Braces (Used during list input.)            | <pre>SHFT X ( { ) and SHFT</pre> |
| Brackets (Used during matrix/vector input.) | SHFT ⊕ ([) and SHFT ━ (])        |

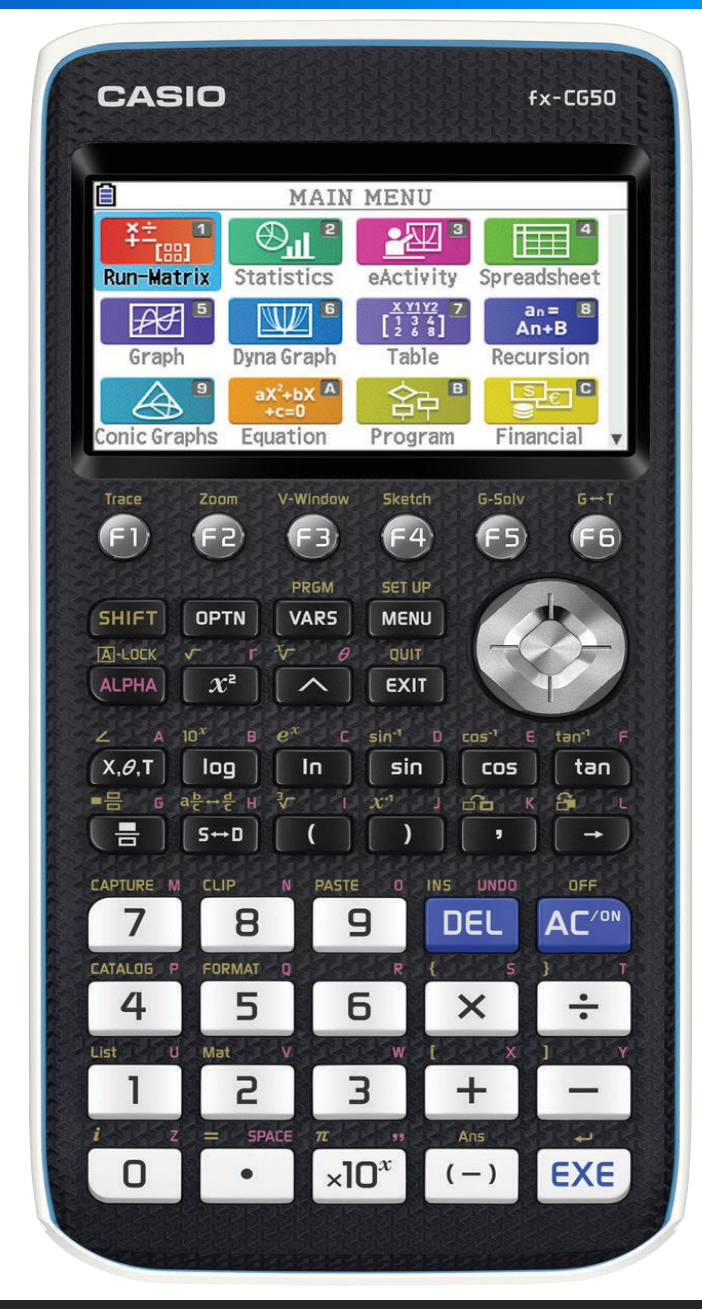

#### **System Setting**

#### From the main menu move to reach system

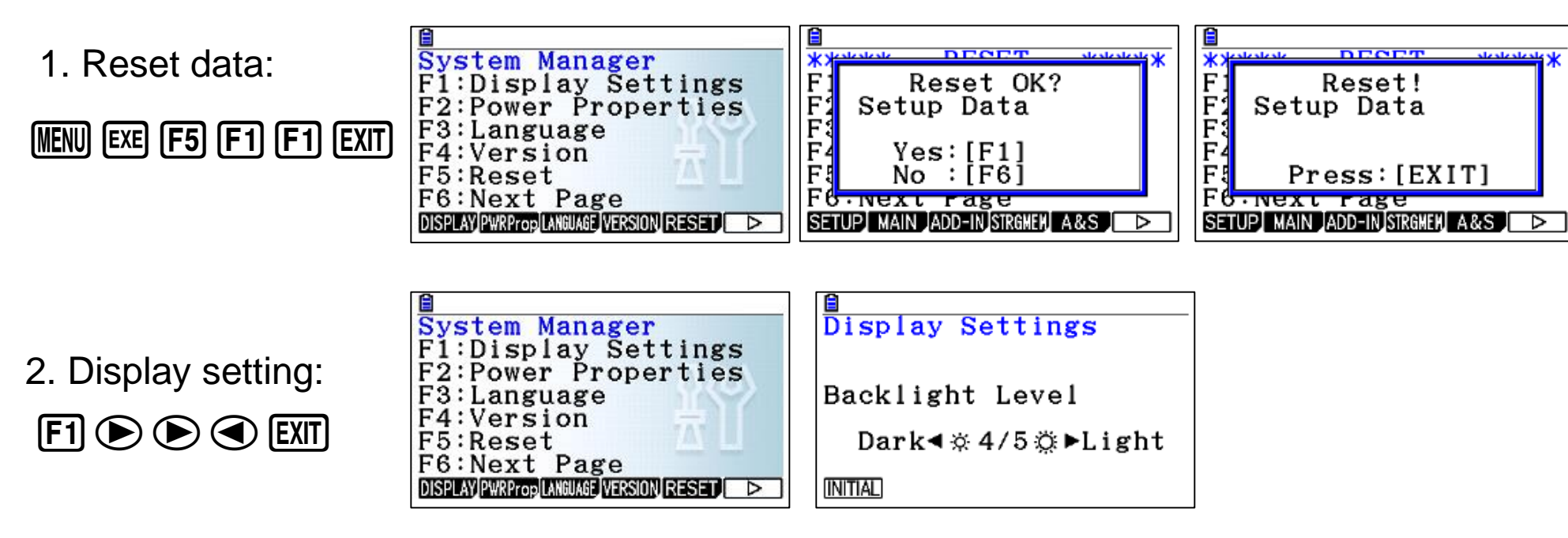

#### Getting the Calculator Back to its Original Mode Settings

- 1. From the Main Menu, enter the System mode.
- 2. Press F5 (RESET).
- 3. Press F1 (SETUP), and then press F1 (Yes).
- 4. Press EXIT MENU to return to the Main Menu.

Now enter the correct mode and perform your calculation again, monitoring the results on the display.

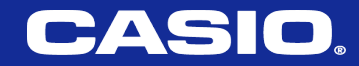

# **Run-Matrix Mode**

### (Run-Matrix)

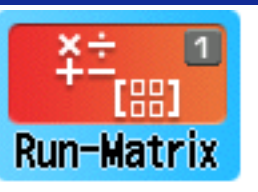

Matrices operations, Ordinary Calculations, Trigonometry ,Vectors, Unit Conversion ,Complex Calculations, Calculus , Binary , decimal ,and hexadecimal functions.

### (MENU) 1

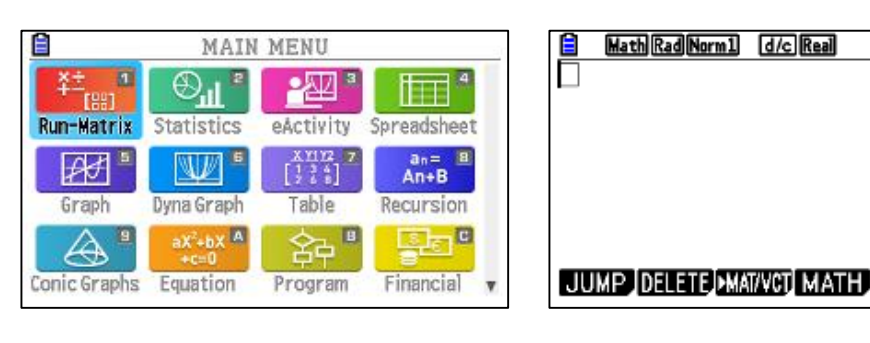

Math Setup : SHIFT MENU

This setup screen is just one possible example. Actual setup screen content will differ according to the mode you are in and that mode's current settings.

| 8                 |          | <b>a</b>    |           |   |
|-------------------|----------|-------------|-----------|---|
| Input/Output:Math |          | Complex     | Mode:a+bi | 1 |
| Mode              | :Comp    | Coord       | : On      |   |
| Frac Result       | ∶d/c     | Grid        | :Line     |   |
| Func Type         | :Y=      | Axes        | Scale     |   |
| Draw Type         | :Connect | Label       | :On       |   |
| Derivative        | :On      | Display     | :Norm1    |   |
| Angle             | :Deg 🤟   | Simplify    | / :Auto   |   |
| Math Line         |          | Auto Manual |           |   |

| EXIT To go back and exit from setup | HathDegNorm1 (d/c)a*b)   |
|-------------------------------------|--------------------------|
|                                     | JUMP DELETE MAT/VCT MATH |

- **F1** Jump: go through the screen (top, bottom, page up, page down).
- **F2 Delete**: to delete data (line or all).
- **F3 MAT\VCT**: to define Matrices or vectors only.
- **F4 MATH**: Log, Abs, Calculus.

#### Deleting data from the screen:

To delete data in Run Matrix mode:

- Make sure the menu tab look like figure-1- if it is not click **EXIT**
- Click the keys F2 F2 F1

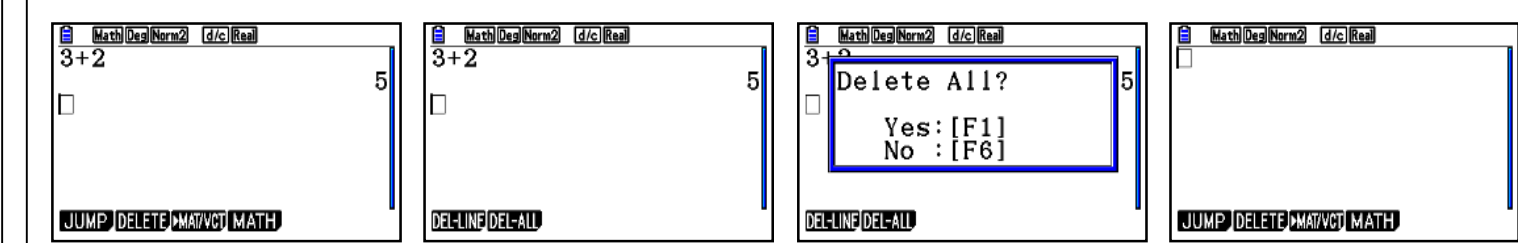

#### (Run-Matrix) Option button

F6

tan

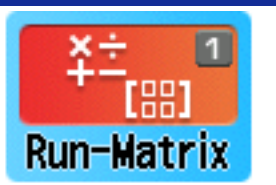

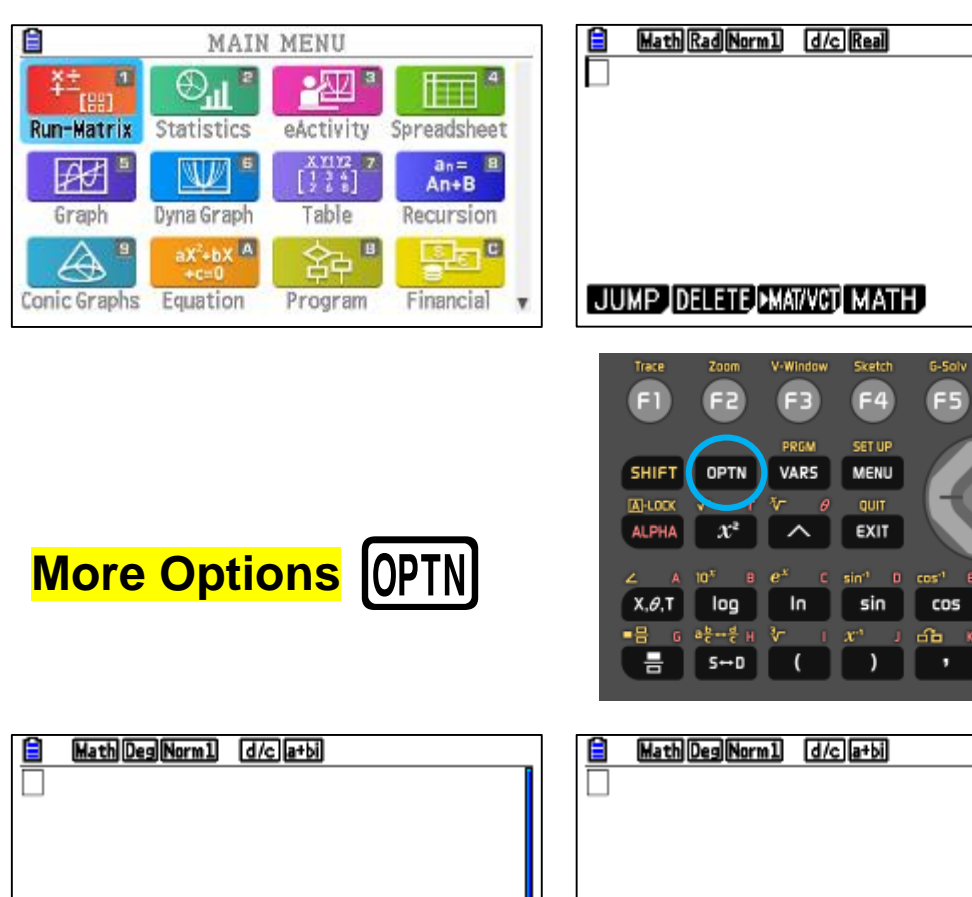

| HathDegNorm1 d/c]a+bi          | HathDesNorm1 (d/c)a+bi               |  |
|--------------------------------|--------------------------------------|--|
| LIST MAT/VCT COMPLEX CALC STAT | CONVERT (HYPERBL) PROB NUMERIC ANGLE |  |

| F1         | List: Math & Stat Calculations on list(s).                        |
|------------|-------------------------------------------------------------------|
| F2         | <b>MAT\VCT</b> : Matrices or vectors operations and calculations. |
| <b>F</b> 3 | <b>COMPLEX</b> : Complex numbers operations.                      |
| F4         | CALC: Calculus operations, solve equations.                       |
| <b>F</b> 5 | STAT: Statistical calculations.                                   |
| F6         | Next page:                                                        |
| F1         | <b>CONVERT</b> : conversions (length, volume, time,)              |
| F2         | <b>HYPERBL</b> : Hyperbolic functions (sinh, cosh,).              |
| F3         | <b>PRON</b> : Probability operations (nCr, nPr).                  |
| F4         | NUMERIC: Abs, integers, GCD,LCM, MOD.                             |
| F5         | ANGLE: DMS.                                                       |

•

٠

(Run-Matrix) Matrices Operations

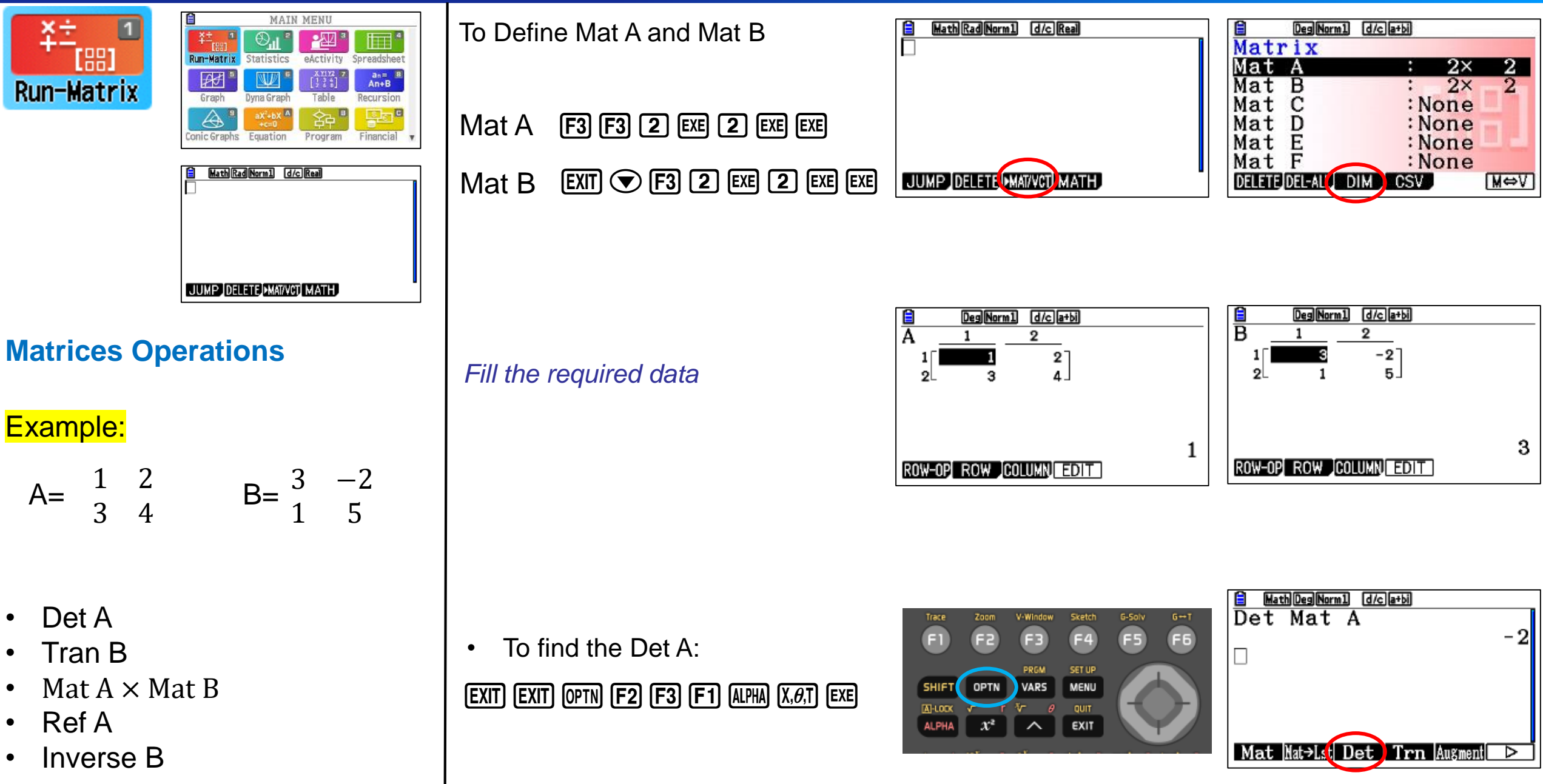

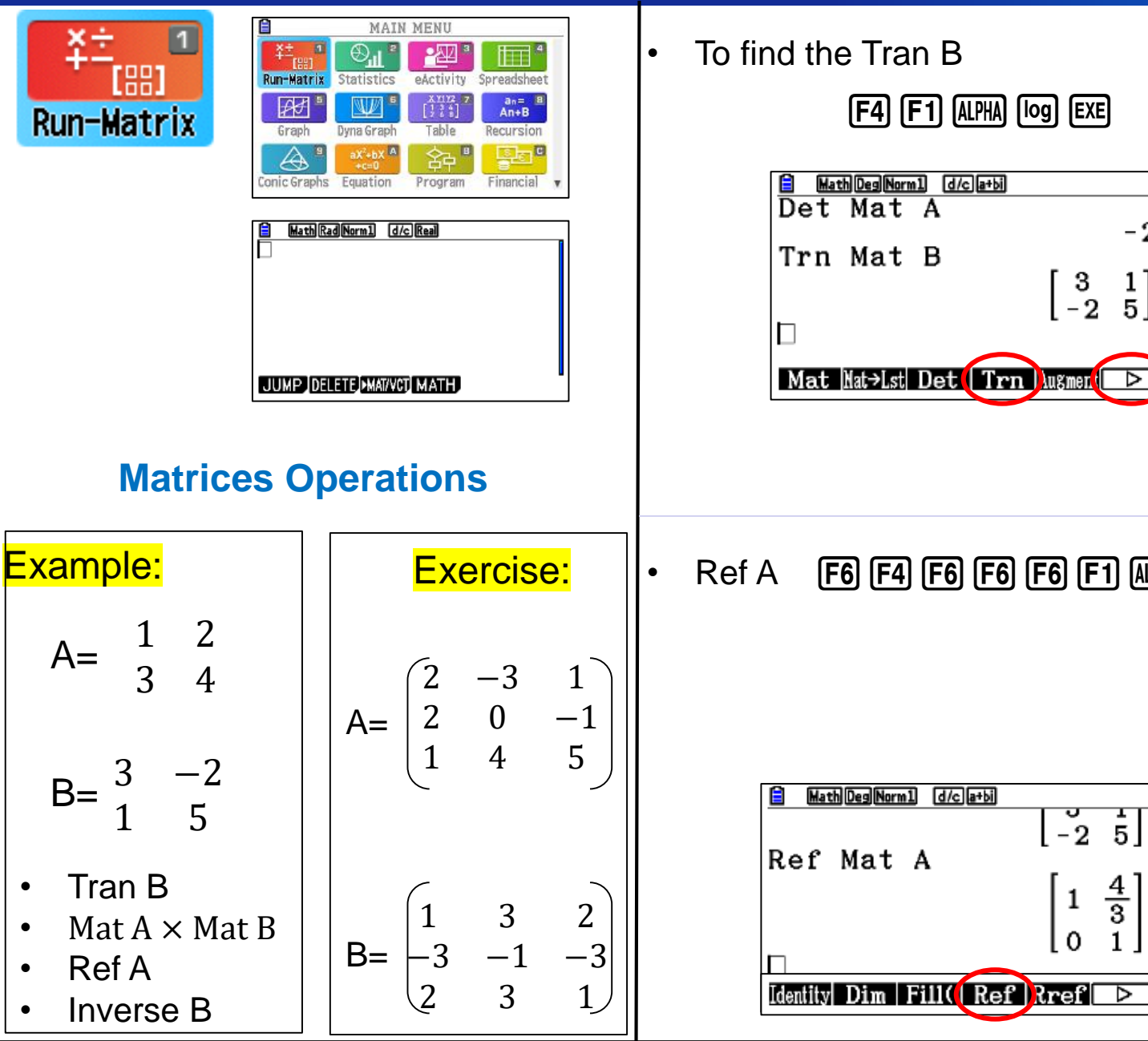

#### (Run-Matrix) Matrices Operations

1]

5

Mat  $A \times Mat B$ •

#### OPTN F2 F1 ALPHA X, $\theta$ , T X F1 ALPHA log EXE

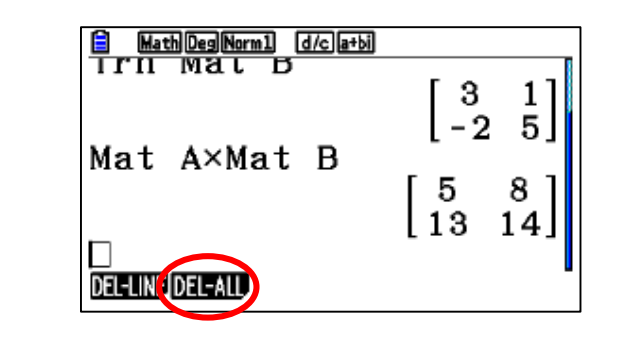

**F6 F4 F6 F6 F1 ΔΕΡΗΑ Χ**,*θ*,**Τ ΕΧΕ** Inverse B •

 $\frac{4}{3}$ 

1

F1 ALPHA log SHIFT ) EXE COS ■吕 с её⊷ён ∛~ 6-ак 6- к S↔D

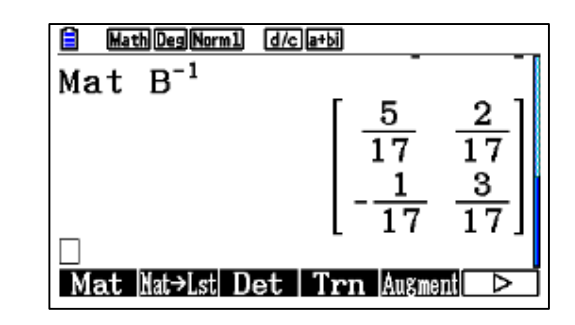

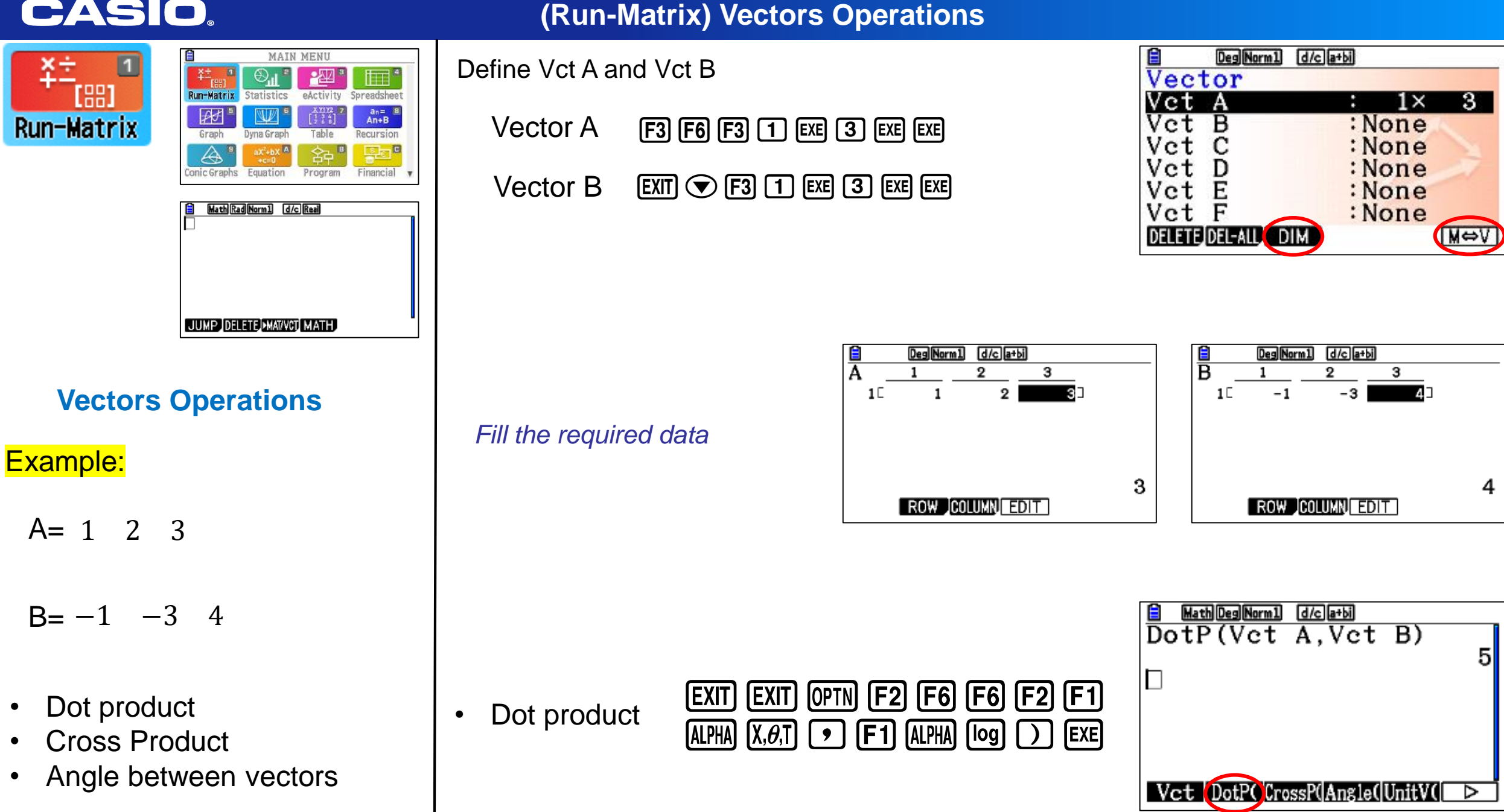

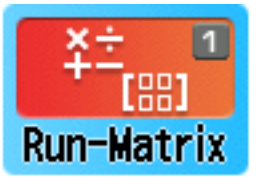

| 0            | MAIN                                      | MENU                          |                            | - |
|--------------|-------------------------------------------|-------------------------------|----------------------------|---|
| Run-Matrix   | Statistics                                | eActivity                     | Spreadsheet                |   |
| Graph        | Dyna Graph                                | x 11 12<br>[ ] ] ] ]<br>Table | an= B<br>An+B<br>Recursion |   |
| Conic Graphs | aX <sup>2</sup> +bX A<br>+c=0<br>Equation | Program                       | Financial                  | * |
| Math Ra      | dNorm1 d/                                 | : Real                        |                            | - |
|              |                                           |                               |                            |   |
|              |                                           |                               |                            |   |
| JUMP IDEI    | ETE]•MAT/VC1                              | MATH                          |                            |   |

#### **Vectors Operations**

Example:

 $A = 1 \ 2 \ 3$  $B = -1 \ -3 \ 4$ 

- Cross Product
- Angle between vectors

Cross Product

F3 F1 ALPHA  $(X, \theta, T)$  • F1 ALPHA log ) EXE

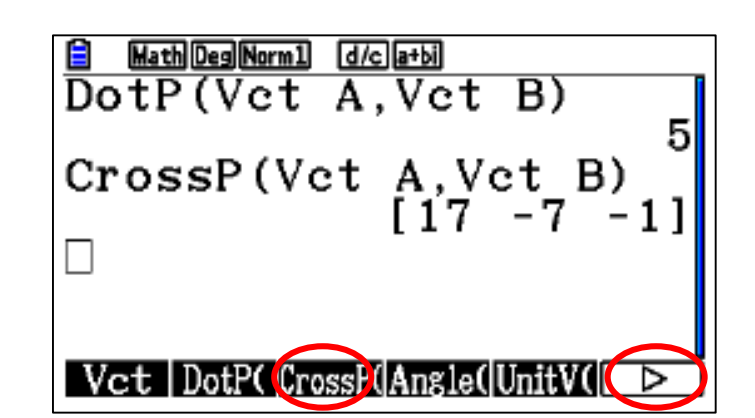

• Angle between two vectors

### **F4 F1 ALPHA** $(X, \theta, T)$ **F1 ALPHA log EXE**

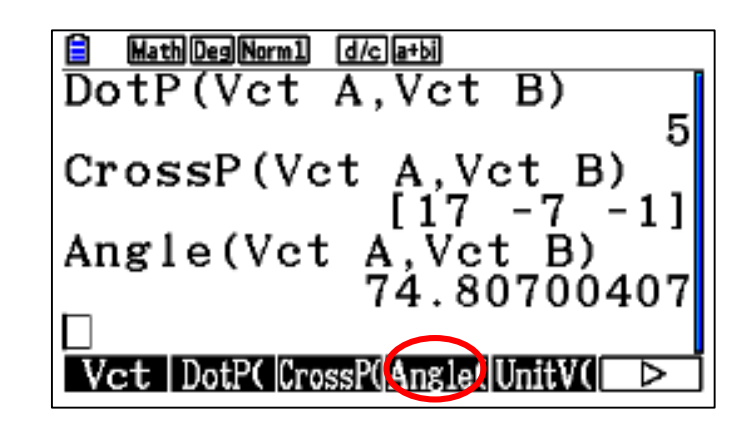

| Exercise:           |                                                                                       |
|---------------------|---------------------------------------------------------------------------------------|
| A=2 1 3<br>B=-1 2 4 | <ul> <li>Dot product</li> <li>Cross Product</li> <li>Angle between vectors</li> </ul> |

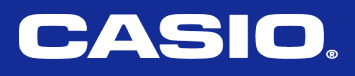

#### (Run-Matrix) Complex Numbers Operations

| AIN MENU                                                                                               | Define the | e complex numbers A & B                                                                                                    | $\frac{\textcircled{\text{MathDegNorm1}}}{\left(\frac{\sqrt{3}}{2} + \frac{1}{2}\mathbf{i}\right)} \rightarrow \mathbf{A}$                                                                                                    |
|----------------------------------------------------------------------------------------------------|------------|----------------------------------------------------------------------------------------------------|----------------------------------------------------------------------------------------------------|
| Run-Matrix<br>Graph Dyna Graph Dyna Graph Table Recursion<br>Conic Graphs Equation Program Financial V | Number A   | OPTN       F3       ( = SHFT $x^2$ 3       2       >       +         1       =       2       >       F1       )       →       ALPHA       X, $\theta$ , T       EXE | $\frac{\sqrt{3}}{2} + \frac{1}{2}\mathbf{i}$                                                                                                    |
| Hath (Rad (Norm) (d/c) (Real)                                                                          | Number B   | ( 1                                                                                                    | i Abs Arg Conig<br>MathDegNorm1 d/ca+bi<br>$\left[\frac{\sqrt{2}+\frac{1}{2}i}{2}i\right] \rightarrow A$<br>$\frac{\sqrt{3}}{2}+\frac{1}{2}i$<br>$(1-5i) \rightarrow B$<br>1-5i                                                                                                    |
| <b>Complex Numbers Operations</b>                                                                      |            |                                                                                                    | □<br>i Abs Arg Conjg ▷                                                                                                    |
| Example:<br>$A = \frac{\sqrt{3}}{2} + \frac{1}{2}i$ $B = 1 - 5i$                                       | • A + B    | Alpha (X, <i>θ</i> ,T) 🕂 Alpha Iog Exe                                                                                                    | $\begin{array}{c c} \hline & \texttt{WathDegNorm1} & \texttt{d/c} \texttt{a+b} \\ \hline (1-5\texttt{i}) \rightarrow \texttt{B} & 1-5\texttt{i} \\ \texttt{A+B} & & \\ & \frac{2+\sqrt{3}}{2} - \frac{9}{2}\texttt{i} \\ \hline & \\ \hline & \texttt{i} & \texttt{Abs} & \texttt{Arg} & \texttt{Conjg} & \blacktriangleright \end{array}$ |
| <ul> <li>A+B</li> <li>A × B</li> <li>Argument (Angle) of A</li> <li>A in polar coordinate</li> </ul>   | • A × B    | Alpha (X, <i>0</i> ,T) (X) (Alpha) (og) exe                                                                                                    | $ \begin{array}{c c} \hline \\ \hline \\ \hline \\ \hline \\ \hline \\ \hline \\ \hline \\ \hline \\ \hline \\ \hline $                                                                                                    |

수도

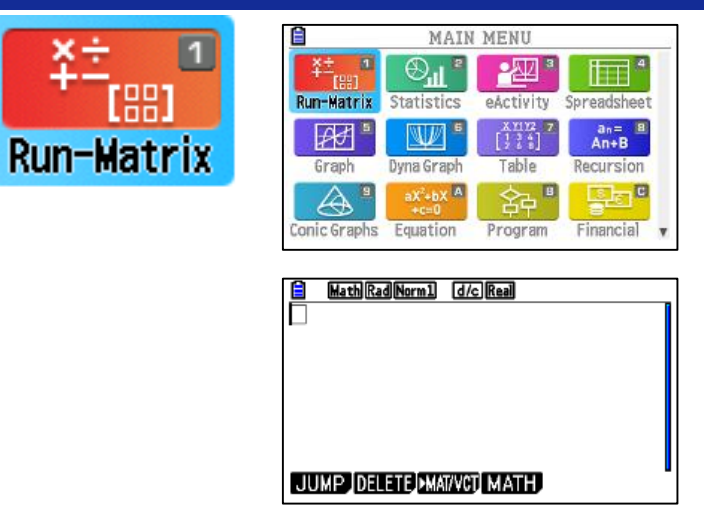

#### **Complex Numbers Operations**

**Example:** 

A= 
$$\frac{\sqrt{3}}{2} + \frac{1}{2}i$$

B = 1 - 5i

- A+B •
- $A \times B$ •
- Argument (Angle) of A ٠
- A in polar coordinate

MathRadNorm1 d/c a+bi LIST MAT/VCT OHPLEX CALC STAT MathDegNorm1 d/ca+bi E A×B  $\frac{5+\sqrt{3}}{2}+\frac{1-5\sqrt{3}}{2}$ Arg A 30 Abs Arg Conjg

(Run-Matrix) Complex Numbers Operations

Argument (Angle) of A

•

**F3** ALPHA  $(X, \theta, T)$  EXE

⊳

(F6) (ALPHA)  $(X, \theta, T)$  (F3) (EXE) A in polar coordinate

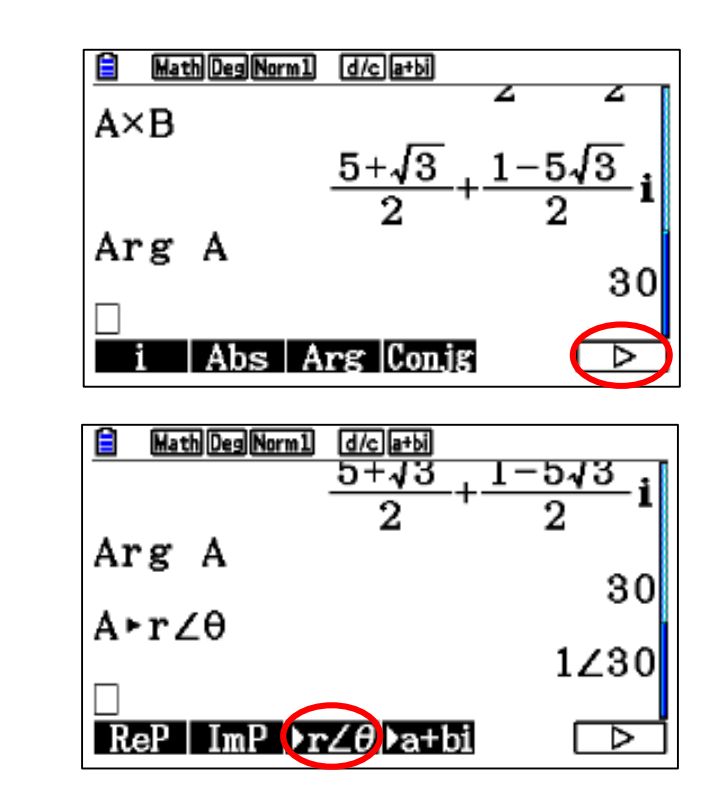

| Exercise:                   |                                           |
|-----------------------------|-------------------------------------------|
|                             | • A+B                                     |
| $\Delta = 2 \pm 2\sqrt{3}i$ | • $A \times B$                            |
| $-2+2\sqrt{31}$             | <ul> <li>Argument (Angle) of A</li> </ul> |
| B= 3-i                      | <ul> <li>A in polar coordinate</li> </ul> |

٠

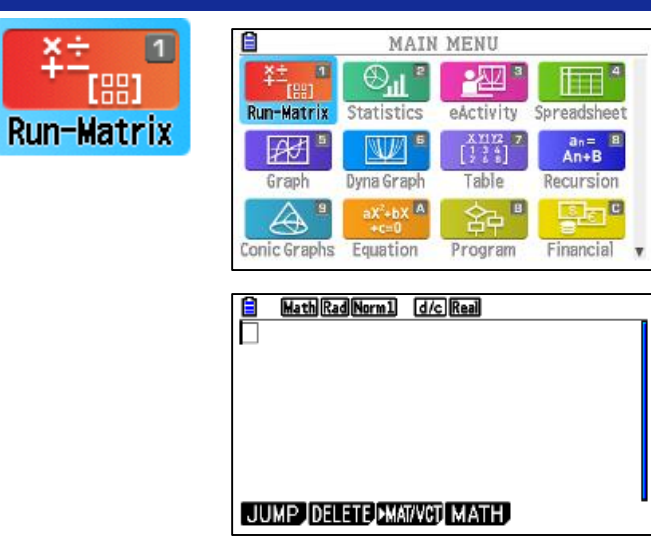

#### **Numerical Operations**

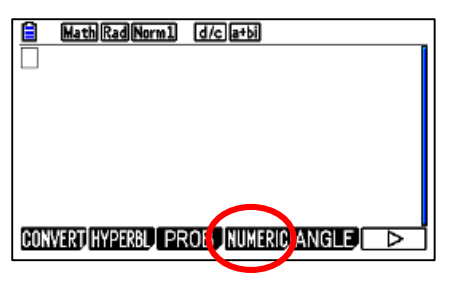

#### Example:

- GCD
- LCM
- MOD

(Run-Matrix) Numerical Operations

- GCD (18,24,30)
- OPTN F6 F4 F6 F2 1 8 • 2 4 • 3 0 ) EXE

LCM (18,24,30)
F3 1 8 • 2 4 • 3 0 ) EXE

• MOD (8,3) F4 8 • 3 ) EXE

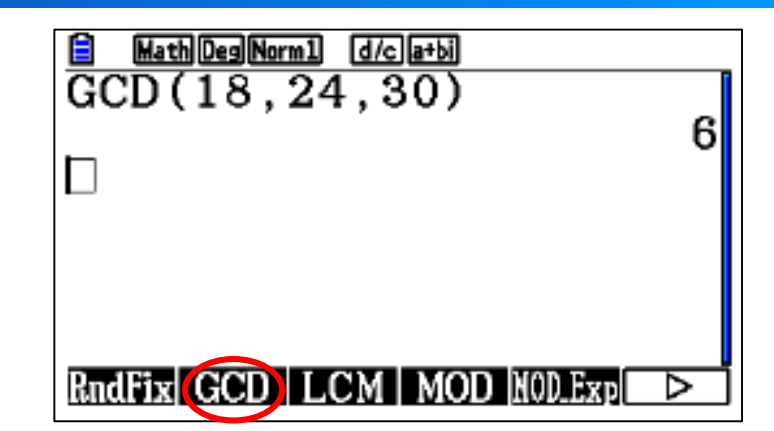

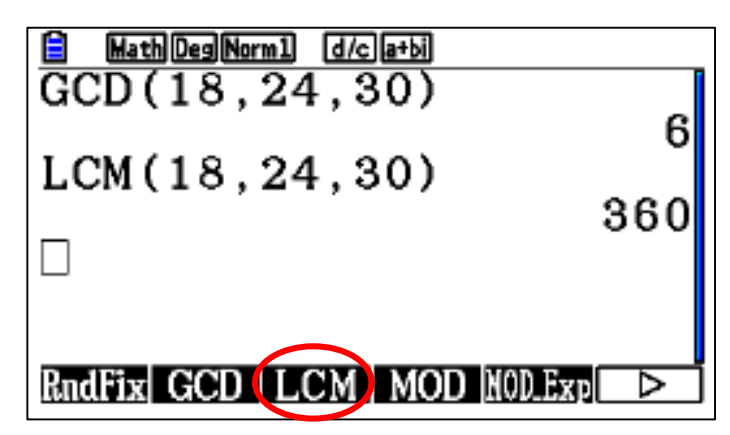

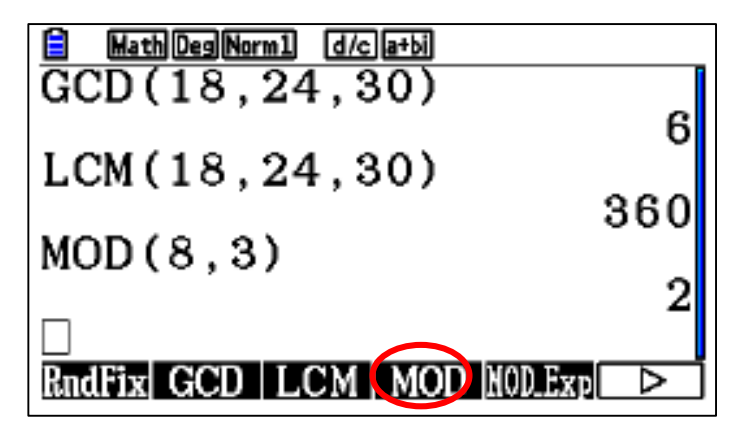

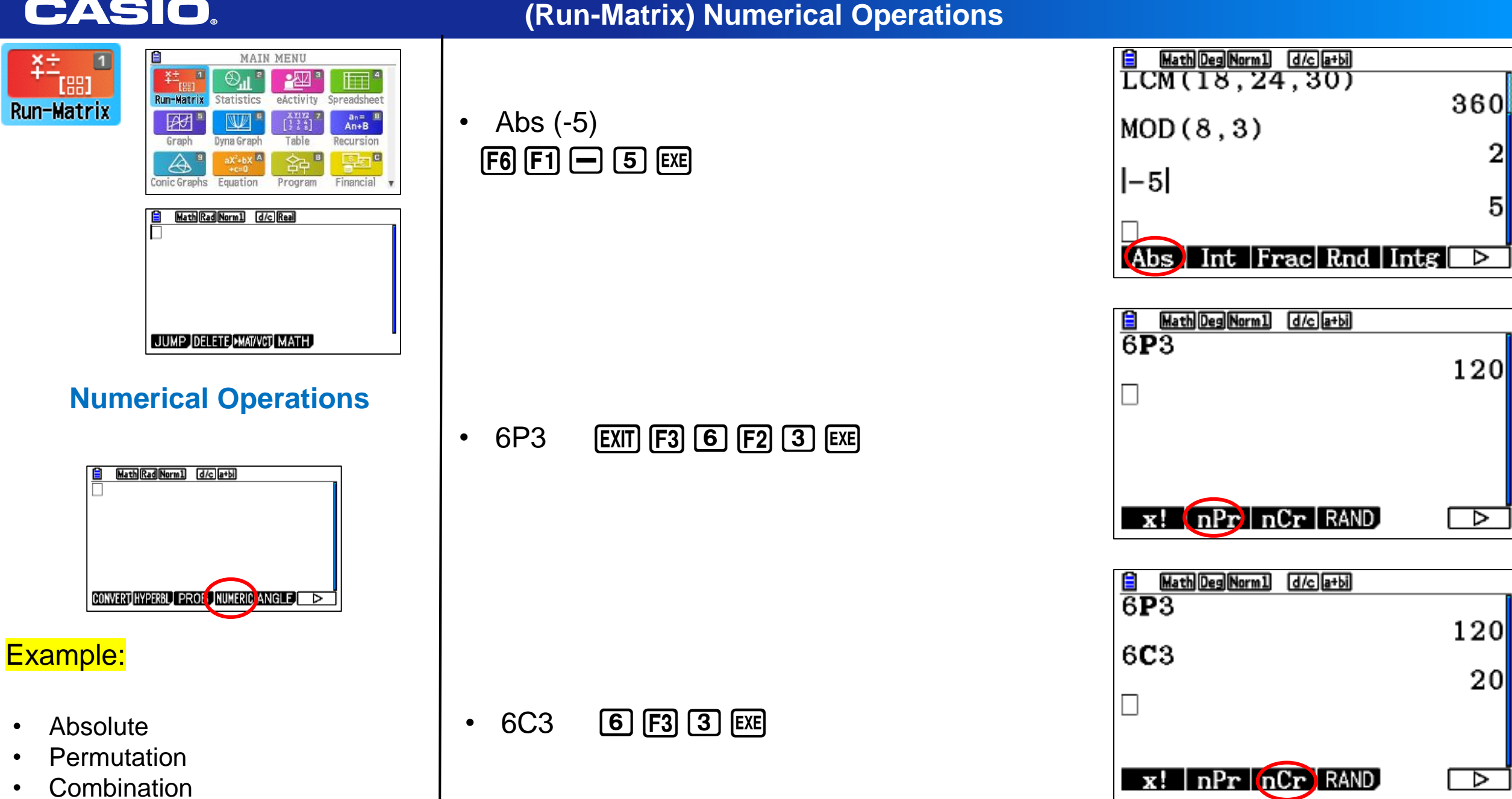

#### Reliable @ Durable 26

5

⊳

120

⊳

120

20

⊳

Run-Matrix

₽\$

1

MAIN MENU

Statistics

W

yna Grap

MathRadNorm1 d/c Real

JUMP DELETE MAT/VCT MATH

MathRadNorm1 d/c a+bi

CONVERT HYPERBL PROFT NUMERIC ANGLE

**Numerical Operations** 

<u>-</u>222 °

[] \*\*]

Table

eActivity Spreadsheet

an= An+B

Recursion

¥÷.....

Run-Matrix

1<sup>st</sup> Derivative

OPTN F4 F2  $(X,\theta,T)$   $(x^2)$  - 3  $(X,\theta,T)$  + 2 () 4 EXE

2<sup>nd</sup> Derivative

F3  $(\underline{x}, \theta, \underline{y})$  A 3  $(\underline{y})$  - 4  $(\underline{x}, \theta, \underline{y})$  2 exe

Integration

F4  $(\underline{X}, \theta, \underline{T})$   $(\underline{x}^2)$  - 5  $(\underline{X}, \theta, \underline{T})$  ( ) 3 EXE

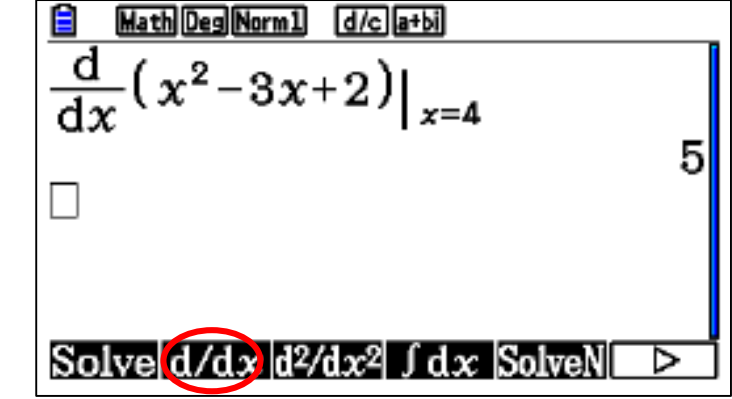

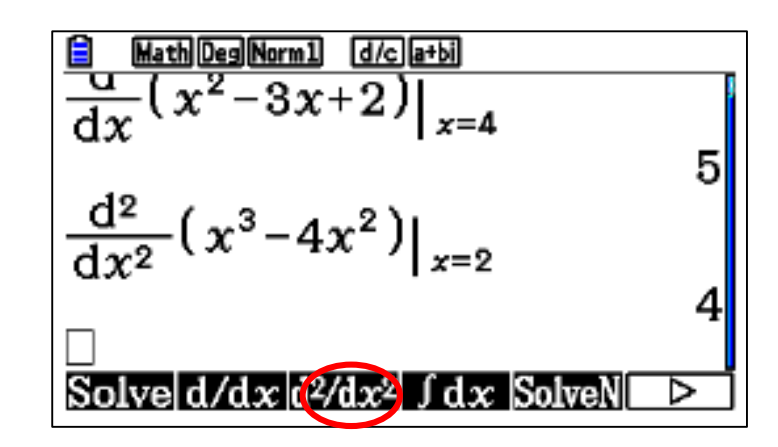

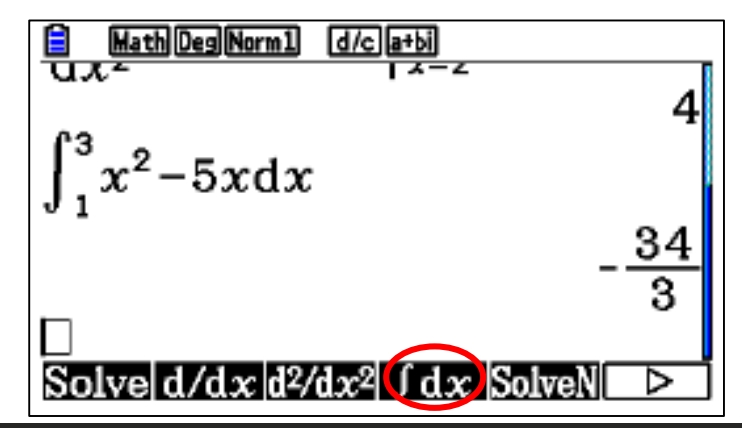

#### Reliable <sup>®</sup> Durable 27

# **Example:**

Calculus

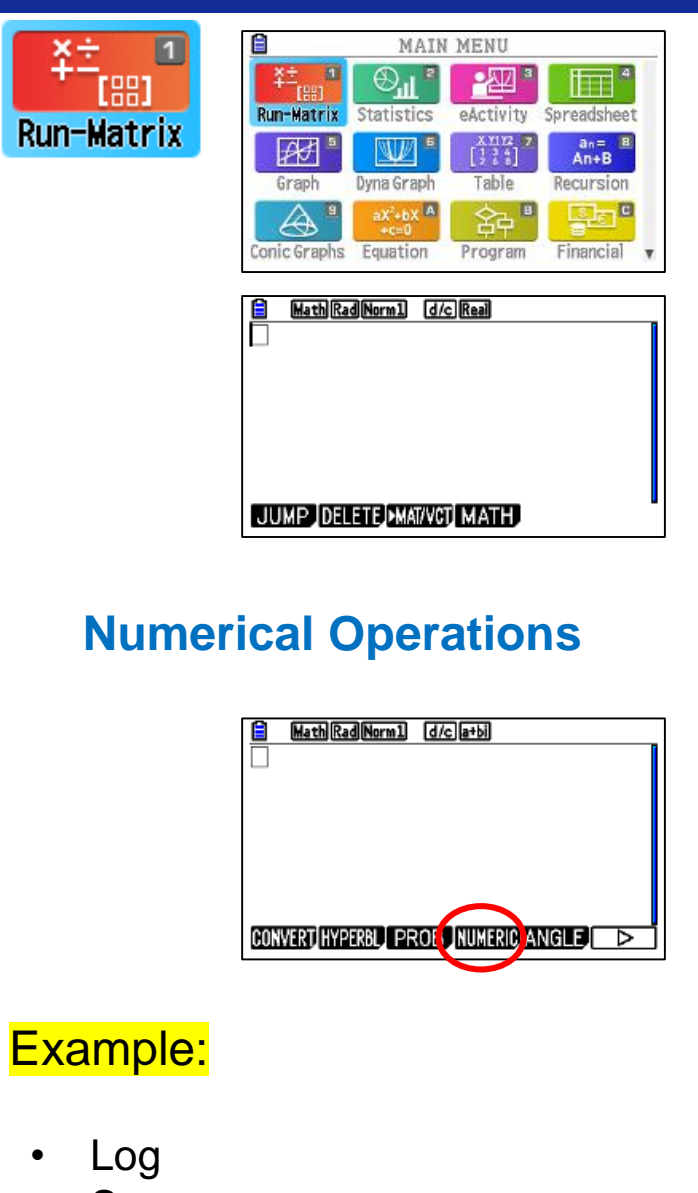

- Sum
- Min & Max

#### (Run-Matrix) Numerical Operations

Log
F6 F4 2 
1 6 EXE

Sum

F3  $(\overline{x}, \theta, \overline{1})$  + 2  $(\overline{x}, \theta, \overline{1})$   $(\overline{x}, \theta, \overline{1})$  5 exe

• Min & Max

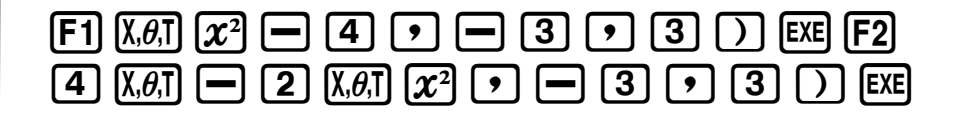

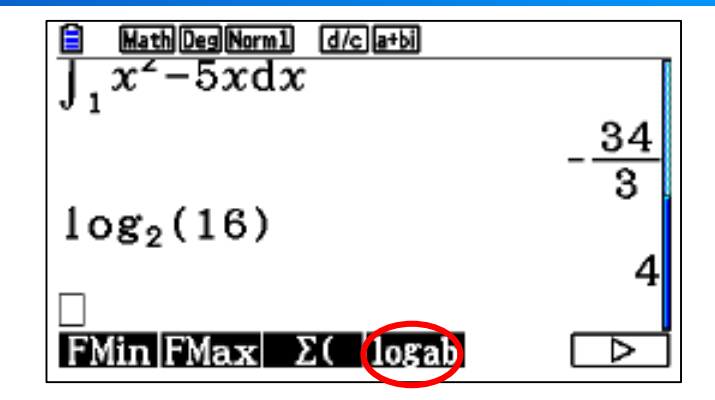

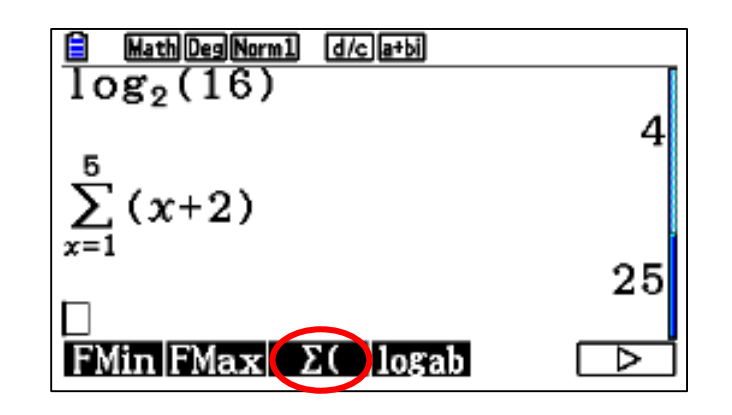

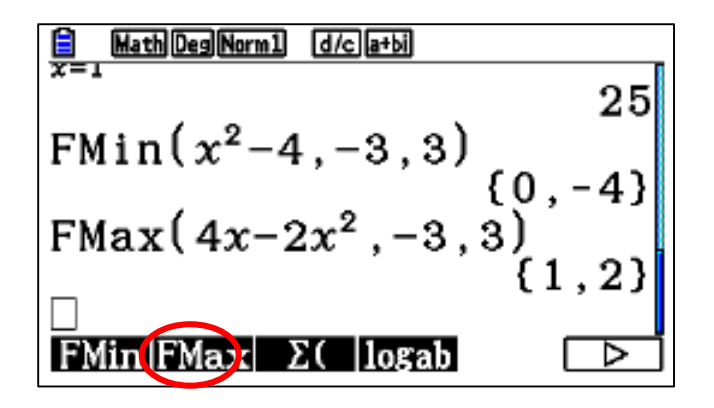

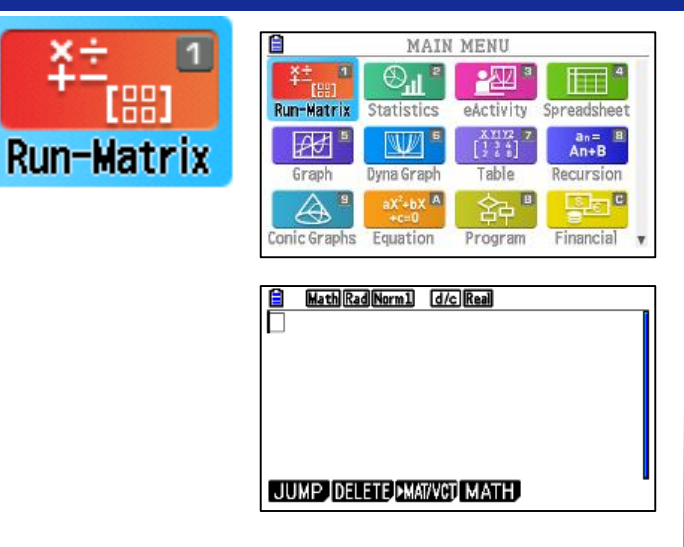

#### **Numerical Operations**

Example:

- Trigonometric
- Hyperbolic Functions

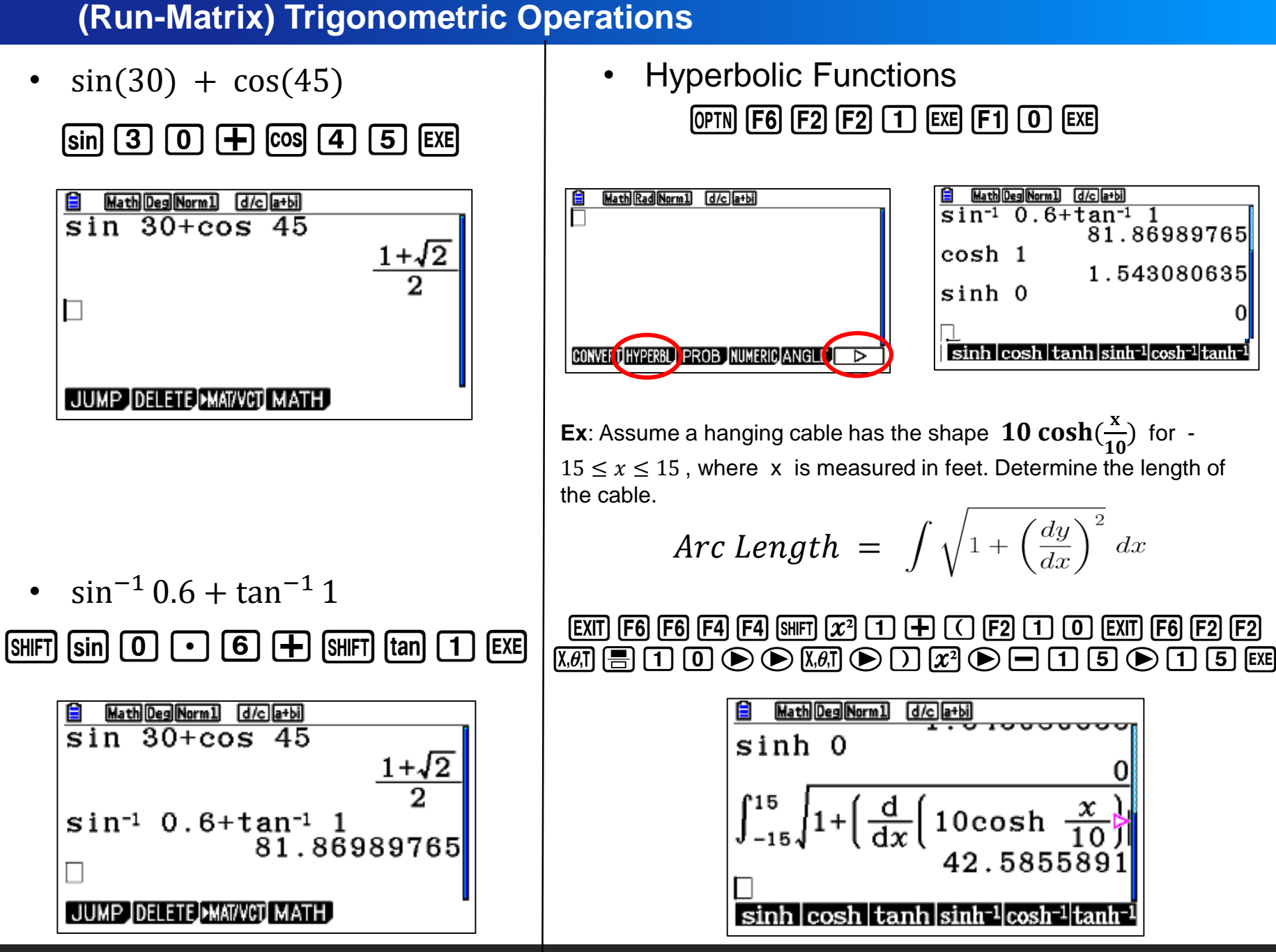

٠

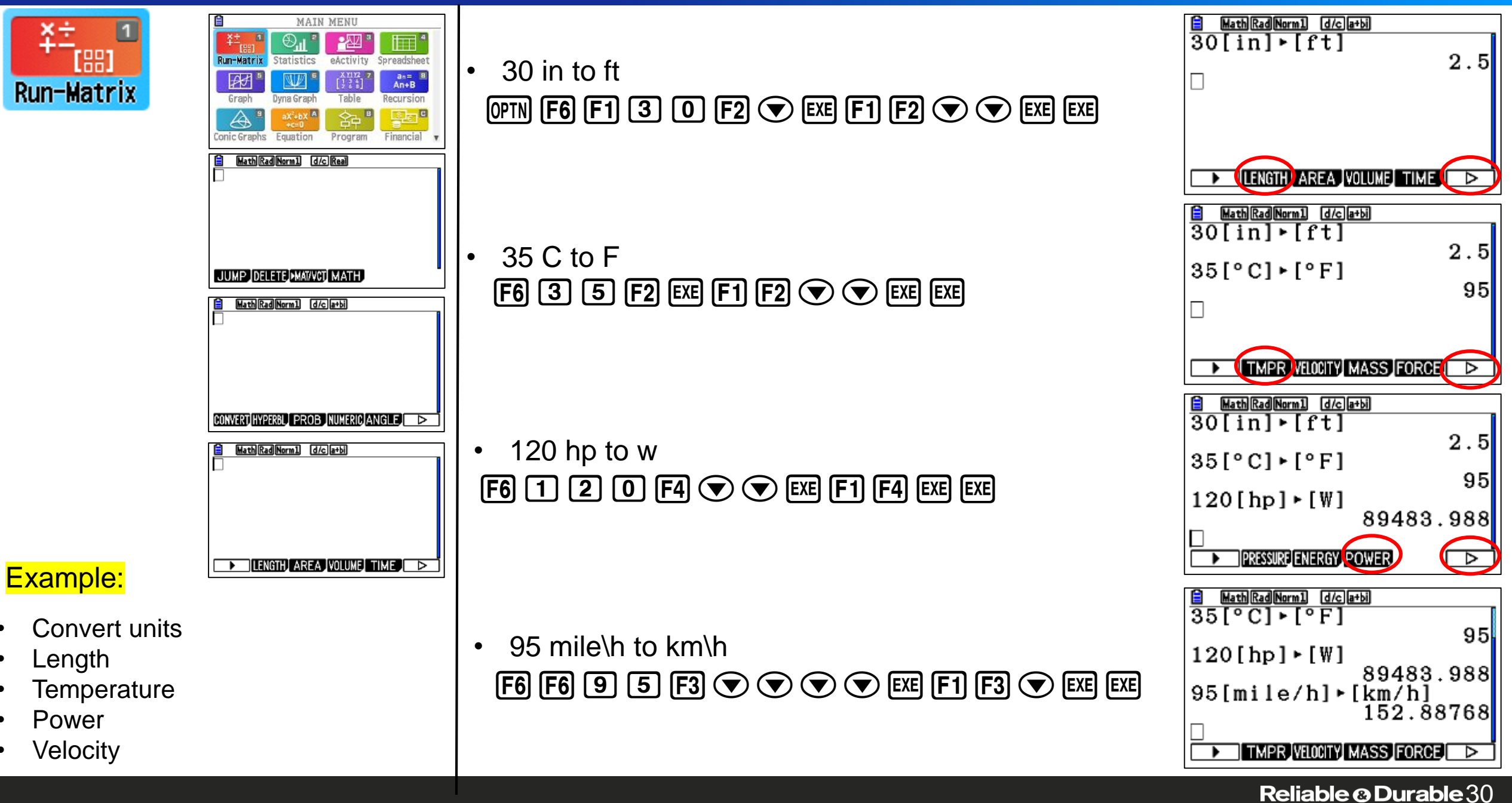

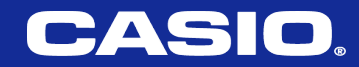

# EQUATIONS

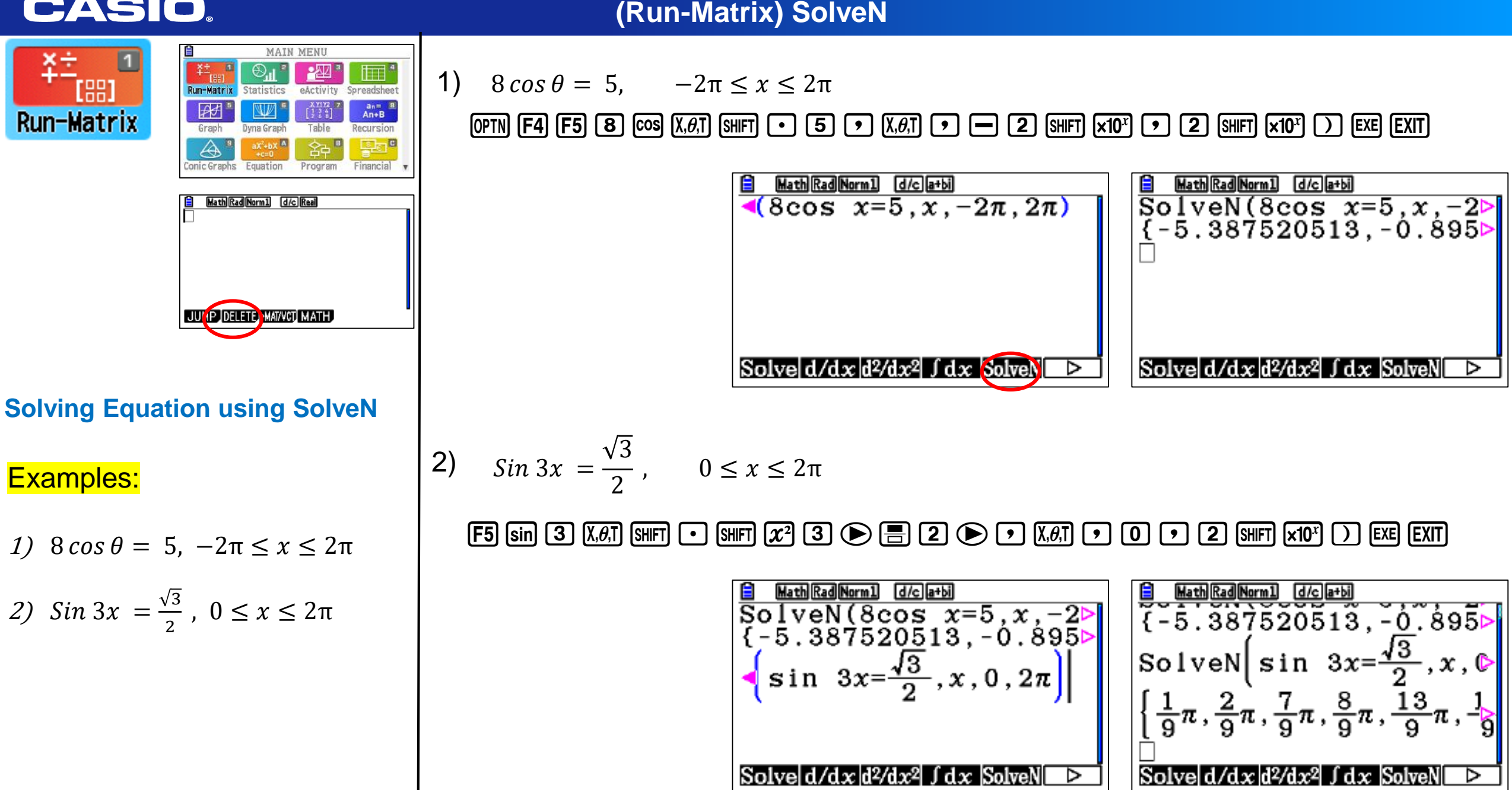

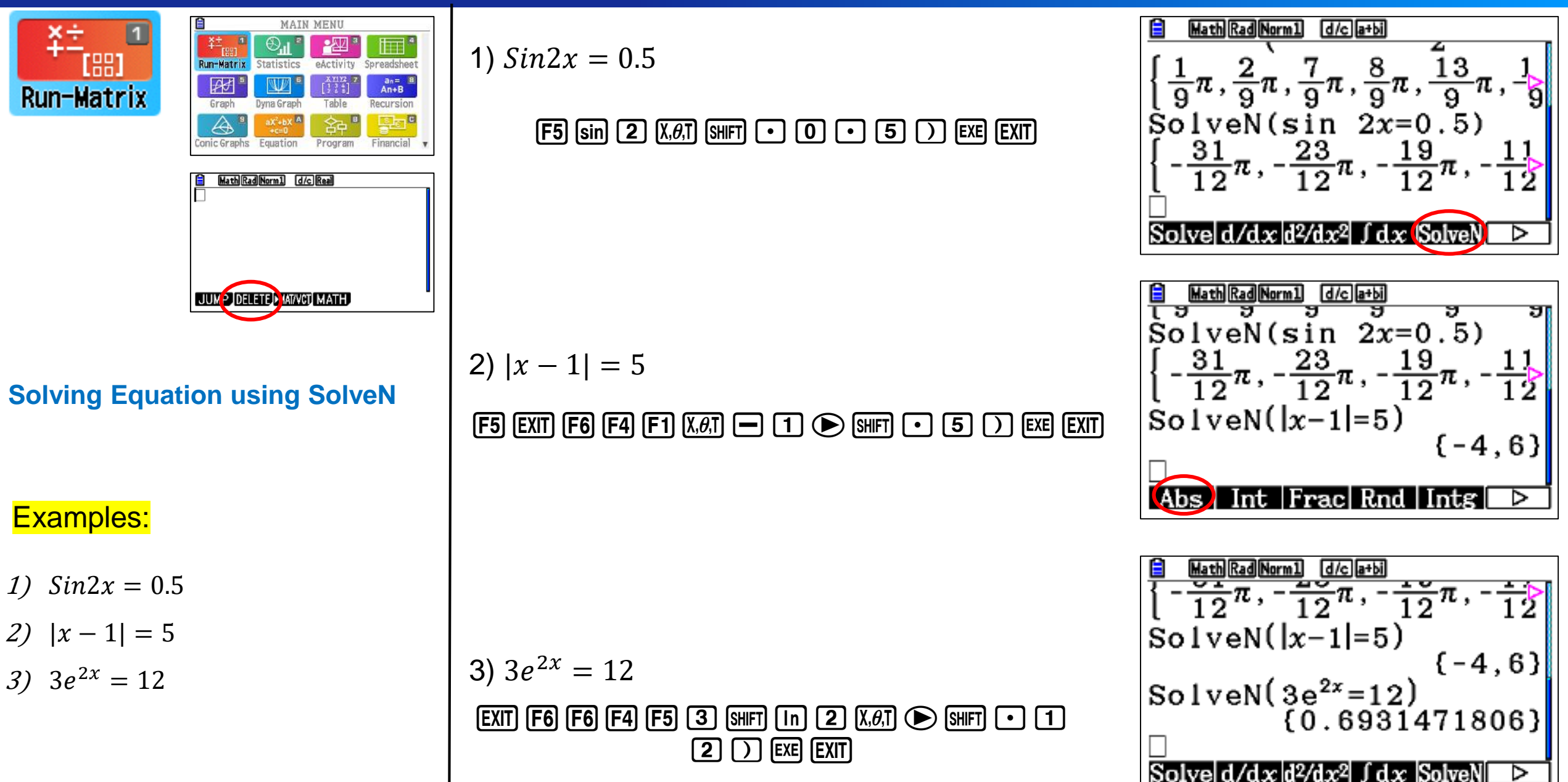

(Run-Matrix) SolveN

aX<sup>2</sup>+bX A

+c=0

Equation

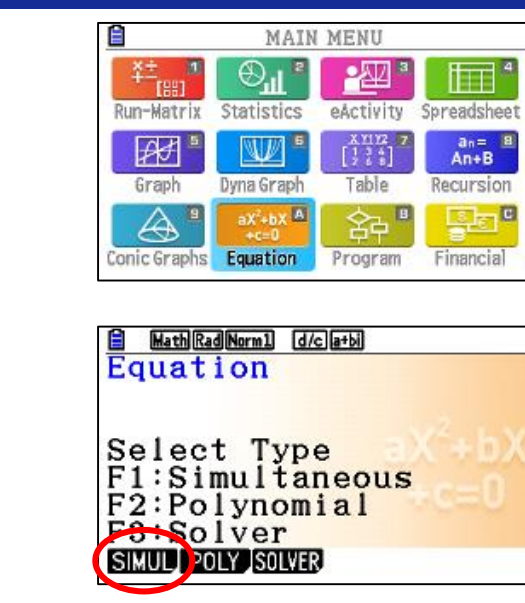

(Equations) system of equations

Select the simultaneous equations and number of unknowns

#### F1 F1 2 EXE 3 EXE 5 EXE 7 EXE 9 EXE 1 6 EXE EXE

the calculator will automatically insert coefficients from left to right row by row

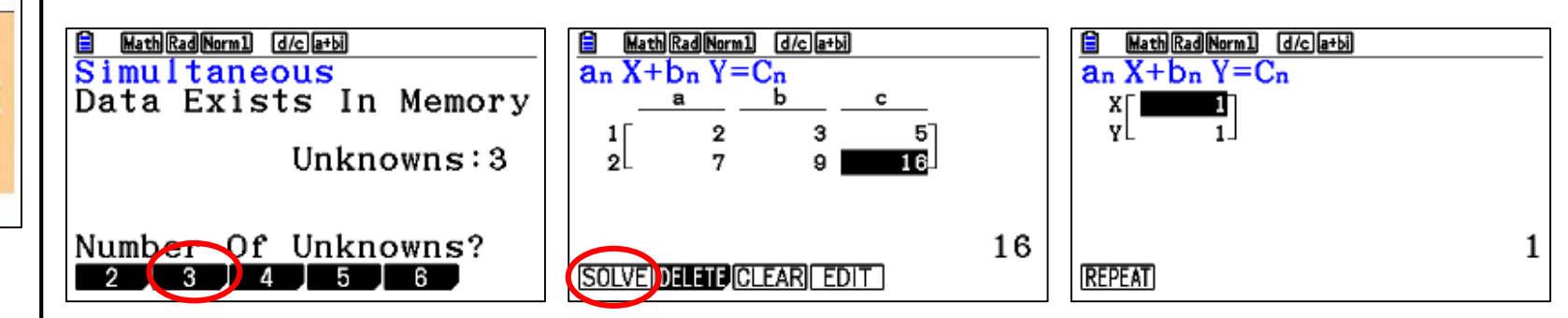

Exercise: Solve the system of equation \ Matrix below by using fx-CG50

$$5x + y - 4z = 5$$
  
 $2x - 3y - 5z = 2$   
 $7x + 2y - 6z = 5$ 

1. F1:Simultaneous (System of equations) (up to 6 unknowns)

- 2. F2:Polynomial up to degree 6.
- 3. F3:Solver, any user defined equation.

In this example we will use a system of 2 equation with 2 unknowns

$$\begin{cases} 2x + 3y = 5\\ 7x + 9y = 16 \end{cases}$$

aX<sup>2</sup>+bX A

+c=0

Equation

#### MAIN MENU · 🖓 🖁 eActivity Run-Matrix Statistics Spreadsheet X1112 [];;] an= B An+B ₽\$ Dyna Graph Table Recursion Graph aX +bX A A Conic Graphs Equation Financial Program Math Rad Norm1 d/c a+bi Equation Select Type F1:Simultaneous F2:Polynomial F3:Selver SIMULI POLY BOLVER

#### (Equations) Polynomials

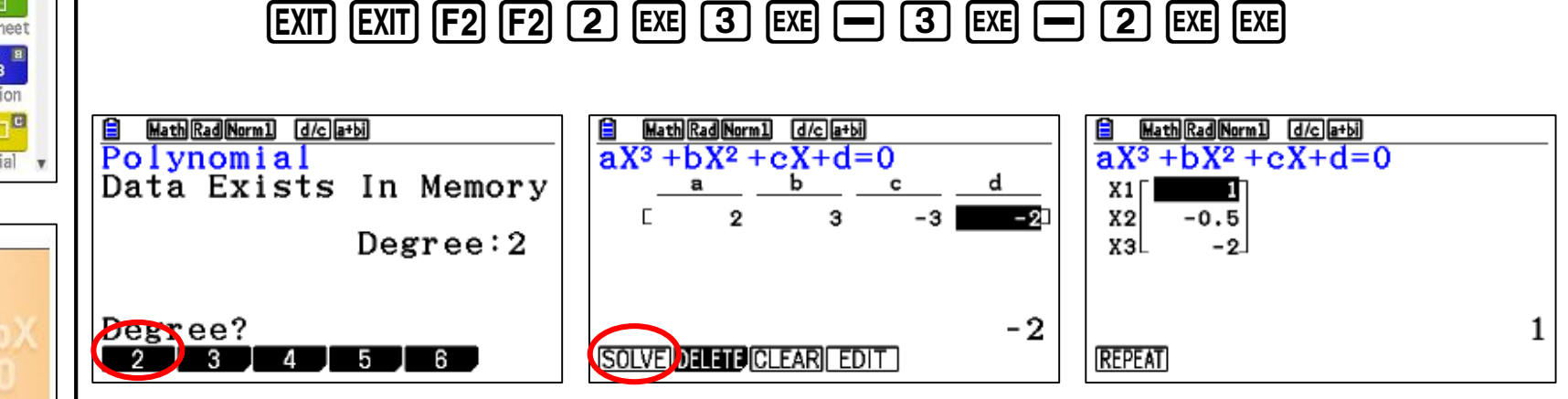

- 1. F1:Simultaneous (System of equations) (up to 6 unknowns)
- 2. F2:Polynomial up to degree 6.
- **3. F3:Solver**, any user defined equation.

In this example we will solve and equation of degree 3

$$2x^3 + 3x^2 - 3x - 2 = 0$$

Exercise: Below figure is a free kick, the ball thrown by the played and then hit the ground inside the goal, the ball path is given by :  $f(x) = 15 + 22x - 5x^2$ , when it will hit the ground?

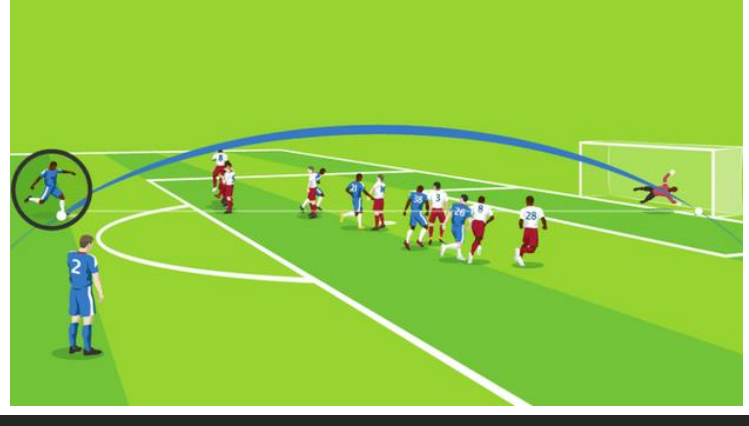

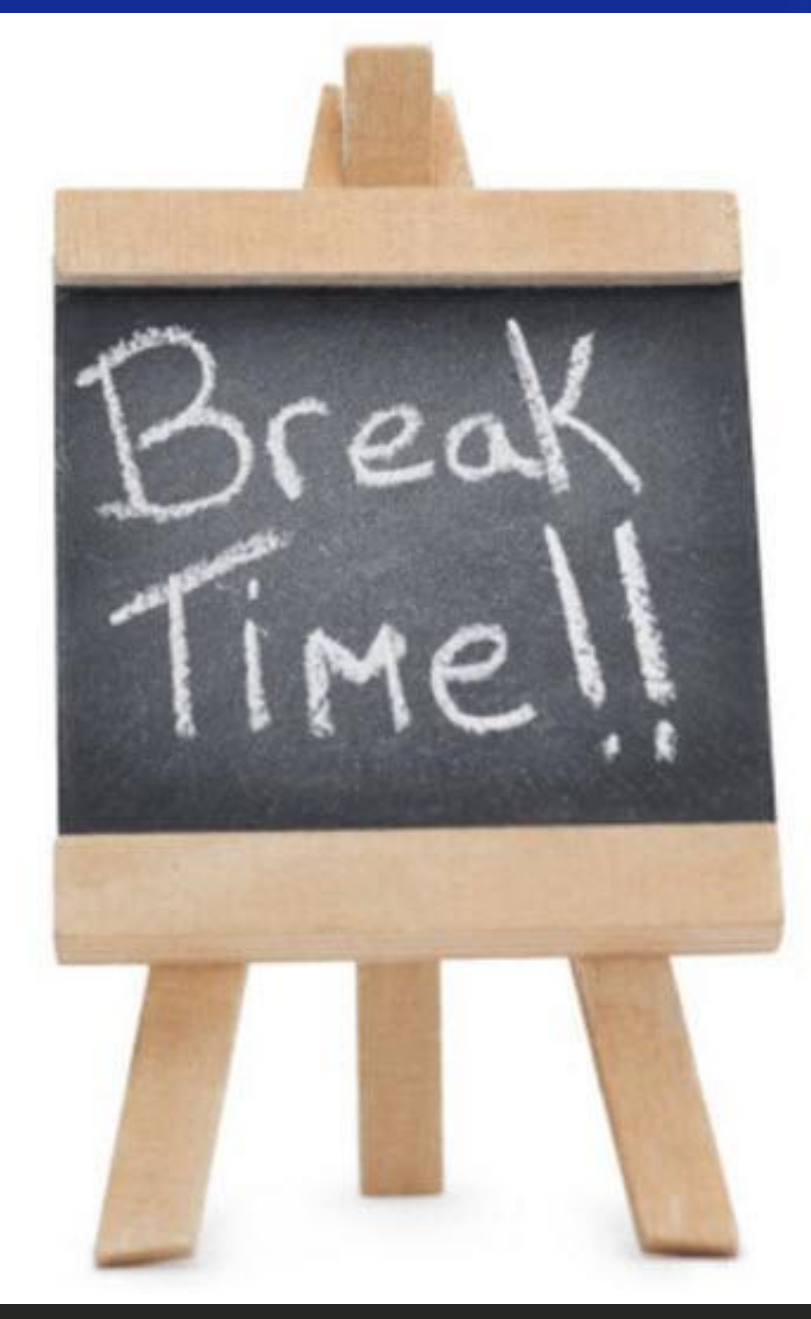

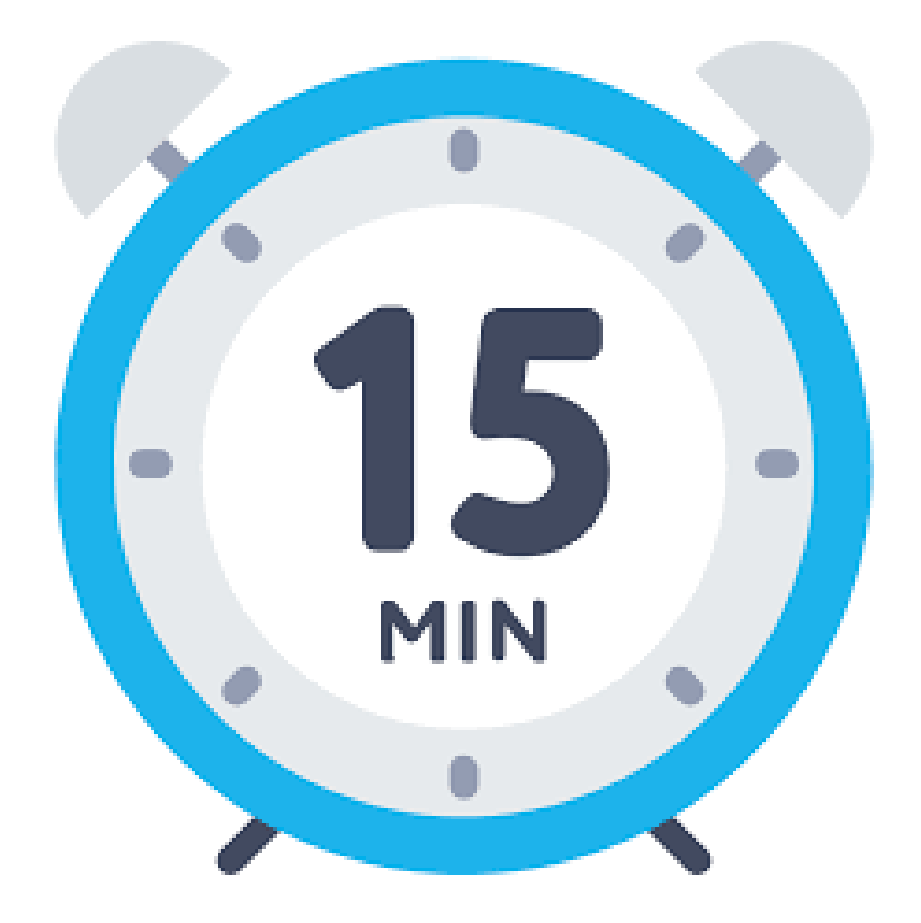
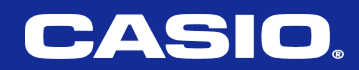

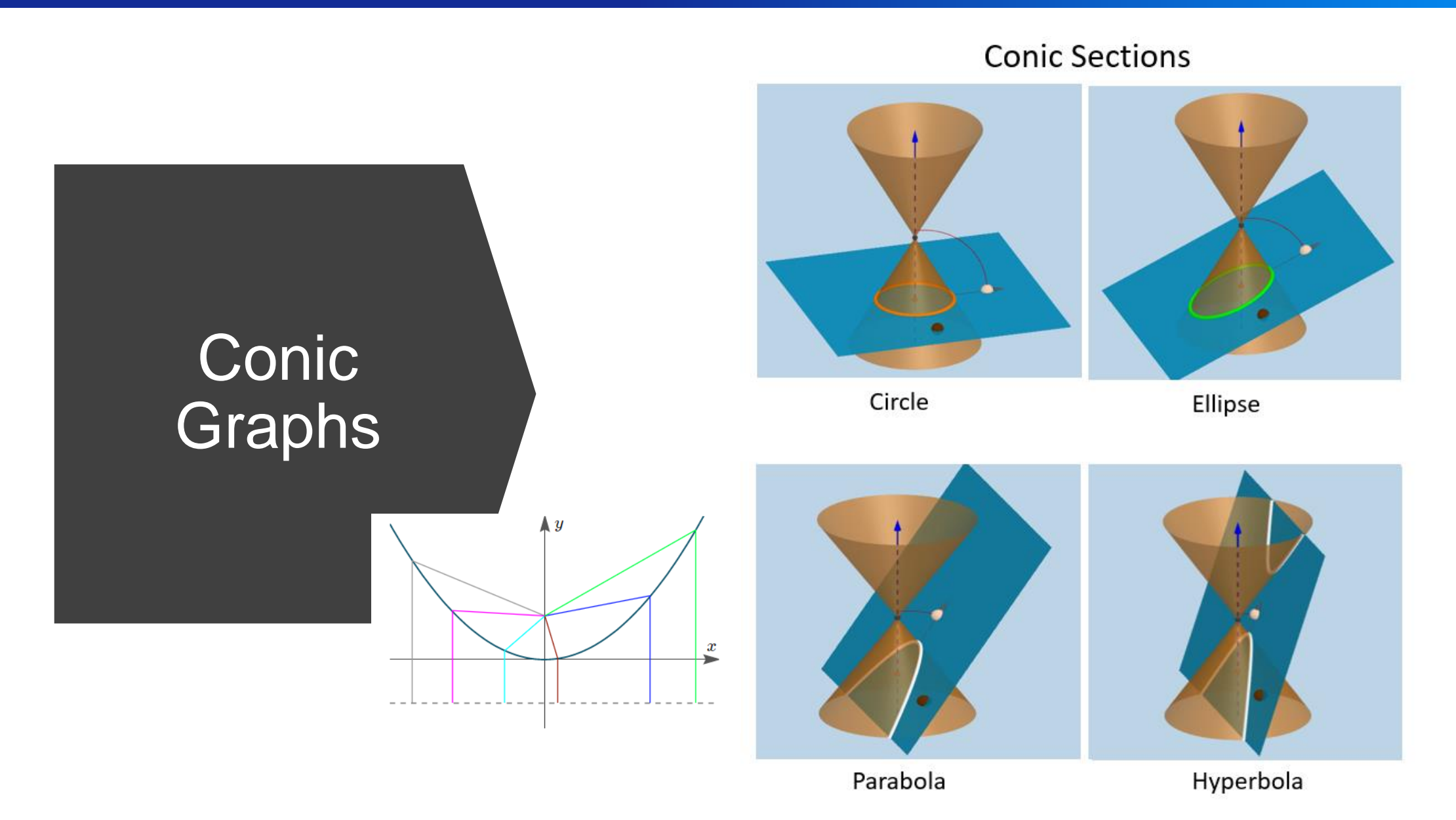

## Circle

A circle is the set of all points in a plane at a given distance (called the radius) from a given point (called the center.)

General Form 
$$x^2 + y^2 + 2hx + 2ky + c = 0$$
  
 $r = \sqrt{h^2 + k^2 - c}$   
 $center (-h, -k)$   
Standard Form  $(x - h)^2 + (y - k)^2 = r^2$ 

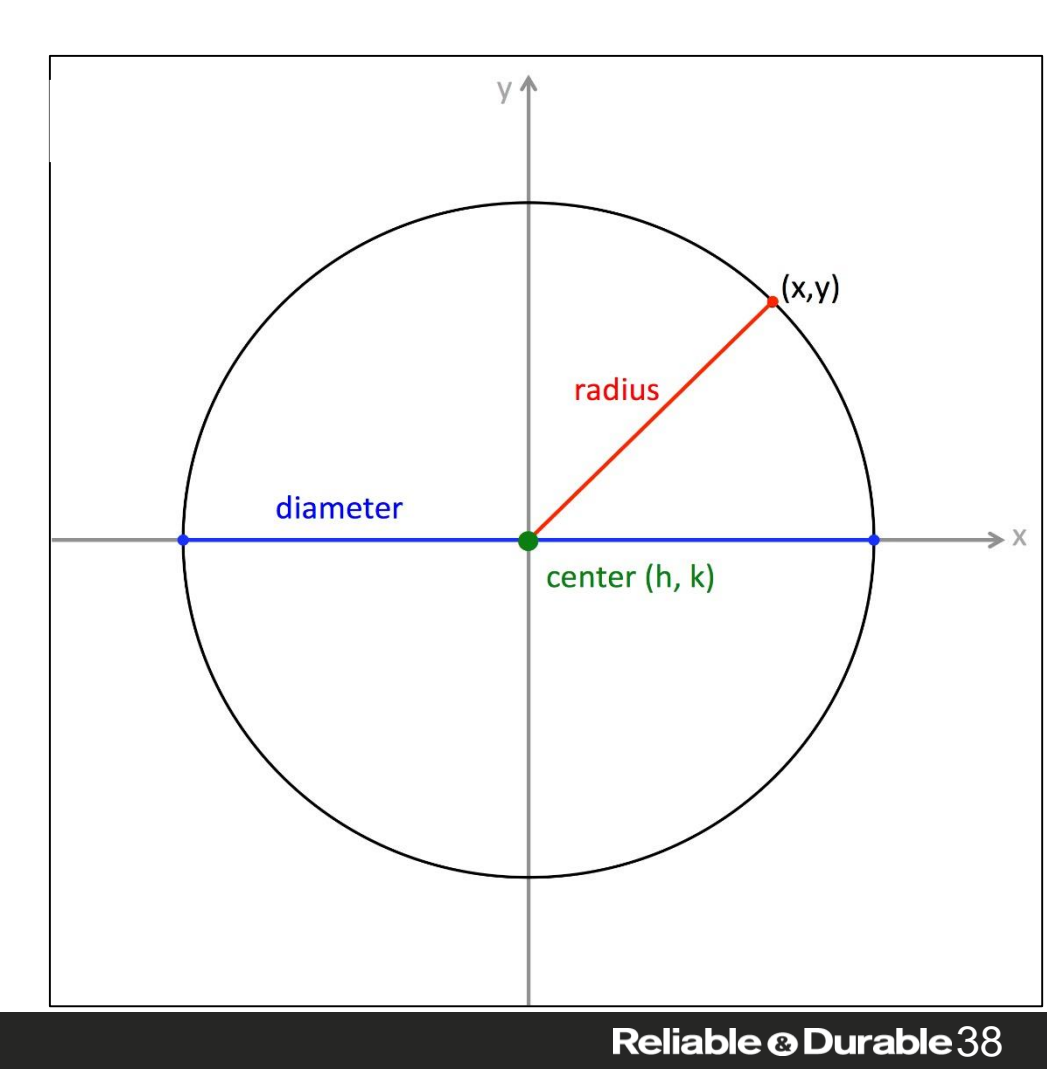

MAIN MENU

Statistics

W//

yna Graph

Equation

쓰

eActivity

XY172 []]]]

Table

Program

equation:

₽₽

Graph

Conic Graphs

Circle

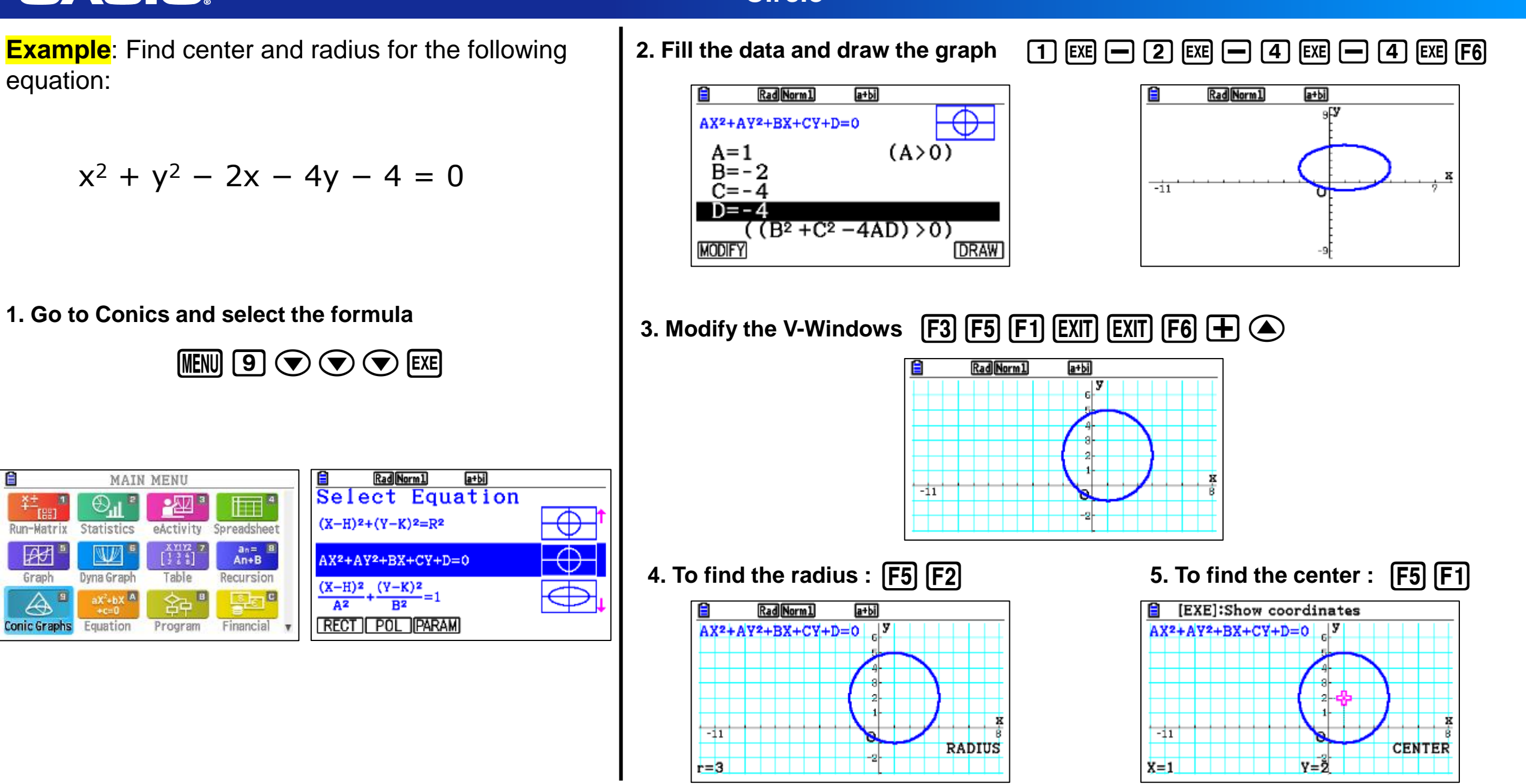

equation:

Run-Matrix

₽₽

Graph

Conic Graphs

Statistics

W.P

yna Graph

aX +bX A

Equation

## Circle

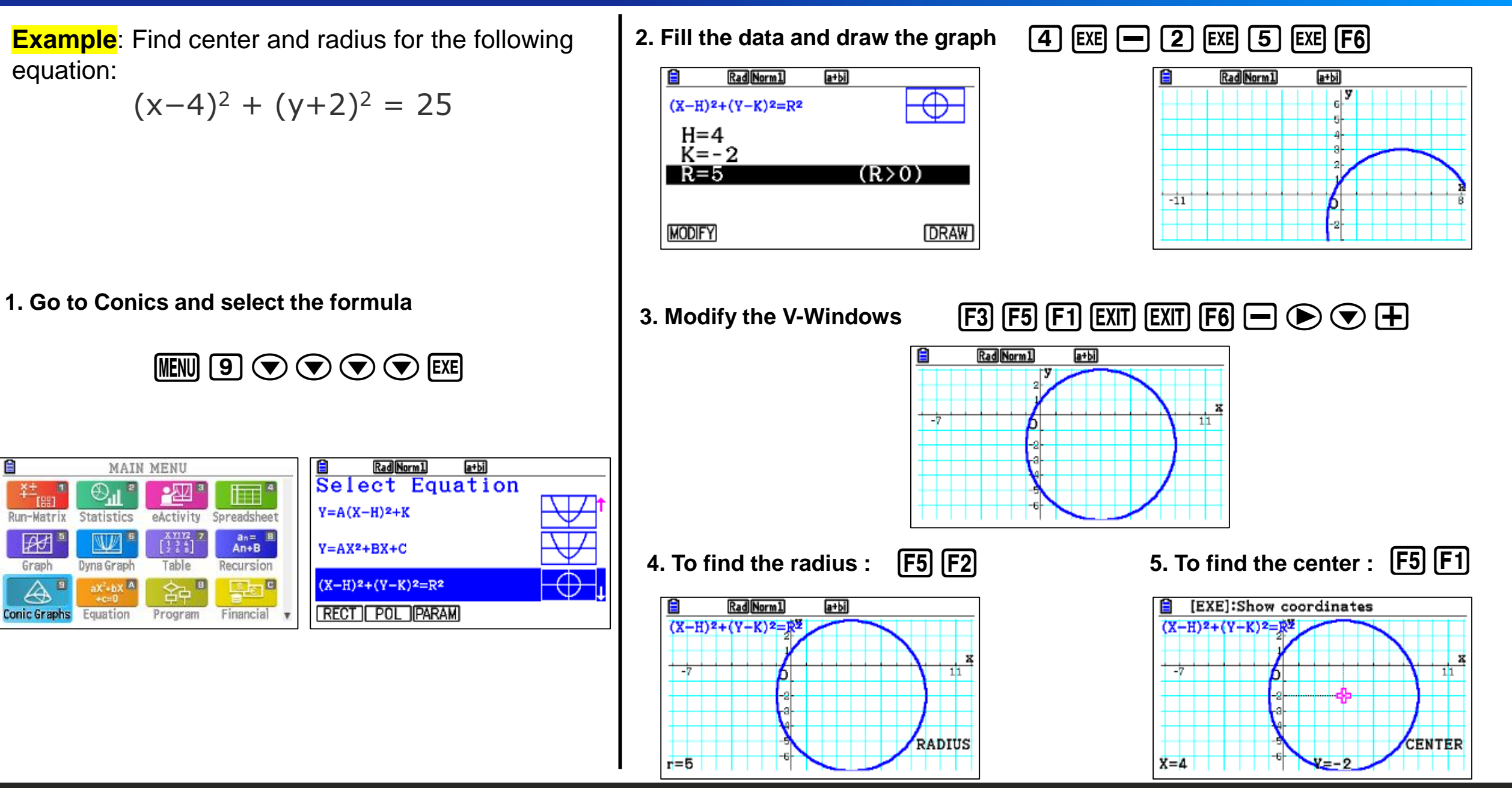

## Parabola

Parabolas are commonly known as the graphs of quadratic functions. They can also be viewed as the set of all points whose distance from a certain point (the **focus**) is equal to their distance from a certain line (the **directrix**).

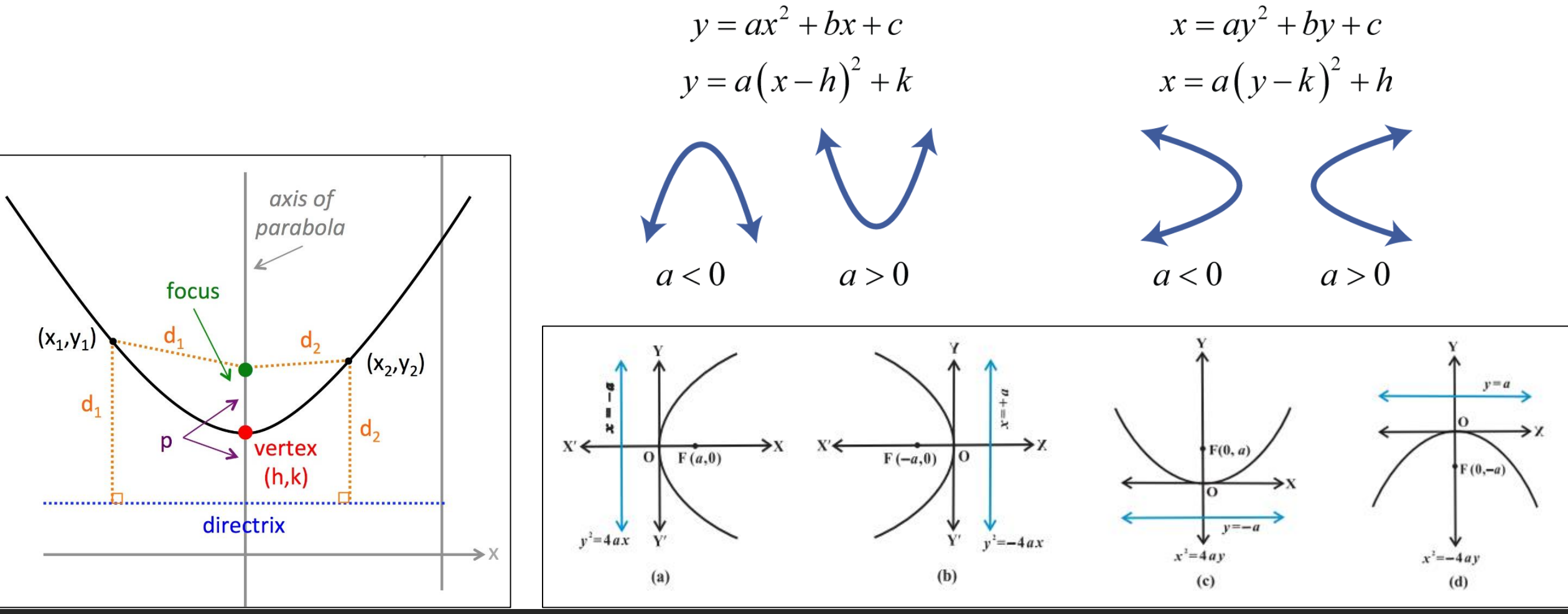

Reliable <sup>©</sup> Durable 41

following equation:

 $x = \frac{1}{8}(y-1)^2 - 4$ 

 $A = \frac{1}{8}$ , K = 1, H = -4

MAIN MENU

<u>-</u>222 \*

eActivity

XY112

Table

容

Program

1 1

an= B An+B

[ 말 문 ] 이

Recursion

Financial

Spreadsheet

⊕.

Statistics

Dyna Graph

aX2+bX A

8

Run-Matrix

₽¢†

Graph

Conic Graphs

## Parabola

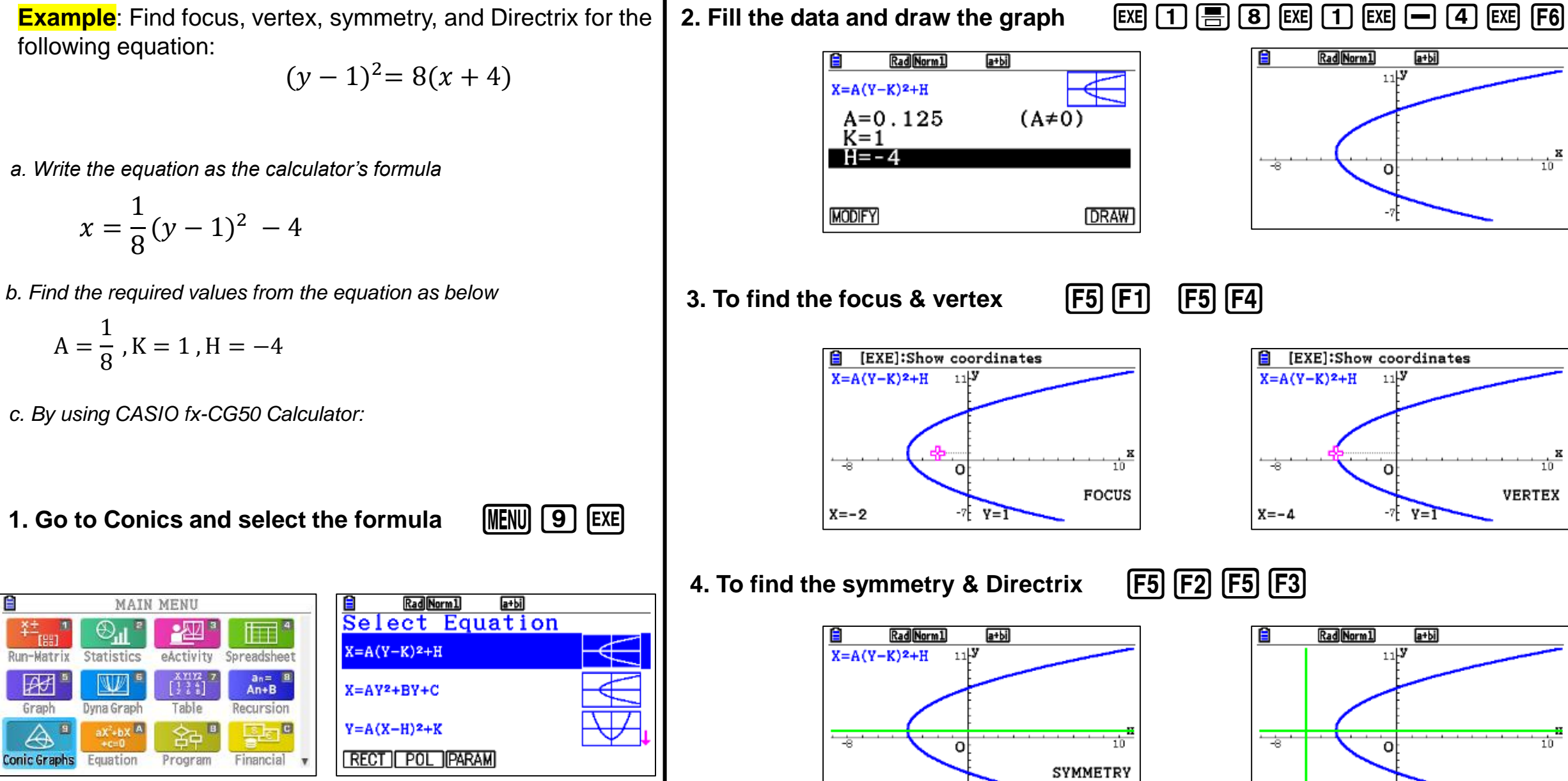

Y=1

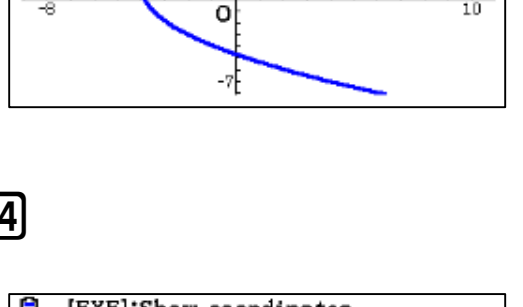

a+bi

11**|Y** 

Rad Norm1

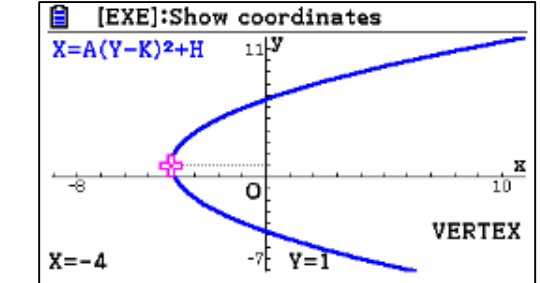

Rad Norm1

# **Reliable @ Durable** 42

10

a+bi

11 **y** 

## Parabola

**Example:** Find focus, vertex, symmetry, and DirectX for the following equation:

$$(x-2)^2 = 4(y-5)$$

a. Write the equation as the calculator's formula

$$y = \frac{1}{4}(x-2)^2 + 5$$

b. Find the required values from the equation as below

$$A=rac{1}{4}$$
 ,  $K=5$  ,  $H=2$ 

c. By using CASIO fx-CG50 Calculator:

## 1. Go to Conics and select the formula (MENU) 9 () () () () ()

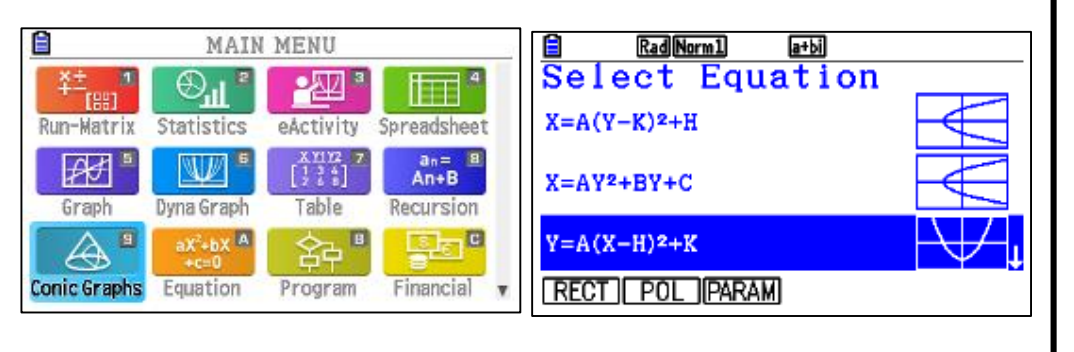

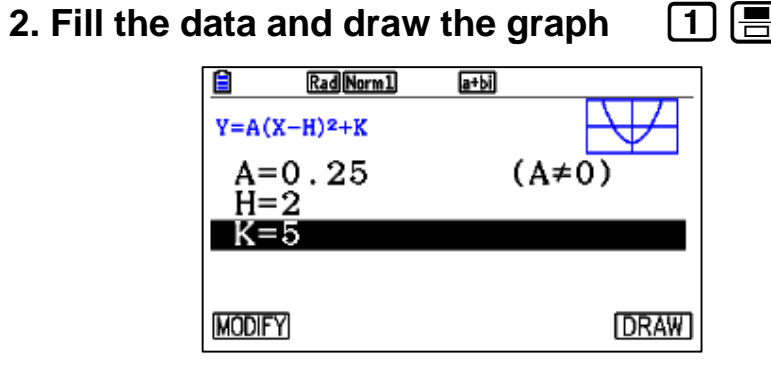

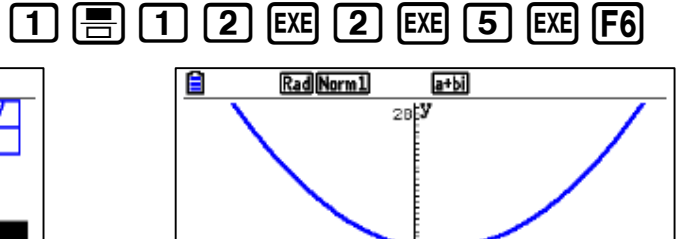

0

-17

-----<u>K</u>

3. To find the focus & vertex

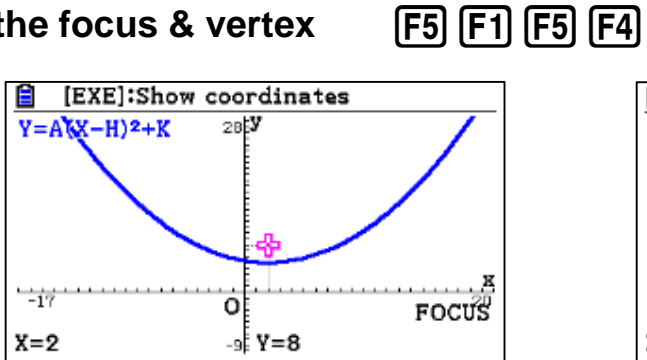

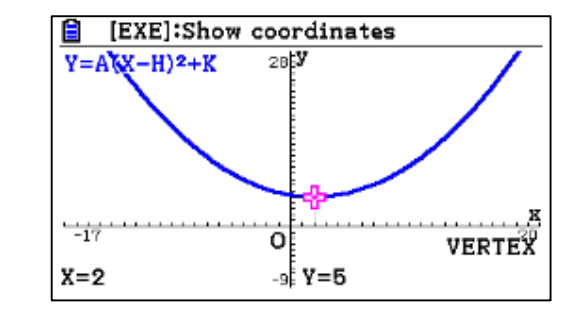

F5 F2 F5 F3 4. To find the symmetry & DirectX

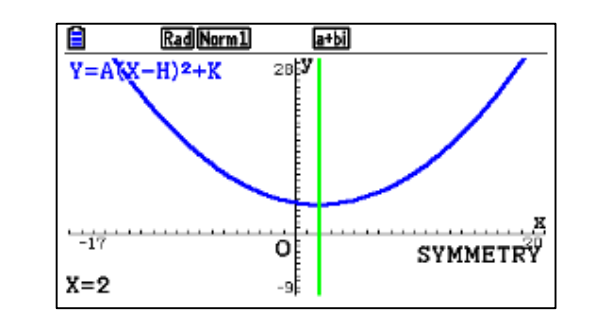

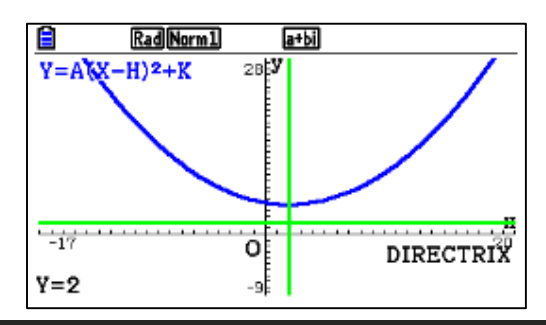

## **Reliable <sup>®</sup> Durable** 43

an ellipse is a plane curve surrounding two focal points, such that for all points on the curve, the sum of the two distances to the focal points is a constant

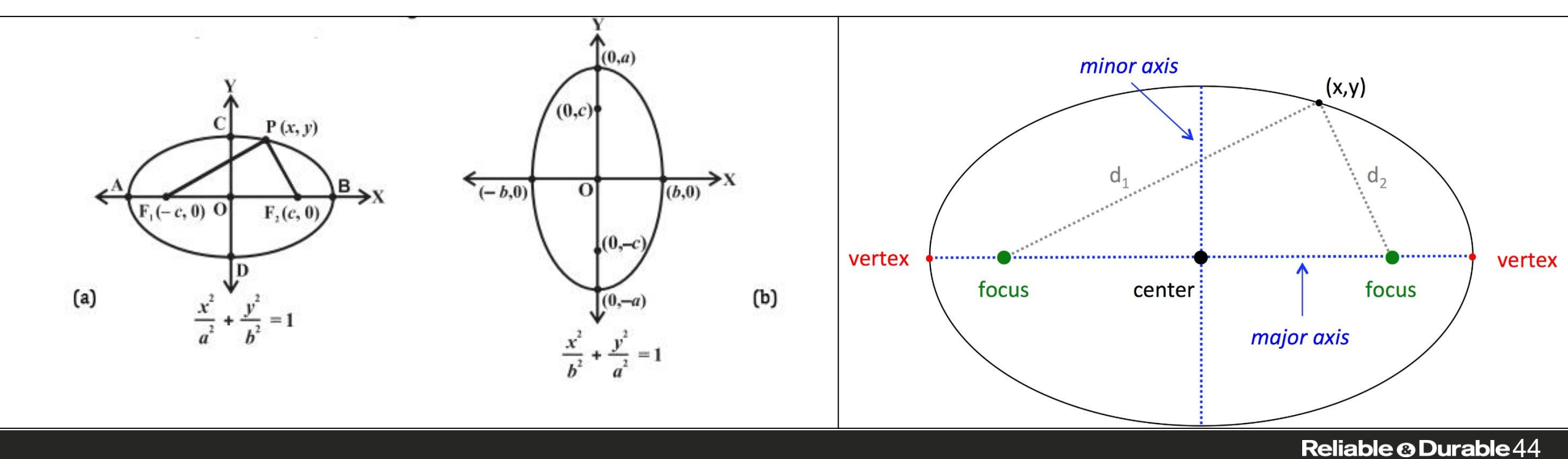

Ellipse

**Example**: Find focuses, vertices, center, and eccentricity for the following equation:

$$\frac{(x-1)^2}{25} + \frac{(y+2)^2}{16} = 1$$

Find the required values from the equation as below

$$A = 5$$
,  $B = 4$ ,  $H = 1$ ,  $K = -2$ 

By using CASIO fx-CG50 Calculator:

## To draw the ellipse

### 1. Go to conics and select ellipse

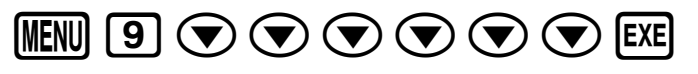

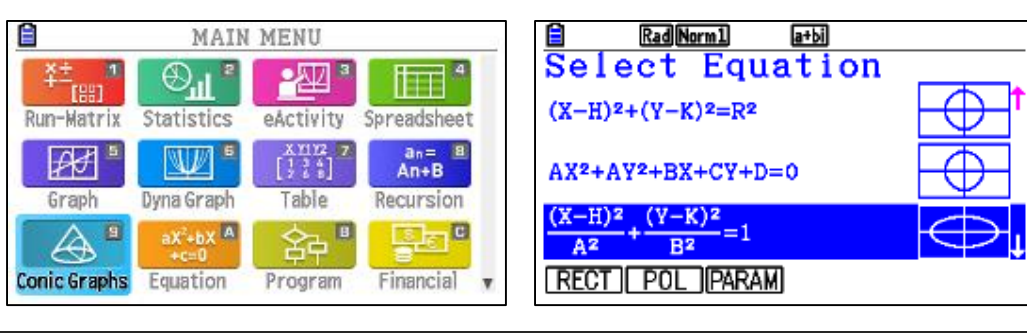

## 2. Fill the data and draw the graph

5 EXE 4 EXE 1 EXE - 2 EXE F6 F3 F3 EXIT F6

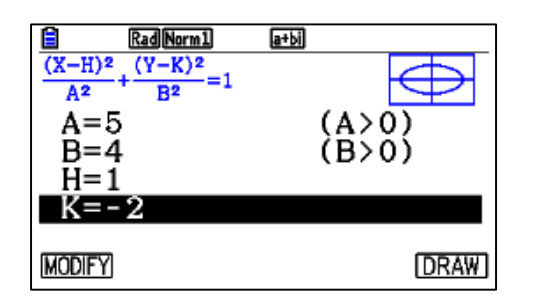

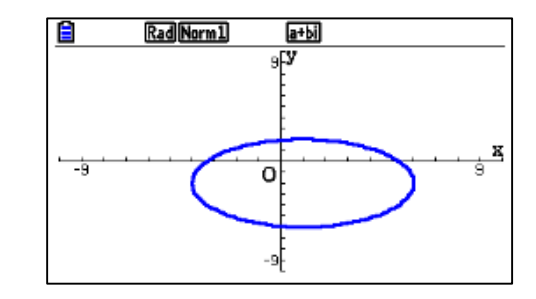

To find the focuses F5 F1

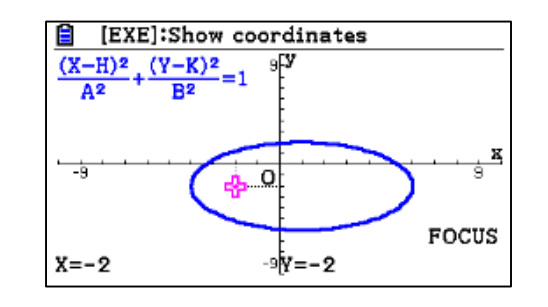

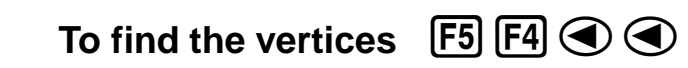

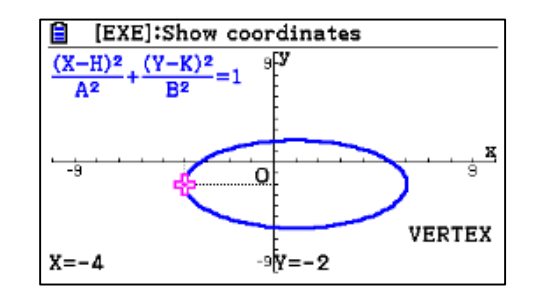

## To find the center F5 F5

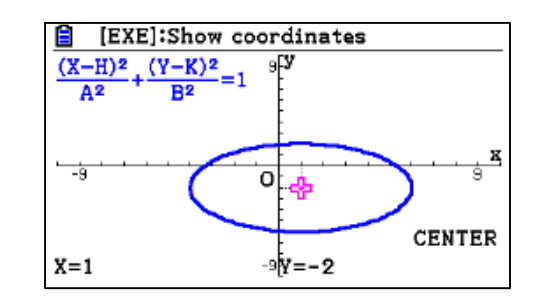

To find the eccentricity

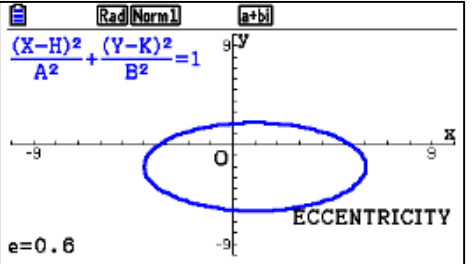

### Reliable <sup>(2)</sup> Durable 45

(F5) (F6) (F1)

Ellipse

**Example:** Find focuses, vertices, center, and eccentricity for the following equation:

$$\frac{(x+3)^2}{9} + \frac{(y-1)^2}{16} = 1$$

Find the required values from the equation as below

$$A=3$$
 ,  $B=4$  ,  $H=-3$  ,  $K=1$ 

By using CASIO fx-CG50 Calculator:

## To draw the ellipse

## 1. Go to conics and select ellipse

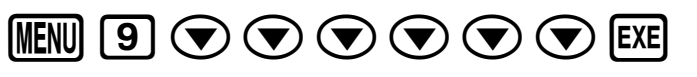

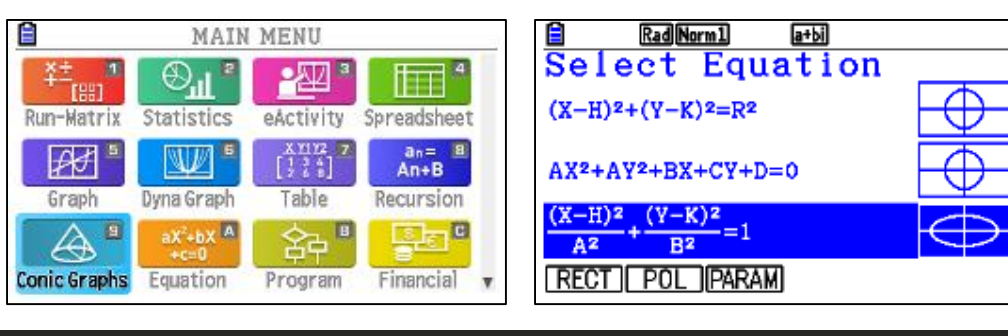

### 2. Fill the data and draw the graph 3 EXE 4 EXE - 3 EXE 1 EXE F6

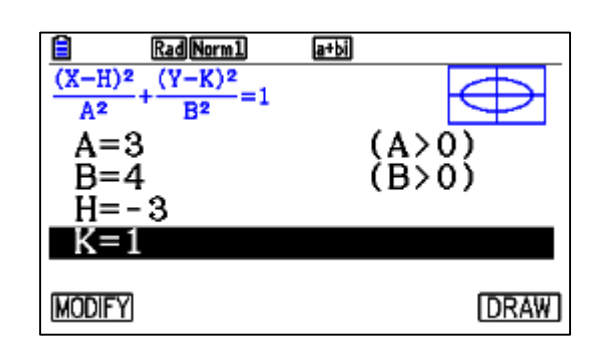

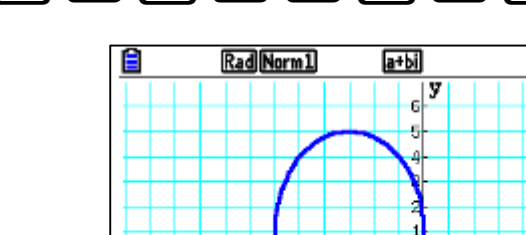

-11

-11

e=0.6614378278

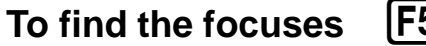

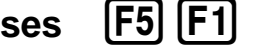

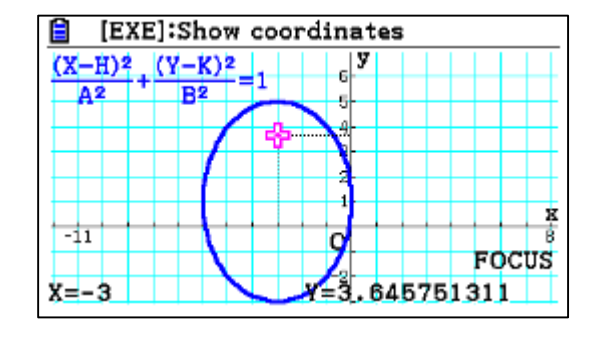

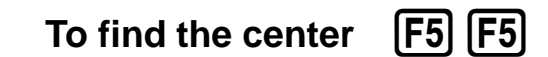

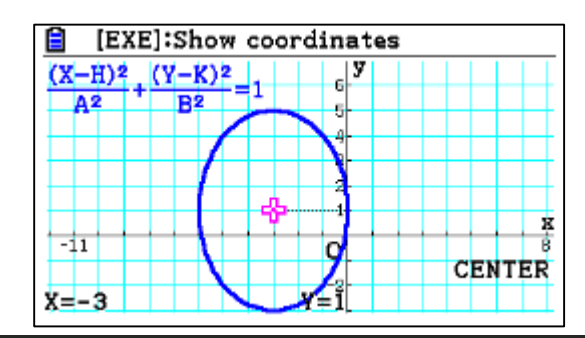

## To find the vertices

## F5 F4 🔺

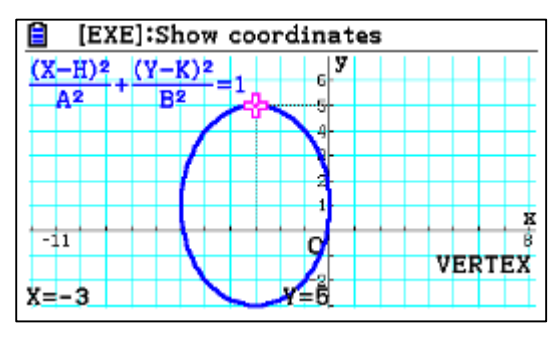

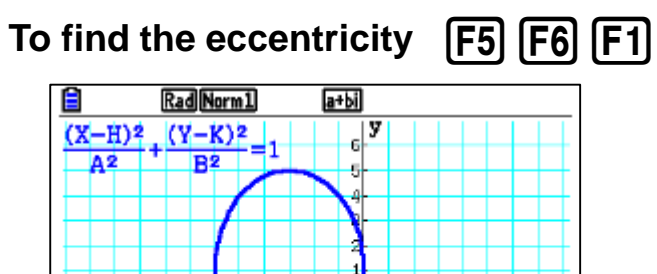

### Reliable © Durable 46

ECCENTRICITY

## Hyperbola

A **hyperbola** is an open curve with two branches, the intersection of a plane with both halves of a double cone. The plane does not have to be parallel to the axis of the cone; the **hyperbola** will be symmetrical in any case.

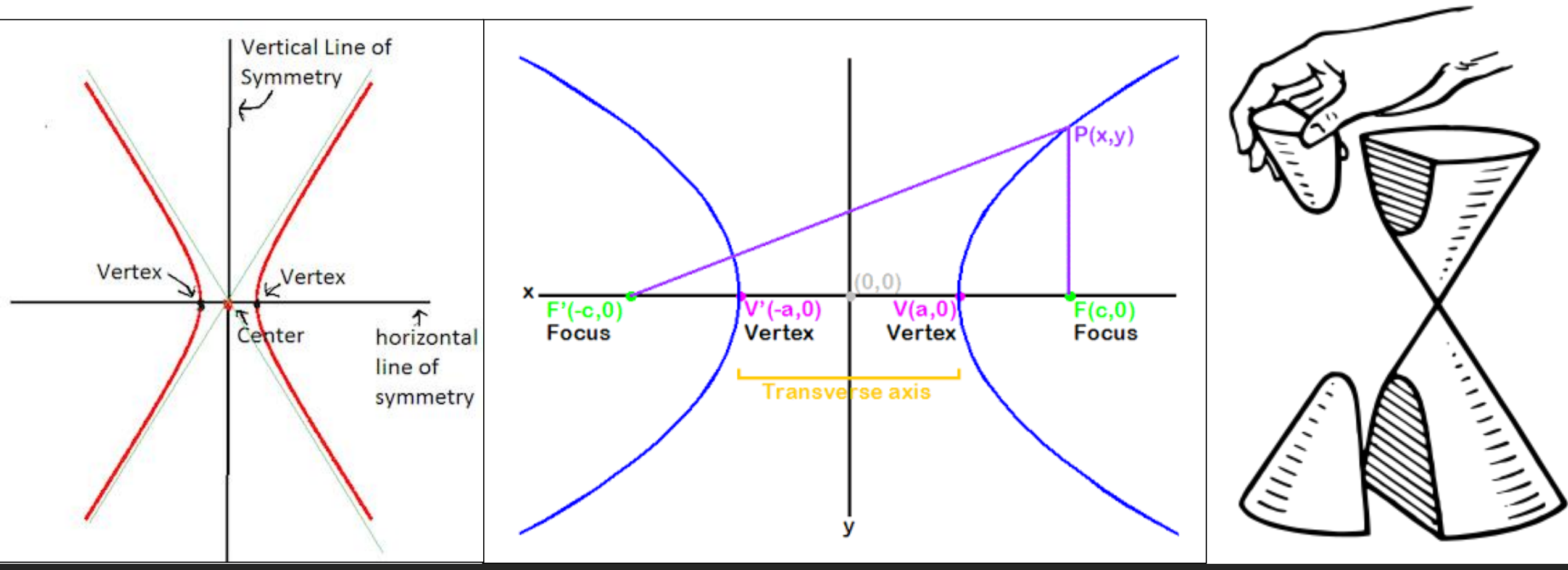

### Reliable <sup>(a)</sup> Durable 47

Hyperbola

**Example**: Find focuses, vertices, center, and eccentricity for the following equation:

$$\frac{(x+3)^2}{16} + \frac{(y-2)^2}{9} = 1$$

Find the required values from the equation as below

$$A = 4$$
,  $B = 3$ ,  $H = -3$ ,  $K = 2$ 

By using CASIO fx-CG50 Calculator:

## To draw the Hyperbola

1. Go to conics and select ellipse

MENU 9 ( )

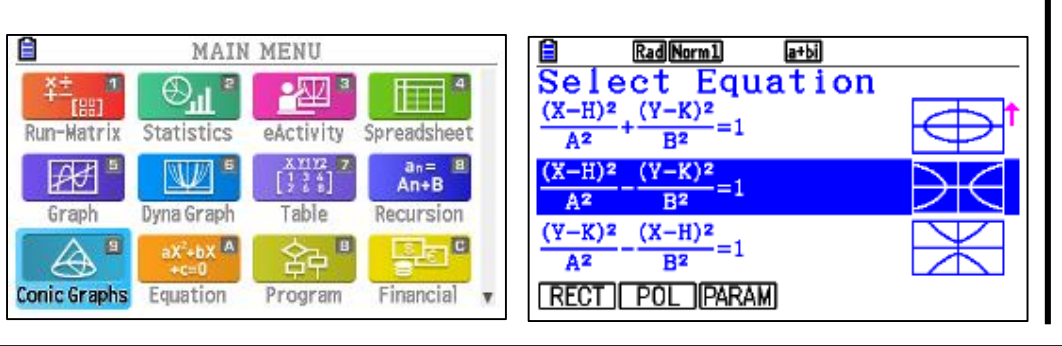

### 2. Fill the data and draw the graph

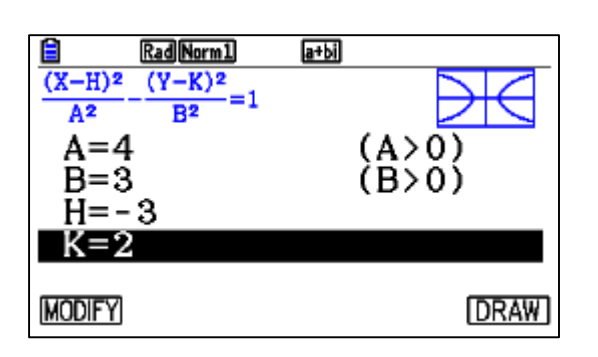

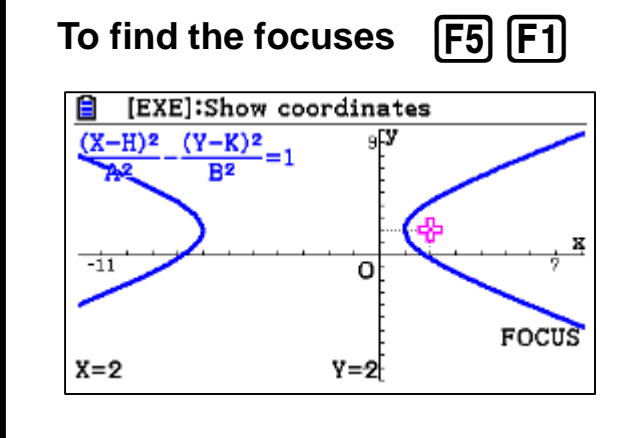

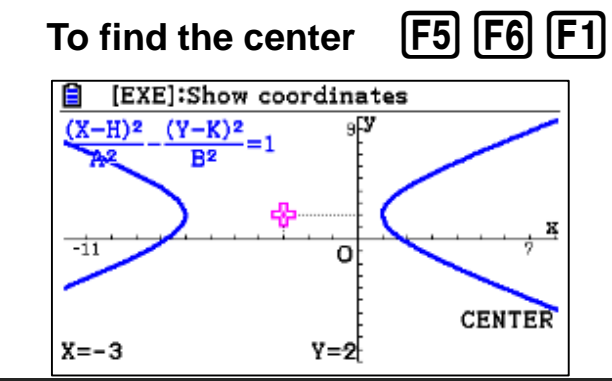

## 4 EXE 3 EXE - 3 EXE 2 EXE F6

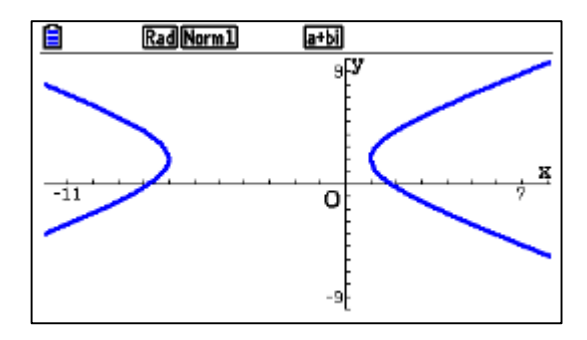

To find the vertices **F5 F4** 

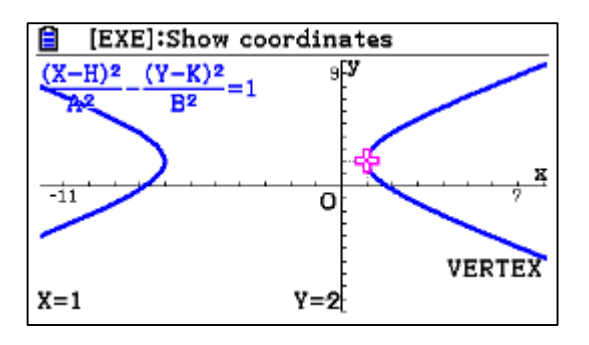

To find the asymptotes & eccentricity

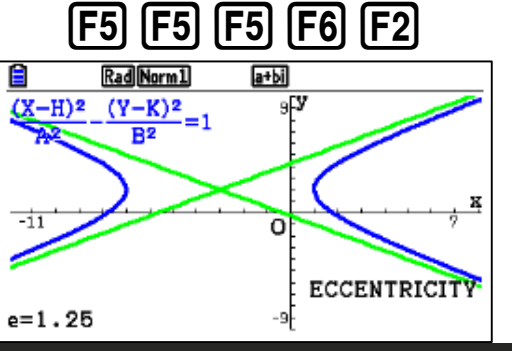

Hyperbola

**Example**: Find focuses, vertices, center, and eccentricity for the following equation:

$$\frac{(x-1)^2}{16} + \frac{(y+3)^2}{36} = 1$$

Find the required values from the equation as below

$$A = 4$$
,  $B = 6$ ,  $H = 1$ ,  $K = -3$ 

By using CASIO fx-CG50 Calculator:

## To draw the Hyperbola

1. Go to conics and select ellipse

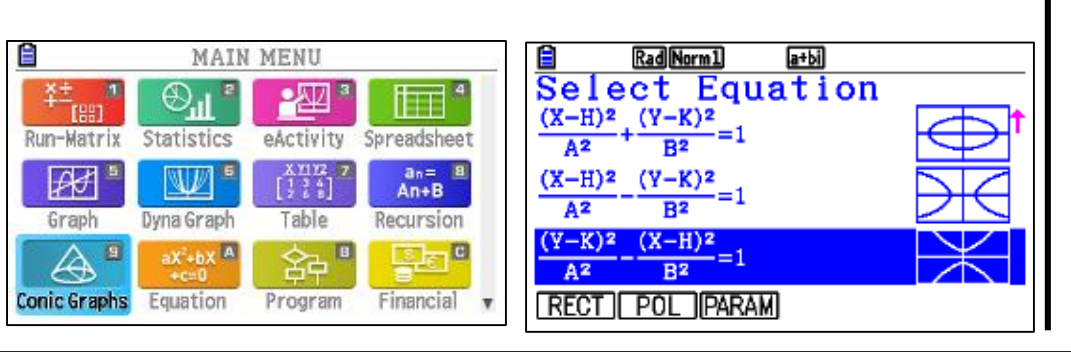

## 2. Fill the data and draw the graph

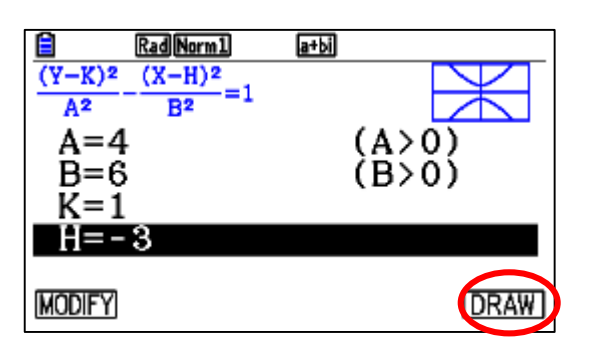

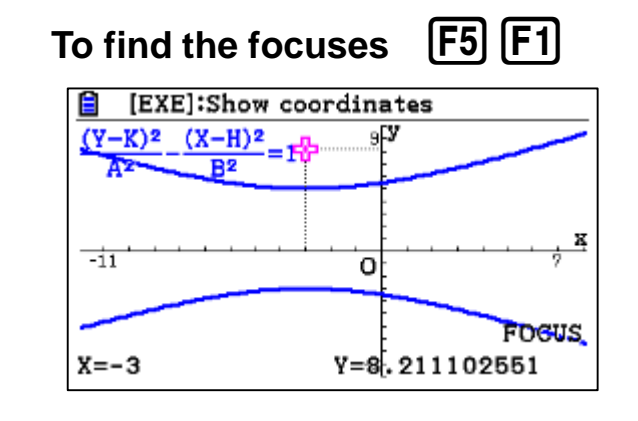

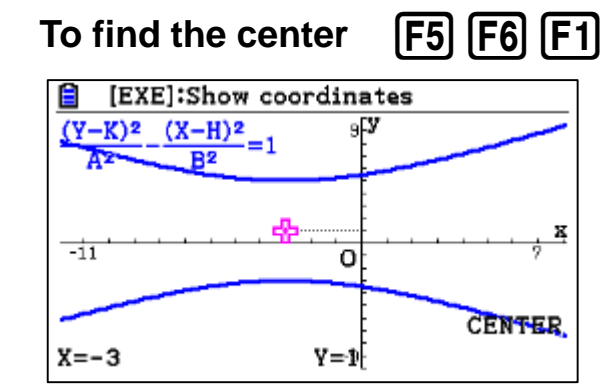

# 4 EXE 6 EXE 1 EXE - 3 EXE F6

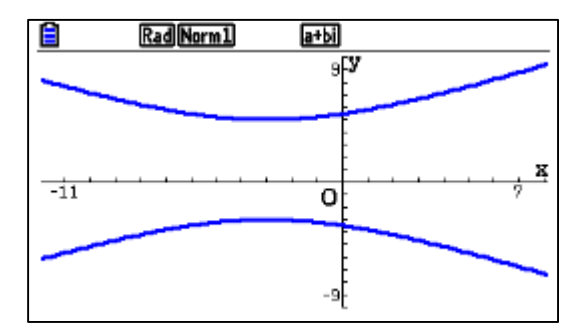

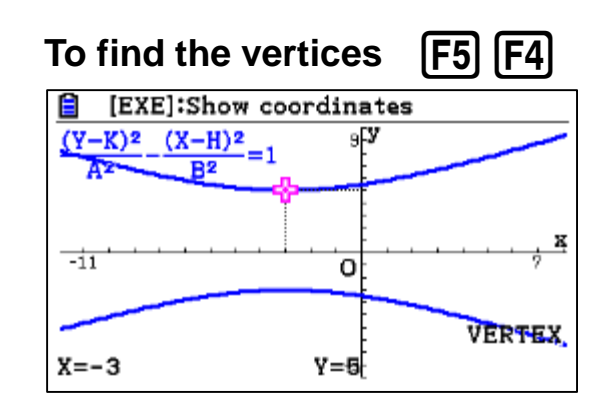

## To find the asymptotes & eccentricity

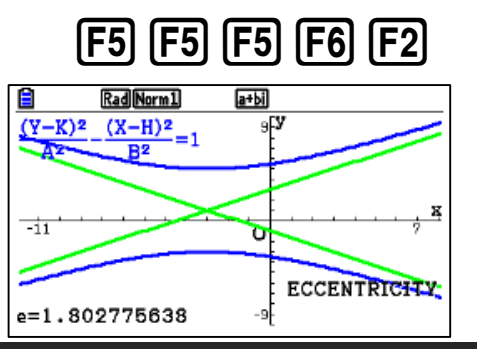

### Reliable <sup>(2)</sup> Durable 49

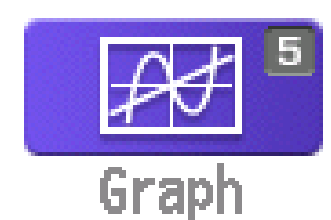

- Drawing different types of functions (Y=, X=, parametric, Polar, Inequalities).
- Sketching (inverse, tangent, norm).
- Solving (Roots, Intercepts, y-value, x-value, area, min, max)

To select graph mode :

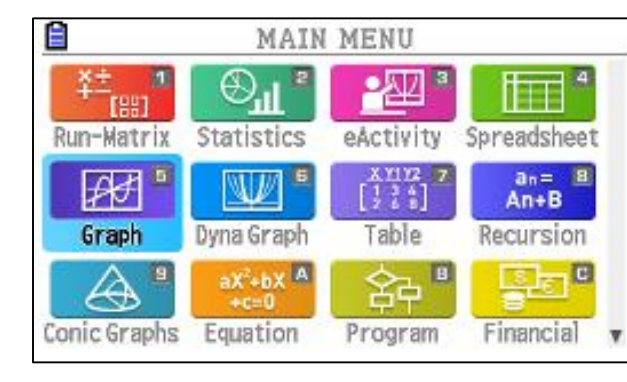

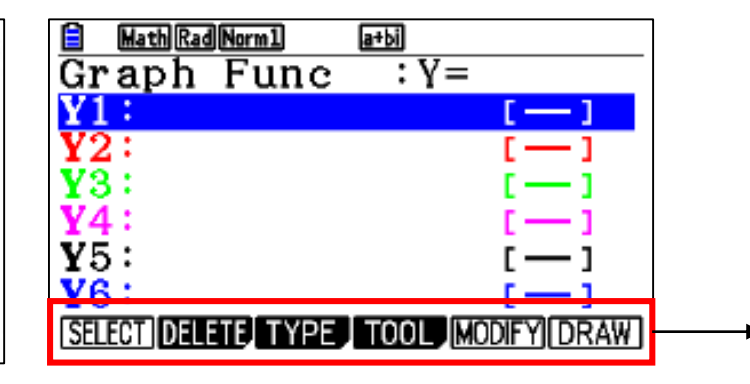

| Select | select or unselect functions for drawing               |
|--------|--------------------------------------------------------|
| Delete | Delete functions                                       |
| Туре   | Select types of functions (polar, parametric, Y=)      |
| ΤοοΙ   | Select the style of graph lines                        |
| Modify | Explore how the graph changes for different value of A |
| Draw   | To draw the selected functions                         |

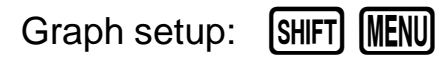

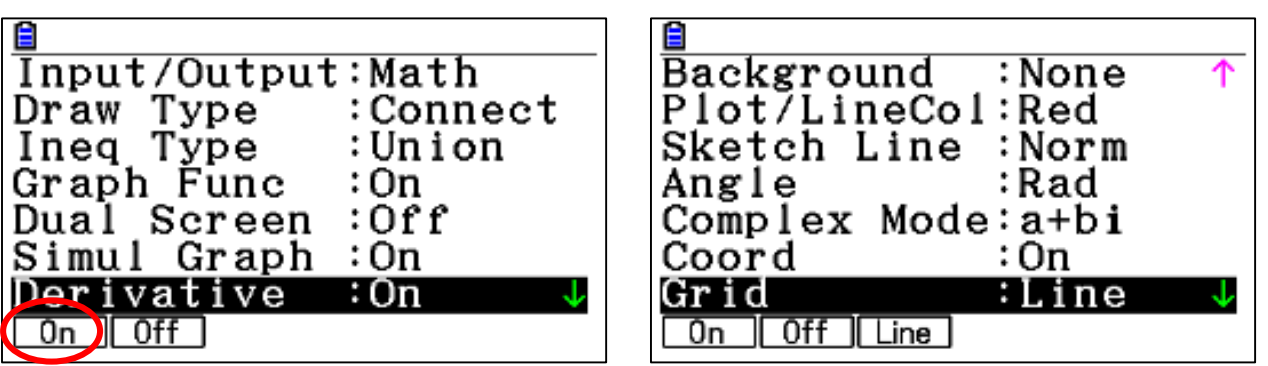

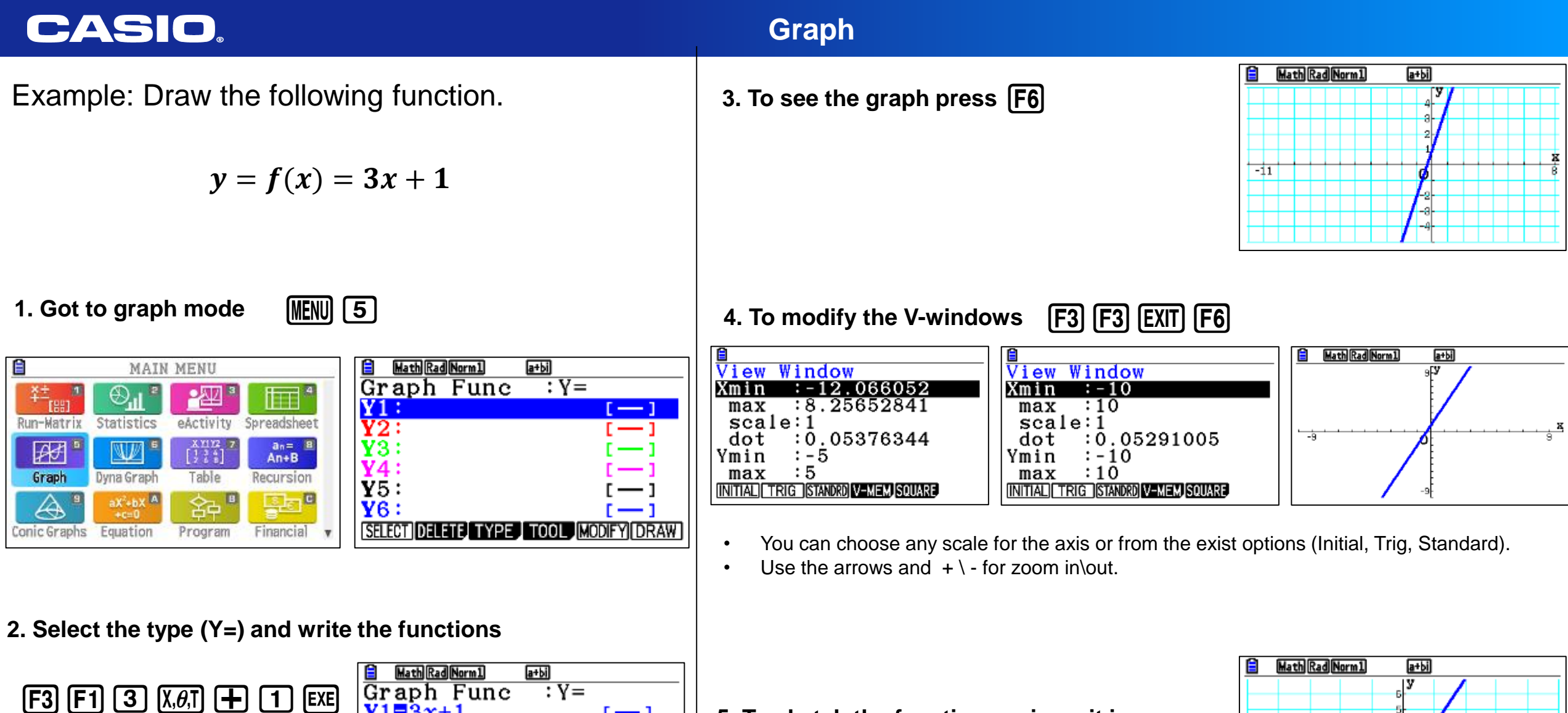

Y1 = 3x + 1

SELECT DELETE, TYPE , TOOL MODIFY DRAW

<u>Y2</u>:

¥3:

¥4:

**Y**5: ¥6:

[-]

· — 1

5. To sketch the function again as it is without any extras (tangent line or inverse):

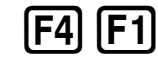

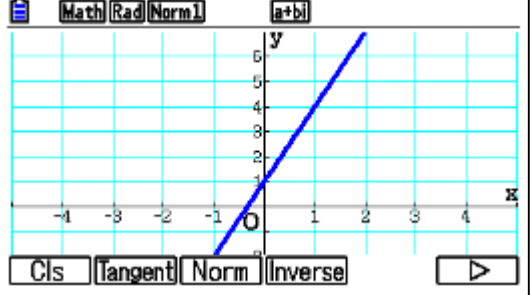

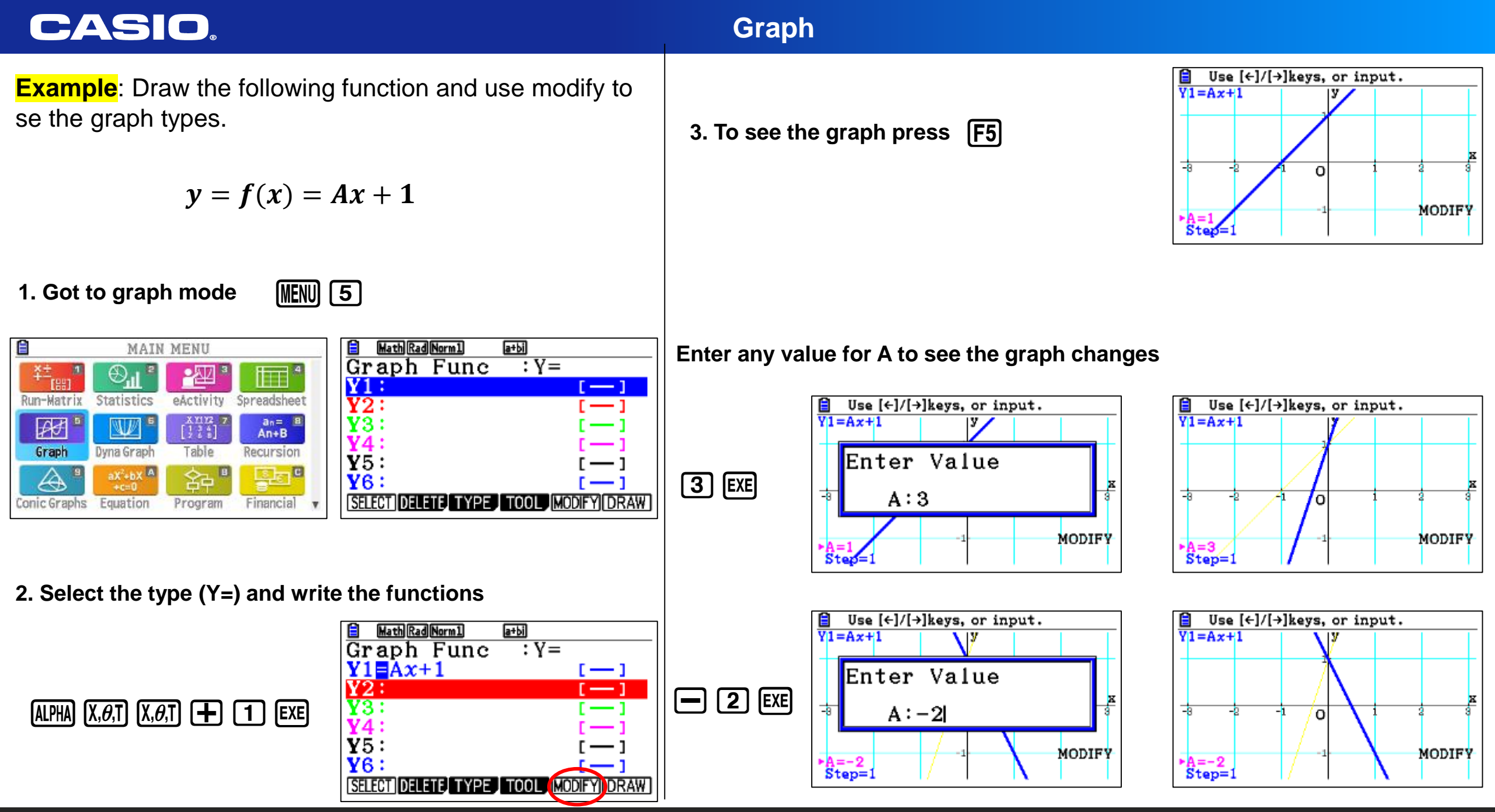

## Graph

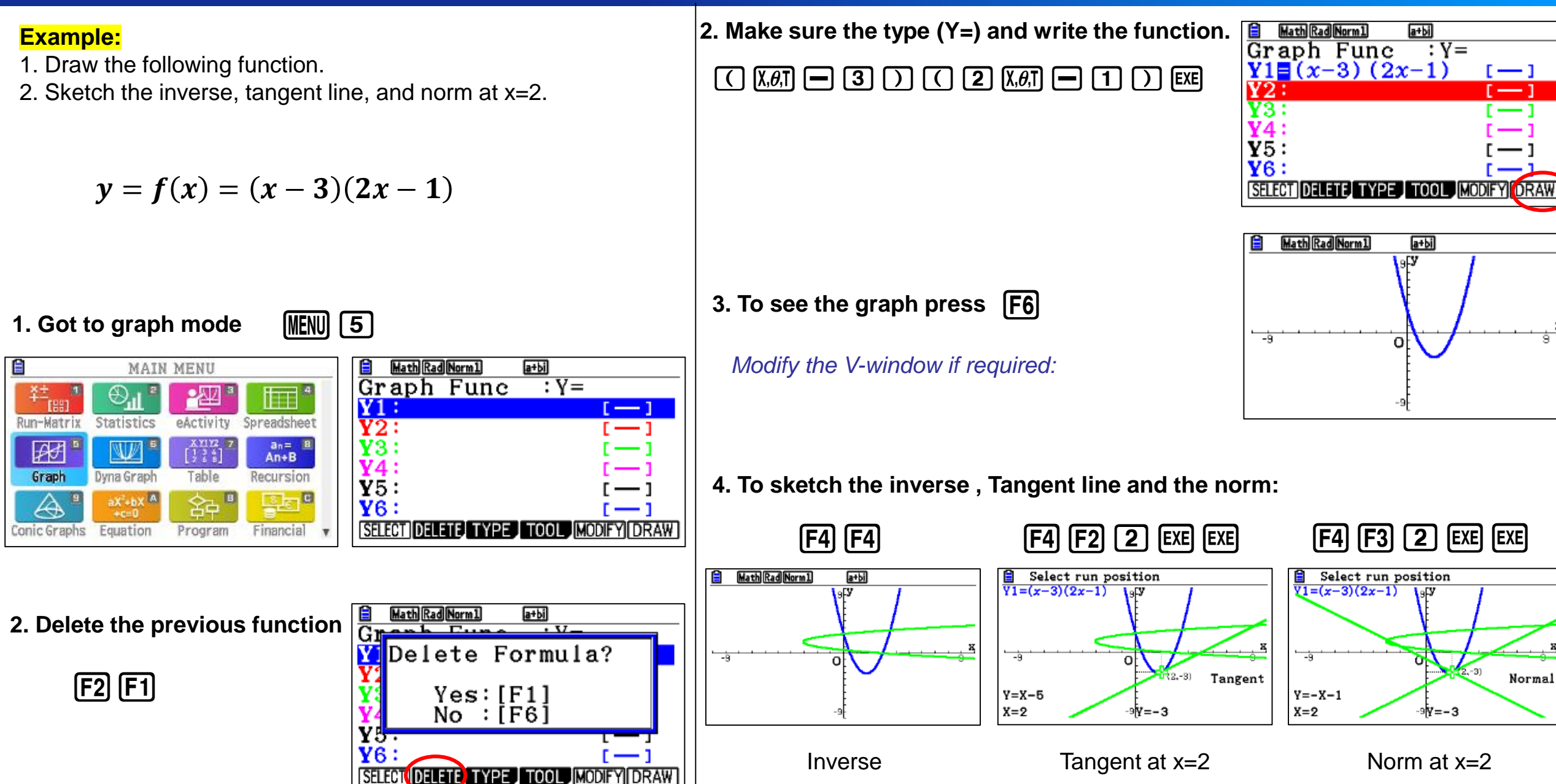

## Graph

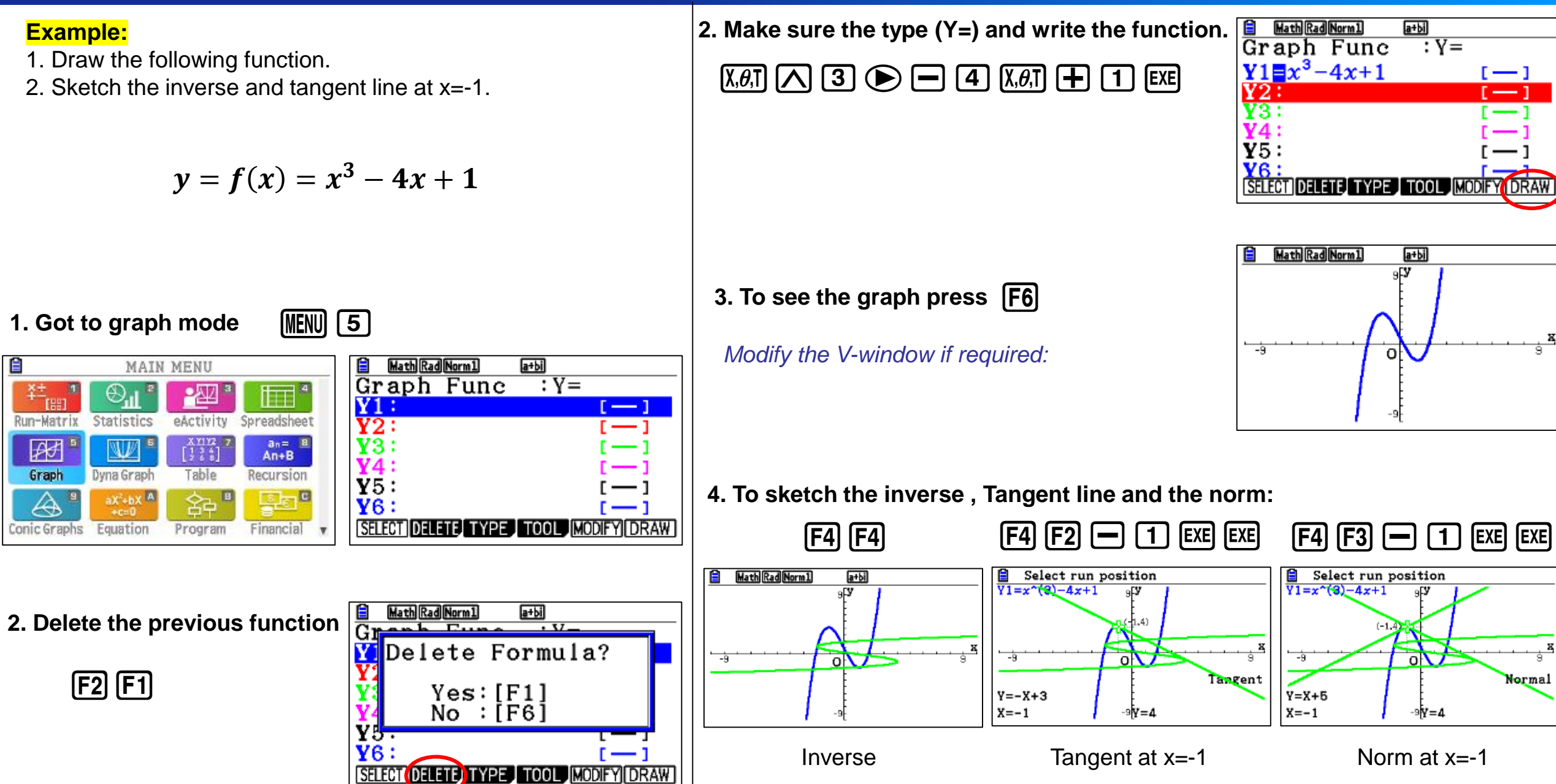

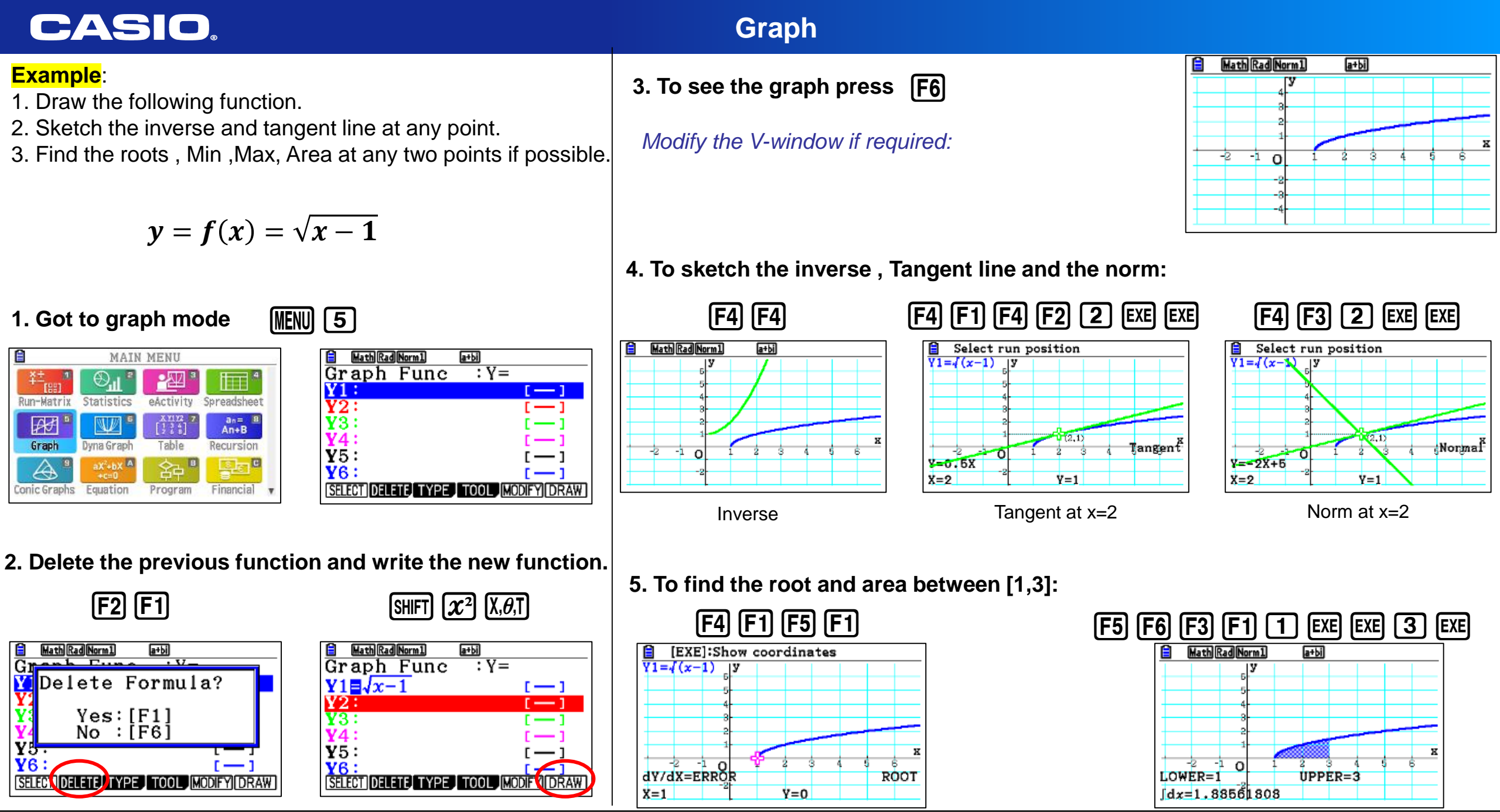

### CASIO. Graph Math Rad Norm1 a+bi **Example**: Ê 3. To see the graph press [F6] 1. Draw the following function. 2. Sketch the inverse and tangent line at any point. Modify the V-window if required: 3. Find the Area. $y = f(x) = \sqrt[3]{3x+7}$ 4. To sketch the inverse, Tangent line and the norm: 1. Got to graph mode (MENU) 5 **F4 F4** F4 F1 F4 F2 -**2** EXE EXE F4 F3 🗕 **2** EXE EXE MAIN MENU Math Rad Norm1 a+bi Graph Func :Y= Math Rad Norm1 a+bi Select run position Select run position Ð., · 222 \* f a s ¥1=34(3x+7) Y1=3/(3x+7)¥1: [-] eActivity Run-Matrix Statistics Spreadsheet **Y**2: an= B An+B **Y**3: Æ X1112 W/ Y4: Graph Table Dyna Graph Recursion **Y**5: A ¥6: Tangent Normal -1 SELECT DELETE TYPE TOOL MODIFY DRAW Y=X+3 Conic Graphs Equation Program Financial Y=-X-1 X=-2 X=-2 Y=1 Norm at x = -2Tangent at x= -2 Inverse 2. Delete the previous function and write the new function. F2 F1 SHIFT \land 3 🕨 3 🕅 🕂 7 EXE Math Rad Norm1 a+bi Graph Func :Y= 5. To find the area between [-1,4]: У Math Rad Norm1 a+bi Erre • V-Delete Formula? $Y1 = \sqrt[3]{3x+7}$ [-] F4 F1 F5 F6 F3 F1 - 1 EXE EXE 4 EXE ¥2: Yes:[F1] No :[F6] **Y**3: [ — ] Y4: Y5 -8 C ¥5: [ — ] LOWER=-1 UPPER=4 [ — ] SELECT DELETE TYPE TOOL MODIFY DRAW SELECT DELETE TYPE TOOL MODIFY DRAW dx=11.0875067

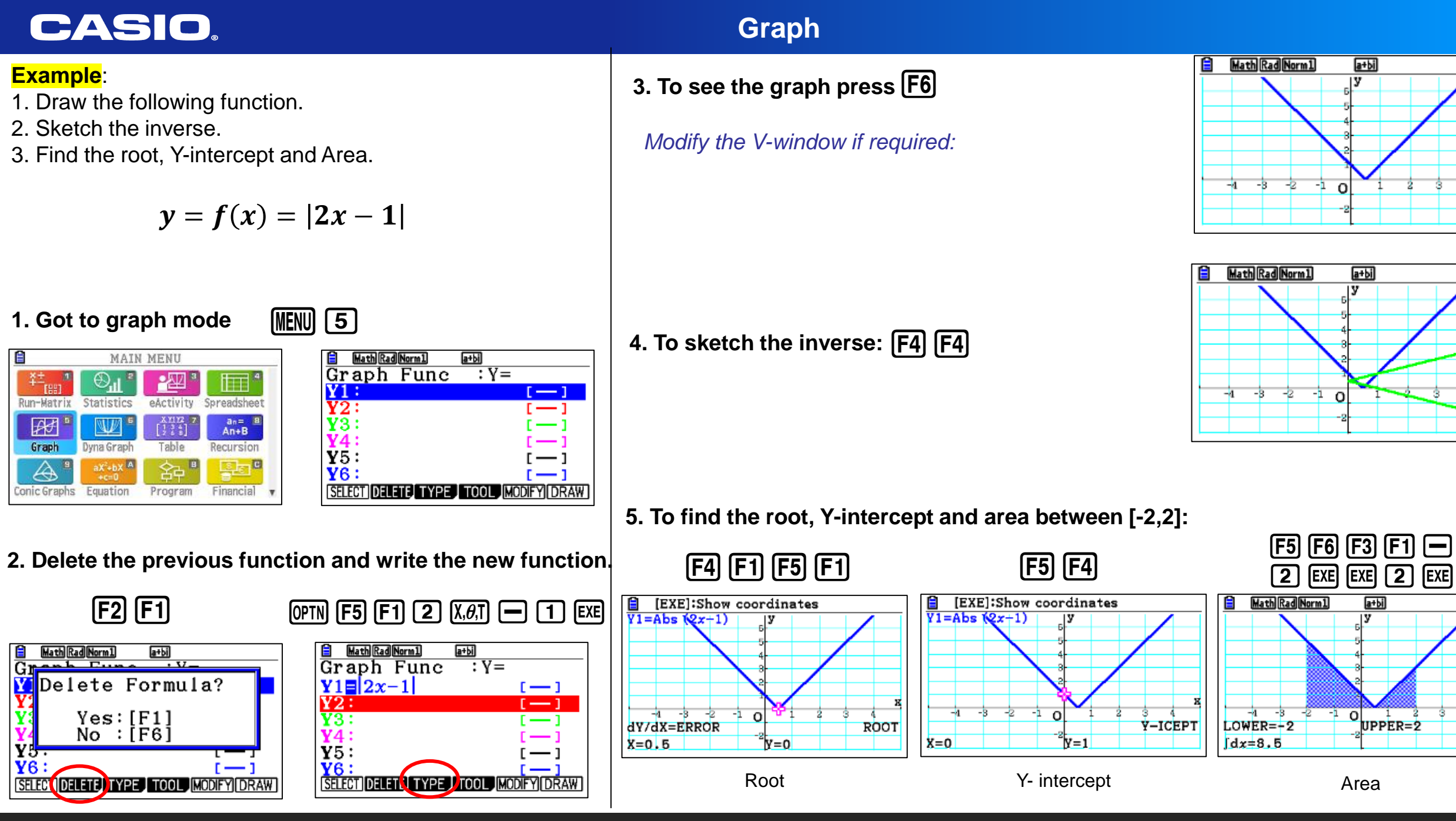

**Reliable @ Durable** 57

х

х

## Graph

3. To see the graph press **F6** 

Modify the V-window if required:

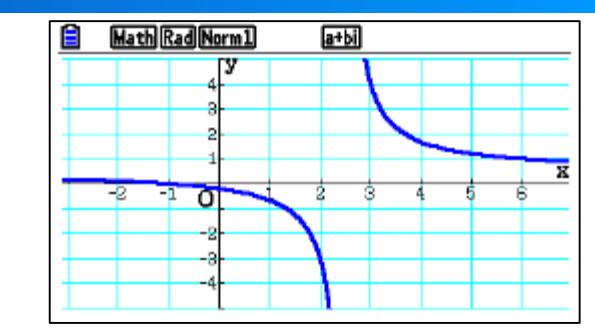

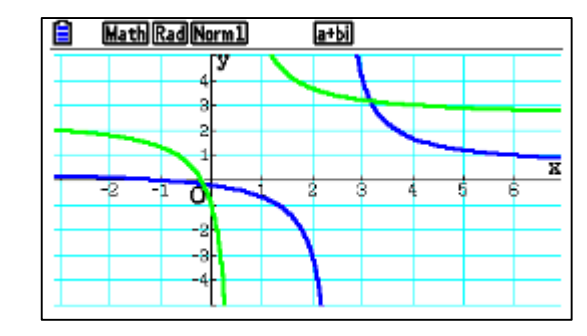

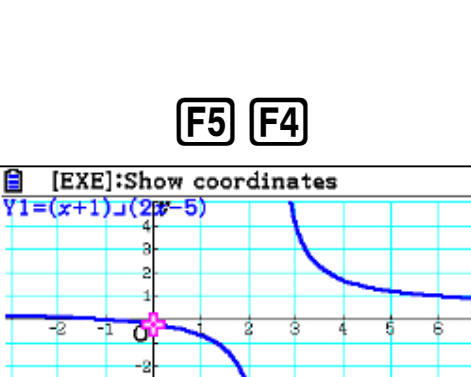

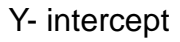

X=0

¥=-0.2

**Reliable @ Durable** 58

Y-ICEPT

**Example**:

- 1. Draw the following function.
- 2. Sketch the inverse.
- 3. Find the root and y-Intercept.

$$y = f(x) = \frac{x+1}{2x-5}$$

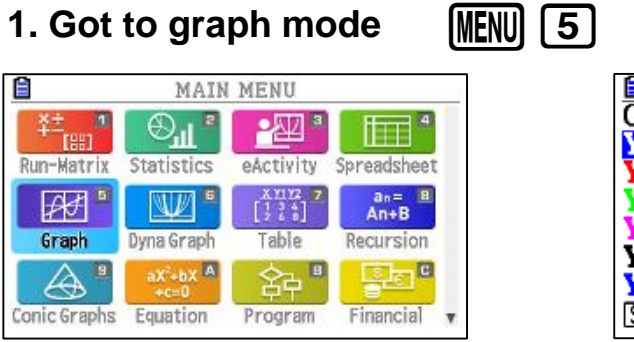

- Math Rad Norm1 a+bi Graph Fune :Y= Y1: [--] **Y**2: ¥3: **Y**5: ¥6: SELECT DELETE TYPE TOOL MODIFY DRAW
- 2. Delete the previous function and write the new function.

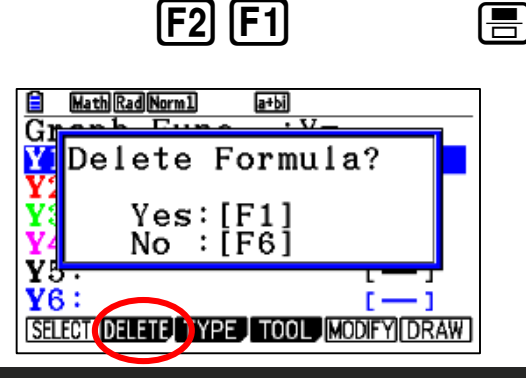

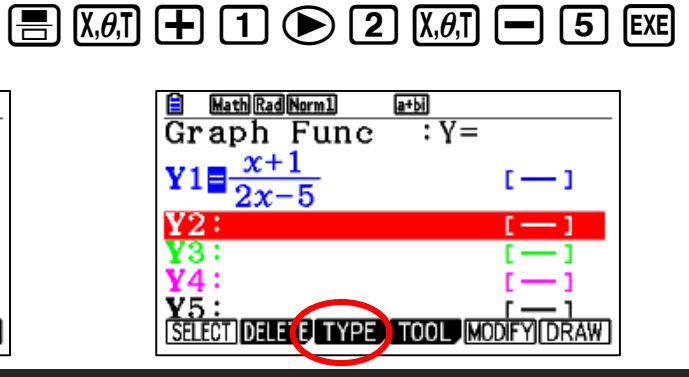

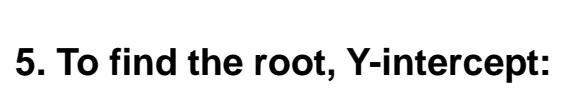

4. To sketch the inverse: [F4] [F4]

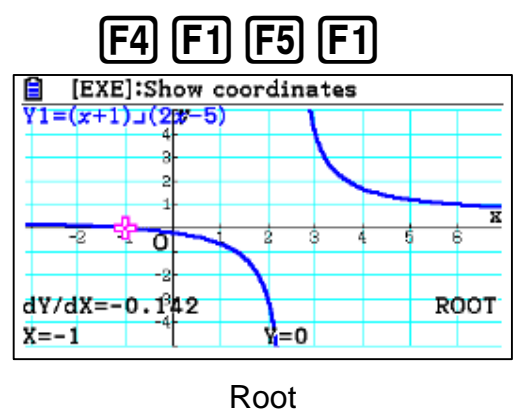

### Example:

1. Draw the following function.

- 2. Sketch the inverse.
- 3. Find the roots.

$$y = f(x) = \log x^2 - 1$$

| 🗎 🛛 Math Rad | Norm1    | a+bi |           |
|--------------|----------|------|-----------|
| Graph        | Fune     | :Y=  |           |
| ¥1:          |          |      | []        |
| ¥2:          |          |      | []        |
| ¥3:          |          |      | []        |
| ¥4:          |          |      | []        |
| ¥5:          |          |      | [ — ]     |
| ¥6:          |          |      | []        |
| SELECT DEL   | ETE TYPE | TOOL | DIFY DRAW |

2. Delete the previous function and write the new function.

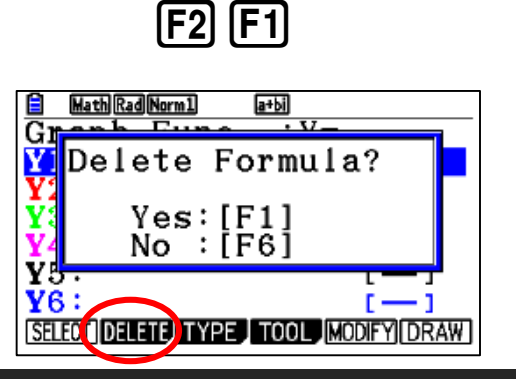

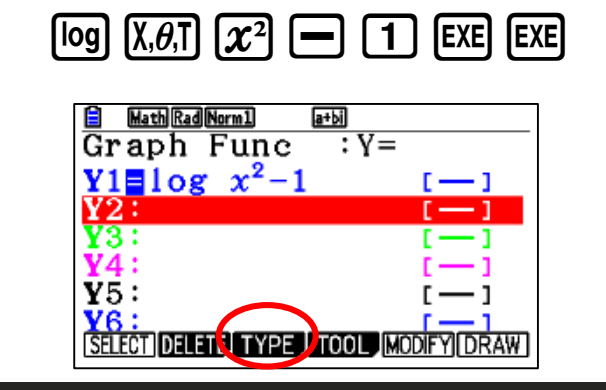

## Graph

3. To see the graph press **F6** 

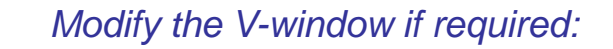

4. To sketch the inverse:

erse: F4 F4

5. To find the roots: F4 F1 F5 F1

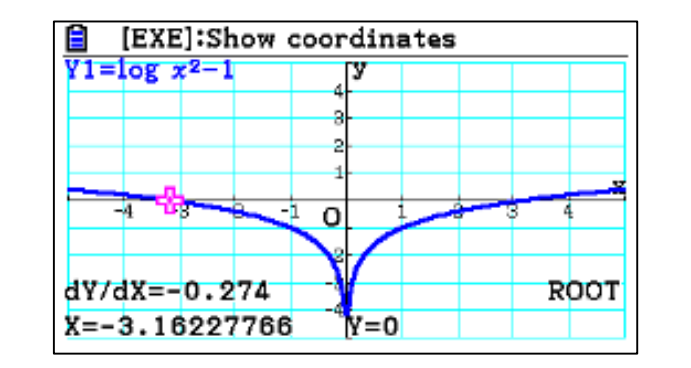

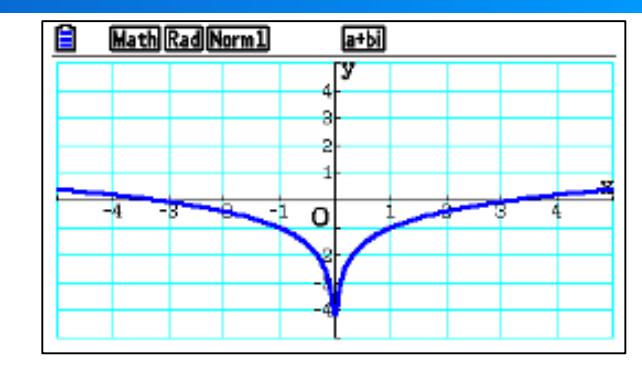

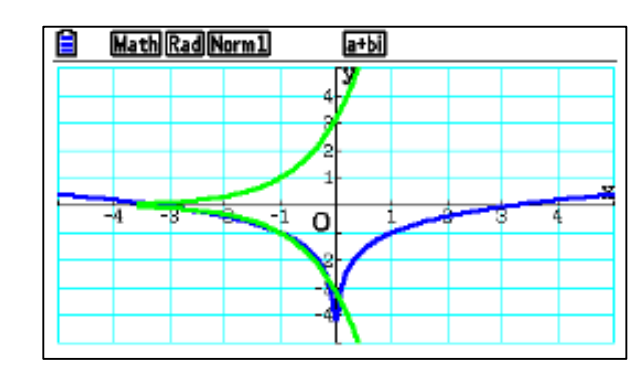

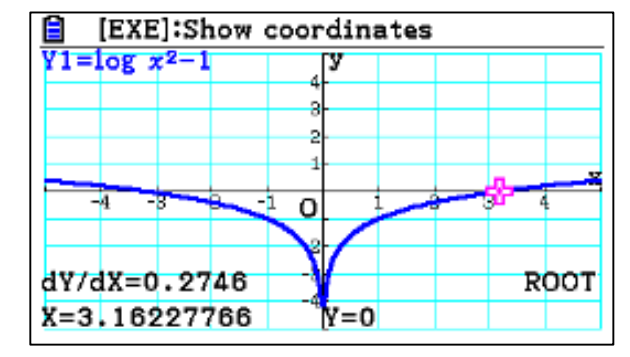

### Example:

- 1. Draw the following function.
- 2. Sketch the inverse.
- 3. Find the roots.

$$y = f(x) = \sin x + \cos 2x$$

| 1                        | MAIN                              | MENU                      |               |
|--------------------------|-----------------------------------|---------------------------|---------------|
| ¥±<br>[88]<br>Run-Matrix | Statistics                        | eActivity                 | Spreadsheet   |
| æ?                       | <b>W</b>                          | X1112 7<br>[134]<br>[245] | an= 🔳<br>An+B |
| Graph                    | Dyna Graph<br>aX <sup>2</sup> +bX | Table                     | Recursion     |
| Conic Graphs             | +c=0<br>Equation                  | 부<br>Program              | Financial v   |

1. Got to graph mode

| Math Rad    | Norm1    | a+bi |           |
|-------------|----------|------|-----------|
| Graph       | Fune     | :Y=  |           |
| <b>Y1</b> : |          |      | []        |
| ¥2:         |          |      | []        |
| <b>Y</b> 3: |          |      | []        |
| <b>Y</b> 4: |          |      | []        |
| <b>Y</b> 5: |          |      | [ — ]     |
| ¥6:         |          |      | [-]       |
| SELECT DELE | TE, TYPE | TOOL | DIFY DRAW |

2. Delete the previous function and write the new function.

(MENU) (5)

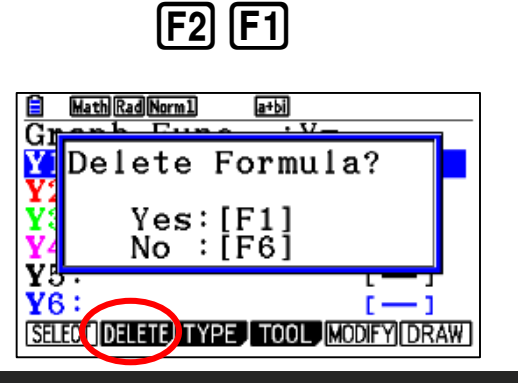

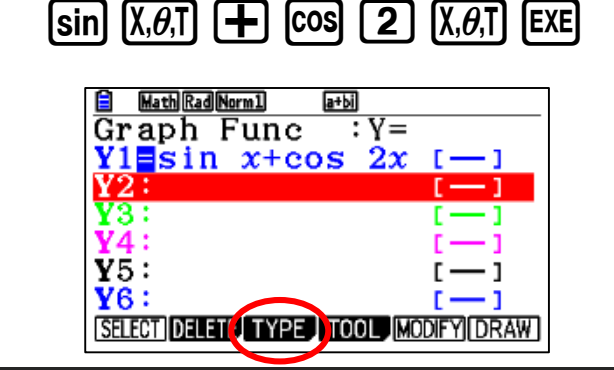

## Graph

3. To see the graph press **F6** 

Make sure that the Angle unit is RAD

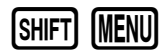

(F4) (F4)

Modify the V-window if required:

4. To sketch the inverse:

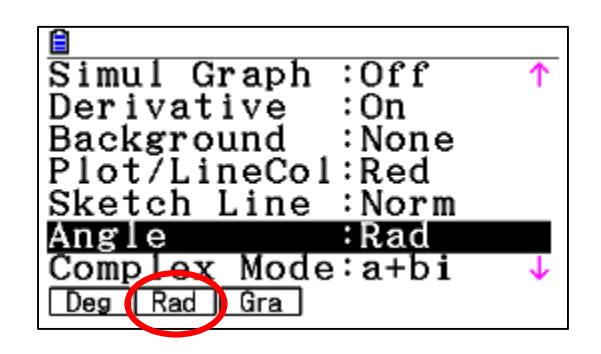

5. To find the roots: F4 F1 F5 F1

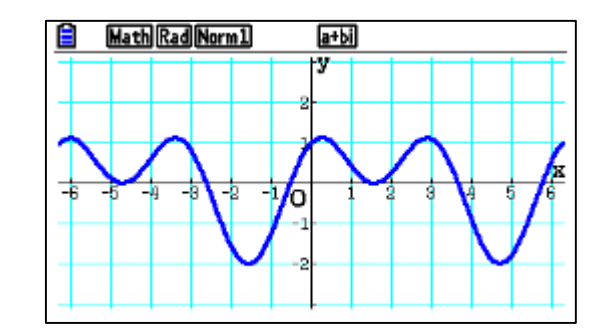

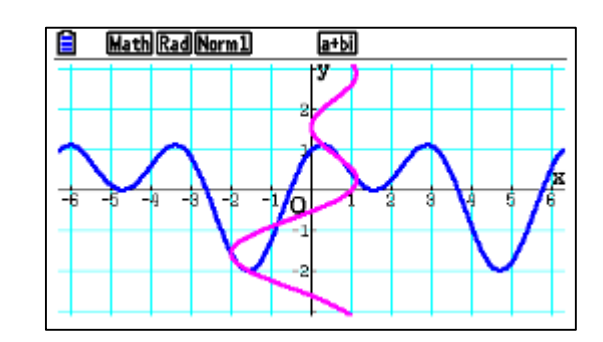

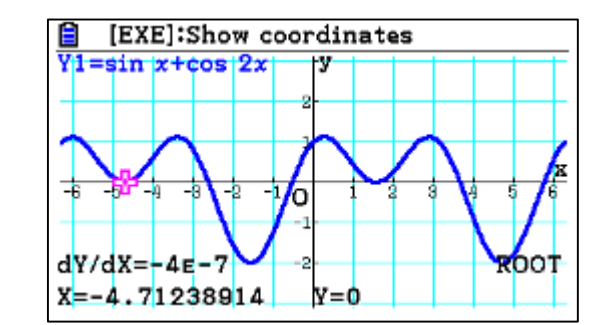

2. Sketch the inverse.

3. Find the roots.

1. Draw the following function.

**Example**:

## Graph

## 3. To see the graph press **F6**

Make sure that the Angle unit is RAD

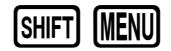

Modify the V-window if required:

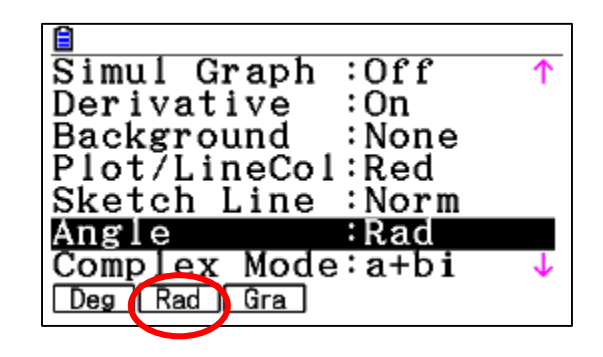

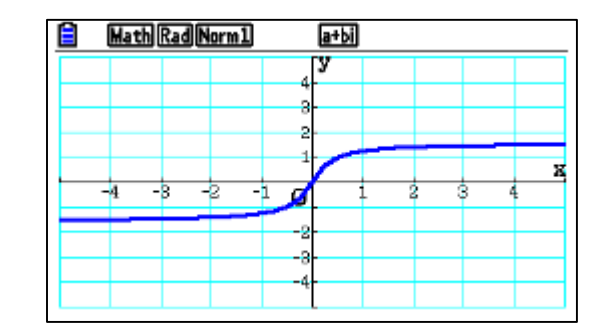

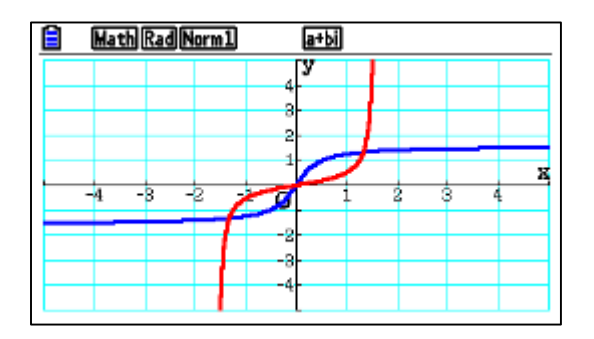

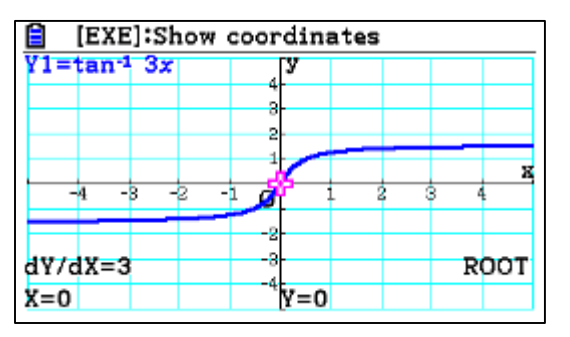

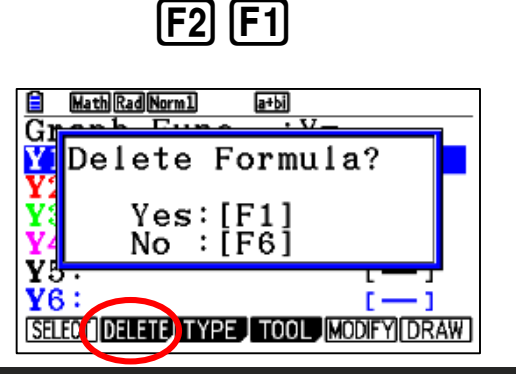

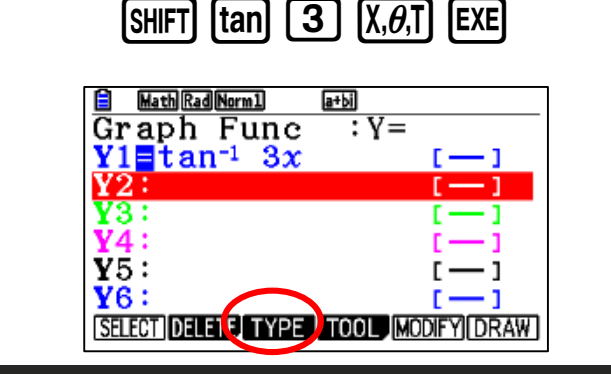

5. To find the roots: F4 F1 F5 F1

# 1. Got to graph mode

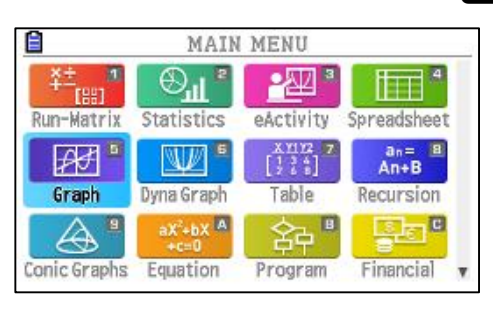

| Math Rad Norm1     | a+bi             |
|--------------------|------------------|
| Graph Func         | :Y=              |
| Y1:                | []               |
| ¥2:                | [-]              |
| <b>Y</b> 3:        | []               |
| <b>Y</b> 4:        | []               |
| <b>Y</b> 5:        | [ — ]            |
| ¥6:                | []               |
| SELECT DELETE TYPE | TOOL MODIFY DRAW |

2. Delete the previous function and write the new function.

(MENU) 5

 $y = f(x) = \tan^{-1} 3x$ 

4. To sketch the inverse: [F4] [F4]

1. Got to graph mode

Dyna Graph

Equation

F2 F1

**Example**:

₽₽

Graph

A

Conic Graphs

## Graph

[F6] 3. To see the graph press

Modify the V-window if required:

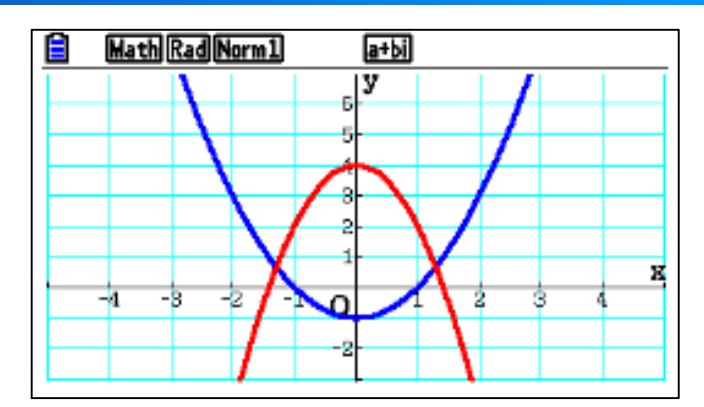

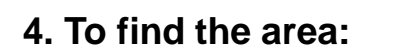

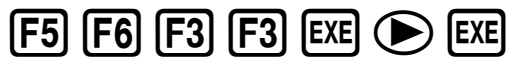

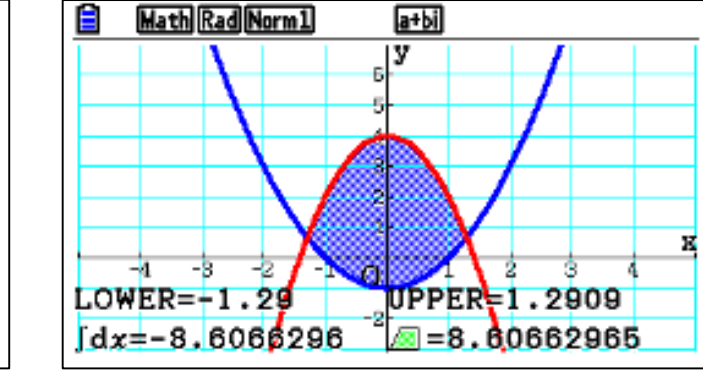

Reliable @ Durable 62

MAIN MENU -22 \* Run-Matrix Statistics eActivity Spreadsheet

[] \*\*\*]

Table

容

Program

an= 8 An+B

Recursion

Financial

1. Draw the following piecewise function.

2. Find the area between intersections.

| Hath Rad Norm1    | a+bi               |
|-------------------|--------------------|
| Graph Fund        | e :Y=              |
| <b>Y1</b> :       | []                 |
| <b>Y</b> 2:       | []                 |
| ¥3:               | [1                 |
| ¥4:               | []                 |
| <b>Y</b> 5:       | []                 |
| ¥6:               | []                 |
| SELECT DELETE TYP | E TOOL MODIFY DRAW |

2. Delete the previous function and write the new function.

(MENU) 5

 $\mathbf{Y} = \begin{cases} x^2 - 1\\ 4 - 2x^2 \end{cases}$ 

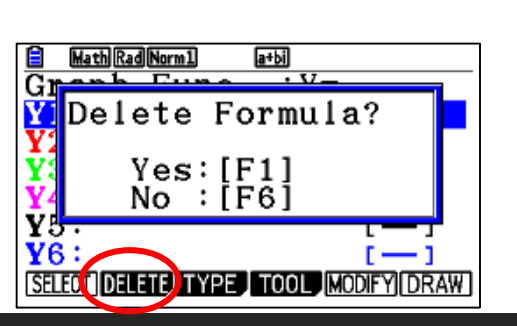

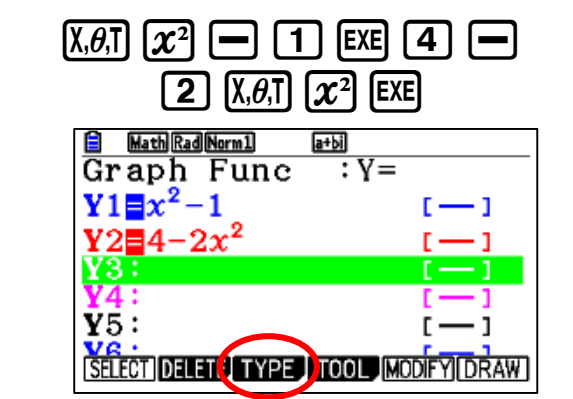

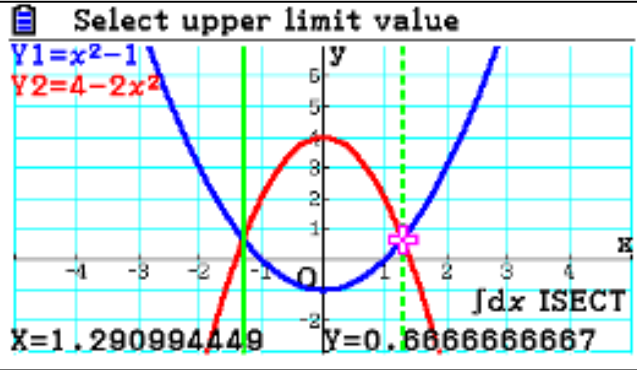

**Example**:

## Graph

1. Draw the following piecewise functions.

$$X = \begin{cases} 3y - 4\\ y^2 - 2y\\ \sqrt{2y - 6} \end{cases}$$

MENU 5

**3**  $[X, \theta, T]$  **4** EXE  $[X, \theta, T]$   $x^2$  **5 2**  $[\underline{X}, \theta, \overline{1}]$  EXE SHIFT  $\underline{x}^2$  **2**  $[\underline{X}, \theta, \overline{1}]$  **6** EXE

2. Delete the previous function and write the new function (use type X=).

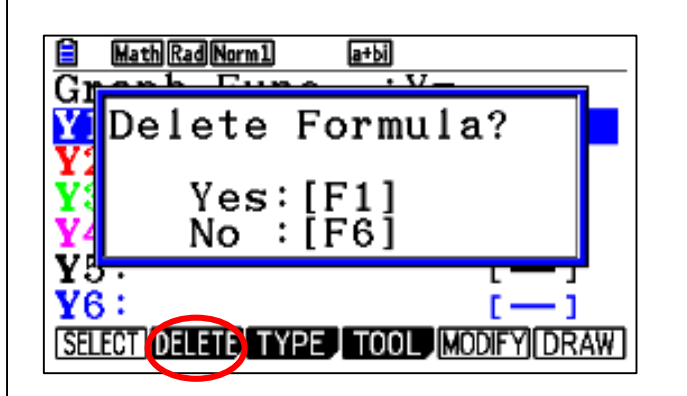

F2 F1

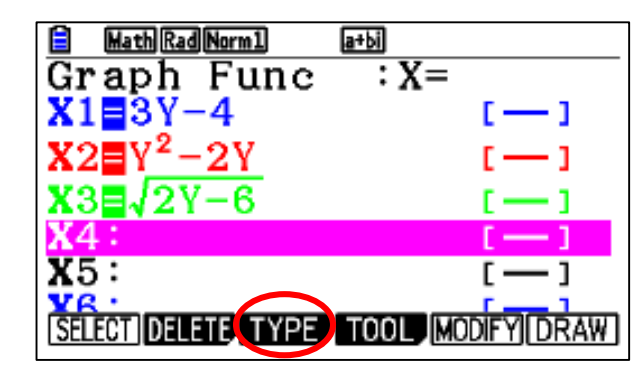

## 1. Got to graph mode

| Ê            | MAIN MENU                     |                              |               |  |
|--------------|-------------------------------|------------------------------|---------------|--|
| ¥± 🔊         | . ⊕ <sup>TIT</sup> s          | <b>-</b> 222 <sup>3</sup>    |               |  |
| Run-Matrix   | Statistics                    | eActivity                    | Spreadsheet   |  |
| ₽₽ °         | <b>W</b> <sup>6</sup>         | X1112 Z<br>[1 3 4<br>[2 4 8] | an= B<br>An+B |  |
| Graph        | Dyna Graph                    | Table                        | Recursion     |  |
| <b>A •</b>   | aX <sup>2</sup> +bX A<br>+c=0 | 。                            | Ste C         |  |
| Conic Graphs | Equation                      | Program                      | Financial     |  |

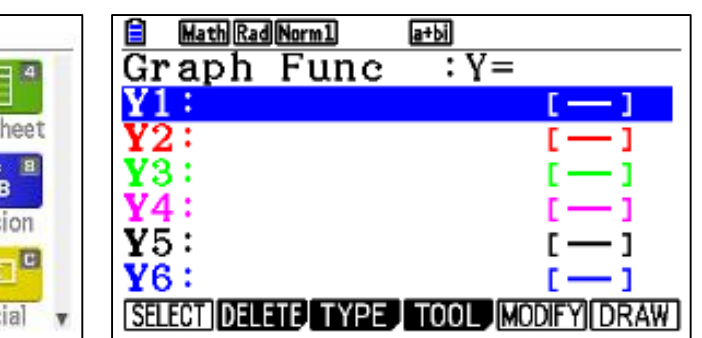

3. To see the graph press

[F6]

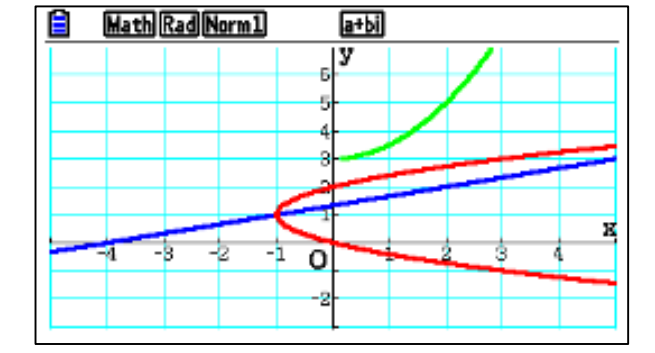

### Modify the V-window if required:

Graph

### Example:

1. Draw the following parametric function.

$$x = t^2 + t$$
,  $y = 2t - 1$ 

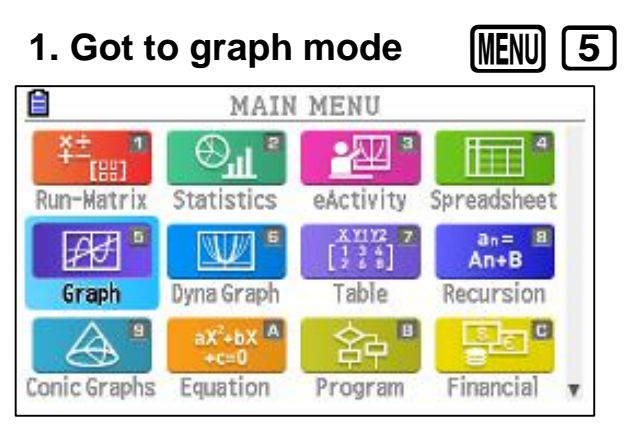

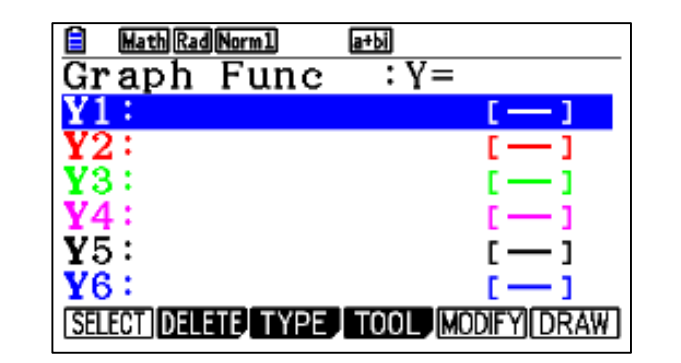

2. Delete the previous function and write the new function (use parametric type).

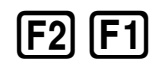

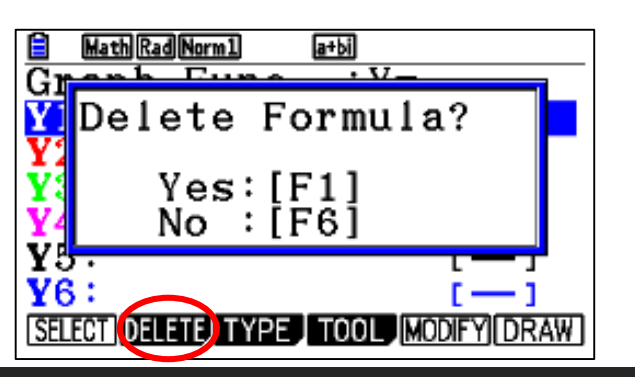

# F3 F3 $(X, \theta, T)$ $(x^2 + X, \theta, T)$ exe 2 $(X, \theta, T)$ - 1 exe

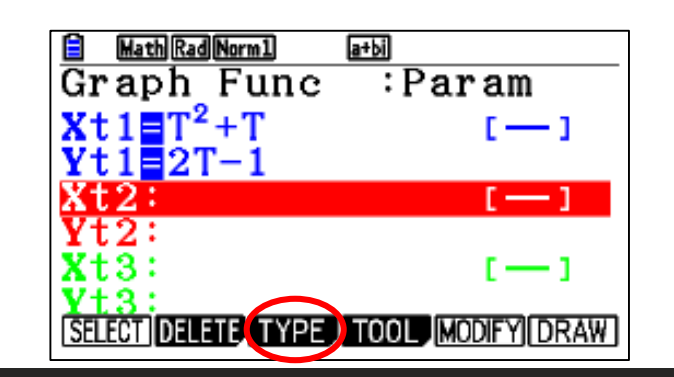

### 3. Modify the V-windows as the following

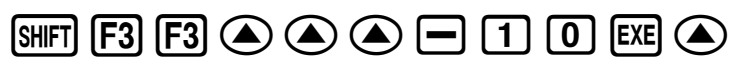

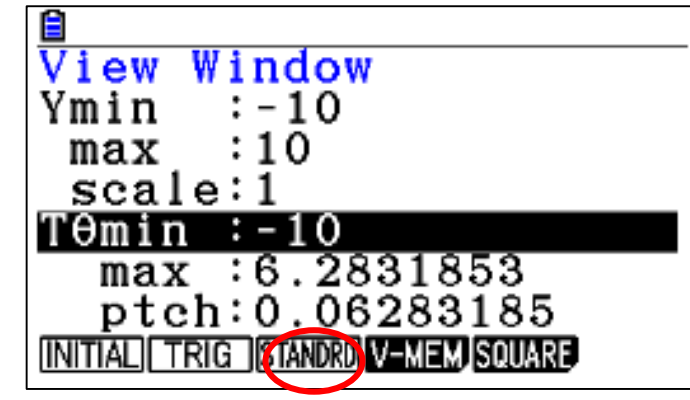

### 4. To see the graph press

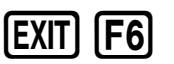

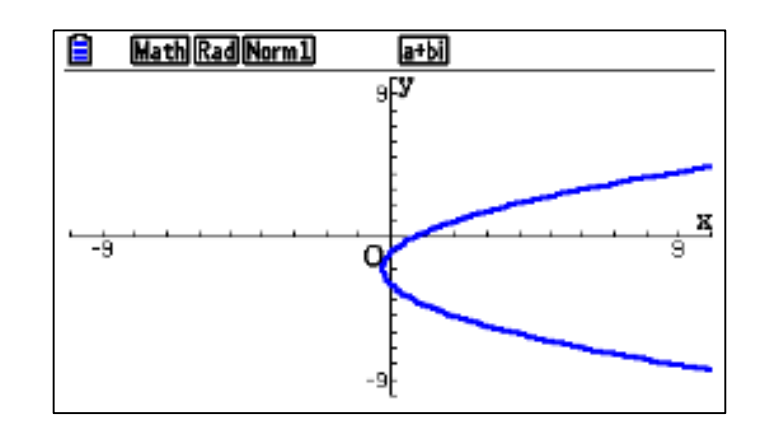

### Reliable <sup>®</sup> Durable 64

## Graph

### Example:

- 1. Draw the following function in polar coordinate.
- 2. Sketch the tangent and normal at 0

 $r = 1 + \sin \theta$ 

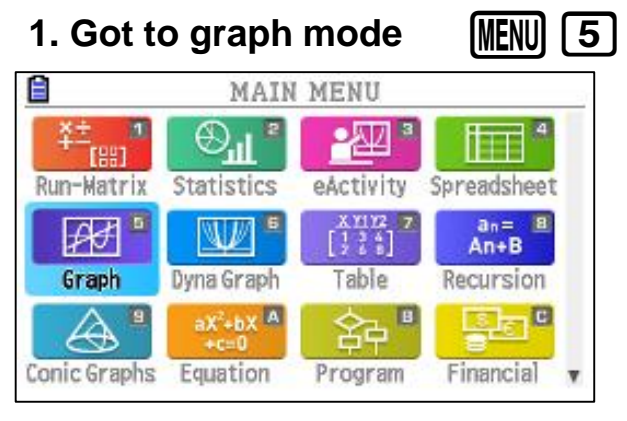

| Math Rad Norm1     | a+bi               |
|--------------------|--------------------|
| Graph Fund         | e :Y=              |
| Y1:                | []                 |
| Y2:                | []                 |
| <b>Y</b> 3:        | []                 |
| <u>Y4</u> :        | []                 |
| <b>Y</b> 5:        | [-]                |
| ¥6:                | [-]                |
| SELECT DELETE, TYP | E TOOL MODIFY DRAW |

2. Delete the previous function and write the new function (use polar type).

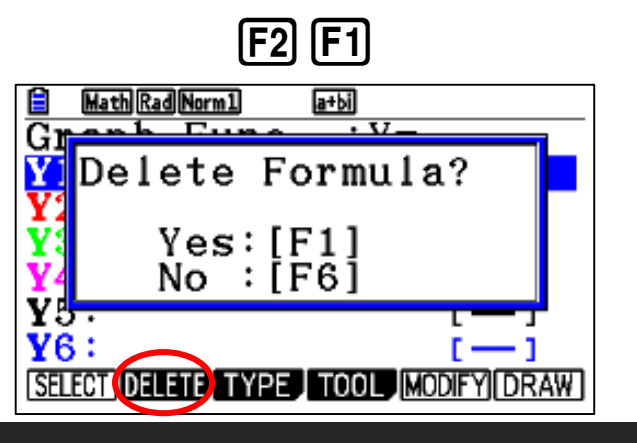

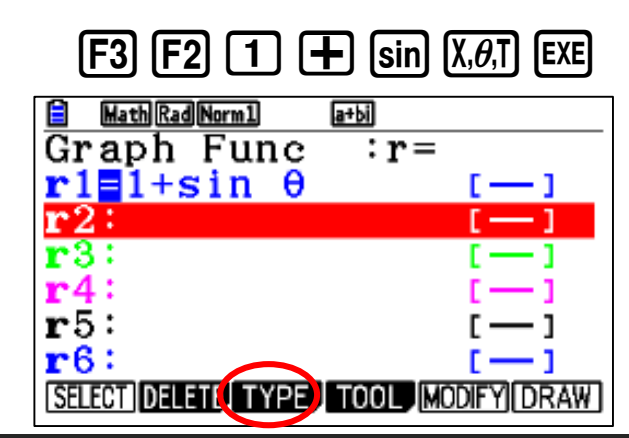

## 3. To see the graph press **F6**

Make sure that the Angle unit is RAD

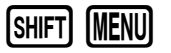

*Modify the V-window if required and use + for zoom in:* 

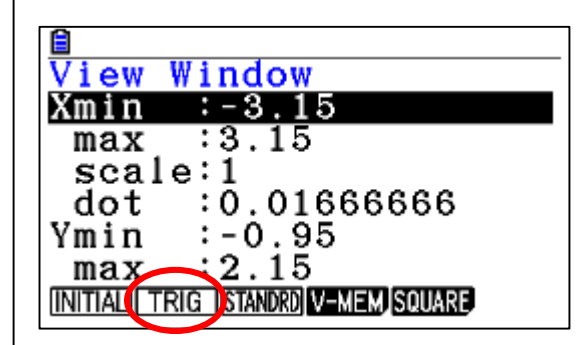

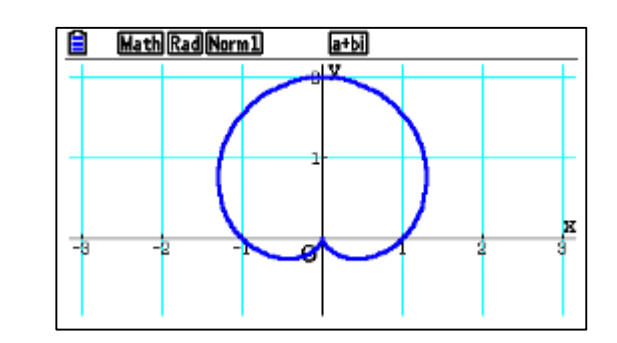

4. Sketch the tangent and norm at  $\theta = 0$ 

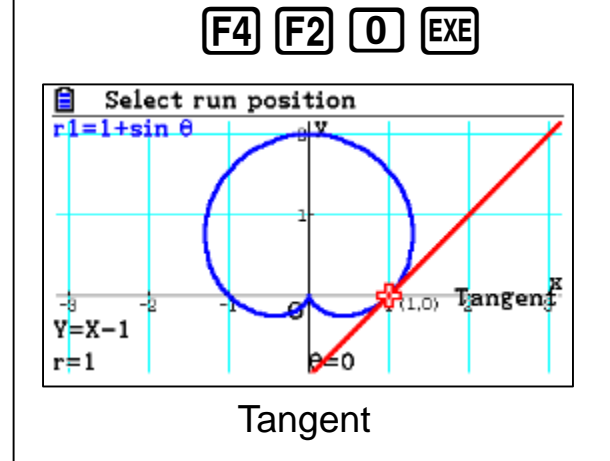

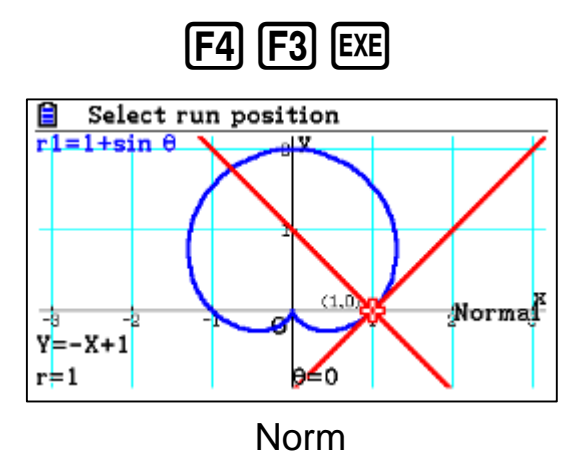

# Graph

### Example:

- 1. Draw the following function in polar coordinate.
- 2. Sketch the tangent and normal at 0

$$r = \cos 3\theta$$

 $r = \sin 3\theta$ 

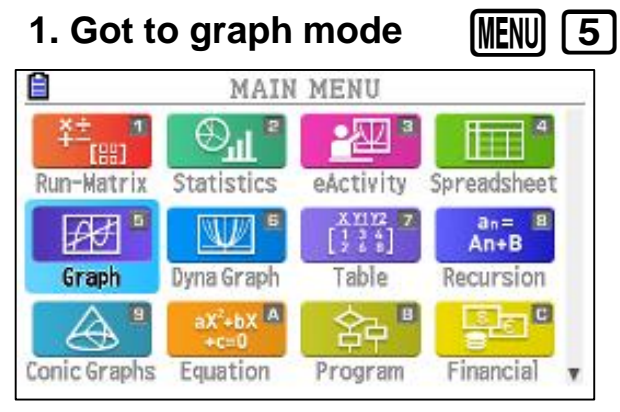

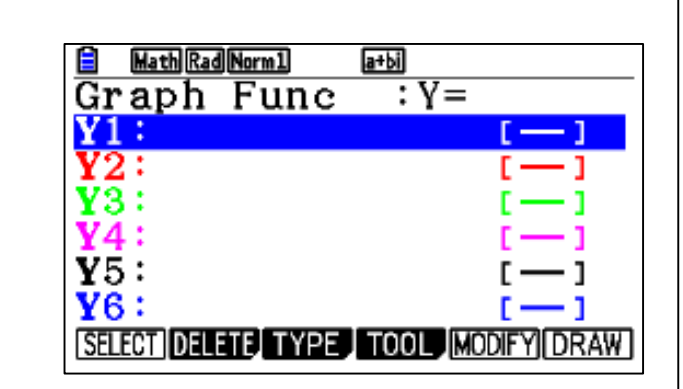

2. Delete the previous function and write the new function (use polar type).

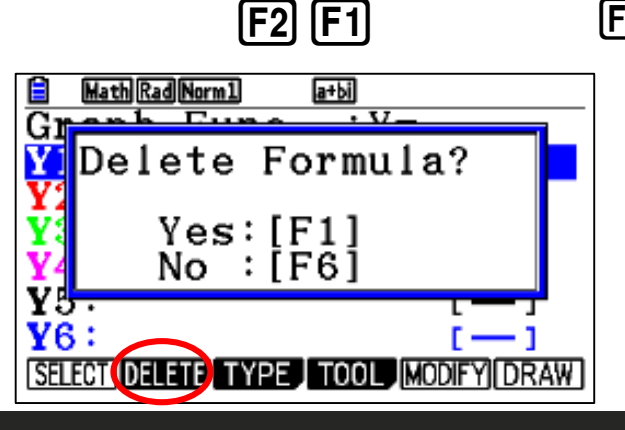

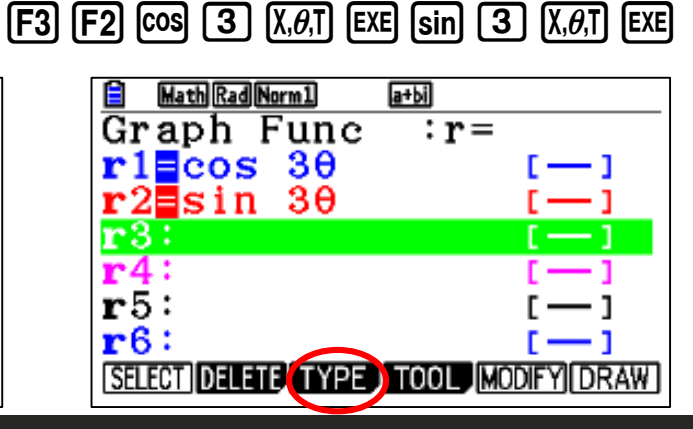

## 3. To see the graph press **F6**

Make sure that the Angle unit is RAD

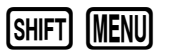

*Modify the V-window if required and use + for zoom in:* 

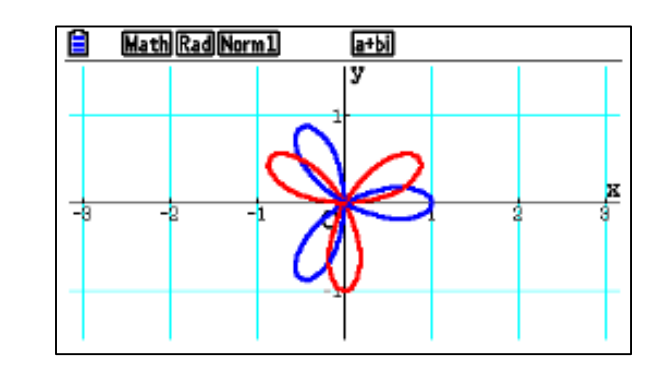

4. Sketch the tangent and norm at  $\theta = 2$ 

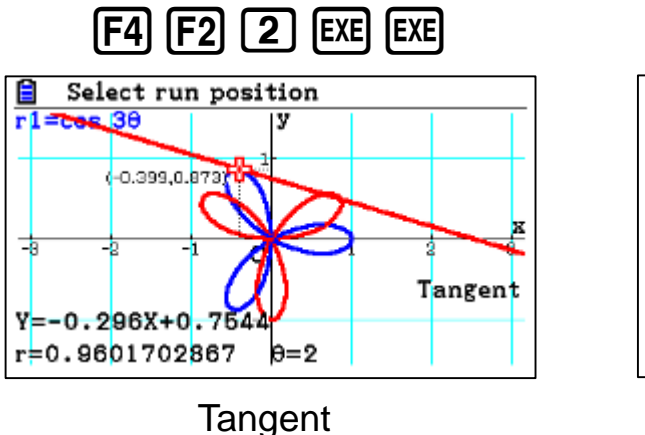

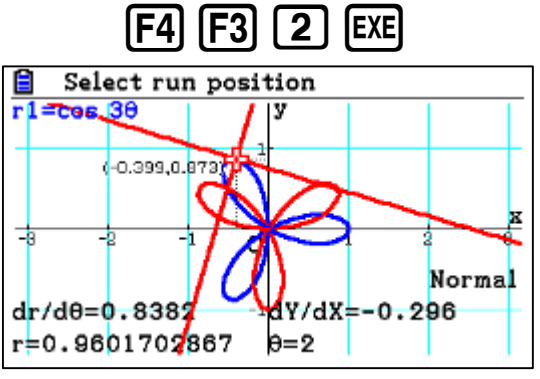

Norm

| CASIO.                                                                                                    | Graph                                                 |
|----------------------------------------------------------------------------------------------------|-------------------------------------------------------|
| Example: Draw the following piecewise function.<br>$f(x) = \begin{cases} x+1 & x < 2\\ -2x+7 & x \ge 2\\ 3 & -4 < x < 4 \end{cases}$                                                                                                    | 3. To see the graph press F6                          |
| 1. Got to graph mode MENU 5                                                                                                    |                                                       |
| MAIN MENU       Main Menu       Math Rad Norm1       a+bit         Image: Statistics       Image: Statistics       Image: Statist                                                                                                    |                                                       |
| Image: State of the state of the state | 4. To modify the V-windows (F3) (F3) (EXIT) (F6)      |
|                                                                                                    | $\begin{array}{c ccccccccccccccccccccccccccccccccccc$ |

:-5

INITIAL TRIG STANDED V-MEM SQUARE

:5

Ymin

٠

max

2. Select the type (Y=) and write the functions

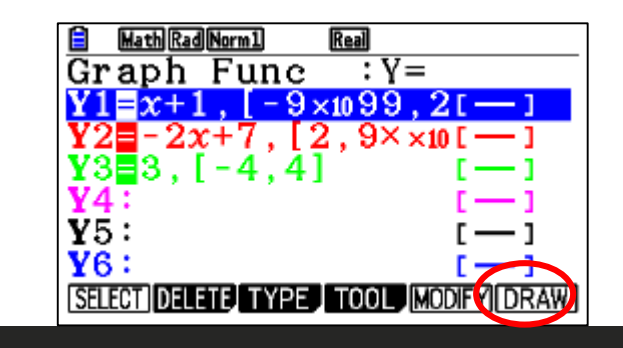

You can choose any scale for the axis or from the exist options (Initial, Trig, Standard).

:-10 :10

INITIAL TRIG STANDED V-MEM SQUARE

Ymin

max

• Use the arrows and  $+ \$  - for zoom in\out.

| CASIO.                                                                                                    | Graph                                                                                                    |
|----------------------------------------------------------------------------------------------------|----------------------------------------------------------------------------------------------------|
| Example: Draw the following piecewise function.<br>$f(x) = \begin{cases} \sin x , 0 \le x \le 2\pi \\ \cos x , 0 \le x \le 2\pi \end{cases}$ 1. Got to graph mode WENU 5                                                                                                    | 3. To see the graph press $F6$                                                                                                    |
| MAIN MENU       Image: Construction of the statistic of the statistic of the statisti | 4. To modify the V-windows F3 F2 EXIT F6<br>View Window<br>Xmin : -12.066052<br>max : 8.25652841<br>scale:1<br>dot : 0.05376344<br>Ymin : -5<br>max : 5<br>INTIALLITRIG ISTANDROIVEMENTSOURCE |

Use the arrows and  $+ \$  - for zoom in\out.

٠

٠

You can choose any scale for the axis or from the exist options (Initial, Trig, Standard).

**Reliable @ Durable** 68

| Math Rad Norm1 Real            |      |
|--------------------------------|------|
| Graph Fune :Y=                 |      |
| $Y_1 \equiv \sin x, [0, 2\pi]$ | []   |
| <b>Y2</b> cos $x, [0, 2\pi]$   | []   |
| ¥3:                            | []   |
| ¥4:                            | []   |
| <b>Y</b> 5:                    | []   |
| ¥6:                            |      |
| SELECT DELETE TYPE TOOL        | DIFY |
|                                |      |

| CASIO.                                                                                                    | Graph                                                                                                    |
|----------------------------------------------------------------------------------------------------|----------------------------------------------------------------------------------------------------|
| Example: Draw the following piecewise function.<br>$f(x) = \begin{cases} 2x^2 - 3\\ 3\sin 2\theta \end{cases}$                                                                                                    | 3. To see the graph press F6<br>$\frac{1}{10000000000000000000000000000000000$                                                                                                    |
| 1. Got to graph mode MENU 5<br>MAIN MENU                                                                                                    |                                                                                                    |
| Image: Conic Graph       Image: Conic Graph       Image: Co | 4. To modify the V-windows F3 F1 EXIT F6<br>View Window<br>Xmin : -12.066052<br>max :8.25652841<br>scale:1                                                                                                    |
| 2. Select the type (Y=) and write the functions<br>$ \begin{array}{c} \hline \blacksquare & \texttt{MathRadNorm1} & \texttt{Real} \\ \hline Graph Func : r = \\ \hline Y1 = 2x^2 - 3 & \fbox{-1} \\ r 2 \equiv 3sin 2\theta & \fbox{-1} \\ r 3 : & \fbox{-1} \\ r 4 : & \fbox{-1} \\ r 5 : & \overbrace{-1} \\ r 6 : & \overbrace{-1} \\ r 6 : & \overbrace{-1} \\ \end{array} $                                                                                                    | <ul> <li>dot : 0.05376344<br/>Ymin : -5<br/>max :5</li> <li>INITIAL TRIG STANDED V-MEM SOURF</li> <li>You can choose any scale for the axis or from the exist options (Initial, Trig, Standard).</li> <li>Use the arrows and + \ - for zoom in\out.</li> </ul> |
| r3:   []     r4:   [-]     r5:   [-]     r6:   [-]     SELECT DELETE TYPE TOOL MODIFY DRAW                                                                                                    | <ul> <li>Use the arrows and + \ - for zoom in\out.</li> </ul>                                                                                                    |

x - 2y < 6

 $y \le \frac{-3}{2}x + 5$ 

**Example:** Solve the following inequalities

## Graph

2. Select the right type and write the functions

F3 F6 F1 🚍 1 💌 2 🕟 ( KAT 🗕 6 ) 🖽

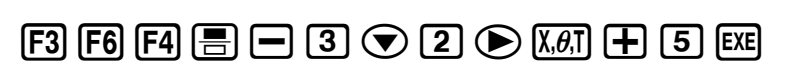

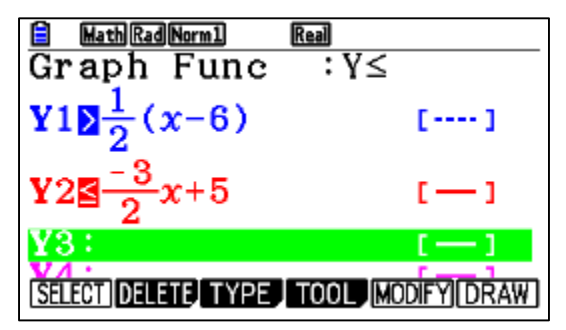

3. Draw the functions **[F6]** 

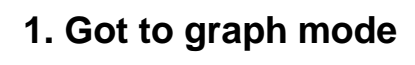

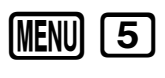

 $y > \frac{1}{2}(x-6)$  $y \le \frac{-3}{2}x + 5$ 

a+bi

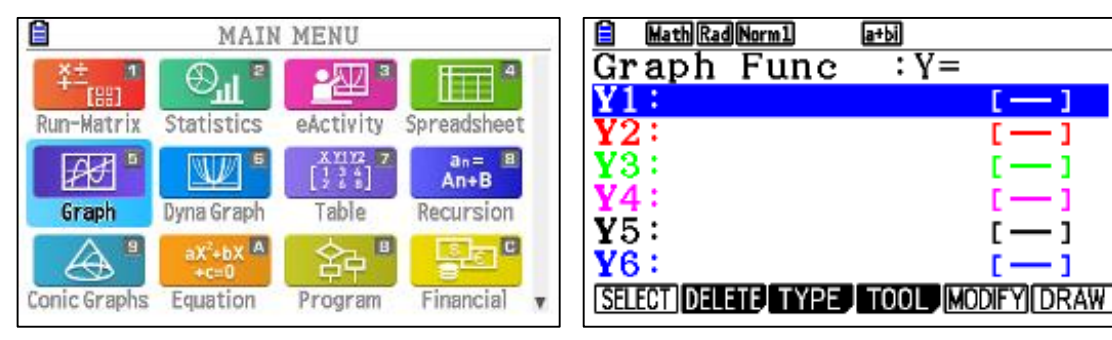

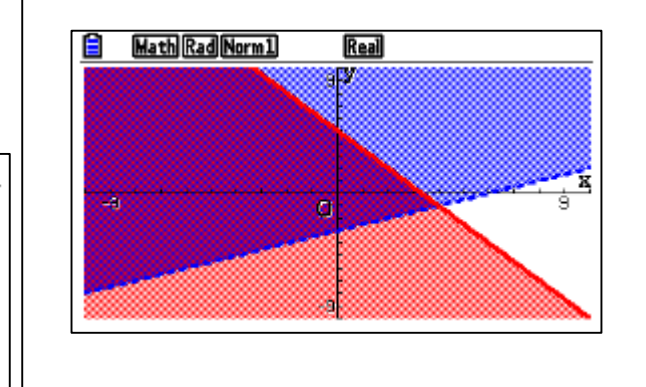

Union

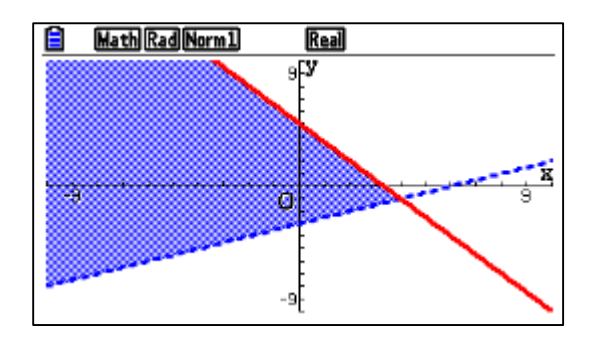

intersection

## PHYSIUM

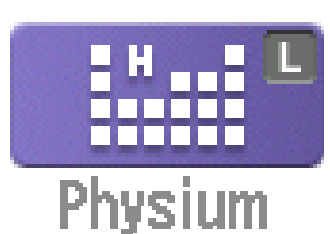

Use the periodic table to find detailed information about any element (mass number, atomic number,,,).

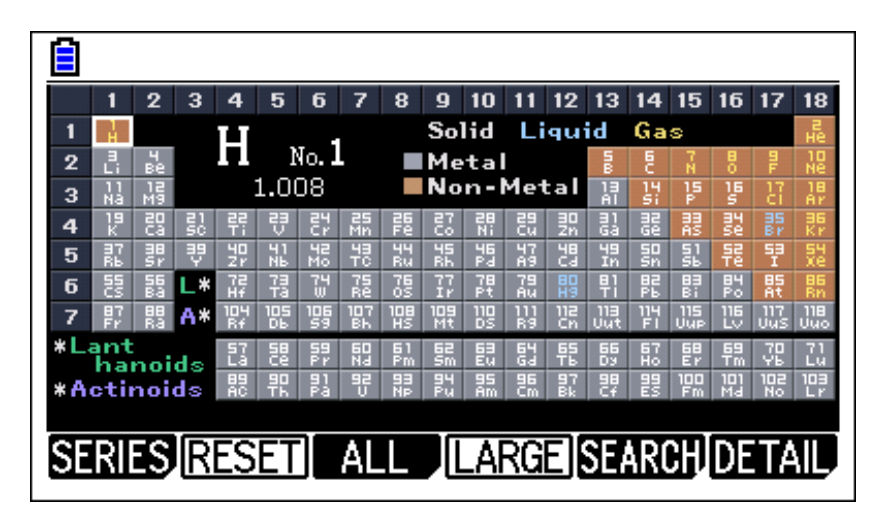

| Physical Constants |
|--------------------|
| 1:Universal        |
| 2:Electromagnetic  |
| 3:Atomic & Nuclear |
| 4:Physico-Chemical |
| 5:Adopted Values   |
| 0:My Drawer        |
| -                  |

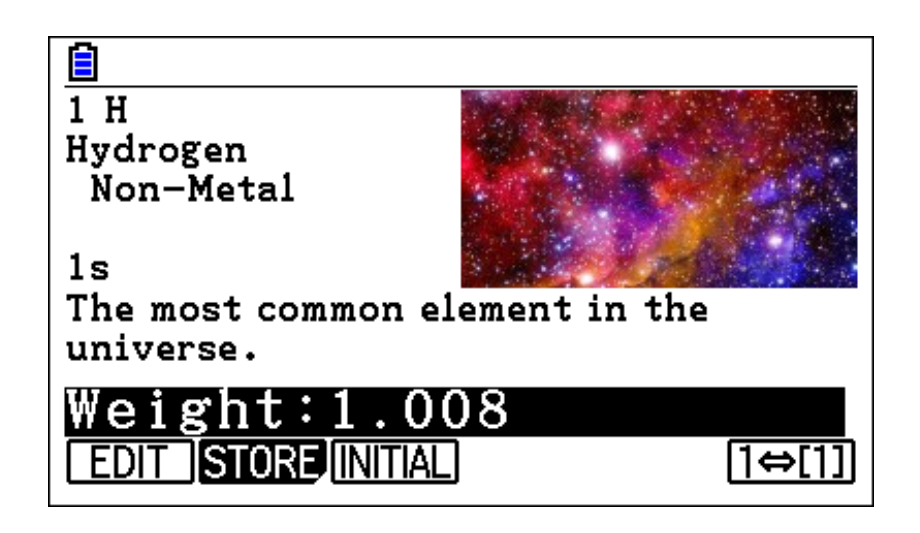

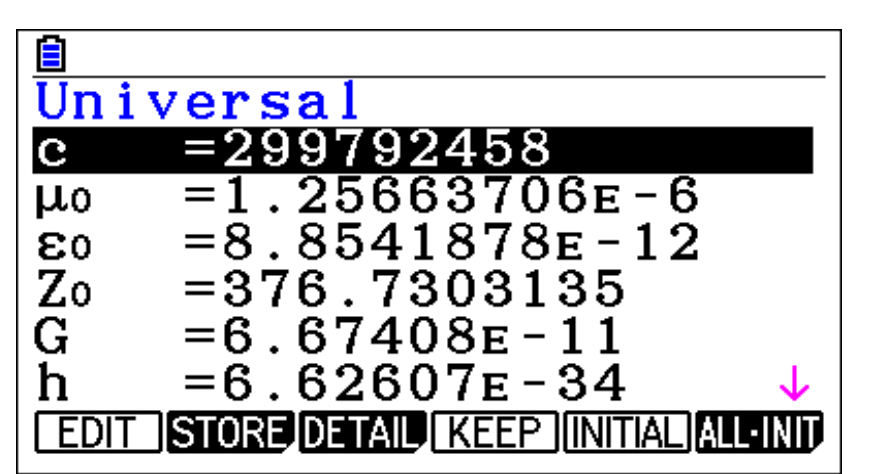

This mode allows you to quickly prepare your calculator for exams. This mode restricts access to memory, programs, functions and applications, so that these features would not be available during exams.

# **Effective for Examinations in school**

Entering Exam mode:

- 1. Turn off the calculator
- 2. While holding  $\cos$  and 7 keys, press the  $\cancel{M^{(M)}}$  key.

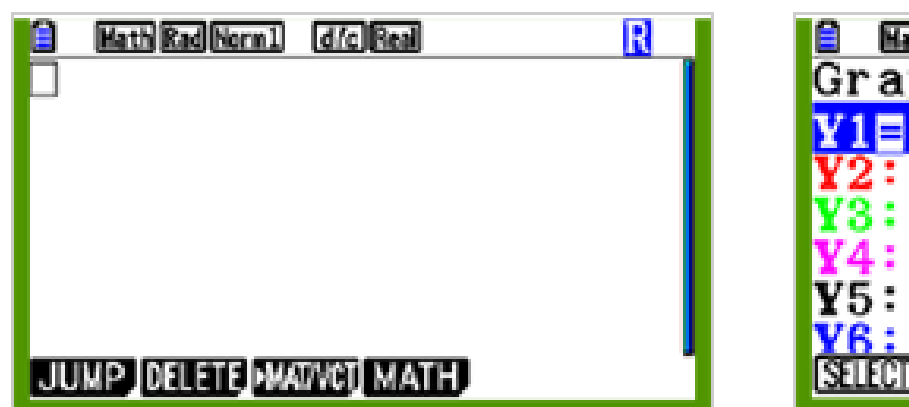

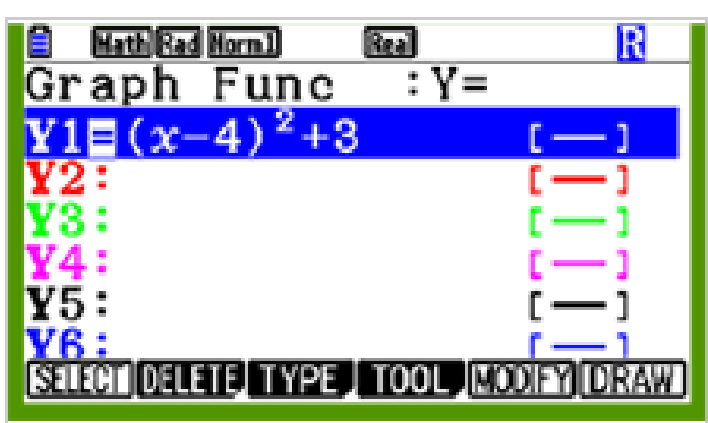

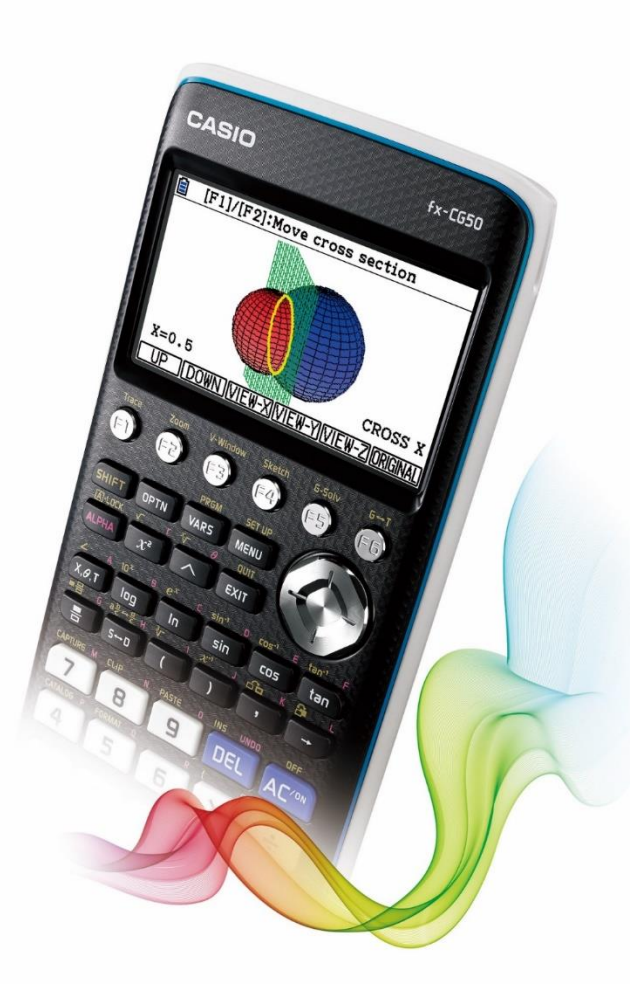
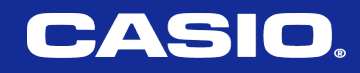

# **3D- Graph**

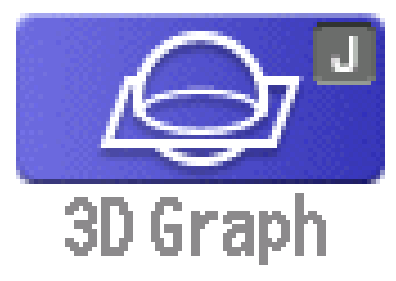

Use  $\bigcirc$  or  $\bigcirc$  on the directional keypad to rotate the view horizontally,

and  $\bigcirc$  or  $\bigcirc$  to rotate vertically.

Use  $\bigcirc$  to zoom in and  $\bigcirc$  to zoom out.

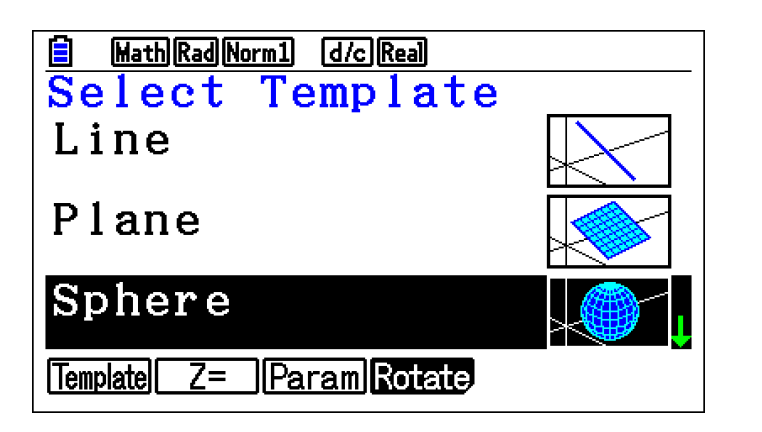

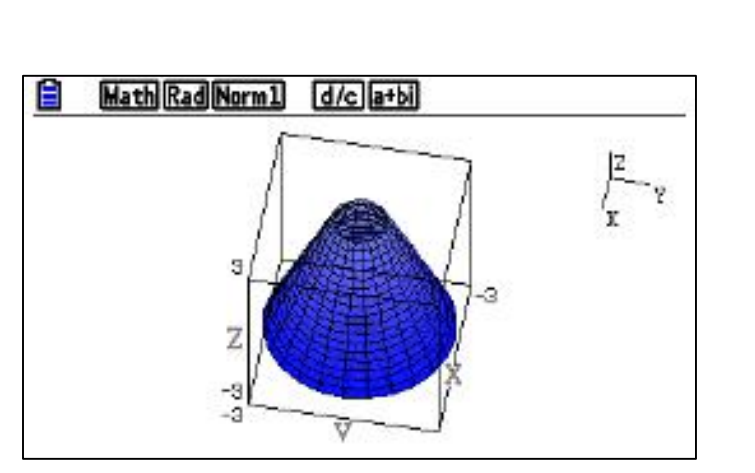

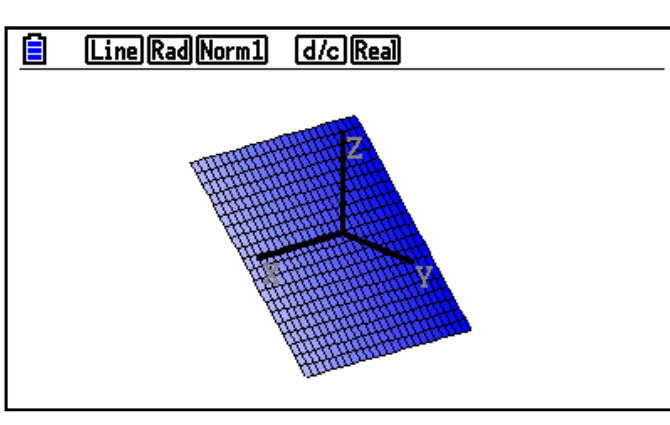

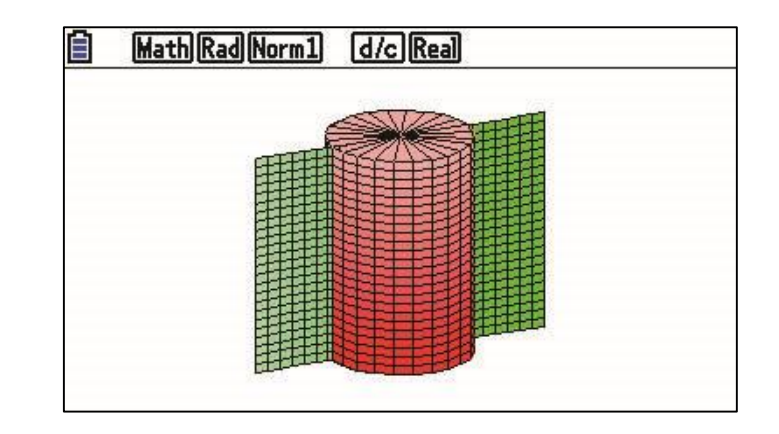

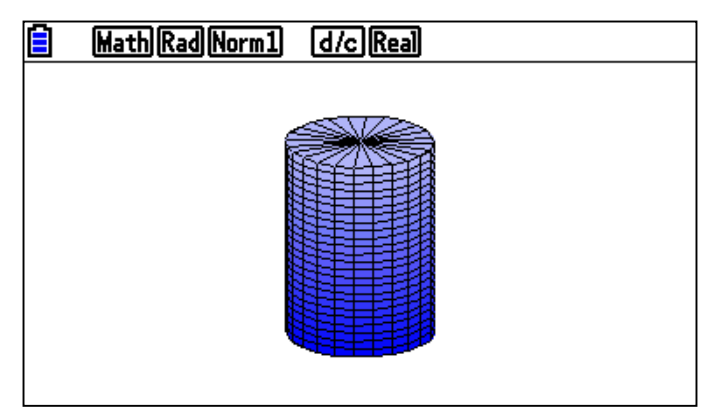

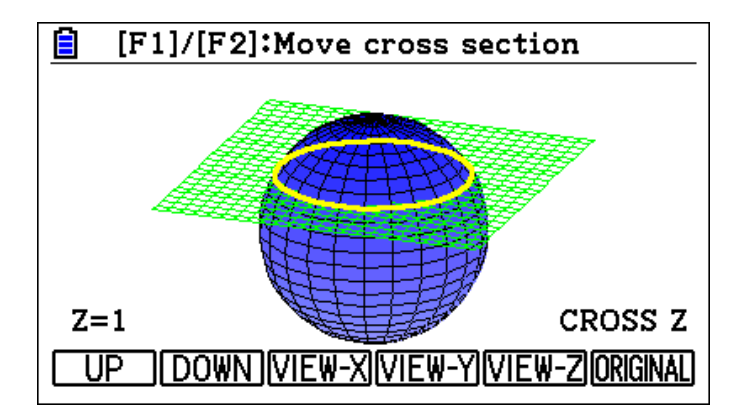

# **3D Graphing**

Application on space subject. How to illustrate the intersection between a line and a plane.

Discuss the intersection between plane x + y + z + 5 = 0 and line  $\frac{x-2}{4} = \frac{y-3}{5} = \frac{z-1}{6}$ 

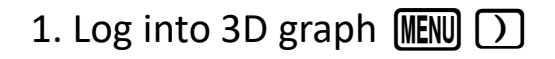

| <b>a</b>     | MAIN                          | MENU             |            |   |
|--------------|-------------------------------|------------------|------------|---|
|              | aX <sup>2</sup> +bX A<br>+c=0 | \$p <sup>®</sup> | Stel C     | • |
| Conic Graphs | Equation                      | Program          | Financial  |   |
|              |                               |                  |            |   |
| E-CON4       | Link                          | Memory           | System     |   |
|              |                               | Q.               | <b>K</b>   |   |
| Geometry     | Picture Plot                  | 3D Graph         | Conversion | v |

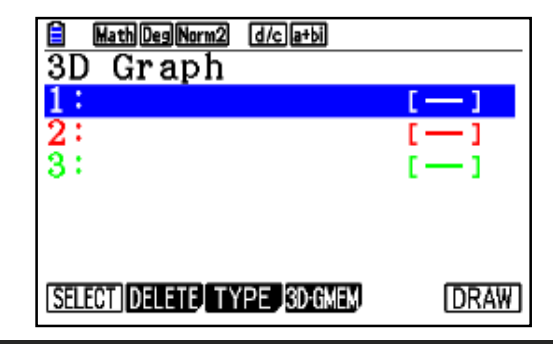

# 2. Click **F3** then choose line

Input data then EXE

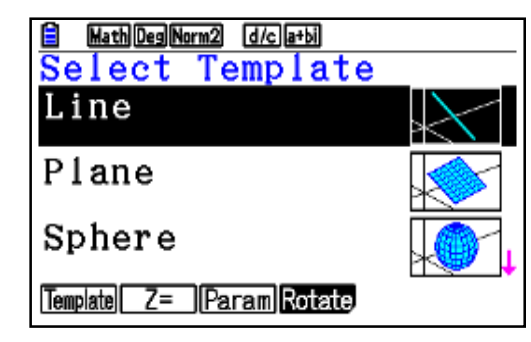

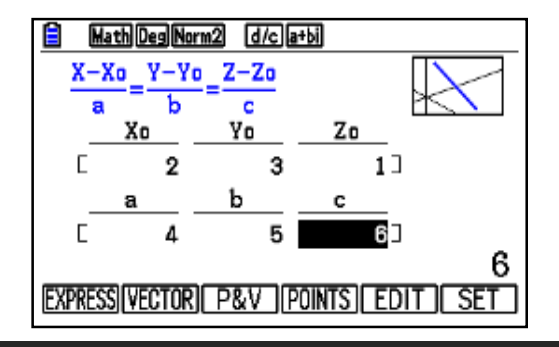

3. Move arrow down and Click **F3** then choose plane then Input data then **EXE EXE** 

| Math Deg Norm2   | d/c a+bi |     |        |
|------------------|----------|-----|--------|
| 3D Graph         |          |     |        |
| 1Line            |          |     | []     |
| X- <u>2</u> Y-   | 3        | Z   | 1      |
| 4 -              | 5        | ·   | 6      |
| 2:Plane          |          |     | []     |
| <u>1 X+</u> 1    | <u> </u> |     |        |
| + <u>1</u> Z+_   | <u> </u> | 0   |        |
| SELECT DELETE TY | PE 3D-GM | EM, | (DRAW) |

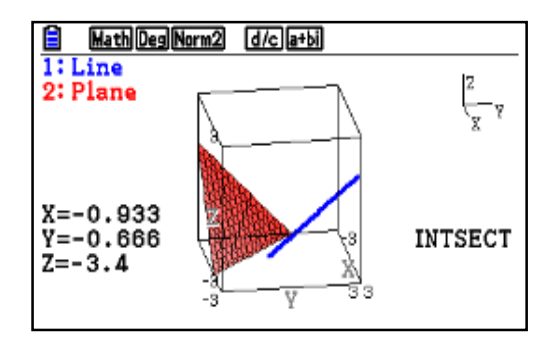

### Reliable <sup>(2)</sup> Durable 74

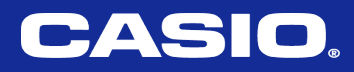

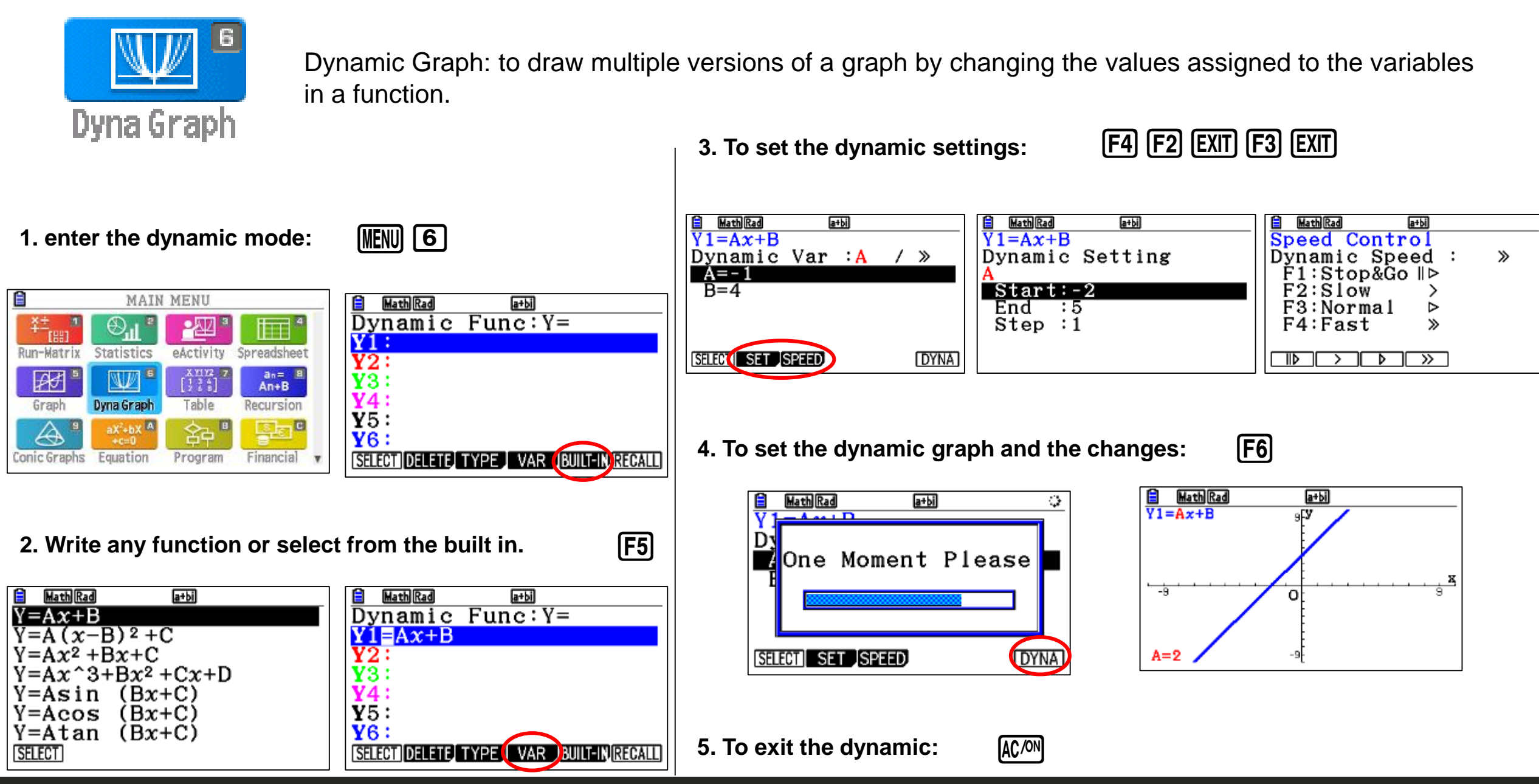

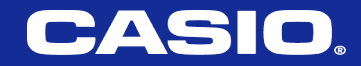

# RECURSION

# an= 8 An+B Recursion

Write a sequence, and find a table of values for its terms.

|                                                                                                    | 1                             |                    |                |
|----------------------------------------------------------------------------------------------------|-------------------------------|--------------------|----------------|
| _ ¥±™                                                                                                    | . ⊕ <sup>TI</sup> s           | · 🕰 🎙              |                |
| Run-Matrix                                                                                                    | Statistics                    | eActivity          | Spreadsheet    |
| ■                                                                                                    |                               | X1112 7<br>[1 3 6] | an= II<br>An+B |
| Graph                                                                                                    | Dyna Graph                    | Table              | Recursion      |
| <b>A *</b>                                                                                                    | aX <sup>2</sup> +bX A<br>+c=0 | 谷中 "               |                |
| Conic Graphs                                                                                                    | Equation                      | Program            | Financial v    |
|                                                                                                    |                               |                    |                |
| MathRa<br>Recur                                                                                                    | dNorm1 (d/a<br>sion           | a+bi               |                |
| $\frac{1}{2}  \frac{MathRa}{Recurs}$                                                                                                 | dNorm1 (d/a<br>sion           | e (a+bi)           | [—]            |
| $\begin{array}{c c} \hline \\ \hline \\ Recurs \\ \hline \\ a_n + 1 \\ \hline \\ b_n + 1 \\ \hline \\ c_n + 1 \\ \hline \end{array}$ | dNorm1 (d/a<br>sion           | <u>2]8+pi</u>      | []<br>[]       |
| $\frac{1}{2}  \frac{Math Ra}{Recurs}$ $\frac{an + 1}{bn + 1}$ $Cn + 1$                                                               | diNerm1 (d/4<br>sion          | 2 <u>a+bi</u>      | [—]<br>[—]     |

1- select type F3 F1

2- write the formula 3 F1 + 4 EXE

3- set starting n and ending n

| Math Rad Norm 1 [d/c][a+bi]           |
|---------------------------------------|
| Select Type                           |
|                                       |
|                                       |
|                                       |
| $F1:a_n = An + B$                     |
| $F_2 \cdot a_{n+1} = A a_n + B n + C$ |
| $r_2 \cdot a_{n+1} - Aa_n + Dii + C$  |
| $F3:a_n+2=Aa_n+1+Ba_n+\cdots$         |
| $\frown$                              |
|                                       |
| an wan+i jan+z                        |
|                                       |

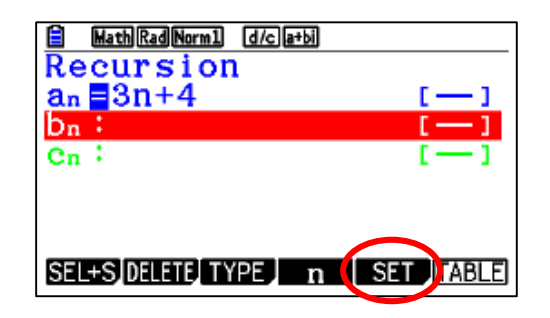

| n |   |
|---|---|
|   |   |
|   | _ |
|   |   |
|   |   |
|   |   |
|   |   |
|   |   |
|   | n |

|     | Math Rad Norm1 | d/c a+bi |                        |
|-----|----------------|----------|------------------------|
|     | n              | an       |                        |
|     | 1              | 7]       |                        |
|     | 2              | 10       |                        |
|     | 3              | 13       |                        |
|     | 4              | 16       |                        |
| FOR |                |          | 1<br>IGDH-CONIGDH-DITI |

## Reliable @ Durable 77

Example: Consider the following : an = 3n + 4Write the sequence from a1 to a10

**Exercise**: Consider the following : an = 2n + 5Write the sequence from a1 to a6

# (Recursion)

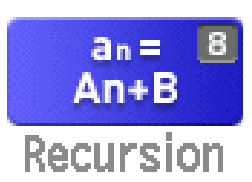

Write a sequence, and find a table of values for its terms.

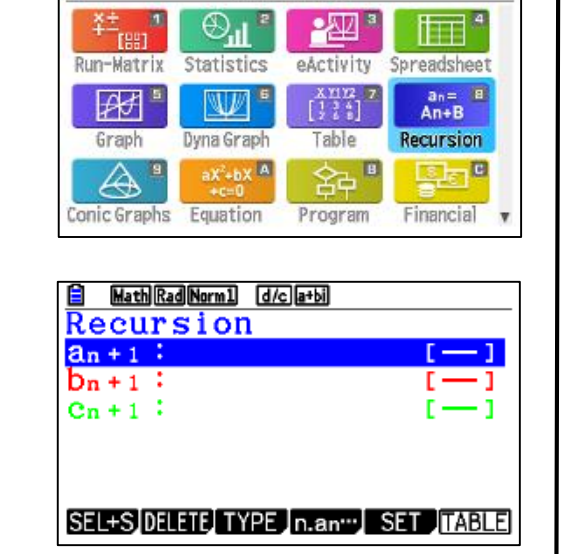

MAIN MENU

1- select type

(Recursion)

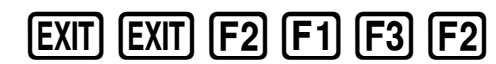

2- write the formula

F4 F2 🕂 4 F1 EXE

3- set starting n and ending n

| <b>F5</b> | 1 | EXE | 1 | 0 | EXE | 2 | EXE | EXIT | <b>F6</b> |
|-----------|---|-----|---|---|-----|---|-----|------|-----------|
|-----------|---|-----|---|---|-----|---|-----|------|-----------|

| MathRadNorm1 d/c a+bi                           |
|-------------------------------------------------|
| Select Type                                     |
|                                                 |
|                                                 |
| $F1$ ; $a_n = An + B$                           |
| $F_2$ : $a_n + 1 = Aa_n + Bn + C$               |
| $F3$ : $a_{n+2} = Aa_{n+1} + Ba_{n+2} + \cdots$ |
| 1 0 · an + 2 - Aan + 1 · Dan ·                  |
|                                                 |
| an an+1 an+2                                    |
|                                                 |

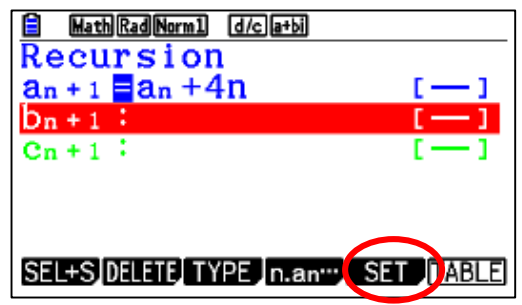

| Hath Rad Norm1 d/c a+bi |     |
|-------------------------|-----|
| Table Setting           | n+1 |
| Start:1                 |     |
| End :10                 |     |
| a₀ :2                   |     |
| b₀ ∶2                   |     |
| co :0                   |     |
| $a_n Str: 0$            |     |
| ao a1                   |     |

|     | Math Rad Norm1 (d/c) a+bi |      |                          |  |  |
|-----|---------------------------|------|--------------------------|--|--|
|     | n+1                       | an+1 |                          |  |  |
|     | 1                         | 2    |                          |  |  |
|     | 2                         | 6    |                          |  |  |
|     | 3                         | 14   |                          |  |  |
|     | 4                         | 26   |                          |  |  |
|     |                           |      | 1                        |  |  |
| FOR | MULA DELETE               | WE   | B-GPH)(GPH-CON)(GPH-PLT) |  |  |

## Reliable <sup>®</sup> Durable 78

**Example**: consider the following :  $a_{n+1} = a_n + 4n$  such that  $a_0 = 2$ Write the sequence from a1 to a10

**Exercise**: consider the following :  $a_{n+1} = a_n + 5n + 6$  such that  $a_0 = 3$ Write the sequence from a1 to a5

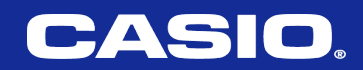

# Table

and an increment of 1.

 $y1 = 3x^2 - 2$ 

 $y^{2} = x^{2}$ 

# **Table of functions**

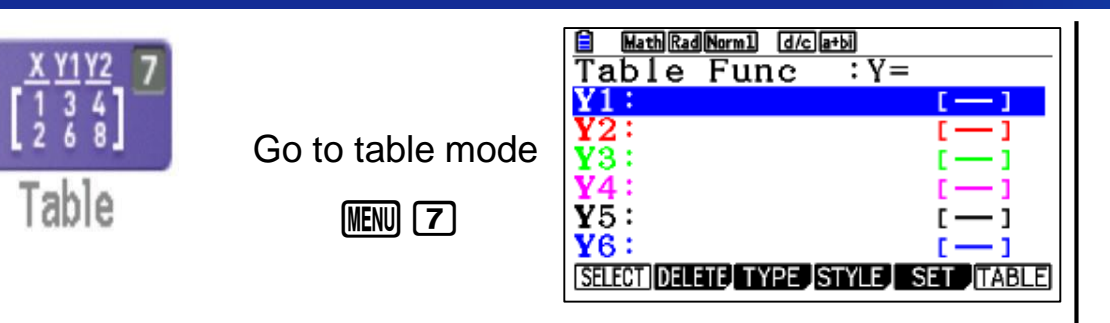

**Example** Store the two functions below, generate a number table, and then draw a line graph. Specify a range of -3 to 3, 2. Set the range

F5 - 3 EXE 3 EXE EXE

| HathRadNorm1 d/ca+b)<br>Table Setting<br>X |
|--------------------------------------------|
| Start:-3<br>End :3<br>Step :1              |

| View Window<br>scale:1<br>dot :0.01587301                                            |
|--------------------------------------------------------------------------------------|
| $\begin{array}{c} \text{Ymin} & :-2\\ \text{max} & :10\\ \text{max} & :2\end{array}$ |
| TOmin : O<br>INITIAL TRIG (STANDRD) V-MEM SQUARE                                     |

|     | Math Rad Norn | nl d/c a+t | xi.        |            |
|-----|---------------|------------|------------|------------|
|     | X             | ¥1         | Y'1        | ¥2         |
|     | -3            | 25         | -18        | 9          |
|     | -2            | 10         | -12        | 4          |
|     | -1            | 1          | -6         | 1          |
|     | 0             | -2         | 0          | 0          |
|     |               |            |            | -3         |
| FOR | MULA DELETE   | ROW        | DIT GPH-CO | )n/gph-plt |

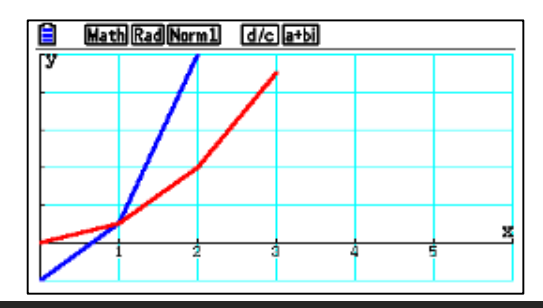

3. V-windows setting

| SHIFT F3 0 EXE 6 EXE 1 EXE |
|----------------------------|
|                            |

4. To see the table **EXIT** F6

1. Fill the functions

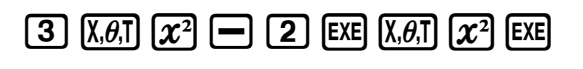

Use the following V-Window settings. Xmin = 0, Xmax = 6, Xscale = 1Ymin = -2, Ymax = 10, Yscale = 2

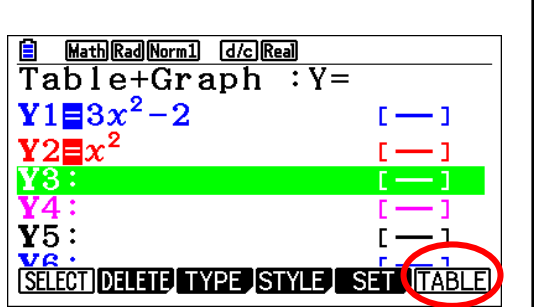

5. To see the graph

**[F5]** 

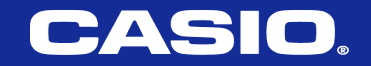

# Support Classroom With Technology

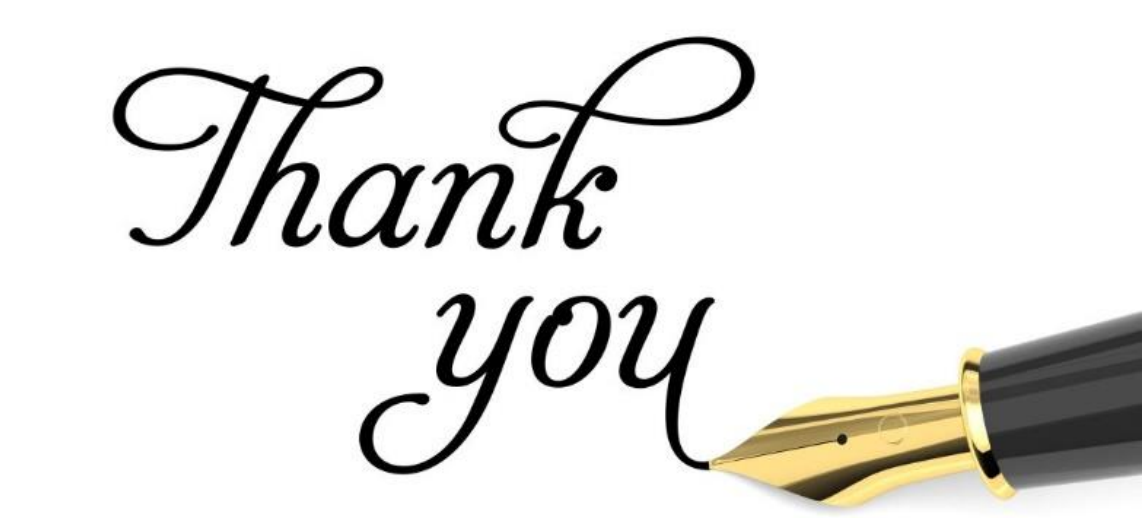

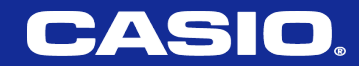

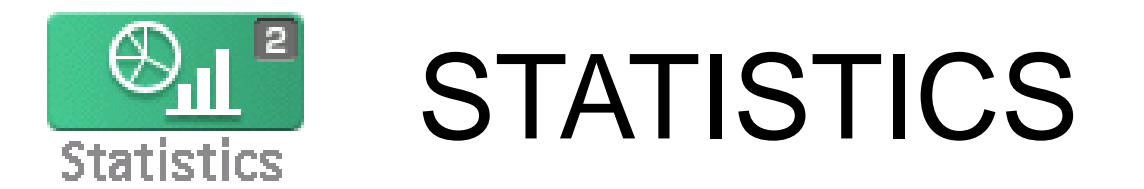

To enter the Statistics mode:

-22

eActivity

X1112 [];;;]

Table

含み

Program

MAIN MENU

⊕,,| <sup>₽</sup>

Dyna Graph

aX<sup>2</sup>+bX A

# Statistics

# **Clearing Data:**

To clear all data from a list: (use *F6* to change options at the bottom of the screen)

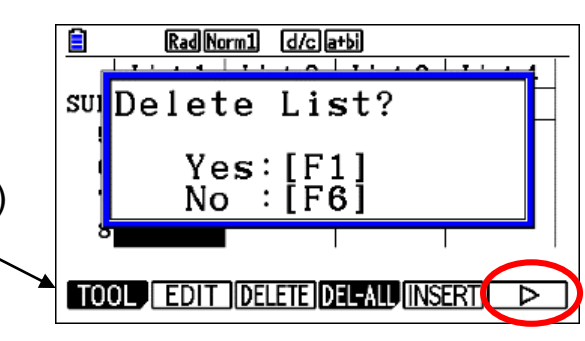

- To clear an individual entry: Select the value and press DEL.
- To edit an individual entry: Select the value and press F2 Edit.

**Sorting Data**: (helpful when finding the mode)

Ascending order (lowest to highest) Or Descending order (highest to lowest).

Tools press F1 then for Ascending order F1 Or Descending F2

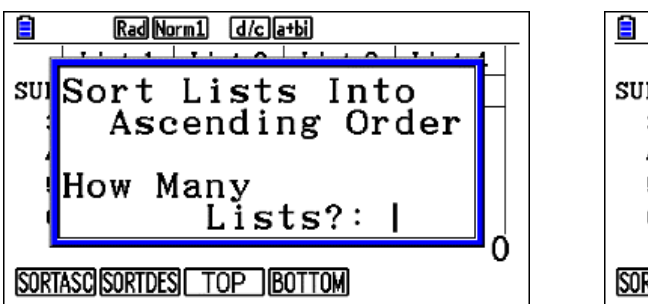

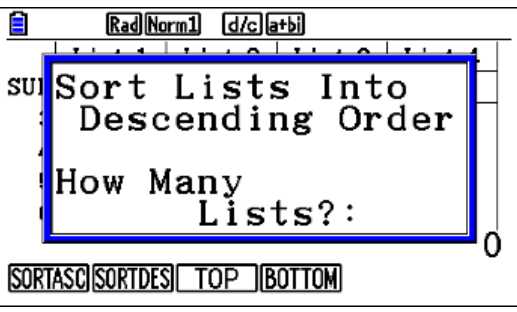

# Entering Data

Conic Graphs Equation

Run-Matrix Statistics

Æ

Graph

Consider the data set: {15, 22, 32, 31, 52, 41, 11} Enter the data in List 1 on the calculator. Use your arrow keys to move between lists

an= 8 An+B

Recursion

Financial

Spreadsheet

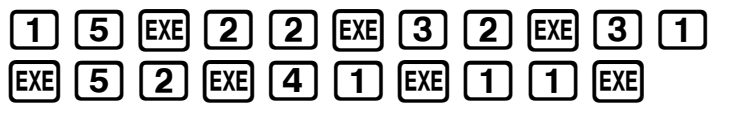

(MENU) 2

SUB

2

3

RadNorm1 d/c a+bi

GRAPH CALC TEST INTR DIST

List 1 List 2 List 3 List 4

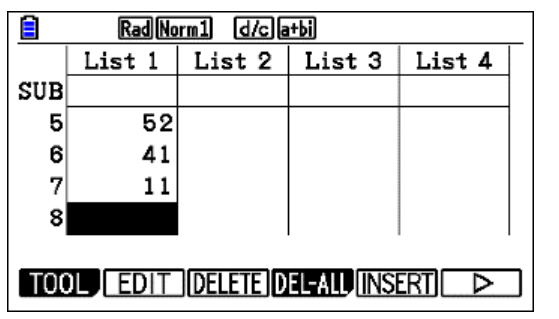

# **One Variable Statistical Calculations:**

For the same previous data set: {15, 22, 32, 31, 52, 41, 11} :

Press F6 button, Then Choose F2 CALC .

Select 1-Var Stats F1, Use the down arrow 🕤 to view all the information

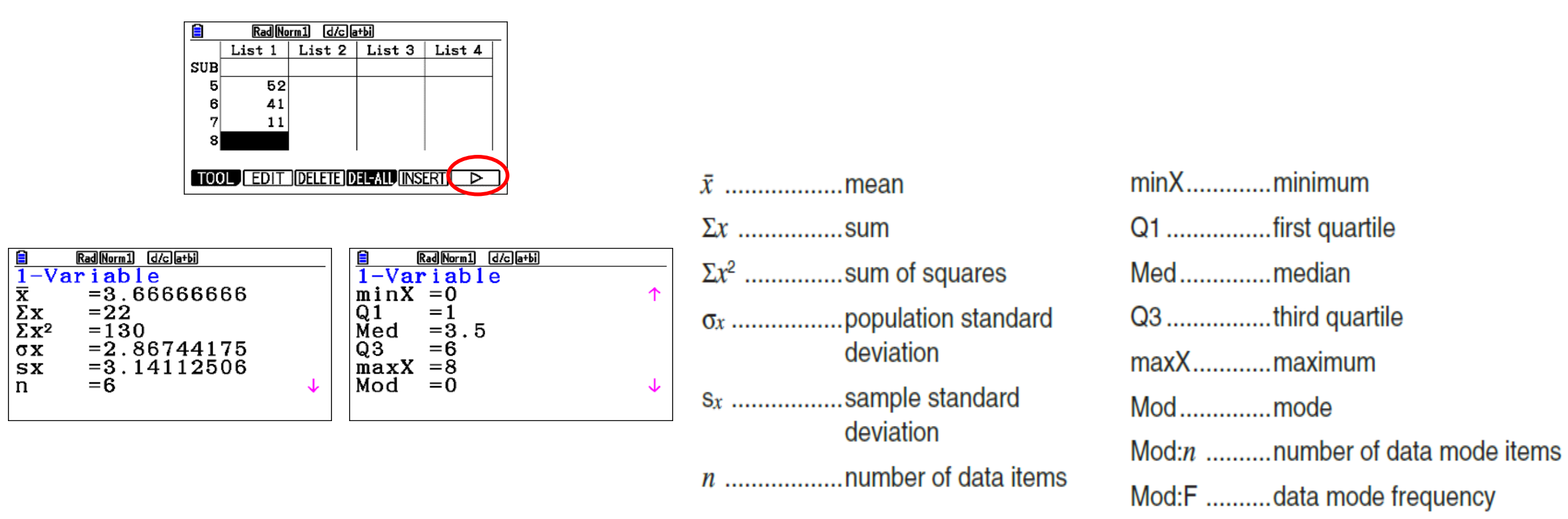

# **Statistics 1-Variable**

# Mean, Mode, Median

**Example**: Given the data set:

 $\{13, 3, 10, 9, 7, 10, 12, 8, 6, 3, 9, 6, 11, 5, 9, 13, 8, 7, 7\}$ 

find the mean, median and mode.

1. To enter the Statistics mode:

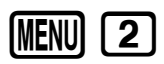

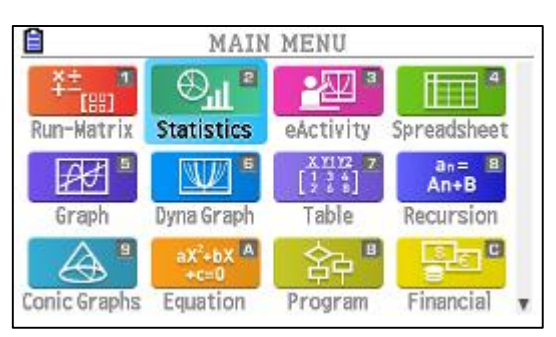

|     | List | 1 | List 2 | List 3 | List 4 |
|-----|------|---|--------|--------|--------|
| SUB |      |   |        |        |        |
| 1   |      |   |        |        |        |
| 2   |      |   |        |        |        |
| 3   |      |   |        |        |        |
| 4   |      |   |        |        |        |

2. Clear old data and enter the new data into the lists

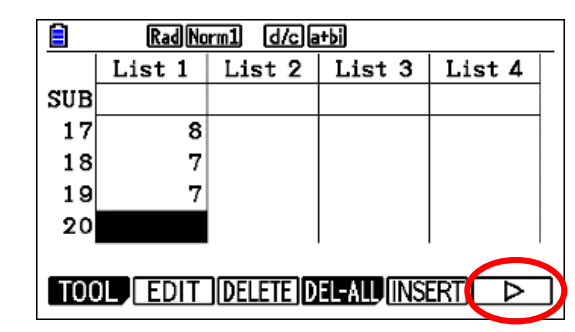

# 3. Press F6 F6 F2 F1 (CALC) 1-Var Stats.

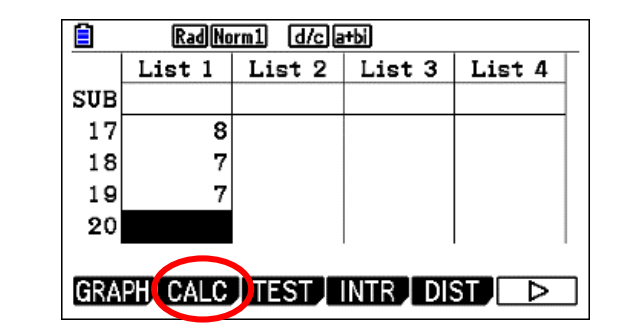

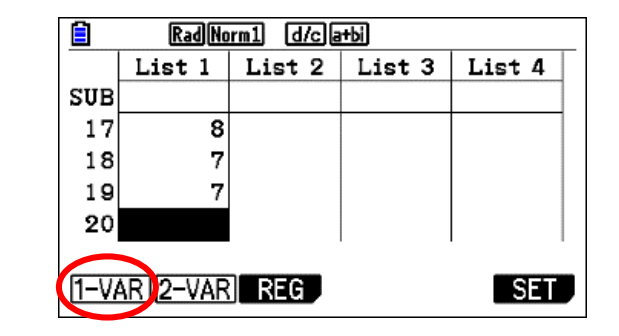

Use arrow up and down to see the statistical information

|              | RadNorm1 d/ca+bi |              |
|--------------|------------------|--------------|
| 1-Va         | riable           |              |
| x            | =8.21052631      |              |
| Σx           | =156             |              |
| $\Sigma x^2$ | =1436            |              |
| σχ           | =2.85765725      |              |
| SX           | =2.93596373      |              |
| n            | =19              | $\downarrow$ |
|              |                  |              |

| Rad Norm1 d/c a+bi |            |
|--------------------|------------|
| 1-Variable         |            |
| Q3 =10             | $\uparrow$ |
| maxX = 13          |            |
| Mod =7             |            |
| Mod =9             |            |
| Mod:n=2            |            |
| Mod:F=3            |            |
|                    |            |
|                    |            |

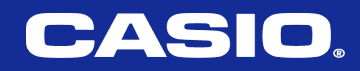

# **Statistics 1-Variable**

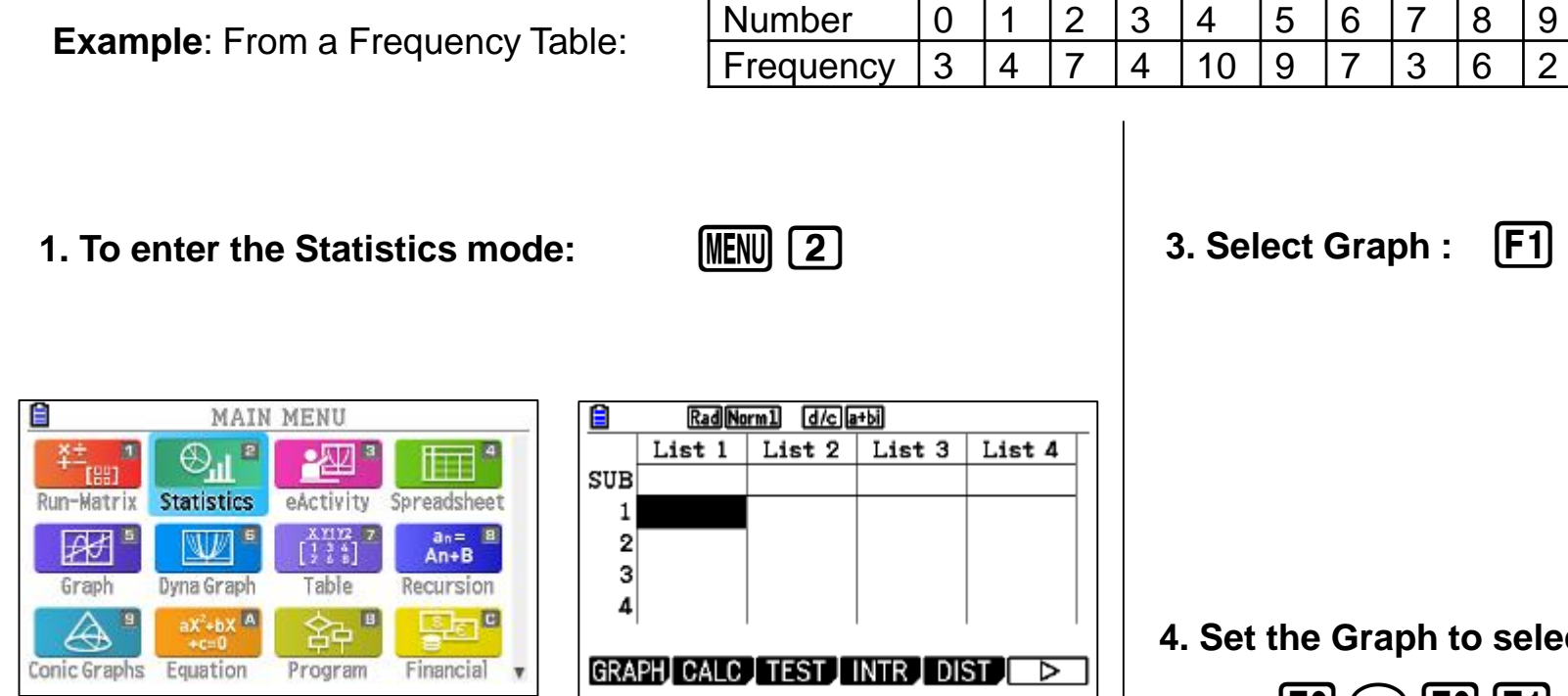

2. Clear old data and enter the new data into the lists enter the data values in List1. enter their frequencies in List2.

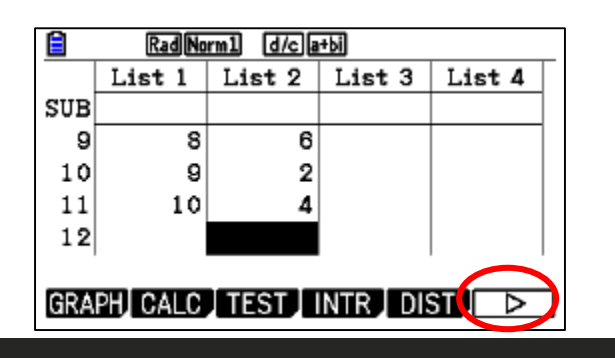

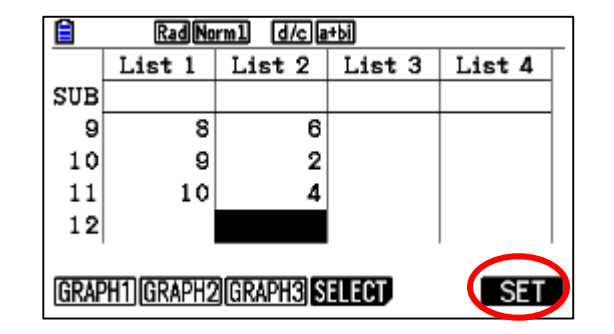

4. Set the Graph to select Histogram:

10

4

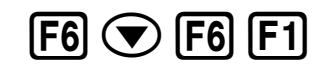

| StatGraph1<br>Graph Type :Hist<br>XList :List1<br>Frequency :List2<br>Color Link :Off<br>Hist Area :Blue/L<br>HistBorder :Black | Rad Norm1 d/c   | i la+bi         |
|----------------------------------------------------------------------------------------------------|-----------------|-----------------|
| Graph Type :Hist<br>XList :List1<br>Frequency :List2<br>Color Link :Off<br>Hist Area :Blue/L<br>HistBorder :Black               | StatGraph1      |                 |
| XList :List1<br>Frequency :List2<br>Color Link :Off<br>Hist Area :Blue/L<br>HistBorder :Black                                   | Graph Type      | :Hist           |
| Frequency :List2<br>Color Link :Off<br>Hist Area :Blue/L<br>HistBorder :Black                                                   | XList           | :List1          |
| Color Link :Off<br>Hist Area :Blue/L<br>HistBorder :Black                                                                       | Frequency       | :List2          |
| Hist Area :Blue/L<br>HistBorder :Black                                                                                          | Color Link      | :Off            |
| HistBorder :Black                                                                                                    | Hist Area       | :Blue/L         |
|                                                                                                    | HistBorder      | :Black          |
| Hist MedBox Bar N-Dist Broken D                                                                                                 | Hist MedBox Bar | N-Dist Broken 🕞 |

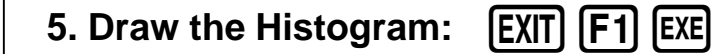

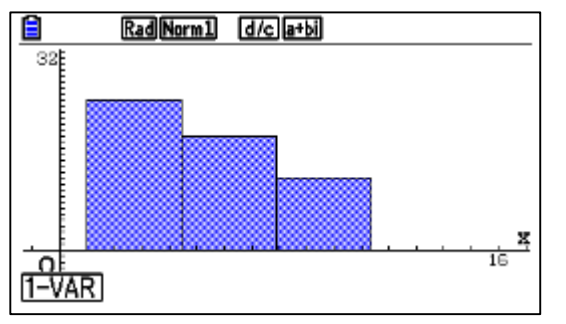

# **Box and Whisker Plots**

Example: given the data set below, draw the Box plot.

{85, 100, 97, 84, 73, 89, 73, 65, 50, 83, 79, 92, 78, 10},

### 1. To enter the Statistics mode:

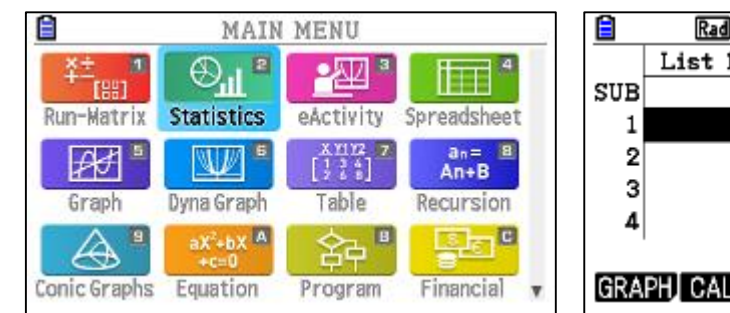

| List 1 | .   L  | ist 2 | List          | t 3                | List 4               |
|--------|--------|-------|---------------|--------------------|----------------------|
|        |        |       |               |                    |                      |
|        |        |       |               |                    |                      |
|        |        |       |               |                    |                      |
|        |        |       |               |                    |                      |
|        |        |       |               |                    |                      |
|        | List 1 |       | LIST I LIST 2 | List I List 2 List | List 1 List 2 List 3 |

(MENU) (2)

2. Clear old data and enter the new data into the list 1

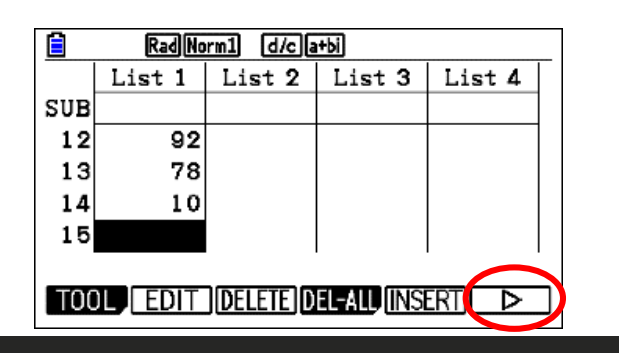

# 3. Change the functions to see GRAPH by using F6

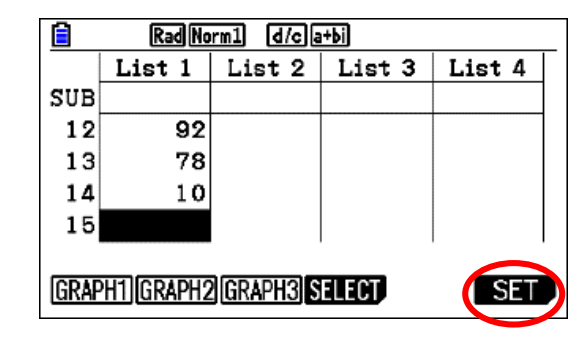

| 🗎 🛛 🛛 Rad Norm1 🗠 | /cla+bi         |
|-------------------|-----------------|
| StatGraph1        |                 |
| Graph Type        | :MedBox         |
| XList             | :List1          |
| Frequency         | :List2          |
| Outliers          | :Off            |
| Box               | :Black          |
| Whisker           | :Black 🤟        |
| Hist MedBox Bar   | N-Dist Broken > |
|                   |                 |

F6 💌 F6 F2

4. Set the Graph to select Medbox:

5. To see the Box and the values of Q1 , Q2, Q3:: EXIT F1

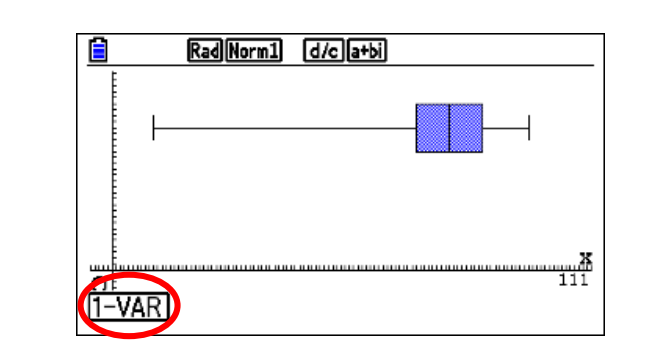

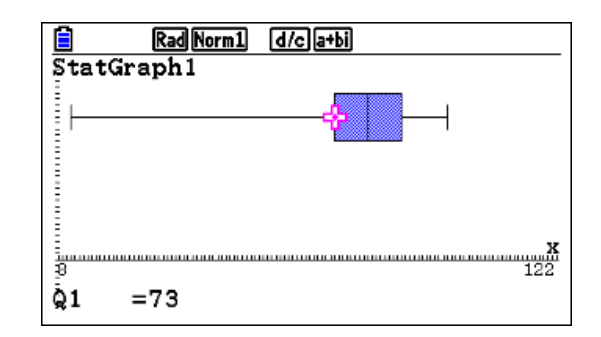

# Pi Chart

**Example**: suppose one of the questions asked on a survey of "What type of cars do you have?", and the results from 44 people are shown in this table. Construct a pie chart and a bar chart of these data.

| Car       | Toyota | Lexus | Mercedes | BMW | Ferrari | Kia | GMC |
|-----------|--------|-------|----------|-----|---------|-----|-----|
| Frequency | 10     | 7     | 4        | 4   | 3       | 9   | 7   |

### 1. To enter the Statistics mode: MENU 2

|              | MAIN                          | MENU                 |               |
|--------------|-------------------------------|----------------------|---------------|
| ¥±           | ¶¶⊕                           | ·20 ª                | 4             |
| Run-Matrix   | Statistics                    | eActivity            | Spreadsheet   |
| ₽            |                               | X1112 7<br>[1 1 2 5] | an= B<br>An+B |
| Graph        | Dyna Graph                    | Table                | Recursion     |
|              | aX <sup>2</sup> +bX A<br>+c=0 | 。                    | SE C          |
| Conic Graphs | Equation                      | Program              | Financial v   |

| Ê                          | RadNorm1 d/c a+bi |        |        |        |  |  |  |
|----------------------------|-------------------|--------|--------|--------|--|--|--|
|                            | List 1            | List 2 | List 3 | List 4 |  |  |  |
| SUB                        |                   |        |        |        |  |  |  |
| 1                          |                   |        |        |        |  |  |  |
| 2                          |                   |        |        |        |  |  |  |
| 3                          |                   |        |        |        |  |  |  |
| 4                          |                   |        |        |        |  |  |  |
|                            |                   |        |        |        |  |  |  |
| GRAPH_CALC_TEST_INTR_DIST_ |                   |        |        |        |  |  |  |

2. Clear old data and enter the new data into the list 1

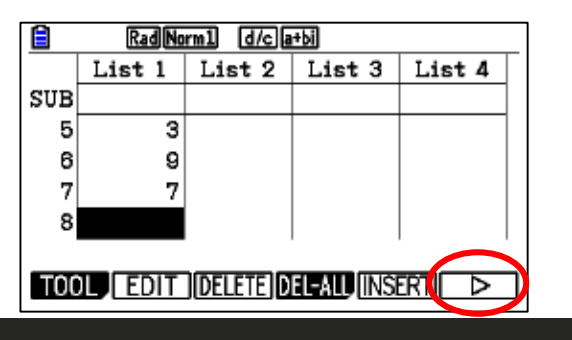

# 3. Change the functions to see GRAPH by using F6

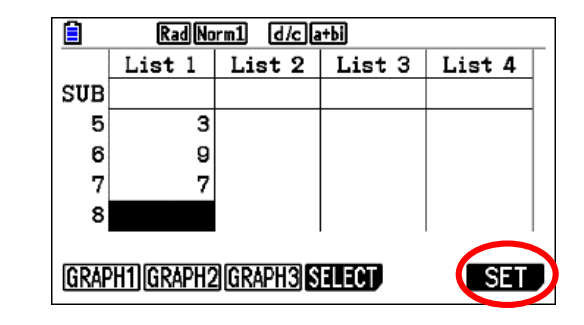

### 4. Set the Graph to select Pie:

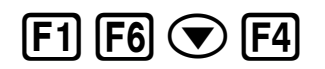

| RadNorm1 d/c                        | a+bi   |
|-------------------------------------|--------|
| StatGraphi<br>Graph Type            | · Pio  |
| Data                                | :List1 |
| Display                             | : %    |
| % Sto Mem                           | :None  |
| Color Link                          | Off    |
| Pie Area<br>Seetterbud in a MDD let |        |
| BCatter JIXYLINEJINFFIOL            |        |

### 5. To see the Pie graph:

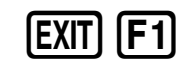

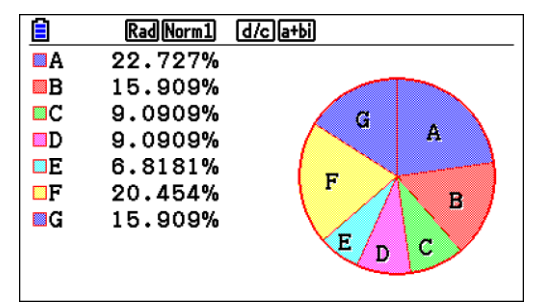

# Scatter Plots

A scatter plot is a graph used to determine whether there is a relationship between paired data.

If y tends to increase as x increases, then the paired data are said to be a positive correlation.

If y tends to decrease as x increases, the paired data are said to be a negative correlation.

If the points show no linear pattern, the paired data are said to have relatively no correlation.

To set up a scatter plot for the following table:

| X | 10  | 20  | 25  | 30  | 40  | 45  | 50  |
|---|-----|-----|-----|-----|-----|-----|-----|
| Υ | 120 | 130 | 148 | 155 | 167 | 180 | 200 |

[2]

# 1. To enter the Statistics mode: MENU

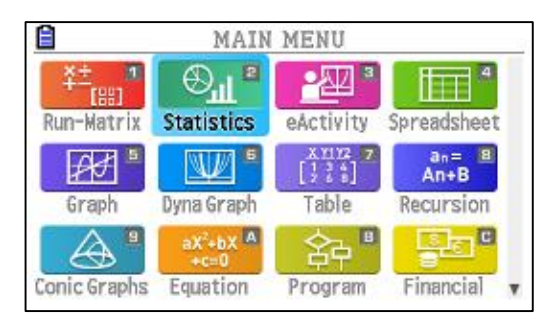

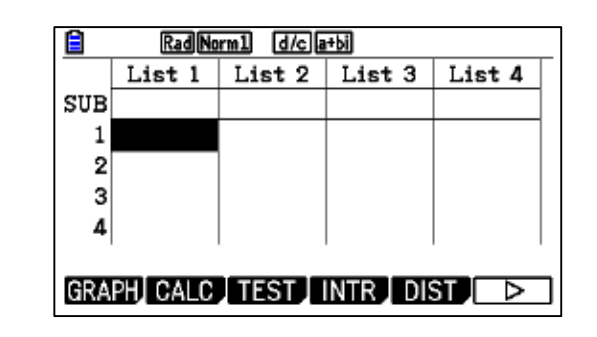

# 2. Clear old data and enter the new data into the list 1 and 2

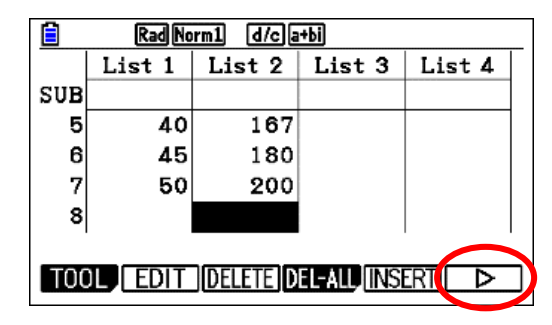

3. Change the functions to see GRAPH by using F6 and set the Graph to select Scatter: F1 F6 👽 F1

| Rad Norm1 d/c         | a+bi     |
|-----------------------|----------|
| StatGraph1            |          |
| Graph Type            | :Scatter |
| XList                 | :List1   |
| YList                 | :List2   |
| Frequency             | :1       |
| Mark Type             | : 🔳      |
| Color Link            | :Off ↓   |
| Scatter xyLine NPPlot | Pie 🛛 🕨  |
|                       |          |

4. To see the graph:

|  | EXIT | F |
|--|------|---|
|--|------|---|

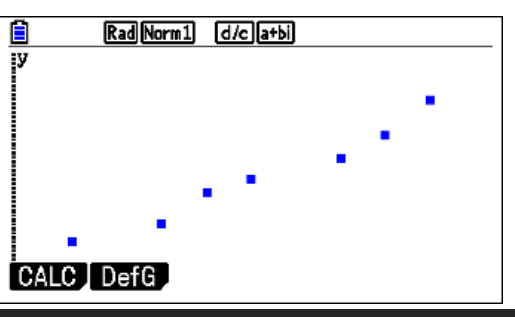

| • Linear (LinReg)               | y = ax + b                     | The graph of x versus y is linear. |                                                                                                    |  |  |  |  |  |  |
|---------------------------------|--------------------------------|------------------------------------|----------------------------------------------------------------------------------------------------|--|--|--|--|--|--|
| Fits Linear by Transform        | nations:                       |                                    |                                                                                                    |  |  |  |  |  |  |
| Logarithmic (LnReg)             | $y = a + b \ln(x)$             | The gra                            | The graph of ln(x) versus y is linear. Calculates a and b using linear least squares on lists of         |  |  |  |  |  |  |
|                                 |                                | In(x) and                          | l y instead of x and y.                                                                                  |  |  |  |  |  |  |
| <ul> <li>Exponential</li> </ul> | y = a (b <sup>x</sup> )        | The gra                            | ph of x versus ln(y) is linear.                                                                          |  |  |  |  |  |  |
| (ExpReg)                        |                                | Calculate                          | es A and B using linear least squares on lists of x and ln(y) instead of x and y, and then               |  |  |  |  |  |  |
|                                 |                                | $a = e^{A} ar$                     | $db = e^{B}$ .                                                                                           |  |  |  |  |  |  |
| Power (PwrReg)                  | y = a ( x <sup>b</sup> )       | The gra                            | ph of ln(x) versus ln(y) is linear.                                                                      |  |  |  |  |  |  |
|                                 |                                | Calculate                          | es A and b using liner least squares on list of ln(x) and ln(y) instead of x and y, and then             |  |  |  |  |  |  |
|                                 |                                | a = e <sup>A</sup> .               |                                                                                                    |  |  |  |  |  |  |
|                                 |                                |                                    |                                                                                                    |  |  |  |  |  |  |
| Quadratic                       | 2.,                            |                                    | For three points, fits a polynomial to the data. For more than three points, fits a polynomial           |  |  |  |  |  |  |
| (QuadReg)                       | $y = ax^2 + bx + c$            | 2                                  | regression.                                                                                              |  |  |  |  |  |  |
|                                 |                                |                                    |                                                                                                    |  |  |  |  |  |  |
| Cubic (CubicReg)                | $y = ax^3 + bx^2 + cx$         | x + d                              | For four points, fits a polynomial to the data. For more than four points, fits a polynomial regression. |  |  |  |  |  |  |
| Quartic (QuartReg)              | $y = ax^4 + bx^3 + ax^4$       | $^{2} + dx + a$                    | For five points, fits a polynomial to the data. For more than five points, fits a polynomial             |  |  |  |  |  |  |
|                                 | regression.                    |                                    |                                                                                                    |  |  |  |  |  |  |
| Logistic (Logistic)             | $y = \frac{c}{(1 + ae^{-bx})}$ |                                    | Fits equation to data using iterative least-squares fit.                                                 |  |  |  |  |  |  |
| • Sinusoidal (SinReg)           | $y = a\sin(bx + c) + c$        | +d                                 | Fits sine wave to data using iterative least-squares fit.                                                |  |  |  |  |  |  |

**Example:** determine a linear regression model equation to represent this data.

| Hours Spent | Math  |
|-------------|-------|
| Studying    | Score |
| 4           | 390   |
| 9           | 580   |
| 10          | 650   |
| 14          | 730   |
| 4           | 410   |
| 7           | 530   |
| 12          | 600   |
| 22          | 790   |
| 1           | 350   |
| 3           | 400   |

Ê

2

з

4

RadNorm1 d/c a+bi

GRAPH CALC TEST INTR DIST

# **Statistics Regression**

2. Clear old data and enter the new data into the list 1 and 2

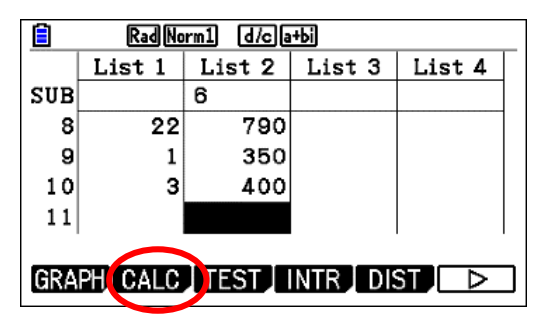

3. Choose Linear Regression Model from CALC F2 F3 F1 F1

|       | Rad No     | rm1 d/ca | +ы     |        |  |
|-------|------------|----------|--------|--------|--|
|       | List 1     | List 2   | List 3 | List 4 |  |
| SUB   |            |          |        |        |  |
| 8     | 22         | 790      |        |        |  |
| 9     | 1          | 350      |        |        |  |
| 10    | 3          | 400      |        |        |  |
| 11    |            |          |        |        |  |
| '     |            |          |        |        |  |
| [1-V/ | ARI 12-VAR | REG      |        | SET    |  |

| 🖹 🛛 🛛 Rad Norm1 🔂 d/c)a+bi |      |
|----------------------------|------|
| LinearReg( $ax+b$ )        |      |
| a = 23, 2379349            |      |
| h = 343 153759             |      |
| r = 0.95502526             |      |
| $r^2 = 0.00002020$         |      |
| $MS_{2} = 2210 - 17780$    |      |
| MSE-2019.17709             |      |
| y=ax+b                     |      |
|                            | COPY |

Reliable @ Durable 91

4. Go back (EXIT) and Draw scatter plot from Graph and press F1 (CALC) to select linear regression

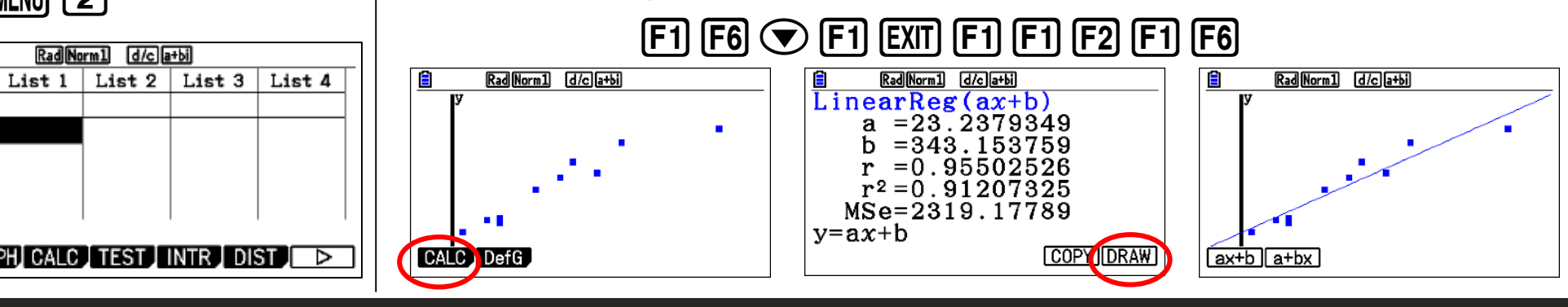

#### **1.** To enter the Statistics mode:

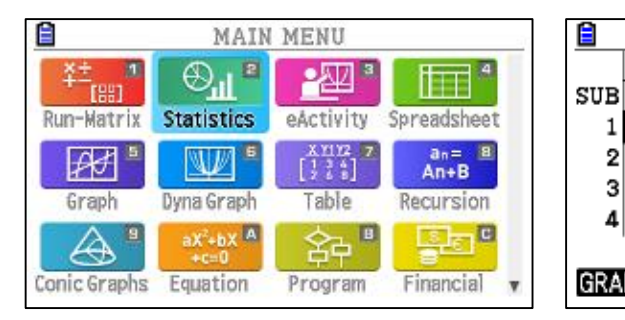

# **Statistics Regression**

# Exponential Regression Model

Use the following table to find the exponential regression

| Time (mins) | 0   | 5   | 8   | 11  | 15  | 18  | 22  | 25  | 30  |
|-------------|-----|-----|-----|-----|-----|-----|-----|-----|-----|
| Temp (F)    | 179 | 168 | 158 | 149 | 141 | 134 | 125 | 123 | 116 |

3. Change the functions to see GRAPH by using F6

to create a scatter plot for the data F1 F6 🐨 F1

|      | Rad No     | rm1 d/c a | i+bi   |        |
|------|------------|-----------|--------|--------|
|      | List 1     | List 2    | List 3 | List 4 |
| SUB  |            |           |        |        |
| 7    | 22         | 125       |        |        |
| 8    | 25         | 123       |        |        |
| 9    | 30         | 116       |        |        |
| 10   |            |           |        |        |
|      |            |           |        |        |
| GRAP | H1][GRAPH2 | GRAPH3    | ELECI  | SET    |

1. To enter the Statistics mode:

| ): | MENU |  | 2 |  |
|----|------|--|---|--|
|----|------|--|---|--|

| <b>a</b>                               | MAIN                          | MENU                        |               |
|----------------------------------------|-------------------------------|-----------------------------|---------------|
| ¥±,,,,,,,,,,,,,,,,,,,,,,,,,,,,,,,,,,,, | ⊕ <sup>¶</sup> ∎              | <u>-</u> 22 <sup>3</sup>    | 4             |
| Run-Matrix                             | Statistics                    | eActivity                   | Spreadsheet   |
| at "                                   | W •                           | X1112 7<br>[] 3 4<br>[] 3 4 | an= B<br>An+B |
| Graph                                  | Dyna Graph                    | Table                       | Recursion     |
|                                        | aX <sup>2</sup> +bX A<br>+c=0 | 。                           |               |
| Conic Graphs                           | Equation                      | Program                     | Financial v   |

|     | List 1 | List 2 | List 3 | List 4 |
|-----|--------|--------|--------|--------|
| SUB |        |        |        |        |
| 1   |        |        |        |        |
| 2   |        |        |        |        |
| 3   |        |        |        |        |
| 4   |        |        |        |        |

2. Clear old data and enter the new data into the list 1 and 2

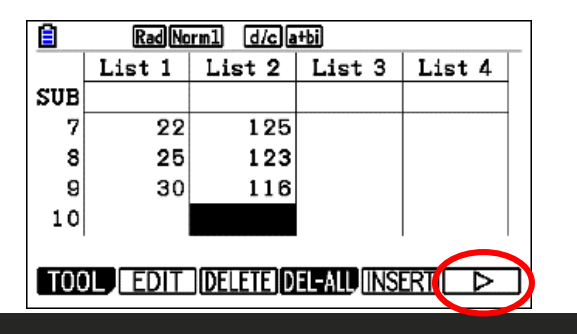

4. Draw scatter plot from Graph and press F1 (CALC) to select regression

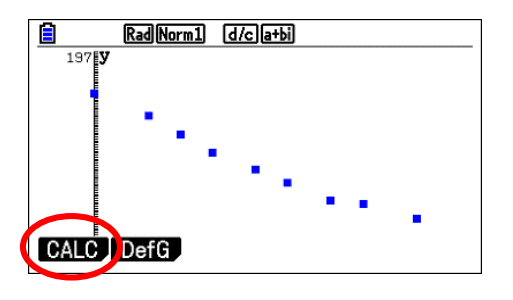

5. Draw and find the exponential regression

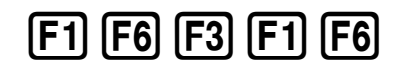

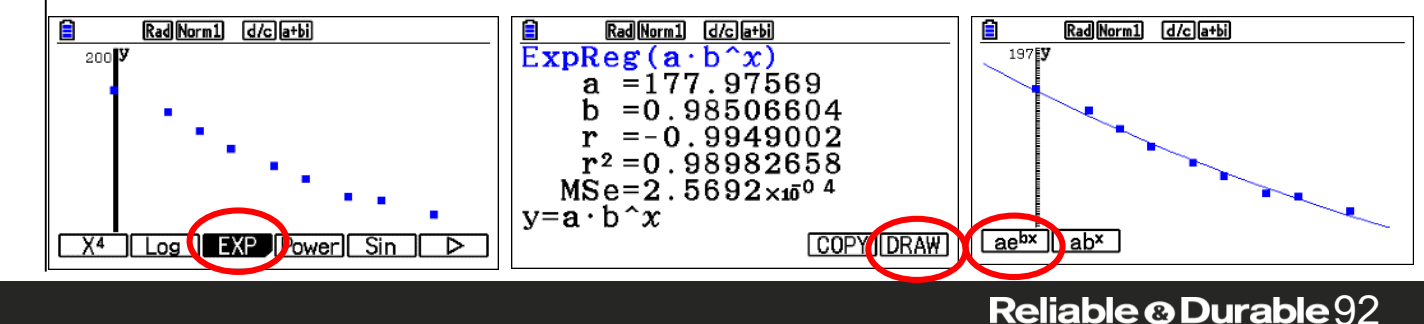

# **Statistics Regression**

Logarithmic Regression Model Example

Use the following table to find the exponential regression

| Age of Tree | 1 | 2   | 3  | 4  | 5    | 6    | 7    | 8  | 9    |
|-------------|---|-----|----|----|------|------|------|----|------|
| Height      | 6 | 9.5 | 13 | 15 | 16.5 | 17.5 | 18.5 | 19 | 19.5 |

3. Change the functions to see GRAPH by using F6

to create a scatter plot for the data press F1 F6 🐨 F1

| SUB         Fist 2         Fist 3         Fist 2           7         7         18.5         8         19         9         9         19.5         10         10         10         10         10         10         10         10         10         10         10         10         10         10         10         10         10         10         10         10         10         10         10         10         10         10         10         10         10         10         10         10         10         10         10         10         10         10         10         10         10         10         10         10         10         10         10         10         10         10         10         10         10         10         10         10         10         10         10         10         10         10         10         10         10         10         10         10         10         10         10         10         10         10         10         10         10         10         10         10         10         10         10         10         10         10         10         10 |     | Liet 1 | Liet 9 | Liet 3 | Liet A |
|----------------------------------------------------------------------------------------------------|-----|--------|--------|--------|--------|
| 7     7     18.5       8     8     19       9     9     19.5       10     10     10                                                                                                    |     | 1151 1 | L131 Z |        | 61514  |
| 7 7 18.5<br>8 8 19<br>9 9 19.5<br>10                                                                                                    | SOR |        |        |        |        |
| 8 8 19<br>9 9 19.5<br>10                                                                                                    | 7   | 7      | 18.5   |        |        |
| 9 9 19.5<br>10                                                                                                    | 8   | 8      | 19     |        |        |
| 10                                                                                                    | 9   | 9      | 19.5   |        |        |
|                                                                                                    | 10  |        |        |        |        |
|                                                                                                    |     |        |        |        |        |
|                                                                                                    |     |        |        |        |        |

| Rad Norm1 d/c a      | +bi      |
|----------------------|----------|
| StatGraph1           |          |
| Graph Type           | Scatter  |
| XList                | :List1   |
| YList                | :List2   |
| Frequency            | :1       |
| Mark Type            | : 🔳      |
| Color Link           | ∶Off 🛛 🗸 |
| GRAPH1 GRAPH2 GRAPH3 |          |
|                      |          |

4. Draw scatter plot from Graph [EXIT] [F1]

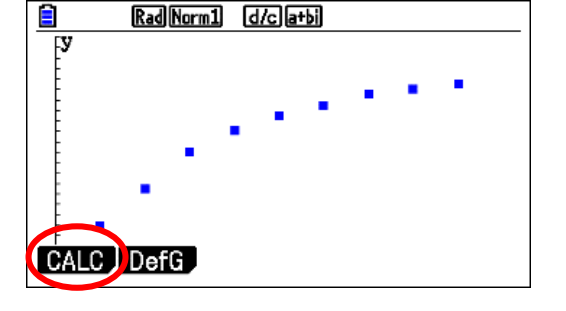

2. Clear old data and enter the new data into the list 1 and 2

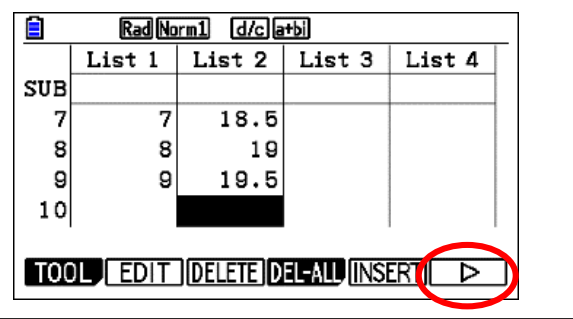

5. Find and draw the logarithm regression

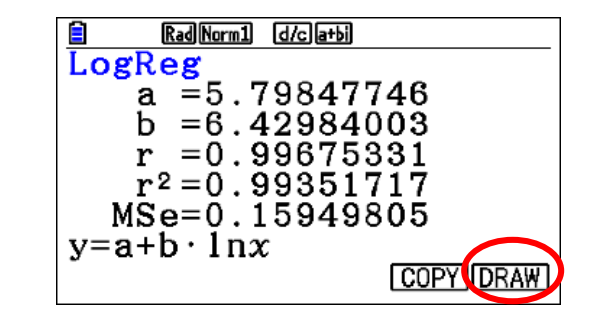

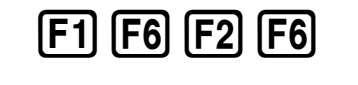

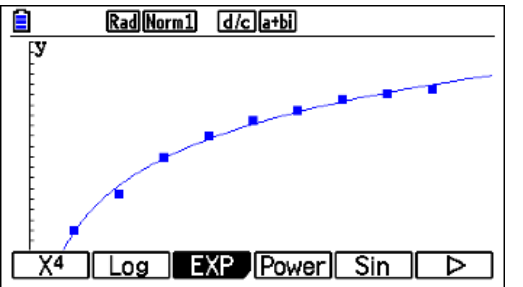

### Reliable @ Durable 93

1. To enter the Statistics mode:

원

eActiv

X111 []]]

Table

Progra

MAIN MENU

Statistics

Dyna Grap

Equation

Run-Matrix

Æ

Graph

 ${}^{\bigcirc}$ 

Conic Graphs

ode: MENU 2

|      |               |   | RadNorm1 d/c a+bi |          |        |          |        |   |
|------|---------------|---|-------------------|----------|--------|----------|--------|---|
| 3    | H 4           | 1 |                   | List 1   | List 2 | List 3   | List 4 | J |
| ÷.,  |               |   | SUB               |          |        |          |        |   |
| ty . | Spreadsheet   |   | 1                 |          |        |          |        | 1 |
| 7    | an= 8<br>An+B |   | 2                 |          |        |          |        |   |
|      | Recursion     |   | 3                 |          |        |          |        |   |
| 8    | Se .          |   | 4                 |          |        |          |        |   |
| m    | Financial     | v | GRA               | PH] CALC | TEST   | INTR DIS | ST 🛛 > |   |

# **Statistics Regression**

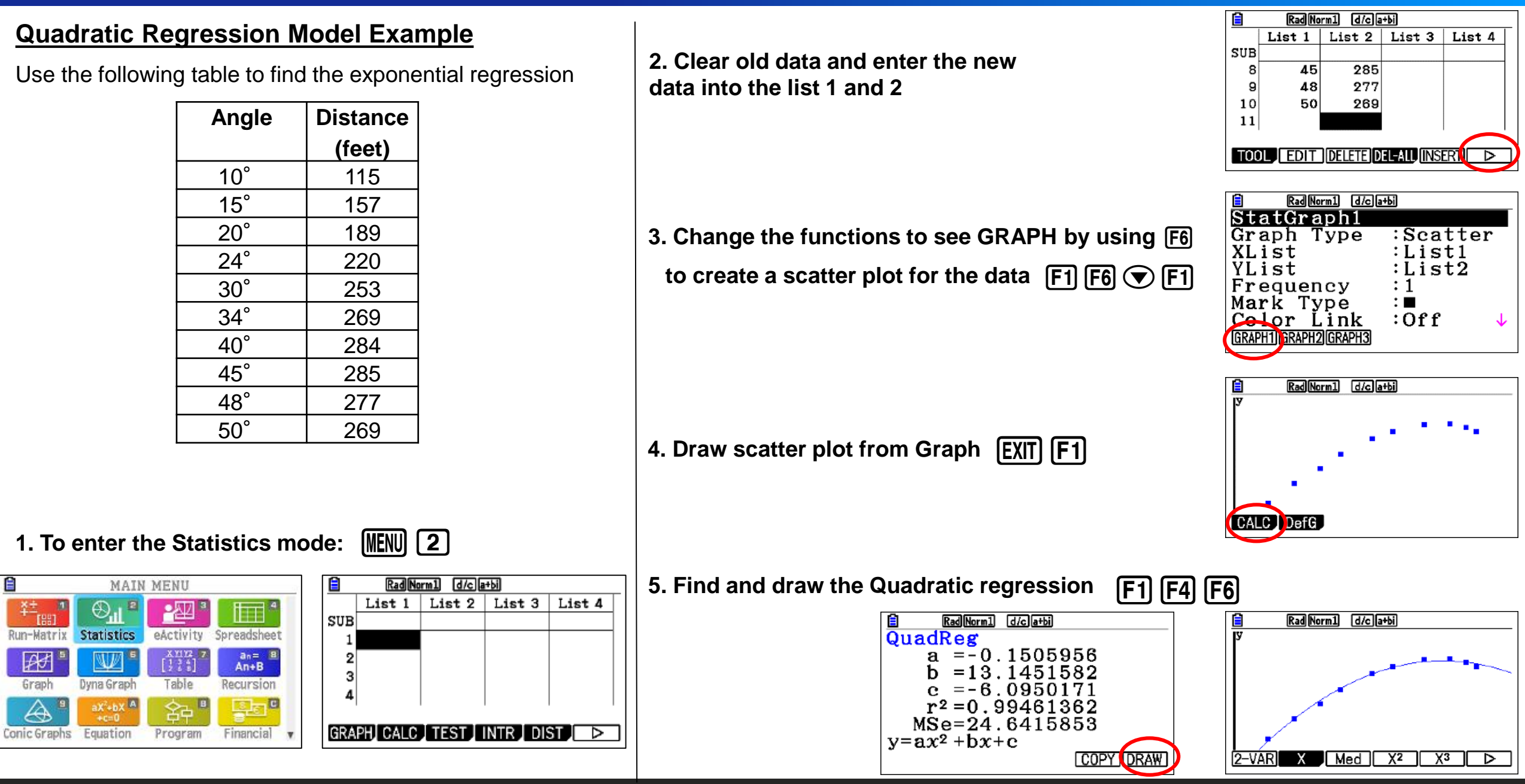

The Distribution functions:

# **1.** *pdf* = *Probability Density Function*

This function returns the probability of a single value of the random variable *x*. Use this to graph a normal curve. Using this function returns the *y*-coordinates of the normal curve.

normal pdf (x, mean, standard deviation)

**2.** *cdf* = *Cumulative Distribution Function* 

This function returns the cumulative probability from zero up to some input value of the random variable *x*. Technically, it returns the percentage of area under a continuous distribution curve from negative infinity to the *x*. You can, however, set the lower bound.

normal cdf (lower bound, upper bound, mean, standard deviation)

**3.** *inv* = Inverse Normal Probability Distribution Function

This function returns the x-value given the probability region to the left of the x-value.

 $(0 \le \text{area} \le 1 \text{ must} \text{ be true.})$  The inverse normal probability distribution function will find the precise value at a given percent based upon the mean and standard deviation.

*invNorm (probability, mean, standard deviation)* 

**Example :**calculate the normal probability density for a specific parameter value when x = 36,  $\sigma = 2$  and  $\mu = 35$ .

Ê

SUB

2

# 3. Select (NORM) normal distribution [F1]

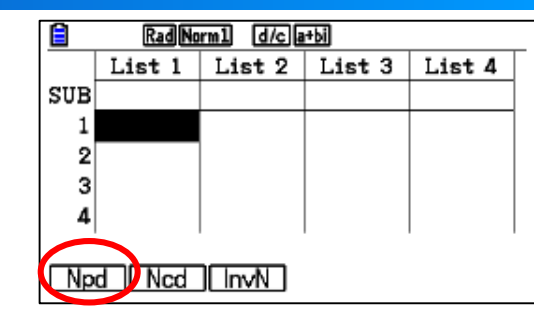

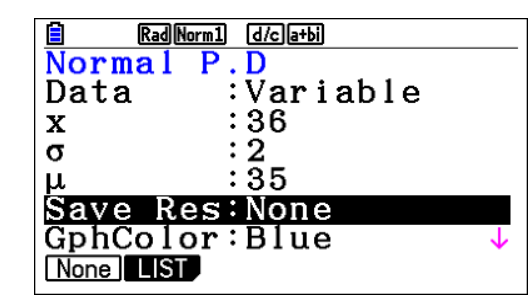

| 🗎 🛛 Rad N | orm1 d/c a+bi |        |
|-----------|---------------|--------|
| Normal    | P.D           |        |
| x         | :36           | ↑      |
| σ         | :2            |        |
| μ         | :36           |        |
| Save Re   | es:None       |        |
| GphCold   | or:Blue       |        |
| Execute   | 9             |        |
| CALC      |               | [DRAW] |

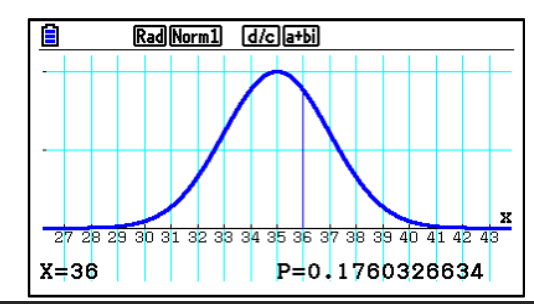

### Reliable <sup>®</sup> Durable <sup>96</sup>

# 1. To enter the Statistics mode: MENU 2

[F5]

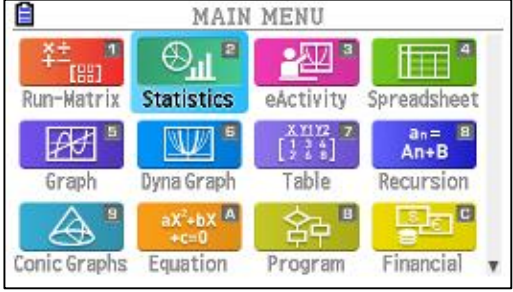

2. Go to (DIST)

# RadNorm1 d/ca+bi List 1 List 2 List 3 List 4 SUB 1 1 1 1 2 3 4 1 1 GRAPH CALC TEST INTRUDIST ▷

RadNorm1 d/c a+bi

List 1 | List 2 | List 3 | List 4

JBIHONIAL.

# 4. Select (Npd) and fill the data F1 F2

5. Use the down arrows to calculate (F1) the Npd and to draw it (F6)

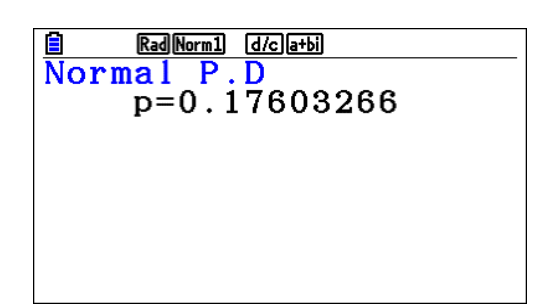

# **Normal** -Distribution

**Example:** given a normal distribution of values for which the mean is 70 and the standard deviation is 4.5. Find:

- a) the probability that a value is between 65 and 80, inclusive.
- b) the probability that a value is greater than or equal to 75.
- c) the probability that a value is less than 62.
- d) the 90<sup>th</sup> percentile for this distribution.

#### Rad Norm1 d/c a+bi Normal C.D :Variable Data :65 Lower :80 Upper :4.5 :70 Save Res:None None LIST

4. Use the down arrows to calculate the Npd and to draw it

| 🖹 Rad Norm1 (d/c)a+bi                                     |  |
|-----------------------------------------------------------|--|
| Normal C.D                                                |  |
| p = 0.85360559                                            |  |
| $Z \cdot LOW = -1 \cdot 11111111111111111111111111111111$ |  |
|                                                           |  |
|                                                           |  |
|                                                           |  |

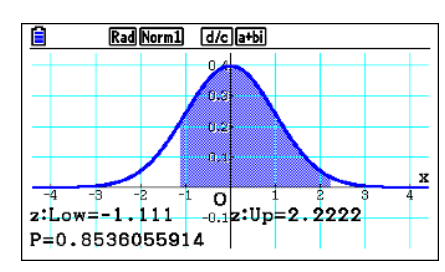

The upper boundary in this problem will be positive infinity. Type 10^99 to represent positive infinity

5. Use (EXIT) to go back again to same situation and refill the data

[F5] [F1] 2. Go to (DIST) and select NORM

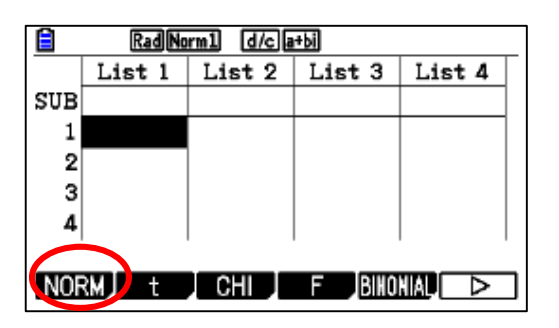

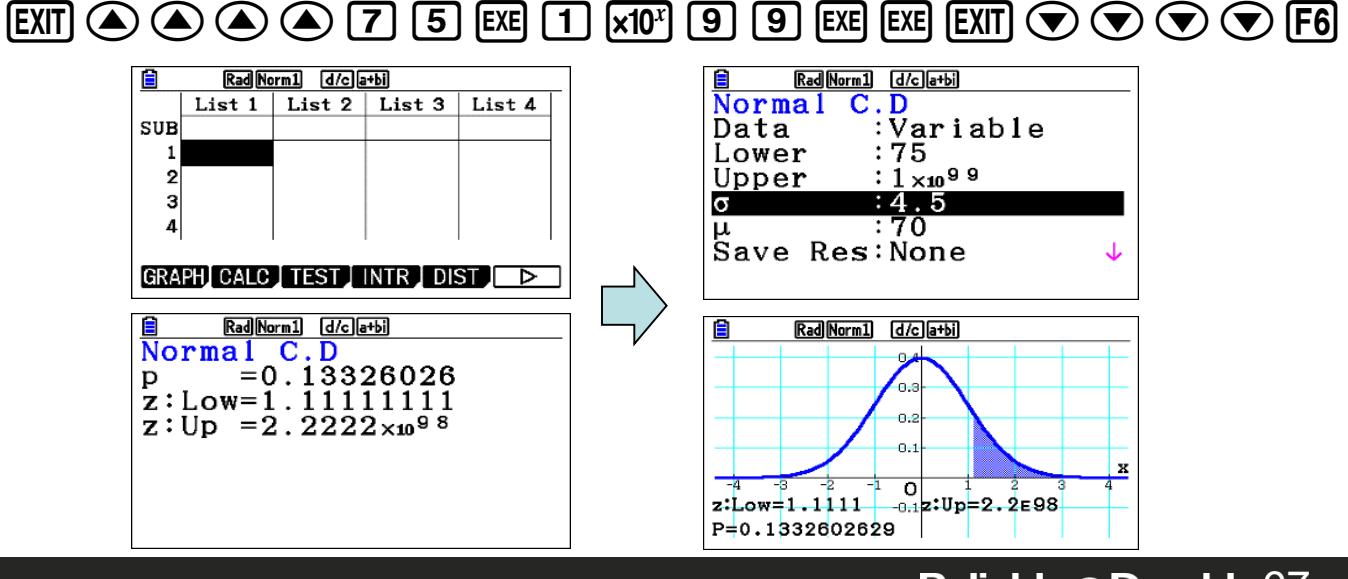

| Rad Norm1 d/c a+bi      |              |
|-------------------------|--------------|
| Normal C.D              |              |
| Data :Variable          |              |
| Lower :75               |              |
| Upper :1×1099           |              |
|                         |              |
|                         |              |
| $\mu$ . 70              |              |
| Save Res: None          | $\downarrow$ |
|                         |              |
|                         |              |
| Rad Norm1 (d/c)a+bi     |              |
|                         |              |
|                         |              |
| 0.3                     |              |
| 0.2                     |              |
| 0.1                     |              |
|                         | ,            |
| -4 -3 -2 -1 0 1 2 3     | 4            |
| z:Low=1.1111z:Up=2.2E98 |              |
| P=0.1332602629          |              |

### **Reliable @ Durable**97

3. Select (Ncd) and fill the data **[F2]** 

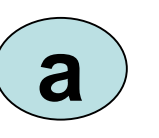

#### 1. To enter the Statistics mode:

| 8                                                                                                    | MAIN                          | MENU                          | 1             |
|----------------------------------------------------------------------------------------------------|-------------------------------|-------------------------------|---------------|
| *±                                                                                                    | ⊕ <sup>¶</sup> ∎              | -22 3                         |               |
| Run-Matrix                                                                                                    | Statistics                    | eActivity                     | Spreadsheet   |
| e the second second sec |                               | X11122<br>[ 1 3 4<br>[ 2 4 8] | an= 🔳<br>An+B |
| Graph                                                                                                    | Dyna Graph                    | Table                         | Recursion     |
| <b>A "</b>                                                                                                    | aX <sup>2</sup> +bX A<br>+c=0 | 。 224 🖷                       | Ste "         |
| Conic Graphs                                                                                                    | Equation                      | Program                       | Financial v   |

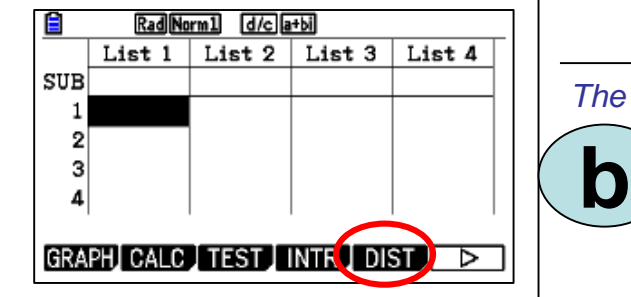

# **Normal -Distribution**

**Example**: given a normal distribution of values for which the mean is 70 and the standard deviation is 4.5. Find:

- a) the probability that a value is between 65 and 80, inclusive.
- b) the probability that a value is greater than or equal to 75.
- c) the probability that a value is less than 62.
- d) the 90<sup>th</sup> percentile for this distribution.

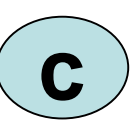

The lower boundary in this problem will be negative infinity -1 x  $10^{99}$ 

6. Use (EXIT) to go back again to same situation and refill the data

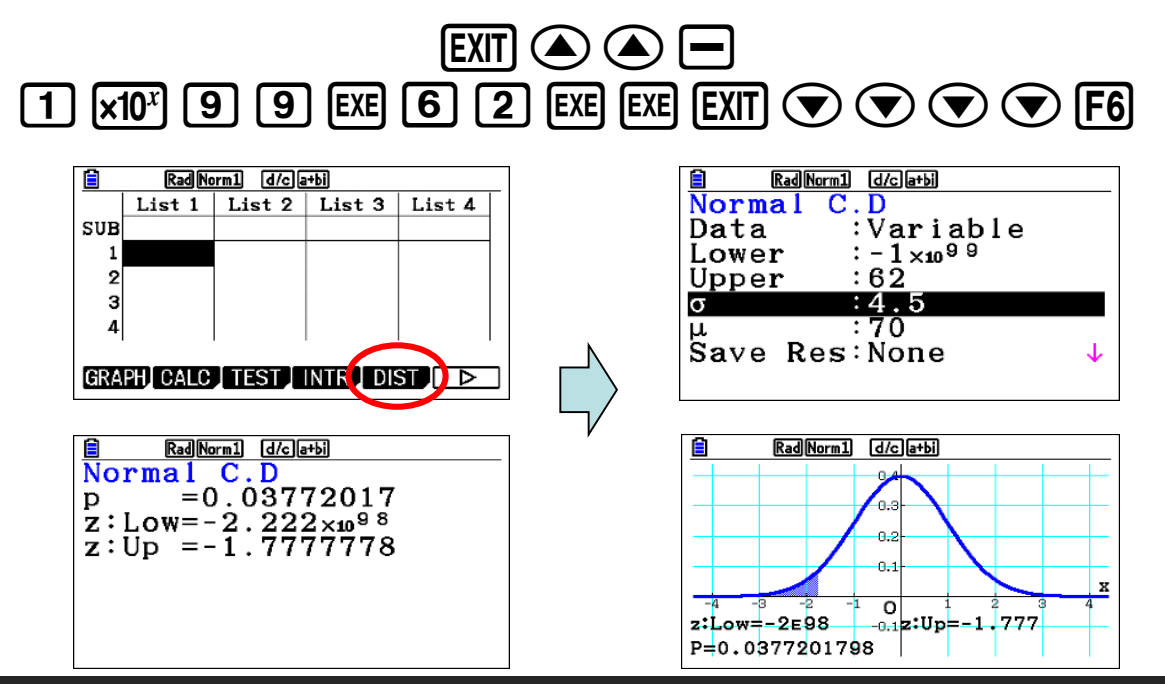

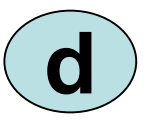

Given a probability region to the left of a value determine the value using invNorm.

7. Use (EXIT) to go back again to same situation and refill the data

# EXIT EXIT F5 F1 F3 $\bigcirc$ $\bigcirc$ $\bigcirc$ $\bigcirc$ $\bigcirc$ $\bigcirc$ $\bigcirc$ $\bigcirc$

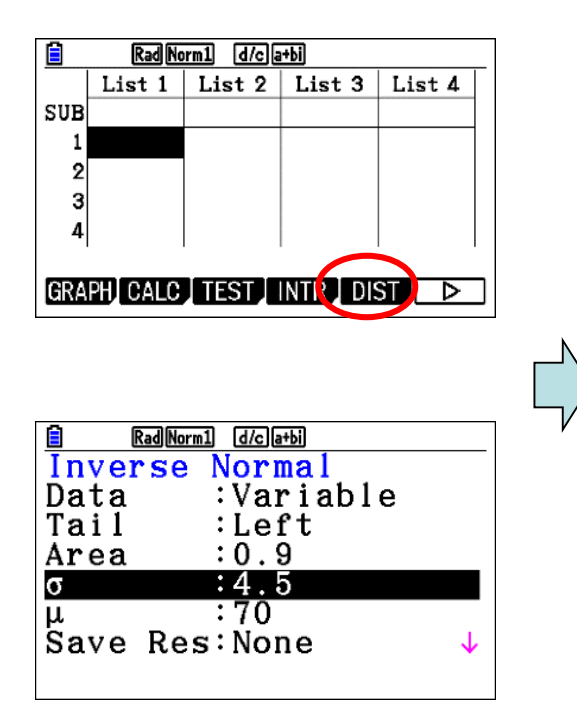

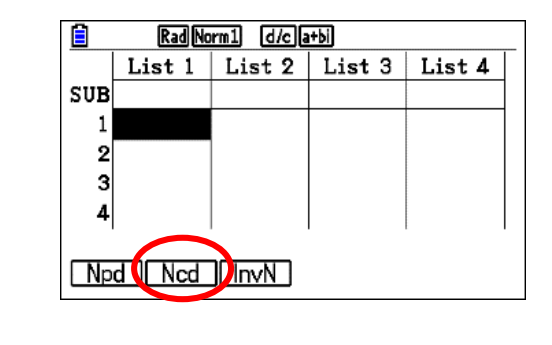

| ormal  |                  |
|--------|------------------|
| 766982 |                  |
|        |                  |
|        |                  |
|        |                  |
|        |                  |
|        | orma  <br>766982 |

# **T-Distribution**

# T - Distribution

**Example**: calculate Student-*t* probability density for a specific parameter value when x = 1 and degrees of freedom = 2.

3. Select (Tpd) distribution **F1 F2** 

|     | RadNorm1 d/c a+bi |        |        |        |  |  |
|-----|-------------------|--------|--------|--------|--|--|
|     | List 1            | List 2 | List 3 | List 4 |  |  |
| SUB |                   |        |        |        |  |  |
| 1   |                   |        |        |        |  |  |
| 2   |                   |        |        |        |  |  |
| 3   |                   |        |        |        |  |  |
| 4   |                   |        |        |        |  |  |
|     | 1                 | ,      |        |        |  |  |
| tp  | d tcd             | Invt   |        |        |  |  |

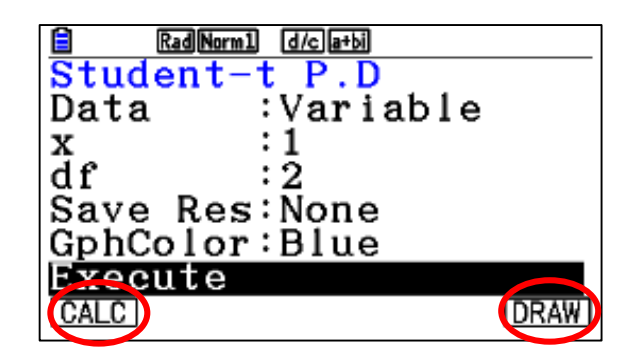

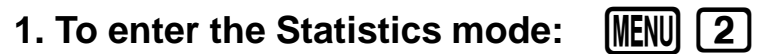

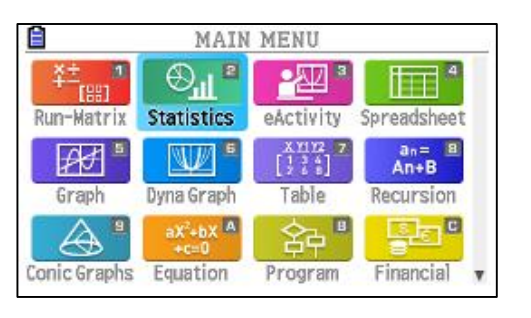

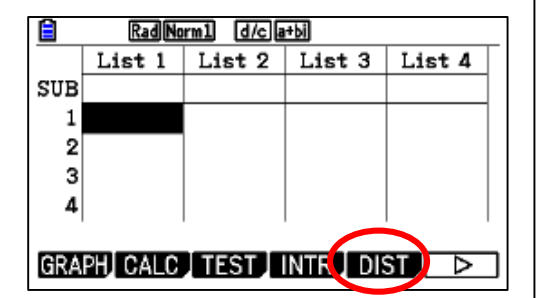

# 2. Go to (DIST) and select T

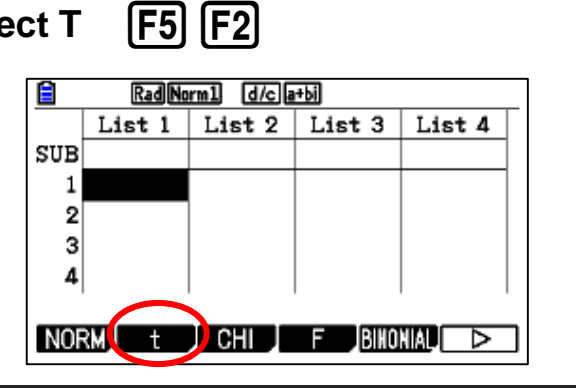

5. Use the down arrows to calculate (F1) the Tpd and to draw it (F6)

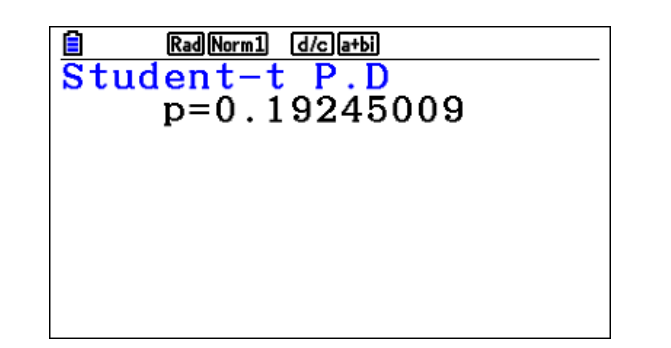

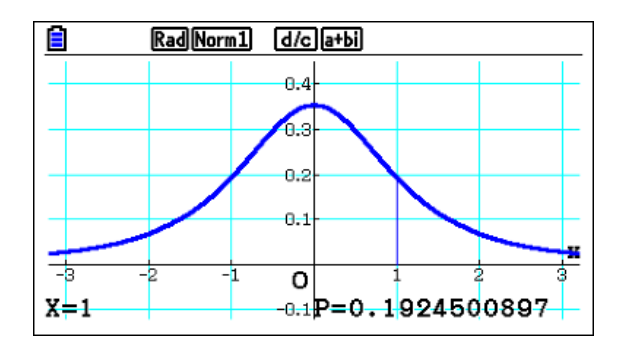

## Reliable @ Durable 99

# 4. Fill the data

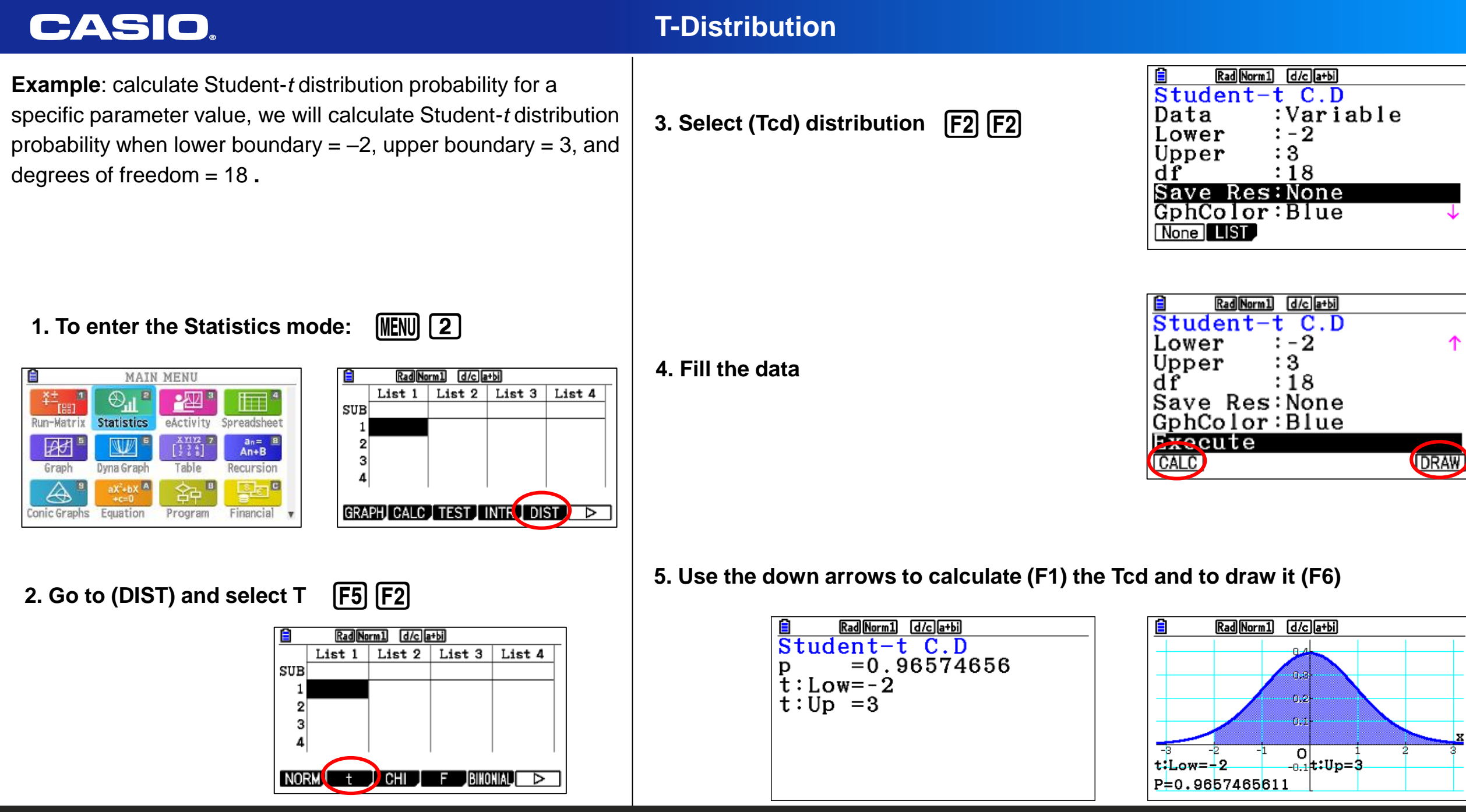

**Example**: Find the area under a T curve with degrees of freedom 10 for  $P(1 \le X \le 2)$ .

## 1. To enter the Statistics mode: MENU 2

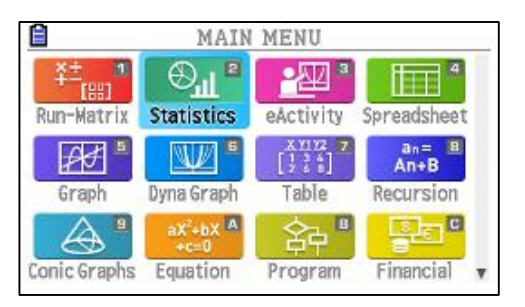

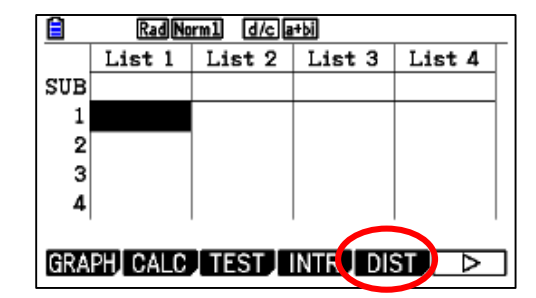

# 2. Go to (DIST) and select T

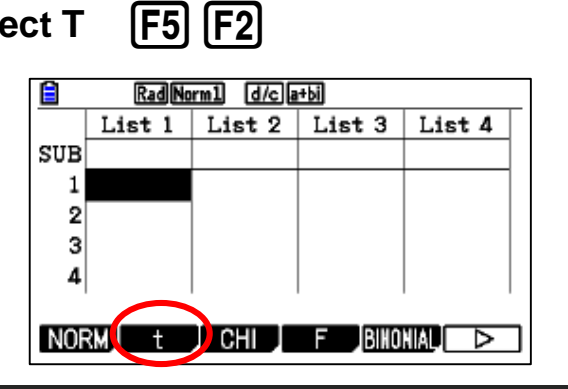

# **T-Distribution**

3. Select (Tcd) distribution [F2] [F2]

| Rad Norm1 | d/c]a+bi |
|-----------|----------|
| Student-t | C.D      |
| Data :    | Variable |
| Lower :   | 1        |
| Upper :   | 2        |
| df :      | 10       |
| Save Res: | None     |
| GphColor: | Blue 🤟   |
| None LIST |          |

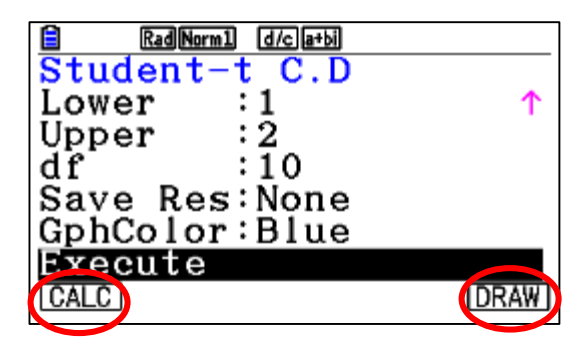

5. Use the down arrows to calculate (F1) the Tcd and to draw it (F6)

| RadNorm1 d/c)a+bi                                     |
|-------------------------------------------------------|
| Student-t C.D                                         |
| p =0.13375254<br>t:Low=1                              |
| $\mathbf{t}: \mathbf{U}\mathbf{p} = \mathbf{\hat{2}}$ |
|                                                       |
|                                                       |
|                                                       |

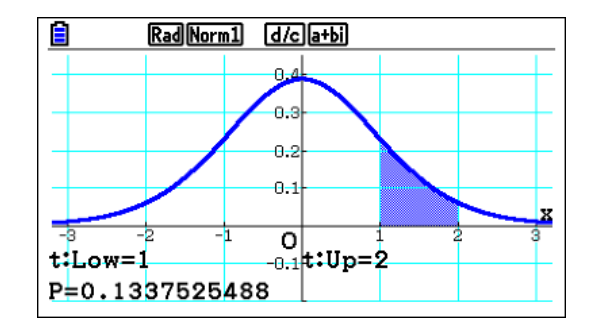

### Reliable @ Durable 101

### 4. Fill the data

# **T-Distribution**

**Example**: find the T score with a value of 0.25 to the left and df of 10.

3. Select (Invt) distribution and fill the data [F3]

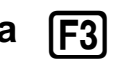

| Rad Norm | 1 d/cla+bi |
|----------|------------|
| Inverse  | Student-t  |
| Data     | :Variable  |
| Area     | :0.25      |
| df       | :10        |
| Save Res | None       |
| Execute  |            |
|          |            |
|          |            |

MENU 2 1. To enter the Statistics mode:

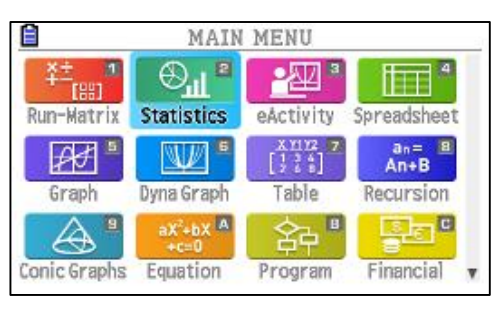

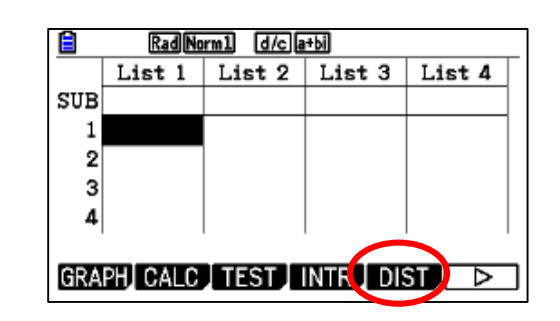

## 2. Go to (DIST) and select T

| C | tΤ  | F5     | F2       |        |        |
|---|-----|--------|----------|--------|--------|
| I |     | Rad No | rm1 d/ca | ı+bi   |        |
|   |     | List 1 | List 2   | List 3 | List 4 |
| 5 | SUB |        |          |        |        |
|   | 1   |        |          |        |        |
|   | 2   |        |          |        |        |
|   | 3   |        |          |        |        |
|   | 4   |        |          |        |        |
| I | NOF | RM t   | CHI      | F BINO |        |

4. Use the down arrows to calculate (F1) or press EXE

| RadNorm1d/ca+biInverseStudent-txInv=0.69981206 |
|------------------------------------------------|
|                                                |
|                                                |

# **Chi-square Distribution**

**Example**: calculate  $X^2$  probability density for a specific parameter value, we will calculate  $X^2$  probability density when x = 1 and degrees of freedom = 3.

# 3. Select (Cpd) distribution [F1]

| Rad Norm1          | d/cla+bi |
|--------------------|----------|
| χ <sup>2</sup> Ρ.D |          |
| Data :             | Variable |
| x :                | 1        |
| df :               | 3        |
| Save Res:          | None     |
| GphColor:          | Blue     |
| Execute            |          |
| None LIST          |          |

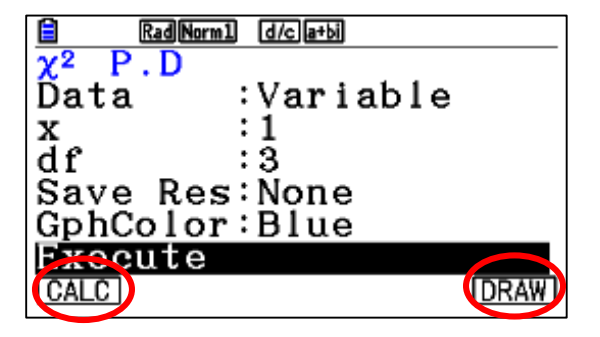

5. Use the down arrows to calculate (F1) the Tcd and to draw it (F6)

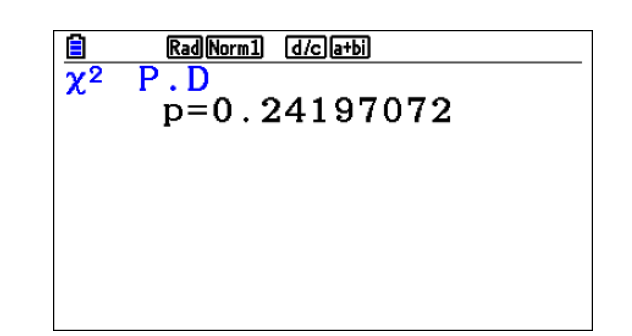

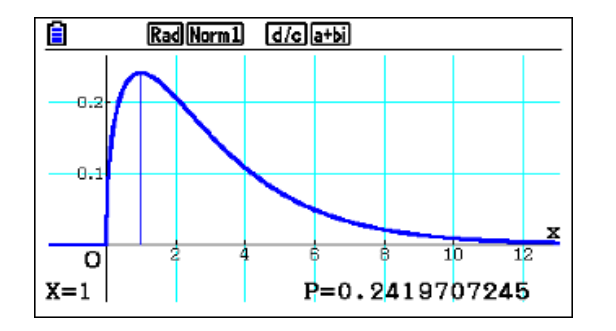

### **Reliable @ Durable** 103

### 1. To enter the Statistics mode: MENU 2

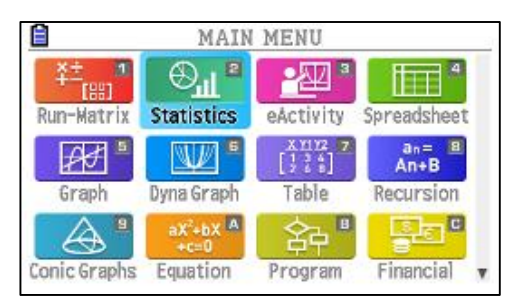

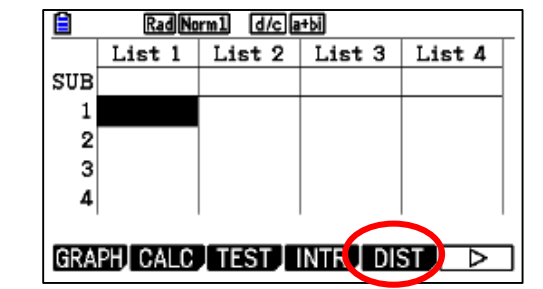

# 2. Go to (DIST) and select CHI F5 F3

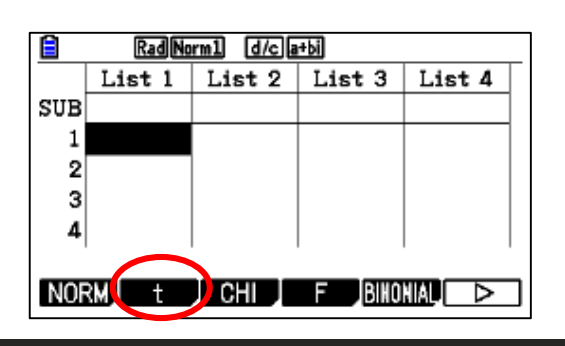

## 4. Fill the data

**Example**: calculate  $X^2$  distribution probability for a specific parameter value, we will calculate  $X^2$  distribution probability when lower boundary = 0, upper boundary = 19.023, and degrees of freedom = 9.

3. Select (Ccd) distribution F2

| 🗎 🛛 🛛 Rad Nori     | m1 d/c a+bi   |              |
|--------------------|---------------|--------------|
| χ <sup>2</sup> C.D |               |              |
| Data               | ∶Variable     |              |
| Lower              | :0            |              |
| Upper              | :19.023       |              |
| df                 | :9            |              |
| Save Re            | <u>s:None</u> |              |
| GphColo            | r:Blue        | $\downarrow$ |
| None LIST          |               |              |

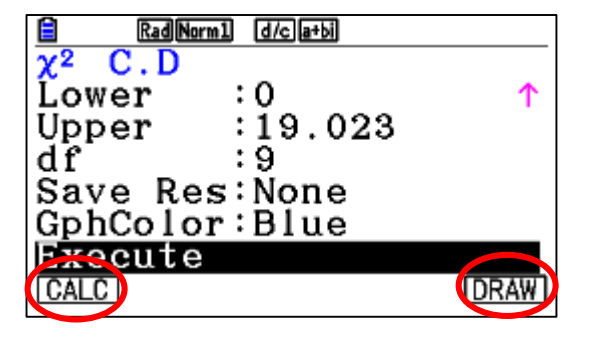

5. Use the down arrows to calculate (F1) the Tcd and to draw it (F6)

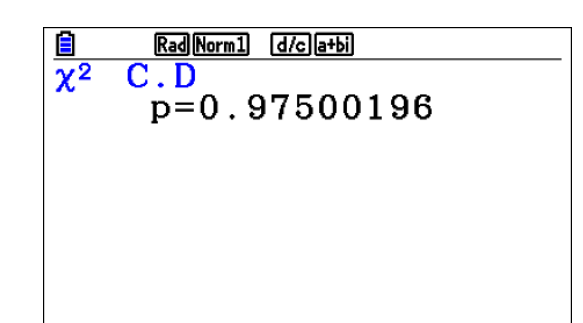

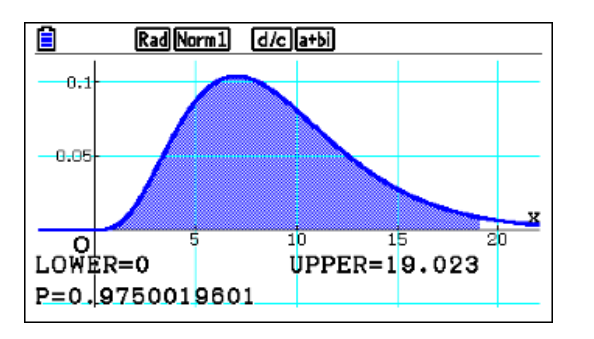

### **Reliable <sup>®</sup> Durable** 104

### 1. To enter the Statistics mode: MENU 2

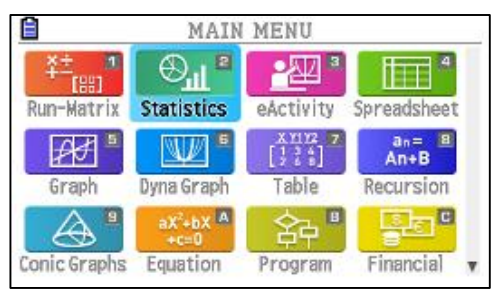

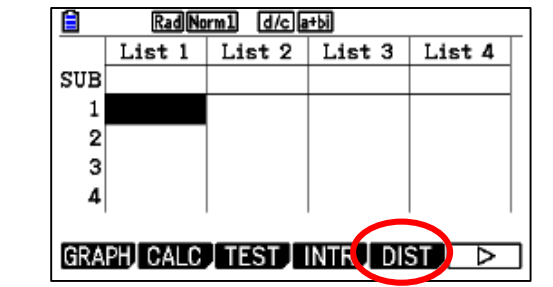

# 2. Go to (DIST) and select CHI F5 F3

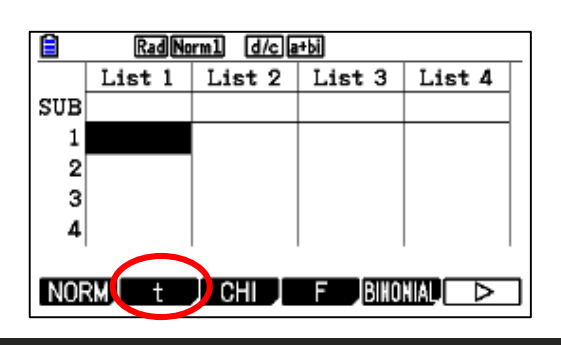

4. Fill the data

## F- distribution probability

*F* distribution probability calculates the probability of *F* distribution data falling between two specific values.

**Example**: calculate *F* distribution probability for a specific parameter value, we will calculate *F* distribution probability when lower boundary = 0, upper boundary = 1.9824, *n*-*df* = 19 and *d*-*df* = 16.

### 1. To enter the Statistics mode: MENU 2

| Ê                 | MAIN                          | MENU             | 1             |
|-------------------|-------------------------------|------------------|---------------|
| *±                | ⊕ <sup>¶</sup> ∎              | -22 3            | 4             |
| Run-Matrix        | Statistics                    | eActivity        | Spreadsheet   |
| [##] <sup>#</sup> | <b>W</b> <sup>6</sup>         | X1112 7<br>[123] | an= 🔳<br>An+B |
| Graph             | Dyna Graph                    | Table            | Recursion     |
| <b>A *</b>        | aX <sup>2</sup> +bX A<br>+c=0 | 谷 "              | Ste "         |
| Conic Graphs      | Equation                      | Program          | Financial v   |

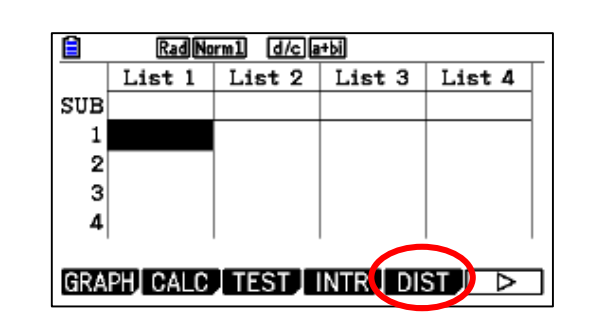

2. Go to (DIST) and select CHI

F5 F4

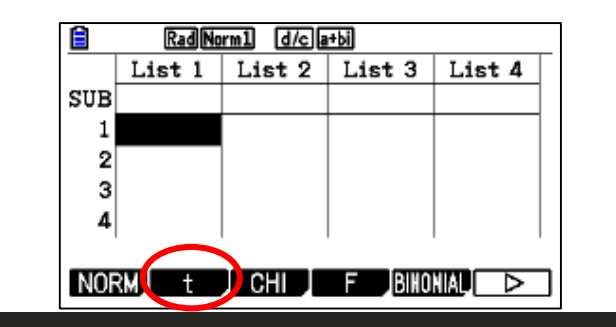

3. Select (Ccd) distribution F2

4. Fill the data

numerator degrees of freedom

denominator degrees of freedom

| Rad Norm1 | d/c a+bi  |
|-----------|-----------|
| F C.D     |           |
| Data      | :Variable |
| Lower     | :0        |
| Upper     | :1.9824   |
| n:df      | :19       |
| d∶df      | :16       |
| Save Res  | :None 🤟   |
| None LIST |           |

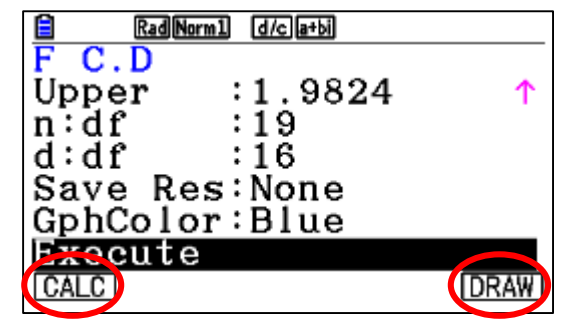

5. Use the down arrows to calculate (F1) the Tcd and to draw it (F6)

|   | Rad Norm1 d/c a+bi |
|---|--------------------|
|   |                    |
| F | C.D.               |
| • | 0.01400505         |
|   | D=0.91400535       |
|   | F 0.01.00000       |
|   |                    |
|   |                    |
|   |                    |
|   |                    |
|   |                    |
|   |                    |
|   |                    |
|   |                    |
|   |                    |
|   |                    |
|   |                    |

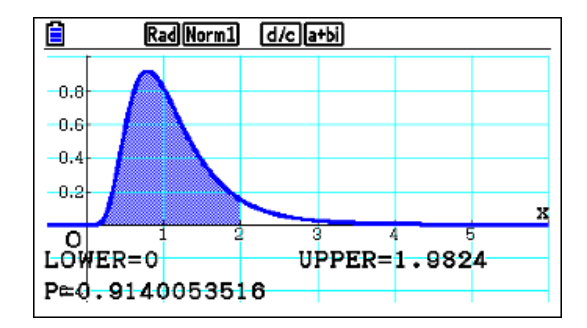

**Binomial probability Distribution** 

## **Binomial probability**

Binomial probability calculates a probability at specified value for the discrete binomial distribution with the specified number of trials and probability of success on each trial.

**Example**: A six-sided die is rolled twelve times and the number of sixes rolled is counted.

- a) What is the probability of rolling exactly two sixes?
- b) What is the probability of rolling more than two sixes?

This number of sixes can be modelled as a binomial distribution:  $x \sim B(12, \frac{1}{c})$ .

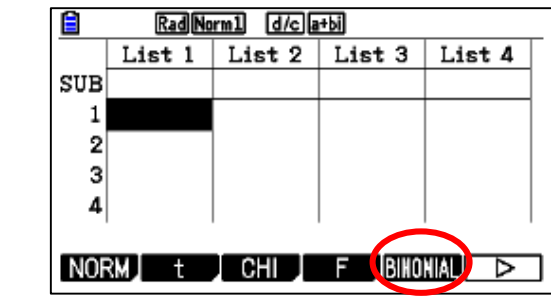

3. Select (Bpd) distribution F1 fill the data and press EXE

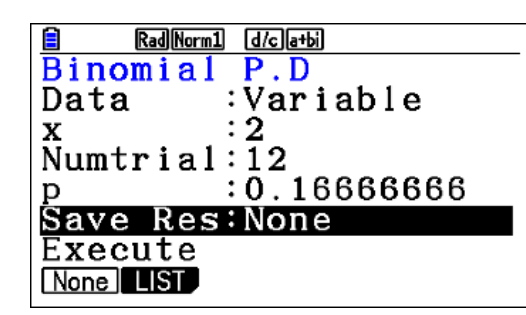

2. Go to (DIST) and select Binomial

F5 F5

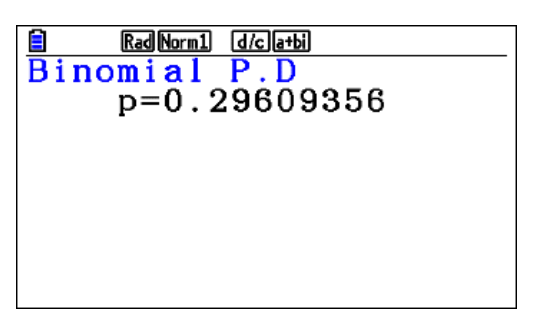

### 4. b) Find P (x1 $\leq$ X $\leq$ x2) using Bcd

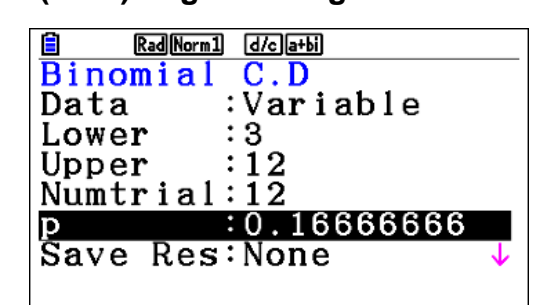

| Rad Norm1 d/c a+bi |
|--------------------|
| inomial C.D        |
| p=0.3225738        |
|                    |
|                    |
|                    |
|                    |
|                    |
|                    |
|                    |

# Use (EXIT) to go back again to same situation select Bcd and refill the data

### **Reliable @ Durable** 106

### 1. To enter the Statistics mode: MENU 2

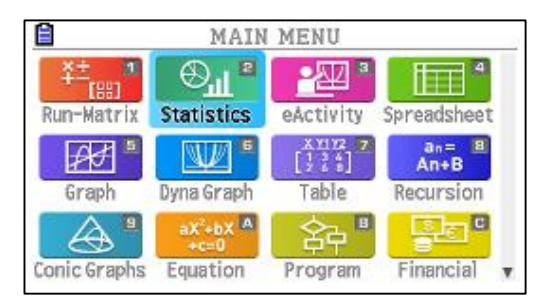

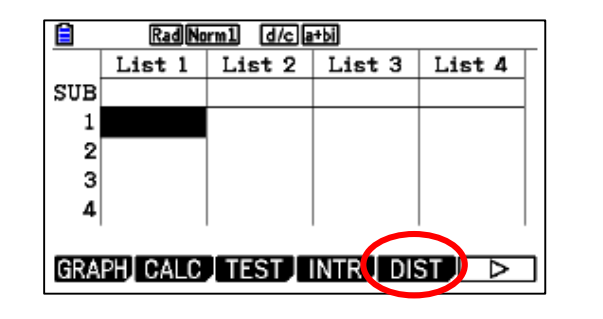

### **Poisson probability**

Poisson probability calculates a probability at specified value for the discrete Poisson distribution with the specified mean.

**Example**: Customers enter a shop at an average of three per minute. The number of customers entering the shop in a given minute can be modelled by a Poisson distribution:  $X \sim P(3)$ 

a) What is the probability of exactly **one** customer entering the shop in a minute?b) What is the probability of **five** or fewer customers entering the shop in a minute?

### 1. To enter the Statistics mode:

| <b>a</b>     | MAIN                          | MENU      |               |
|--------------|-------------------------------|-----------|---------------|
| ¥±, 20       | ⊖ <mark>ul</mark> ª           | -A2 *     |               |
| Run-Matrix   | Statistics                    | eActivity | Spreadsheet   |
| _₽₽J ™       | W •                           | X1112 Z   | an= 8<br>An+B |
| Graph        | Dyna Graph                    | Table     | Recursion     |
|              | aX <sup>2</sup> +bX A<br>+c=0 | \$4 "     | Se C          |
| Conic Graphs | Equation                      | Program   | Financial v   |

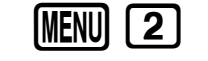

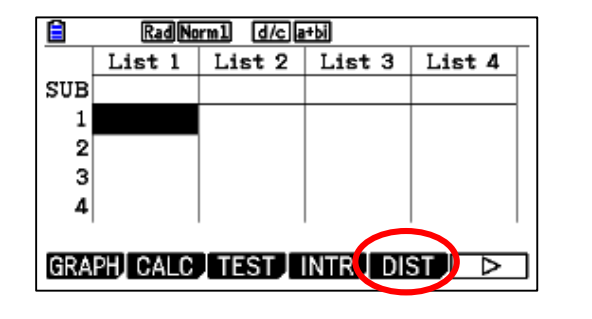

2. Go to (DIST) and select Poisson

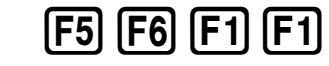

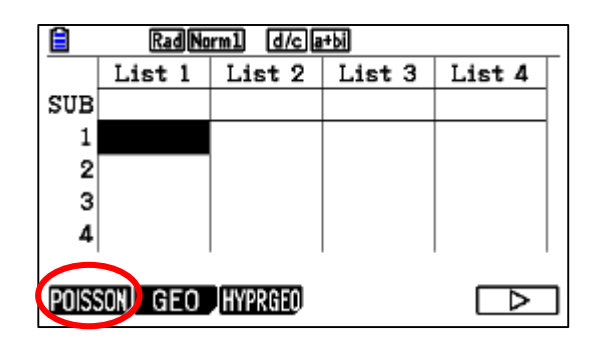

a) Find P(X=x) using **Ppd** (fill the data and press EXE).

| Rad Norm  | 1 d/cla+bi |
|-----------|------------|
| Poisson   | P.D        |
| Data      | ∶Variable  |
| x         | :1         |
| λ         | : 3        |
| Save Res  | S:None     |
| Execute   |            |
| None LIST |            |

| ■ Rad[Norm1] d/c[a+b] Poisson P.D p=0.1493612 |
|-----------------------------------------------|
|                                               |
|                                               |

b) Use (EXIT) to go back again to same situation select Pcd and refill the data

| RadNorm1 d/c a+bi |                    |  |
|-------------------|--------------------|--|
| Poisson           | C.D                |  |
| Data              | :V <b>aria</b> ble |  |
| Lower             | :0                 |  |
| Upper             | :5                 |  |
| λ                 | :3                 |  |
| Save Res:None     |                    |  |
| Execute           |                    |  |
| None LIST         |                    |  |

| ■ RadNorm1 d/c[a+bi<br>Poisson C.D<br>p=0.91608205 |
|----------------------------------------------------|
|                                                    |
|                                                    |

### Reliable <sup>®</sup> Durable 107

**1-Sample Z Test:** tests for the unknown population mean when the population standard deviation is known.

2-Sample Z Test: tests the equality of the means of two populations based on independent samples when both population standard deviations are known.

1-Prop Z Test: tests for an unknown proportion of successes.

2-Prop Z Test: tests to compare the proportion of successes from two populations.

1-Sample t Test: tests the hypothesis for a single unknown population mean when the population standard deviation is unknown.

2-Sample t Test: compares the population means when the population standard deviations are unknown.

Linear Reg t Test: calculates the strength of the linear association of paired data.

The  $\chi^2$  test, a number of independent groups are provided, and a hypothesis is tested relative to the probability of samples being included in each group.

The X<sup>2</sup> GOF test (X<sup>2</sup> one-way Test): tests whether the observed count of sample data fits a certain distribution. For example, it can be used to determine conformance with normal distribution or binomial distribution.

The  $X^2$  two-way test: creates a cross-tabulation table that structures mainly two qualitative variables (such as "Yes" and "No"), and evaluates the independence of the variables.

2-Sample F Test: tests the hypothesis for the ratio of sample variances. It could be used, for example, to test the carcinogenic effects of multiple suspected factors such as tobacco use, alcohol, vitamin deficiency, high coffee intake, inactivity, poor living habits, etc.

One-Way ANOVA: is used when there is one independent variable and one dependent variable.

Two-Way ANOVA: is used when there are two independent variables and one dependent variable
### Z - Test

#### <u>1-Sample Z test</u>

**Example**: Perform a 1-Sample Z Test for one list of data m < m0 test for the data List1 = {11.2, 10.9, 12.5, 11.3, 11.7}, when  $\mu = 11.5$  and s = 3.

#### 1. To enter the Statistics mode: MENU 2

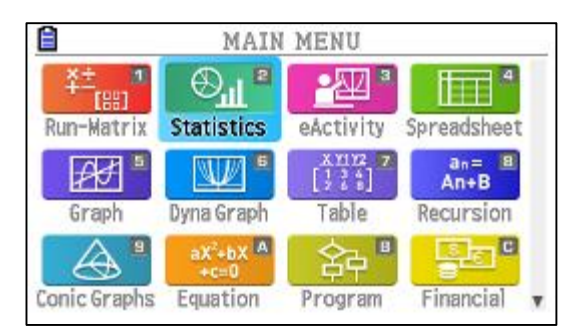

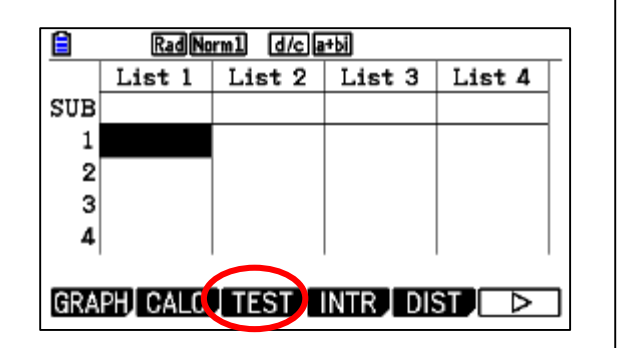

### 2. Go to (TEST) and select Z, 1-sample F3 F1 F1

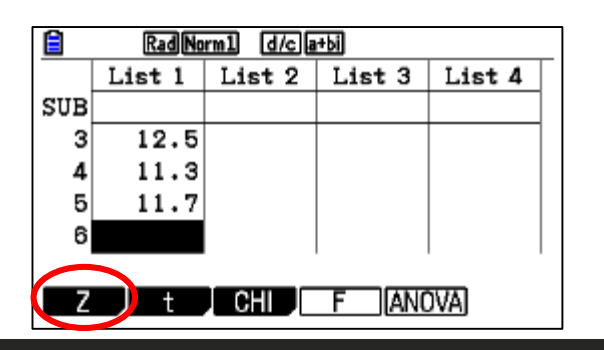

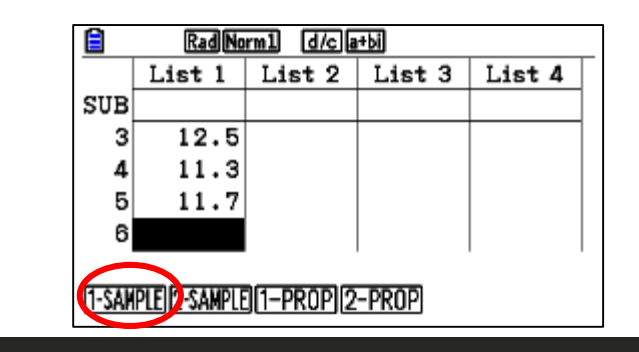

#### 3. Fill the data

| Rad Norm | n1 d/cla+bi |              |
|----------|-------------|--------------|
| 1-Sample | e ZTest     |              |
| Data     | ∶List       |              |
| μ        | :<μ0        |              |
| μ0       | :11.5       |              |
| σ        | :3          |              |
| List     | :List1      |              |
| Freq     | :1          | $\downarrow$ |
| LIST     |             |              |

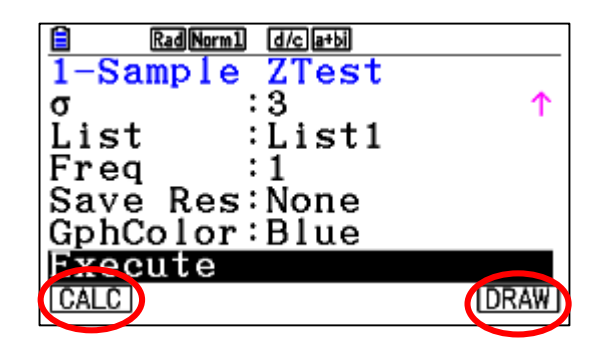

4. Use the down arrows to calculate (F1) and to draw (F6)

| <b>i</b> ( | RadNorm1 (d/c)a+bi |
|------------|--------------------|
| 1-Sar      | mple ZTest         |
| μ          | <11.5              |
| Z          | =0.01490711        |
| р          | =0.50594686        |
| x          | =11.52             |
| SX         | =0.61806148        |
| n          | =5                 |
|            | -                  |

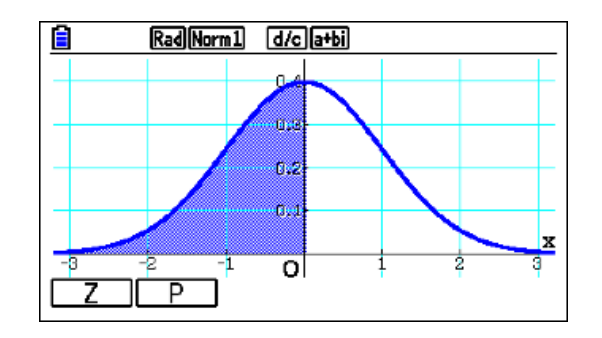

#### Reliable <sup>®</sup> Durable 109

### Z - Test

#### 2-Sample Z test

**Example**: Perform a 2-Sample *Z* Test when two lists of data are input, we will perform m1 < m2 test for the data List1 = {11.2, 10.9, 12.5, 11.3, 11.7} and List2 = {0.84, 0.9, 0.14, -0.75, -0.95}, when s1 = 15.5 and s2 = 13.5.

1. To enter the Statistics mode clear old data and fill the new: [MENU] 2

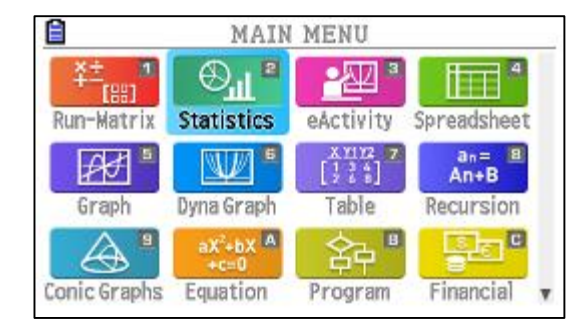

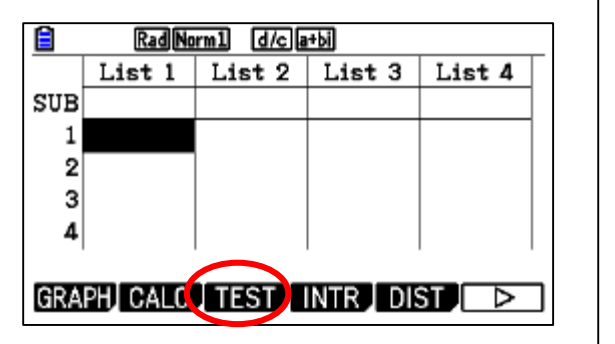

#### 2. Go to (TEST) and select Z, 2-sample F3 F1 F2

| RadNorm1 d/c a+bi |        |        |        |        |
|-------------------|--------|--------|--------|--------|
|                   | List 1 | List 2 | List 3 | List 4 |
| SUB               |        |        |        |        |
| 3                 | 12.5   | 0.14   |        |        |
| 4                 | 11.3   | -0.75  |        |        |
| 5                 | 11.7   | 0.95   |        |        |
| 6                 |        |        |        |        |
|                   |        |        |        |        |
| Z                 | ) t    | CHI    | F ANC  | DVA.   |
|                   |        |        |        |        |

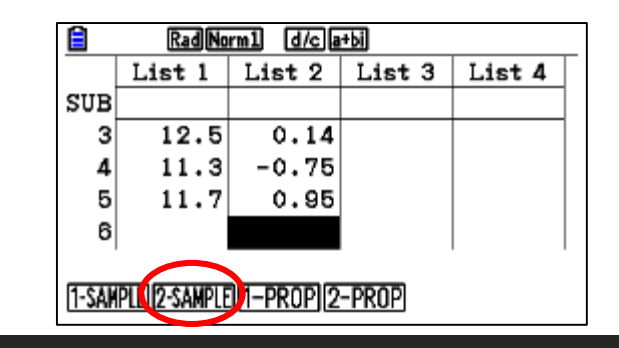

#### 3. Fill the required data

| Rad Norm1 | d/c]a+bi |
|-----------|----------|
| 2-Sample  | ZTest    |
| Data :    | List     |
| μ1 :      | <μ2      |
| σ1 :      | 15.5     |
| σ2 :      | 13.5     |
| List(1) : | List1    |
| List(2) : | List2 🤟  |
|           |          |
|           |          |

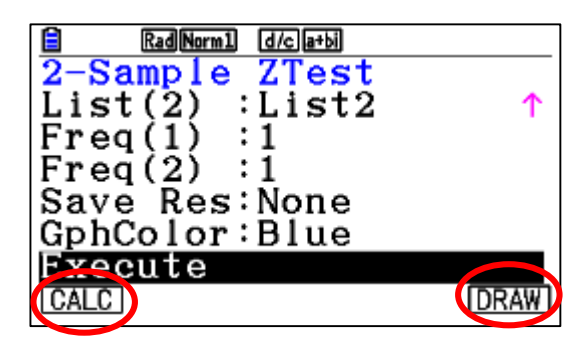

4. Use the down arrows to calculate (F1) and to draw (F6)

|                           | RadNorm1 d/cla+bi |  |
|---------------------------|-------------------|--|
| 2-Sa                      | mple ZTest        |  |
| μ1                        | <µ2               |  |
| Z                         | =1.2492945        |  |
| р                         | =0.89422131       |  |
| $\overline{\mathbf{x}}$ 1 | =11.52            |  |
| $\overline{\mathbf{x}}2$  | =0.036            |  |
| $\mathbf{sx1}$            | =0.61806148       |  |
|                           |                   |  |

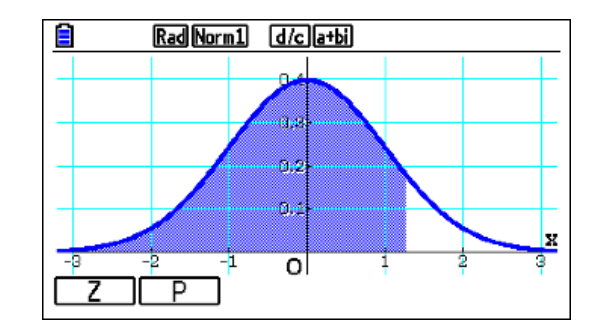

### Z - Test

#### 1-Prop Z test

**Example**: To perform a 1-Prop *Z* Test for specific expected sample proportion, data value, and sample size Perform the calculation using: p0 = 0.5, x = 2048, n = 4040.

1. To enter the Statistics mode and clear old data :

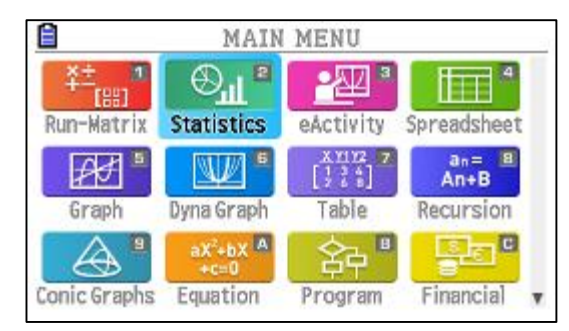

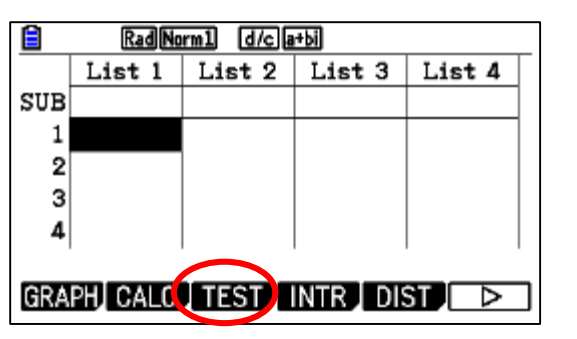

(MENU) **(2**)

#### 2. Go to (TEST) and select Z, 1-Prob F3 F1 F3

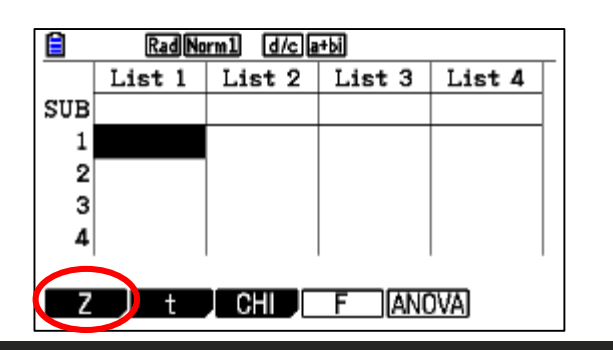

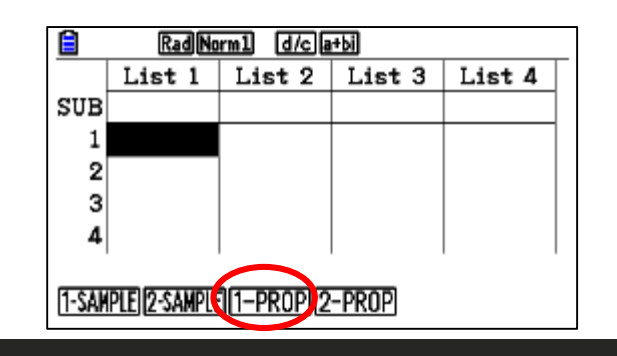

3. Fill the required data

| 🖹 🛛 🛛 Rad Norm | 1 d/ca+bi  |
|----------------|------------|
| 1-Prop Z       | ZTest      |
| Prop           | :≠p0       |
| p0             | :0.5       |
| x              | :2048      |
| n              | :4040      |
| Save Res       | s:None     |
| GphColor       | r∶Blue 🗸 🤟 |
| None LIST      |            |

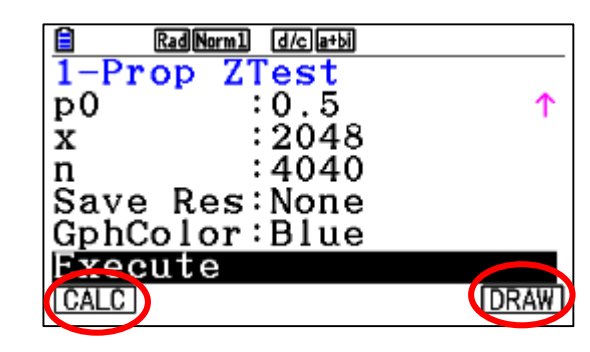

4. Use the down arrows to calculate (F1) and to draw (F6)

| RadNorm1 d/cla+bi      |
|------------------------|
| 1-Prop ZTest           |
| Prop≠0.5               |
| z =0.88104348          |
| $\bar{p} = 0.37829428$ |
| $\hat{D} = 0.50693069$ |
| n = 4040               |
| 11 - + 0 + 0           |
|                        |

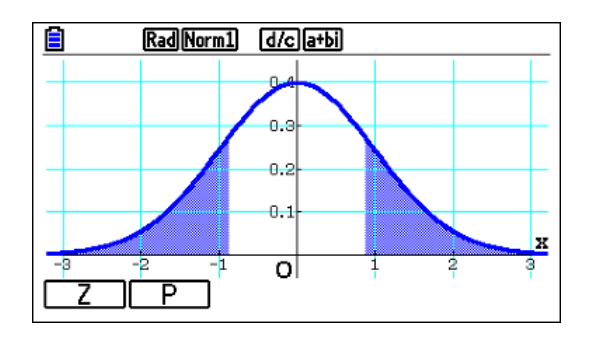

#### 2-Prop Z test

**Example**: To perform a p1 > p2 2-Prop Z Test for expected sample proportions, data values, and sample sizes Perform a p1 > p2 test using: x1 = 225, n1 = 300, x2 = 230, n2 = 300.

1. To enter the Statistics mode and clear old data :

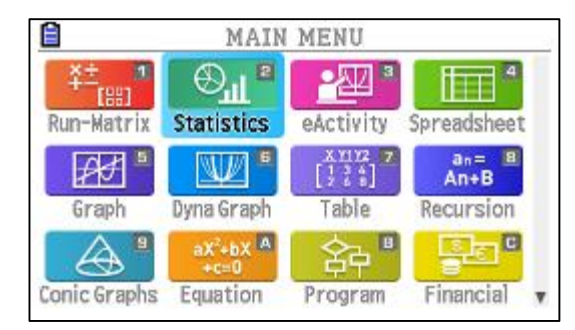

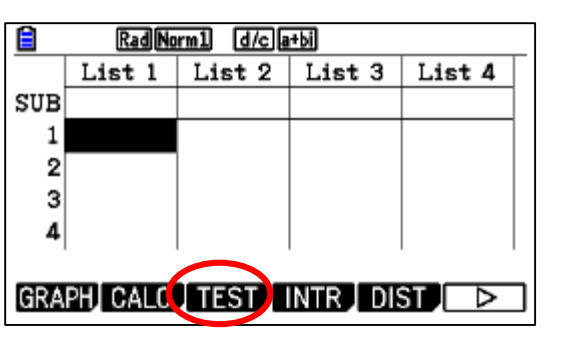

(MENU) **(2**)

#### 2. Go to (TEST) and select Z, 2-Prop F3 F1 F4

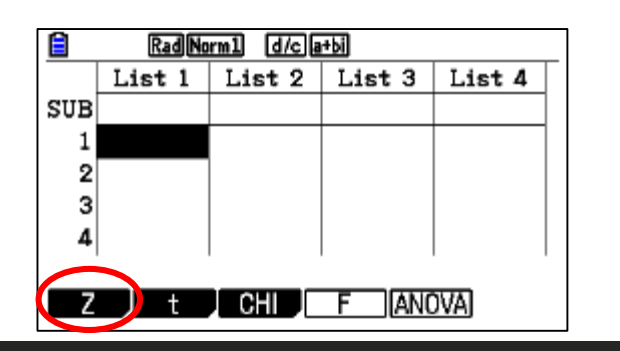

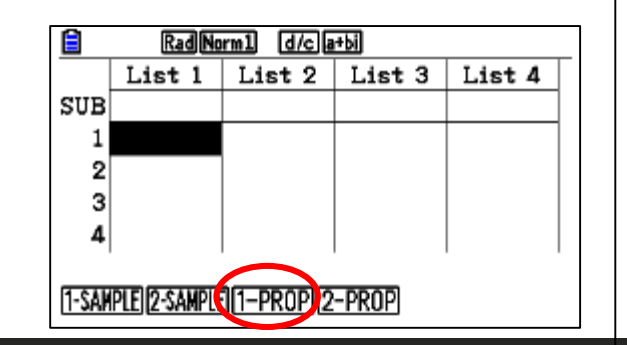

#### 3. Fill the required data

| Rad Norm1 | d/c]a+bi |
|-----------|----------|
| 2-Prop ZT | 'est     |
| p1 :      | >p2      |
| x1 :      | 225      |
| n1 :      | 300      |
| x2 :      | 230      |
| n2 :      | 300      |
| Save Res: | None 🤟   |
| None LIST |          |
|           |          |

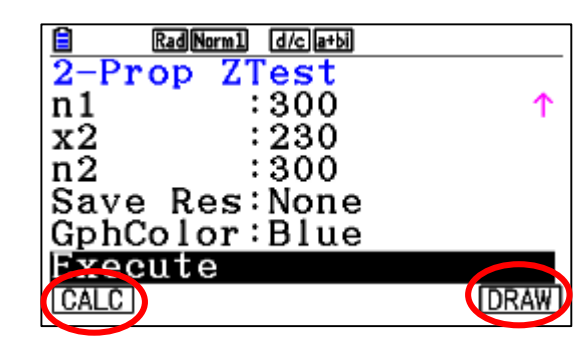

4. Use the down arrows to calculate (F1) and to draw (F6)

| Rad Norm1 d/c a+bi          |
|-----------------------------|
| 2-Prop ZTest                |
| p1>p2                       |
| z = -0.4768216              |
| p = 0.68325542              |
| $\hat{h}_{1=0}$ 75          |
| 52 = 0.766666666            |
| $\hat{\sigma} = 0.75833333$ |
| p =0.756555555              |
|                             |

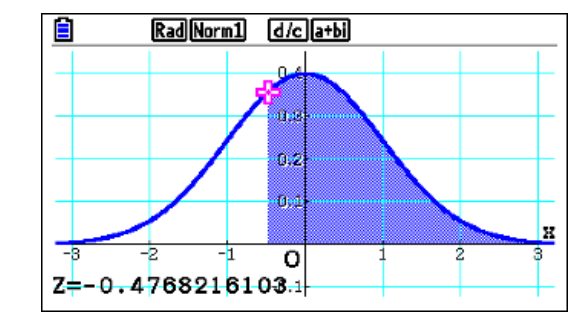

#### 1-Sample T test

**Example**: Perform a 1-Sample *t* Test for one list of data where  $m \neq m0$ , List1 = {11.2, 10.9, 12.5, 11.3, 11.7}, when m0 = 11.3.

1. To enter the Statistics mode and clear old data :

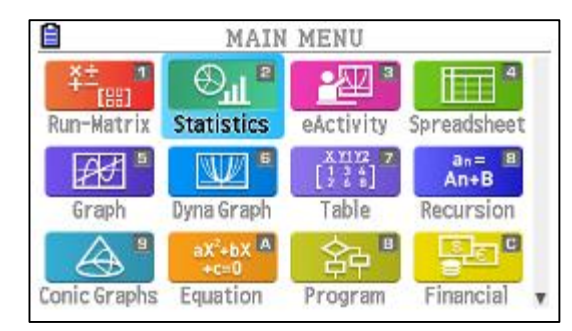

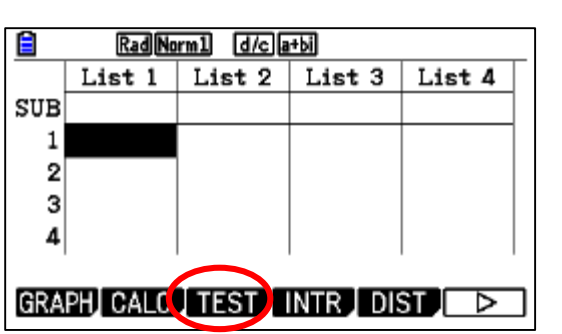

(MENU) **(2**)

2. Fill the data and go to (TEST) and select T, 1-sample [F3] [F2] [F1]

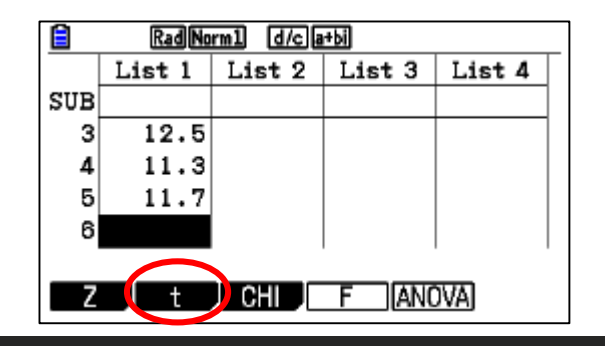

|                      | RadNorm1 d/ca+bi |        |        |        |
|----------------------|------------------|--------|--------|--------|
|                      | List 1           | List 2 | List 3 | List 4 |
| SUB                  |                  |        |        |        |
| 3                    | 12.5             |        |        |        |
| 4                    | 11.3             |        |        |        |
| 5                    | 11.7             |        |        |        |
| 6                    |                  |        |        |        |
| 1-SAMPLEZ-SAMPLE REG |                  |        |        |        |

3. Fill the required data

| Rad Norm1 | d/c]a+bi |
|-----------|----------|
| 1-Sample  | tTest    |
| Data :    | List     |
| μ :       | ≠μ0      |
| μ0 :      | 11.3     |
| List :    | List1    |
| Freq :    | 1        |
| Save Res: | None 🤟   |
| LIST      |          |
|           |          |

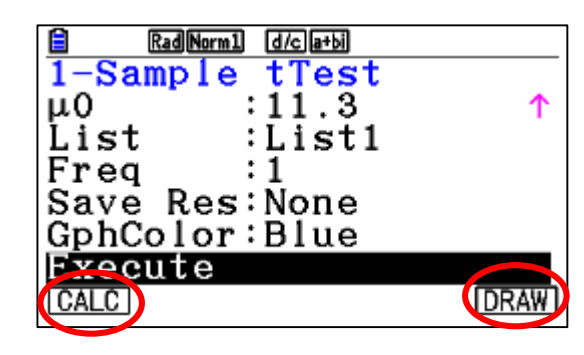

4. Use the down arrows to calculate (F1) and to draw (F6)

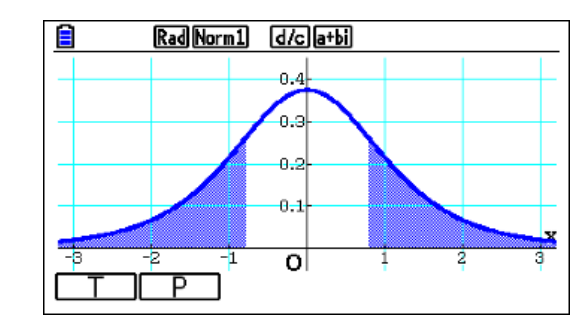

### T - Test

#### 2-Sample T test

**Example**: Perform a 2-Sample T Test when two lists of data are input for  $m1 \neq m2$ , List1 = {55, 54, 51, 55, 53, 53, 54, 53} and List2 = {55.5, 52.3,51.8, 57.2, 56.5} when pooling is not in effect.

1. To enter the Statistics mode and clear old data :

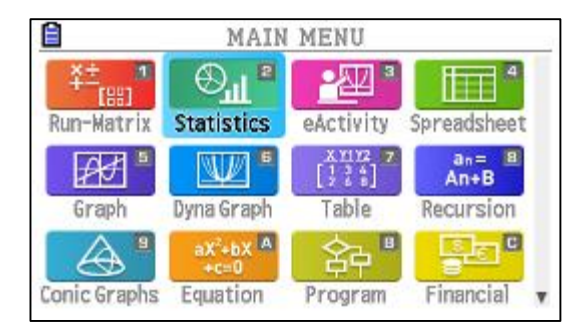

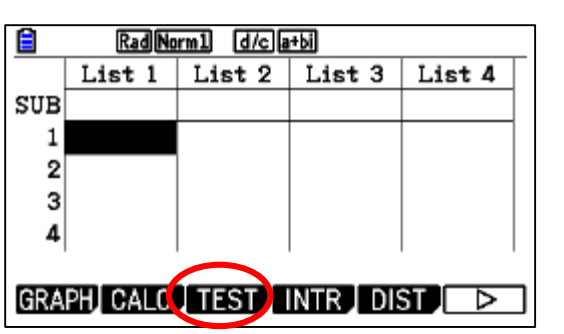

(MENU) **(2**)

2. Fill the data and go to (TEST) and select T, 2-sample [F3] [F2] [F2]

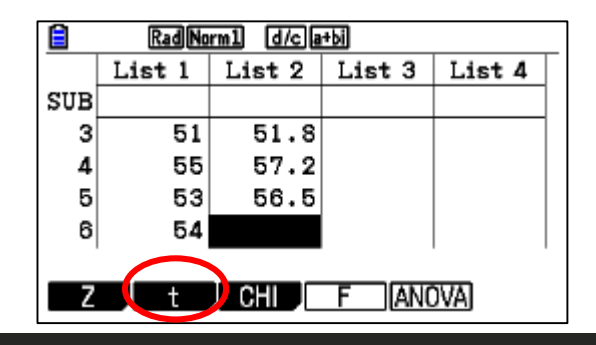

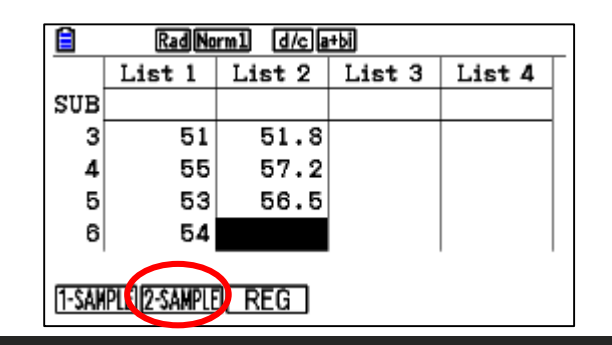

#### 3. Fill the required data

| 🖹 🛛 🛛 🕅 Rad Norm | 1 d/c a+bi |   |
|------------------|------------|---|
| 2-Sample         | e tTest    |   |
| Data             | :List      |   |
| μ1               | ∶≠µ2       |   |
| List(1)          | :List1     |   |
| List(2)          | :List2     |   |
| Freq(1)          | :1         |   |
| Freq(2)          | :1         | ↓ |
| List Var         |            |   |

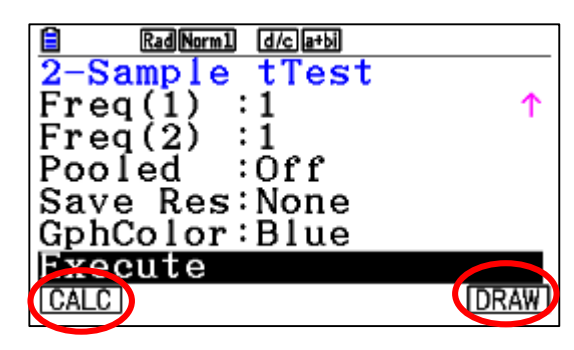

4. Use the down arrows to calculate (F1) and to draw (F6)

| Ê                        | RadNorm1 d/cla+bi |
|--------------------------|-------------------|
| 2-Sa                     | ample tTest       |
| μ1                       | ≠µ2               |
| t                        | =-0.9704188       |
| р                        | =0.3729884        |
| df                       | =5.43916072       |
| $\overline{\mathbf{x}}1$ | =53.5             |
| $\overline{\mathbf{x}}2$ | =54.66            |
|                          |                   |

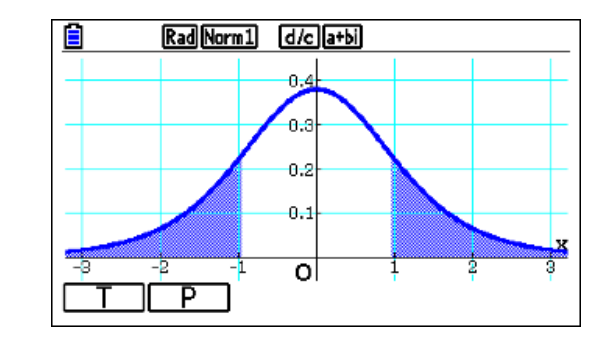

### T - Test

#### Linear Reg t Test

**Example**: Perform a Linear Reg *t* Test when two lists of data are input for this example, we will perform a Linear Reg *t* Test for *x*-axis data  $\{0.5, 1.2, 2.4, 4, 5.2\}$  and *y*-axis data  $\{-2.1, 0.3, 1.5, 5, 2.4\}$ .

1. To enter the Statistics mode and clear old data :

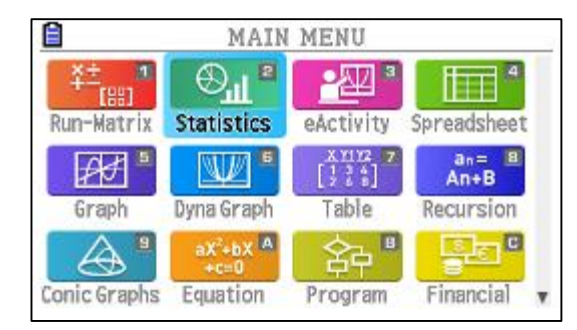

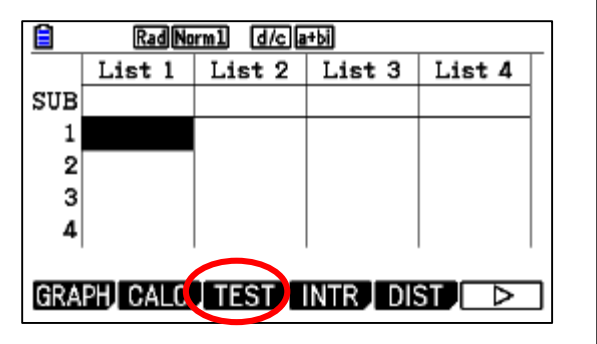

(MENU) **(2**)

[F3] [F2] [F3]

2. Fill the data and go to (TEST) select T - Reg

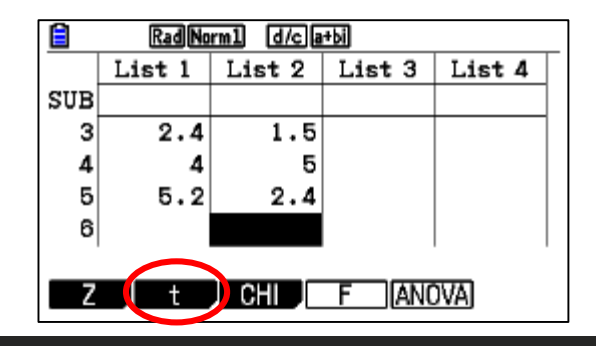

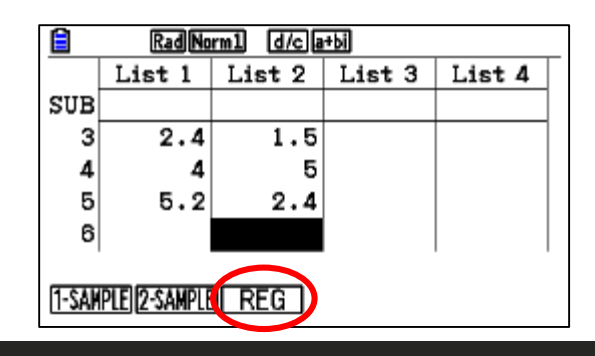

3. Fill the required data

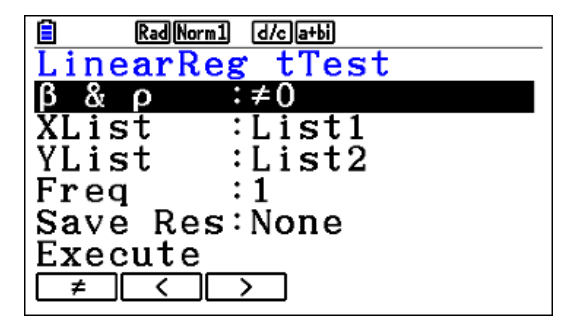

4. Use the down arrows to calculate or press EXE

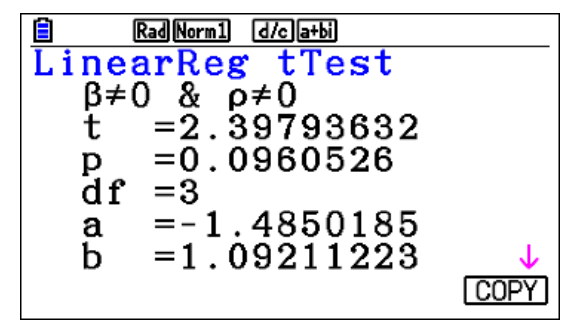

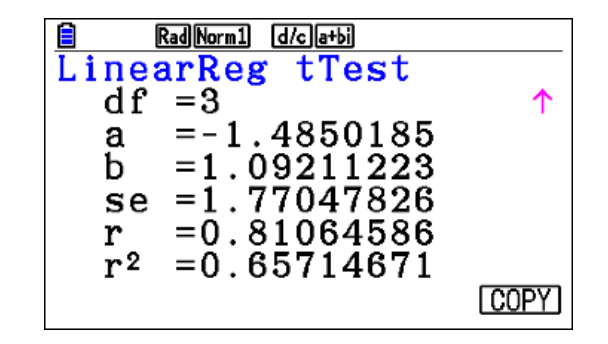

### Chi - Test

#### Chi-Square Test

Chi Test sets up several independent groups and tests hypotheses related to the proportion of the sample included in each group. The Test is applied to dichotomous variables (variable with two possible values, such as yes/no).

**Example**: To perform a  $X^2$  Test on a specific matrix cell, we will perform a  $X^2$  Test for Mat A, which contains the following data.  $\begin{bmatrix} 1 & 4 \\ 5 & 10 \end{bmatrix}$ 

2. Go to (TEST) select Chi – 2 way F3 F3 F2

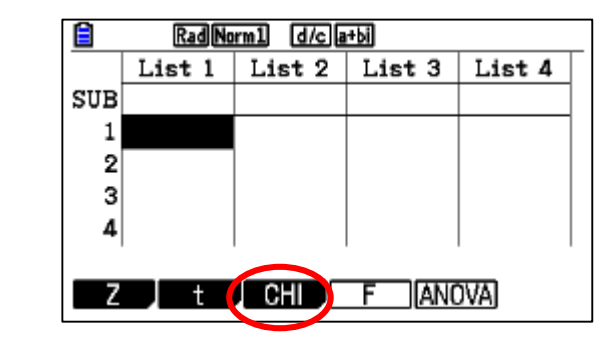

|     | RadNorm1 d/c a+bi |        |        |        |  |  |
|-----|-------------------|--------|--------|--------|--|--|
|     | List 1            | List 2 | List 3 | List 4 |  |  |
| SUB |                   |        |        |        |  |  |
| 1   |                   |        |        |        |  |  |
| 2   |                   |        |        |        |  |  |
| 3   |                   |        |        |        |  |  |
| 4   |                   |        |        |        |  |  |
| GO  | F 2WAY            |        |        |        |  |  |

3. Define the observed matrix A and fill the matrix **F2** Ê Rad Norm1 d/c a+bi Rad Norm1 d/c a+bi Rad Norm1 d/c a+bi γ<sup>2</sup> Test Matrix А Observed:Mat A Mat A  $2 \times 2$ Expected:Mat B Mat B : 4× Save Res:None Mat C :None GphColor:Blue Mat D :None Mat E Execute :None 10 Mat F :None Ma MAT DELETE DEL- ILL DIM L CSV ROW-OP ROW COLUMN EDIT

1. To enter the Statistics mode and clear old data :

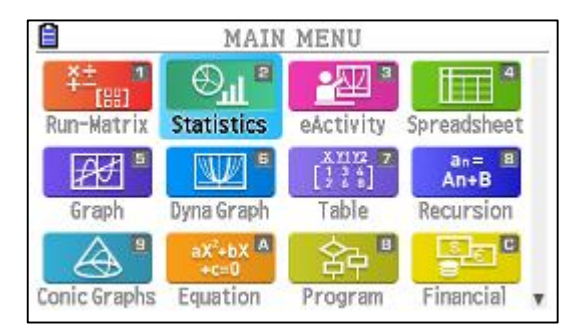

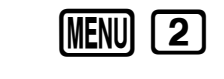

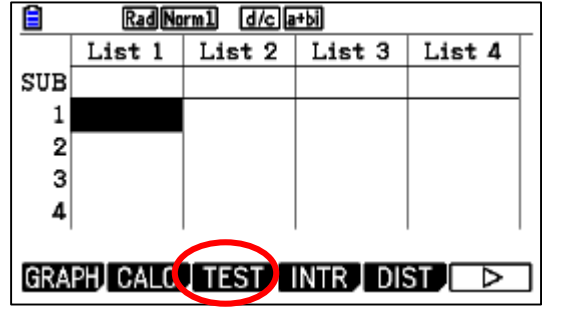

#### 4. Use EXIT to go back and down arrow to calculate and draw

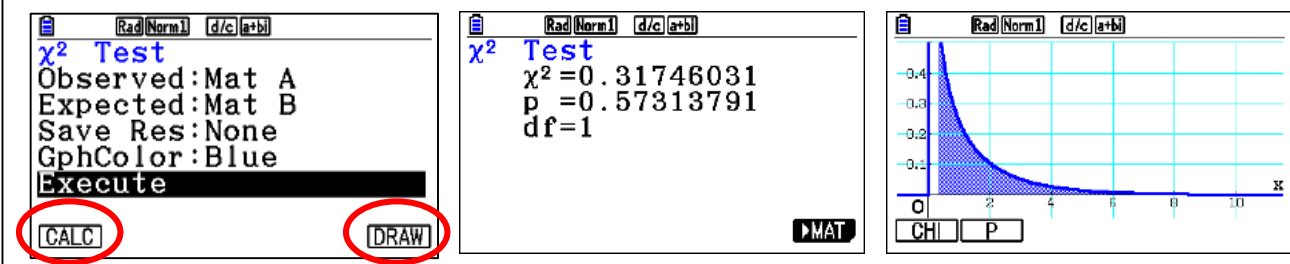

### ANOVA - Test

#### ANOVA tests

**Example**: Perform one-way ANOVA (analysis of variance) when three lists of data are input for this example, we will perform analysis of variance for the data List1 =  $\{1,1,2,2\}$  List2 =  $\{90,95,84,86\}$ .

**1.** To enter the Statistics mode and clear old data :

|                  | MAIN                          | MENU                     |               |
|------------------|-------------------------------|--------------------------|---------------|
| *±               | ⊕ <sup>¶</sup> ∎              | <u>•</u> 22 <sup>3</sup> | 4             |
| Run-Matrix       | Statistics                    | eActivity                | Spreadsheet   |
| ₽₹] <sup>®</sup> | W •                           | X1112 7                  | an= 8<br>An+B |
| Graph            | Dyna Graph                    | Table                    | Recursion     |
|                  | aX <sup>2</sup> +bX A<br>+c=0 | 谷中 "                     | SE C          |
| Conic Graphs     | Equation                      | Program                  | Financial v   |

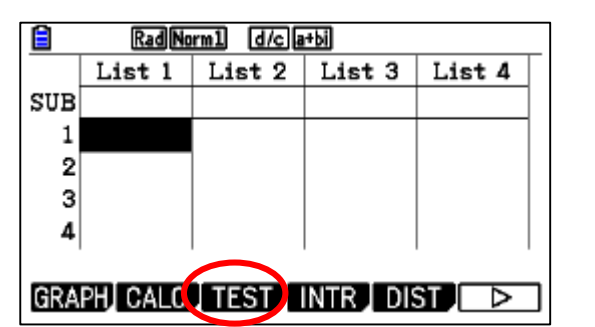

MENU 2

2. Fill the lists then go to (TEST) select ANOVA one variable **F3** 

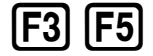

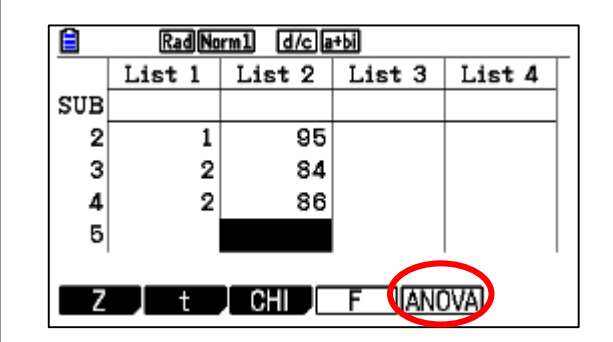

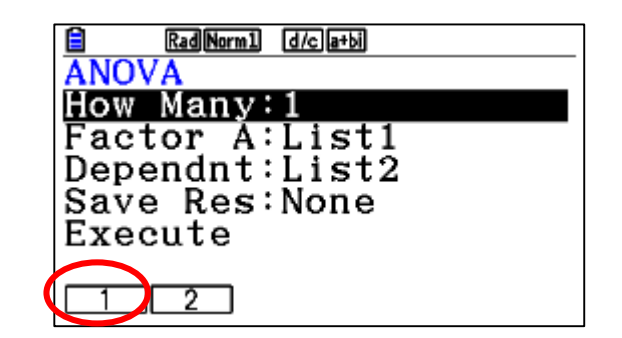

3. Calculate ANOVA

| <b>-</b>           |
|--------------------|
| Rad Norm1 d/c a+bi |
| ANOVA              |
| How Manv:1         |
| Factor A:List1     |
| Dependent:List2    |
| Come Dest Nege     |
| Save ResiNone      |
| Execute            |
|                    |
| CALC.              |
| UNLU               |

| <mark>≣</mark><br>AN | RadNorm1 (d/c)(a+bi) |       |       |        |  |
|----------------------|----------------------|-------|-------|--------|--|
|                      | df                   | SS    | ms    | F 🔸    |  |
| Α                    | 1                    | 56.25 | 56.25 | 7.7586 |  |
| ERR                  | 2                    | 14.5  | 7.25  |        |  |
|                      |                      |       |       | 1      |  |

### **ANOVA - Test**

**Example**: Perform two-way ANOVA (analysis of variance) when three lists of data are input For this example, we will perform analysis of variance for the data

List1 =  $\{1, 1, 1, 1, 2, 2, 2, 2\}$ ,

List2 = {1,1,2,2,1,1,2,2,}

List3 = {113,116,139,132,133,131,126,122}.

2. Fill the lists then go to (TEST) select ANOVA two variable F3 F5

| I   | List | 1 | List 2 | List 3 | List 4 |
|-----|------|---|--------|--------|--------|
| SUB | 2100 | - | 5100 2 | 2101 0 | 2100 4 |
| 6   |      | 2 | 1      | 131    |        |
| 7   |      | 2 | 2      | 126    |        |
| 8   |      | 2 | 2      | 122    |        |
| 9   |      |   |        |        |        |
|     |      |   |        |        |        |

| RadNorm1 d/c a+bi |
|-------------------|
| ANOVA             |
| How Many:1        |
| Factor A:List1    |
| Dependnt:List2    |
| Save Res:None     |
| Execute           |
|                   |

3. Use down arrow to calculate and draw ANOVA

| Rad Norm1 d/c a+bi |        |
|--------------------|--------|
| ANOVA              |        |
| Factor A:List1     |        |
| Factor B:List2     |        |
| Dependnt:List2     |        |
| Save Res:None      |        |
| GphColor:Blue      |        |
| Execute            |        |
| CALC               | [DRAW] |
|                    |        |

1. To enter the Statistics mode and clear old data :

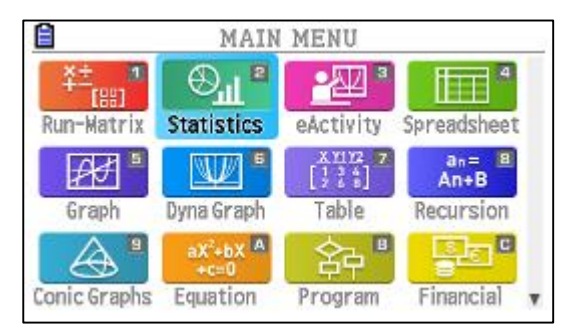

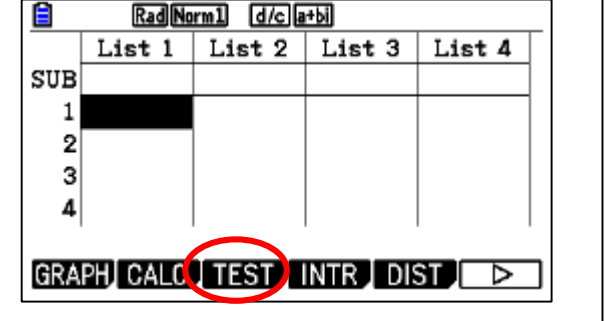

(MENU) [2]

| AN  | <b>Rad Norm1</b> d/c a+bi<br>ANOVA |       |       |        |  |  |
|-----|------------------------------------|-------|-------|--------|--|--|
|     | df                                 | SS    | ms    | F →    |  |  |
| Α   | 1                                  | 12.5  | 12.5  | 1.6129 |  |  |
| В   | 1                                  | 98    | 98    | 12.645 |  |  |
| AB  | 1                                  | 420.5 | 420.5 | 54.258 |  |  |
| ERR | 4                                  | 31    | 7.75  |        |  |  |
|     |                                    |       |       | 1      |  |  |

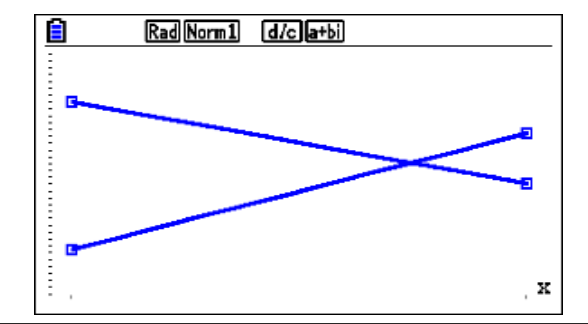

#### Reliable <sup>(a)</sup> Durable 118

#### **Confidence Intervals**

**Example**: To calculate the **1-Sample** *Z* Interval for one list of data, we will obtain the Z Interval for the data {11, 10, 12, 11, 11, 15}, when C-Level = 0.95 (95% confidence level) and  $\sigma$  = 3.

1. To enter the Statistics mode and clear old data :

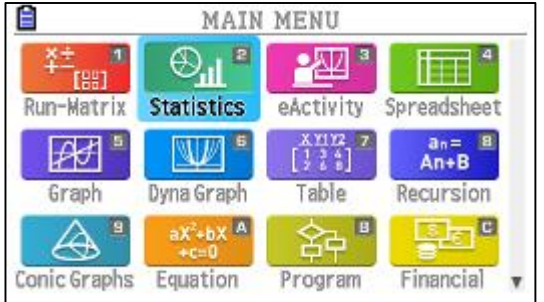

| Rad Norm1 d/c a+bi        |        |        |        |        |  |
|---------------------------|--------|--------|--------|--------|--|
|                           | List 1 | List 2 | List 3 | List 4 |  |
| SUB                       |        |        |        |        |  |
| 4                         | 11     |        |        |        |  |
| 5                         | 11     |        |        |        |  |
| 6                         | 15     |        |        |        |  |
| 7                         |        |        |        |        |  |
|                           |        |        |        |        |  |
| GRAPH CALC TEST INTR DIST |        |        |        |        |  |
|                           |        |        |        |        |  |

MENU 2

2. Fill the new datalist and select (INTR) 1-sample 74 F1 F1

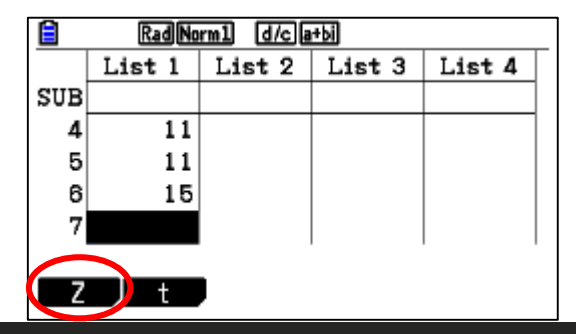

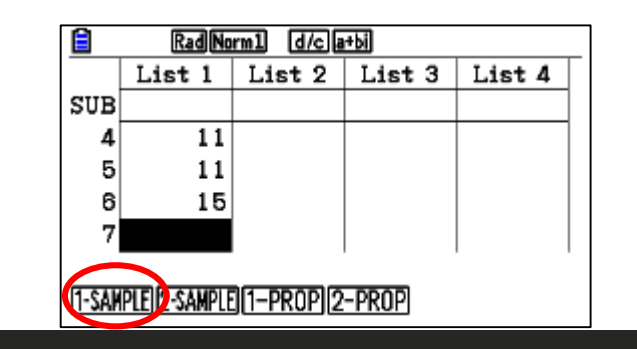

3. Fill the required data

| RadiNorm1 [d/c]a+bi |   |
|---------------------|---|
| 1-Sample ZInterval  |   |
| C-Level :0.95       | ↑ |
| σ :3                |   |
| List :List1         |   |
| Freq :1             |   |
| Save Res:None       |   |
| Execute             |   |
| CALC                |   |
|                     |   |

4. EXE to calculate the interval

| RadNorm1 d/ca+bi                   |
|------------------------------------|
| 1-Sample ZInterval                 |
| Lower=9.26621083                   |
| Upper=14.0671225                   |
| $\bar{\mathbf{x}}^{-}$ =11.6666667 |
| sx =1.75119007                     |
| n =6                               |
|                                    |
|                                    |

#### Reliable <sup>®</sup> Durable 119

#### **Confidence Intervals**

**Example**: To calculate the 2-Sample Z Interval when two lists of data are input for this example, we will obtain the 2-Sample Z Interval for the

data 1 = {55, 54, 51, 55, 53, 53, 54, 53}

data 2 = {55.5, 52.3,51.8, 57.2, 56.5}

when C-Level = 0.95 (95% confidence level),  $\sigma 1 = 15.5$ , and  $\sigma 2 = 13.5$ .

2. Fill the new data list and select (INTR) 2-sample Z

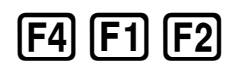

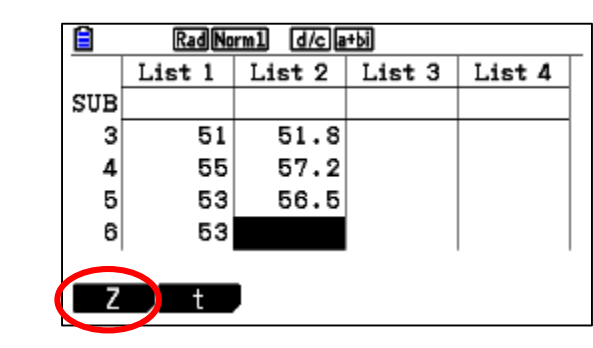

| Rad Norm1 d/c a+bi |              |          |        |        |  |
|--------------------|--------------|----------|--------|--------|--|
|                    | List 1       | List 2   | List 3 | List 4 |  |
| SUB                |              |          |        |        |  |
| 3                  | 51           | 51.8     |        |        |  |
| 4                  | 55           | 57.2     |        |        |  |
| 5                  | 53           | 56.5     |        |        |  |
| 6                  | 53           |          |        |        |  |
| (1-SAM             | PLEIZ-SAMPLE | 1-PROP 2 | -PROP  |        |  |

| RadNorm1 d/c a+bi  |
|--------------------|
| 2-Sample ZInterval |
| Data :List         |
| C-Level :0.95      |
| σ1 :15.5           |
| $\sigma_2$ :13.5   |
| List(1) :List1     |
| List(2) ∶List2 ↓   |
| LIST               |

| 3.         | Fill  | the | required | data |  |
|------------|-------|-----|----------|------|--|
| <b>J</b> . | • ••• | une | required | uata |  |

4. EXE to calculate the interval

| Rad Norm1         | d/c a+bi  |              |
|-------------------|-----------|--------------|
| 2-Sample          | ZInterval |              |
| Lower = -17       | 7.140769  |              |
| Upper=14.         | 8207692   |              |
| $\bar{x}1$ = 53.  | 5         |              |
| $\bar{x}2 = 54$ . | . 66      |              |
| sx1 =1.3          | 30930734  |              |
| sx2 = 2.4         | 16434575  | $\downarrow$ |
|                   |           |              |

# 1. To enter the Statistics mode and clear old data :

|                                        | MAIN                          | MENU                     |               |
|----------------------------------------|-------------------------------|--------------------------|---------------|
| ¥±,,,,,,,,,,,,,,,,,,,,,,,,,,,,,,,,,,,, | ⊕ <sup>¶</sup> ∎              | <u>•</u> 22 <sup>3</sup> | 4             |
| Run-Matrix                             | Statistics                    | eActivity                | Spreadsheet   |
| ₽£¶ ª                                  |                               | X1112 7                  | an= 8<br>An+B |
| Graph                                  | Dyna Graph                    | Table                    | Recursion     |
|                                        | aX <sup>2</sup> +bX A<br>+c=0 | 命"                       | Se C          |
| Conic Graphs                           | Equation                      | Program                  | Financial v   |

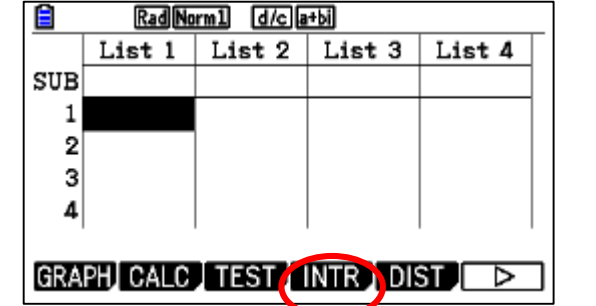

(MENU) 2

#### **Confidence Intervals**

**Example**: To calculate the **1-Prop** *Z* Interval using parameter value specification for this example, we will obtain the 1-Prop *Z* Interval when C-Level = 0.99, *x* = 55, and *n* = 100.

1. To enter the Statistics mode and clear old data :

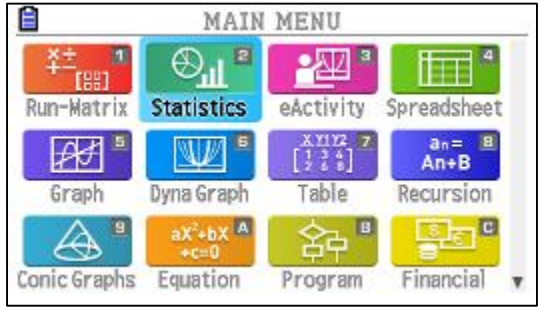

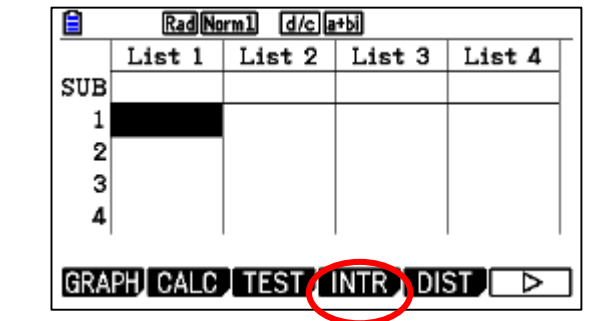

(MENU) (2)

3. Fill the required data

| 🖹 Rad Norm1 d/c a+bi |
|----------------------|
| 1-Prop ZInterval     |
| C-Level :0.99        |
| x :55                |
| n :100               |
| Save Res:None        |
| Execute              |
|                      |
| None                 |

4. EXE to calculate the interval

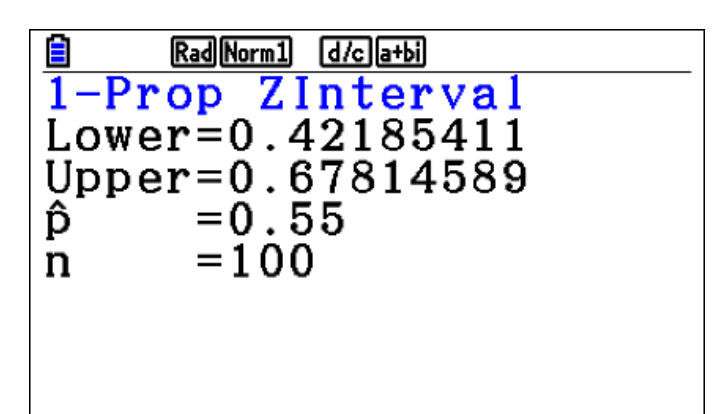

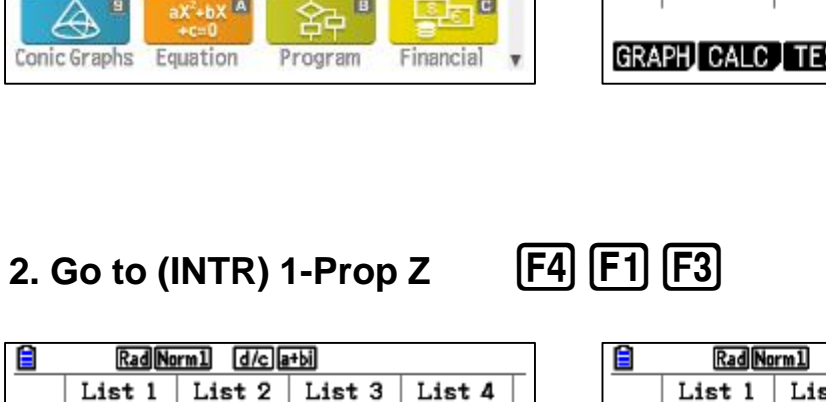

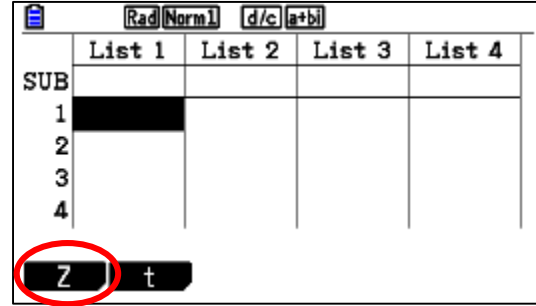

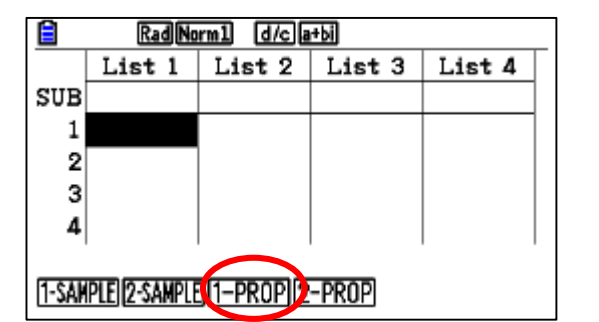

#### **Confidence Intervals**

**Example**: To calculate the **2-Prop** *Z* Interval using parameter value specification for this example, we will obtain the 2-Prop *Z* Interval when C-Level = 0.95, x1 = 49, n1 = 61, x2 = 38 and n2 = 62.

1. To enter the Statistics mode and clear old data :

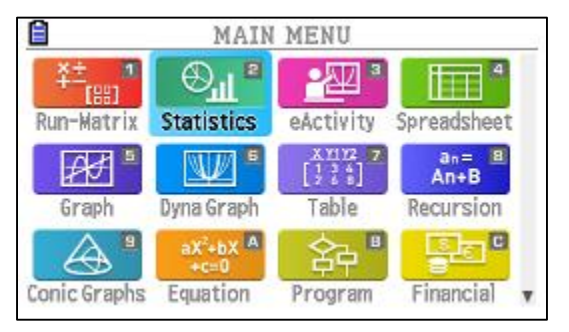

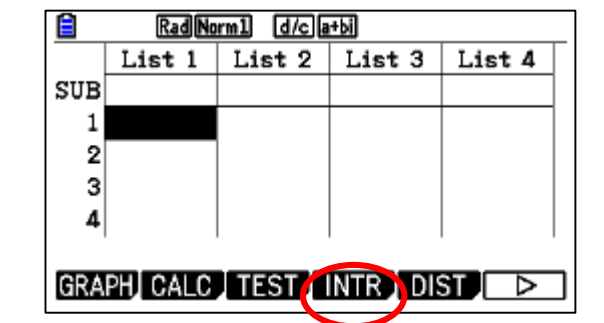

(MENU) (2)

2. Go to (INTR) 2-Prop Z

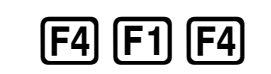

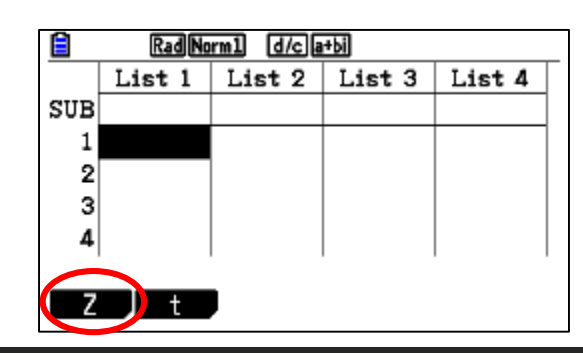

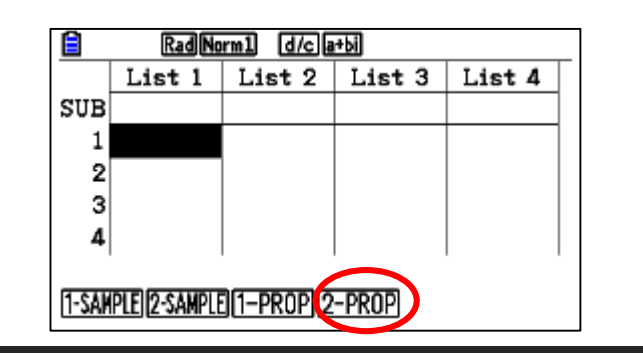

3. Fill the required data

|            | 1 (d/c)(a+bi) |
|------------|---------------|
| 2-Prop Z   | Interval      |
| C-Level    | :0.95         |
| <b>x</b> 1 | :49           |
| n1         | :61           |
| x2         | :38           |
| n2         | :62           |
| Save Res   | ;:None 🤟      |
| None LIST  |               |
|            |               |

\_\_\_\_\_

\_\_\_\_

.

4. EXE to calculate the interval

|            | RadNorm1 (d/c)a+bi |
|------------|--------------------|
| 2-Pro      | op ZInterval       |
| Lower      | r=0.03336798       |
| Upper      | r=0.34738294       |
| <b>p</b> 1 | =0.80327868        |
| ĝ2         | =0.61290322        |
| n1         | =61                |
| n2         | =62                |
|            |                    |

#### Reliable <sup>®</sup> Durable 122

#### **Confidence Intervals**

**Example**: To calculate the **1-Sample** *t* Interval for one list of data, we will obtain the 1-Sample *t* Interval for data =  $\{11, 10, 12, 13, 17\}$  when C-Level = 0.95.

1. To enter the Statistics mode and clear old data :

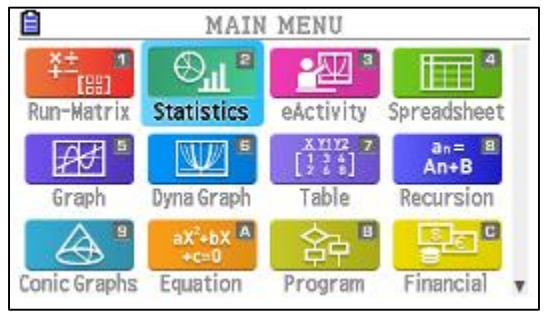

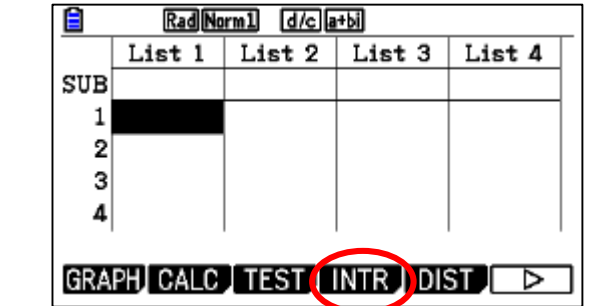

2.Fill the list and go to (INTR) 1-sample T F4 F2 F1

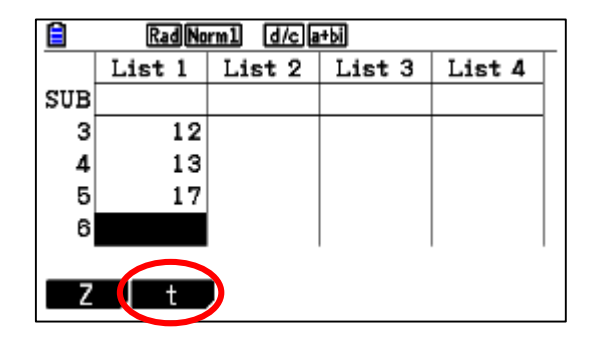

|                    | RadNorm1 d/c a+bi |        |        |        |  |
|--------------------|-------------------|--------|--------|--------|--|
|                    | List 1            | List 2 | List 3 | List 4 |  |
| SUB                |                   |        |        |        |  |
| 3                  | 12                |        |        |        |  |
| 4                  | 13                |        |        |        |  |
| 5                  | 17                |        |        |        |  |
| 6                  |                   |        |        |        |  |
| 11-SAMPLEDZ-SAMPLE |                   |        |        |        |  |

3. Fill the required data

| Rad Norm1 d/c a+bi |
|--------------------|
| 1-Sample tInterval |
| Data :List         |
| C-Level :0.95      |
| List :List1        |
| Freq :1            |
| Save Res:None      |
| Execute            |
| LIST               |
|                    |

4. EXE to calculate the interval

| 🖹 Rad Norm1 (d/c)a+bi |  |
|-----------------------|--|
| 1-Sample tInterval    |  |
| Lower=9.24520862      |  |
| Upper=15.9547914      |  |
| $\bar{x} = 12.6$      |  |
| sx =2.70185122        |  |
| n =5                  |  |
|                       |  |
|                       |  |

#### **Confidence Intervals**

**Example:** To calculate the 2-Sample *t* Interval when two lists of data are input, we will obtain the 2-Sample *t* Interval for

data 1 = {55, 54, 51, 55, 53, 53, 54, 53}

data 2 = {55.5, 52.3, 51.8, 57.2, 56.5} without pooling when C-Level = 0.95.

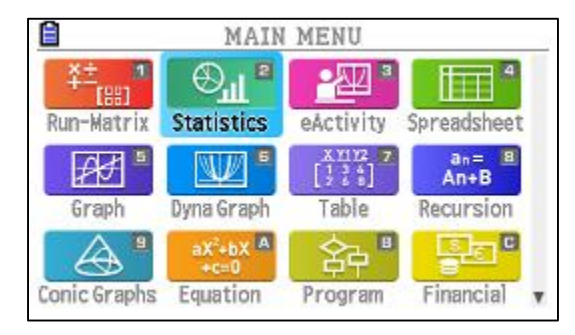

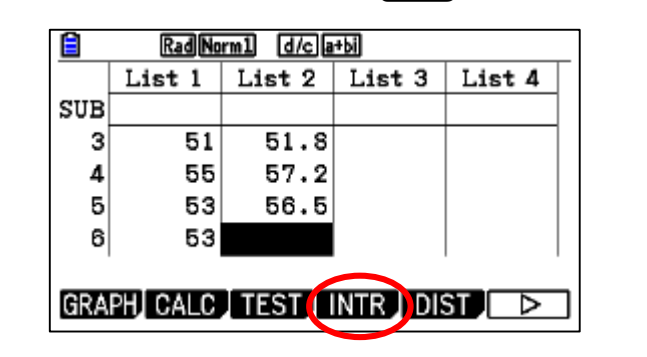

### 2.Fill the list and go to (INTR) 1-sample T F4 F2 F2

1. To enter the Statistics mode and clear old data :

|     | RadNorm1 d/c a+bi |        |        |        |  |  |  |
|-----|-------------------|--------|--------|--------|--|--|--|
|     | List 1            | List 2 | List 3 | List 4 |  |  |  |
| SUB |                   |        |        |        |  |  |  |
| 3   | 51                | 51.8   |        |        |  |  |  |
| 4   | 55                | 57.2   |        |        |  |  |  |
| 5   | 53                | 56.5   |        |        |  |  |  |
| 6   | 53                |        |        |        |  |  |  |
|     |                   |        |        |        |  |  |  |

|                    | RadNo  | rm1 d/ca | +bi    |        |  |  |
|--------------------|--------|----------|--------|--------|--|--|
|                    | List 1 | List 2   | List 3 | List 4 |  |  |
| SUB                |        |          |        |        |  |  |
| 3                  | 51     | 51.8     |        |        |  |  |
| 4                  | 55     | 57.2     |        |        |  |  |
| 5                  | 53     | 56.5     |        |        |  |  |
| 6                  | 53     |          |        |        |  |  |
| 1-SAMPLE 12-SAMPLE |        |          |        |        |  |  |

3. Fill the required data

| 📋 🛛 🔒 🗌  | 1 d/c a+bi  |              |
|----------|-------------|--------------|
| 2-Sample | e tInterval |              |
| Data     | :List       |              |
| C-Level  | :0.95       |              |
| List(1)  | :List1      |              |
| List(2)  | :List2      |              |
| Freq(1)  | :1          |              |
| Freq(2)  | :1          | $\downarrow$ |
| List Var |             |              |

4. EXE to calculate the interval

| 🖹 RadNorm1 (d/c)a+bi  |              |
|-----------------------|--------------|
| 2-Sample tInterval    |              |
| Lower=-4.1596274      |              |
| Upper=1.83962736      |              |
| df =5.43916072        |              |
| $\bar{x}_1 = 53.5$    |              |
| $\bar{x}_{2} = 54.66$ |              |
| sx1 = 1.30930734      | $\downarrow$ |
|                       | -            |

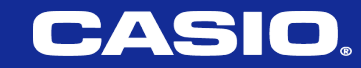

# Solving Samples of Math Problems Using

# **CASIO fx-CG50 CALCULATOR**

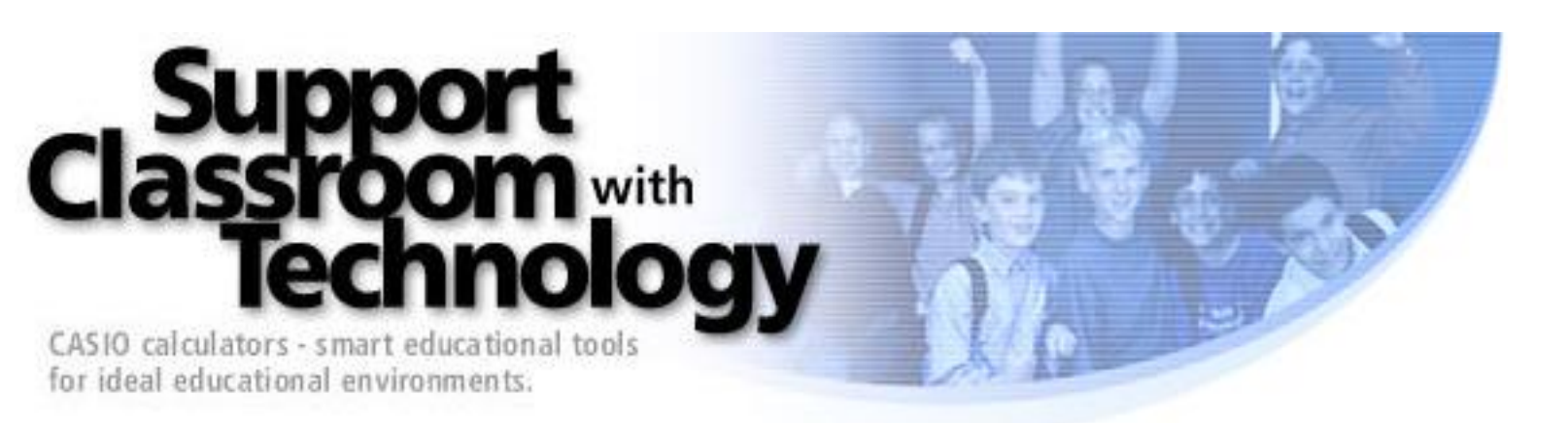

For -1.5 < x < 1.5, let *f* be a function with first derivative given by  $f'(x) = e^{(x^4 - 2x^2 + 1)} - 2$ . Which of the following are all intervals on which the graph of *f* is concave down?

(A) (-0.418, 0.418) only

(B) (-1, 1)

(C) (-1.354, -0.409) and (0.409, 1.354)

(D) (-1.5, -1) and (0, 1)

(E) (-1.5, -1.354), (-0.409, 0), and (1.354, 1.5)

Note: f(x) is concave down when f''(x) is negative.  $f^{\prime \prime \prime}(x) = e^{(x^4 - 2x^2 + 1)}(4x^3 - 4x)$ Or f'(x) slope is negative (decreasing)

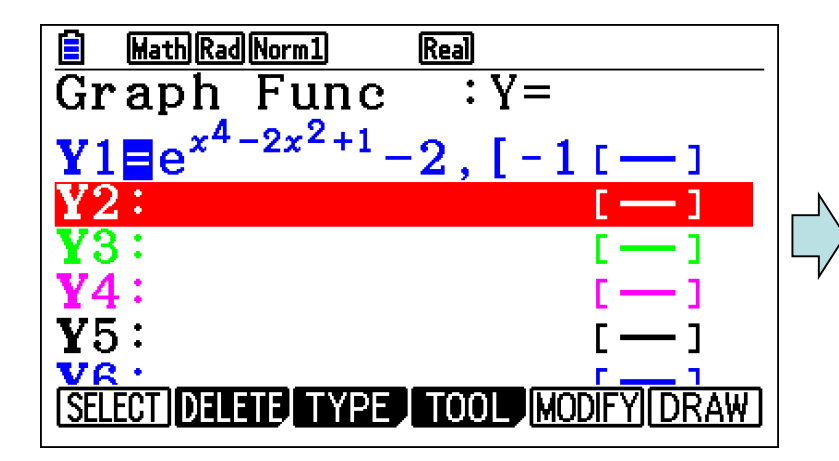

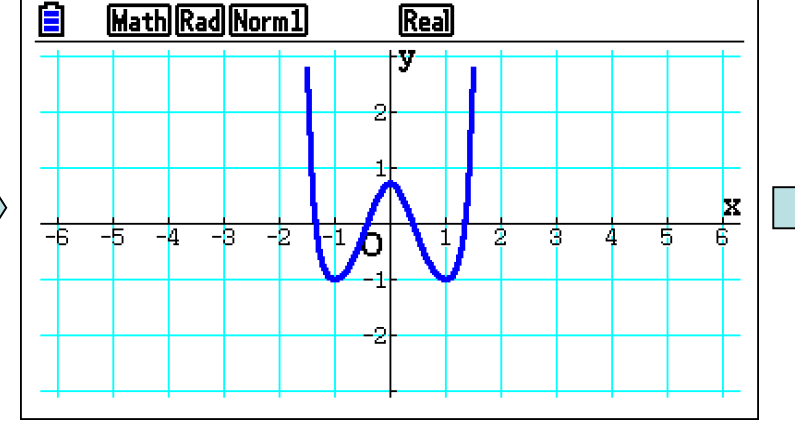

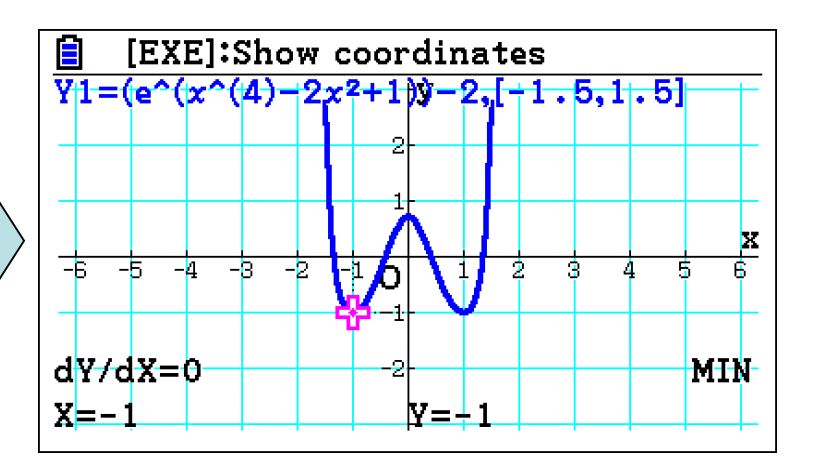

If  $f'(x) = \sqrt{x^4 + 1} + x^3 - 3x$ , then f has a local maximum at x =(A) -2.314 (B) -1.332 (C) 0.350 (D) 0.829

(E) 1.234

Note: f(x) has local maximum when f'(x) changes from positive to negative.

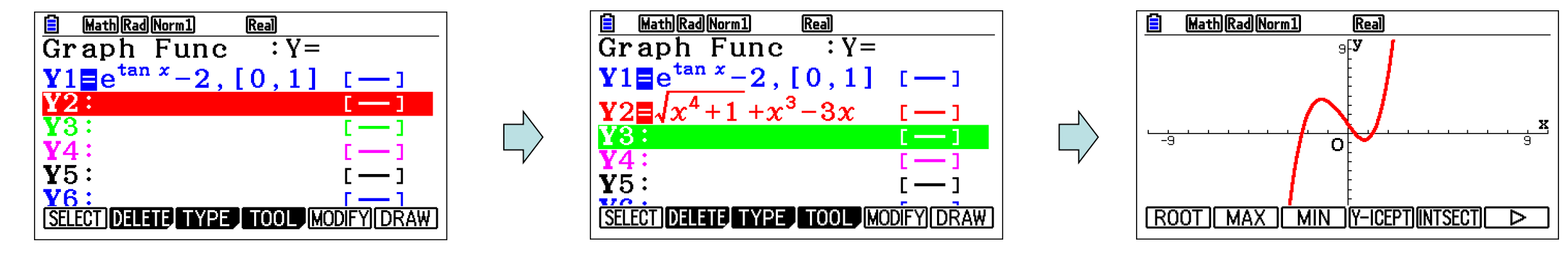

1- select Graph mode

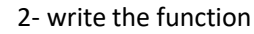

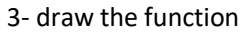

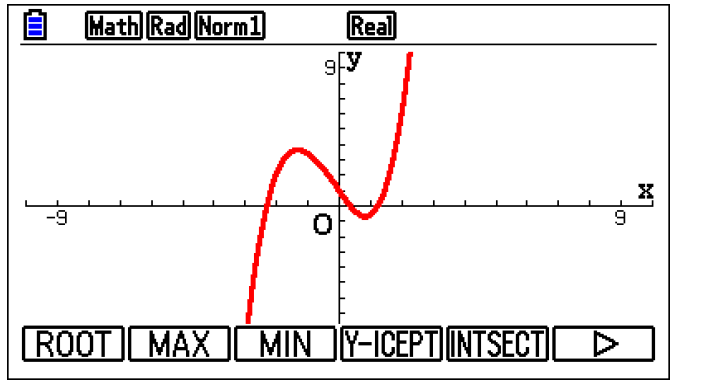

4- G-Solve to see the roots

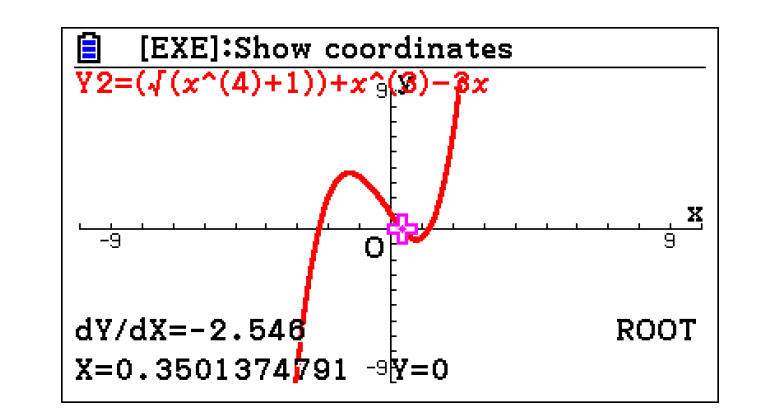

Which of the following is an equation for a line tangent to the graph of f(x)=  $e^{2x}$  when f'(x) = 10?

(A) 
$$y = 10x - 8.05$$

**(B)** 
$$y = x - 8.05$$

(C) 
$$y = x - 3.05$$
  
(D)  $y = 10x - 11.5$ 

(E) 
$$y = 10x - 3.05$$

Note: we need the point to write the equation by using f'(x) = 10 find x then substitute to find y

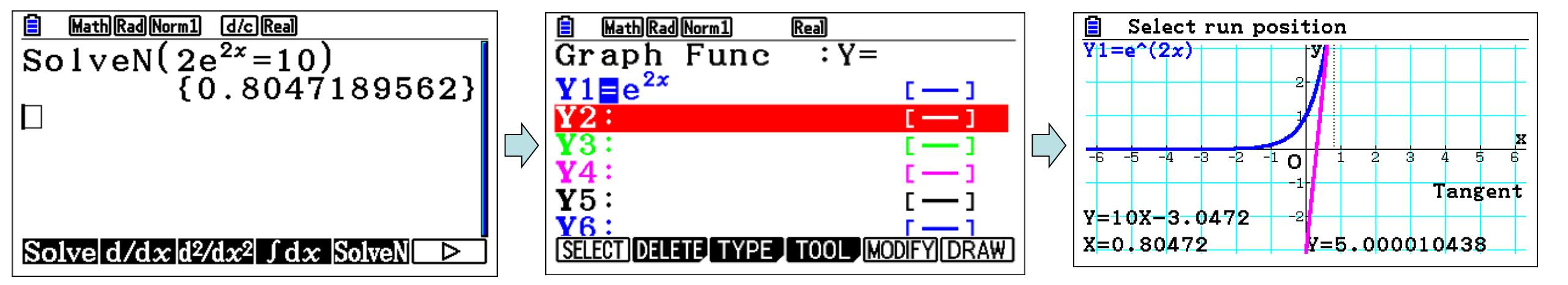

What is the area of the region bounded by  $y = \sin x$ ,  $y = \frac{1}{4}x - 1$ , and the *y*-axis?

**(A)** 0.772

**(B)** 2.815

(C) 3.926(D) 5.552

(D) 0.002

**(E)** 34.882

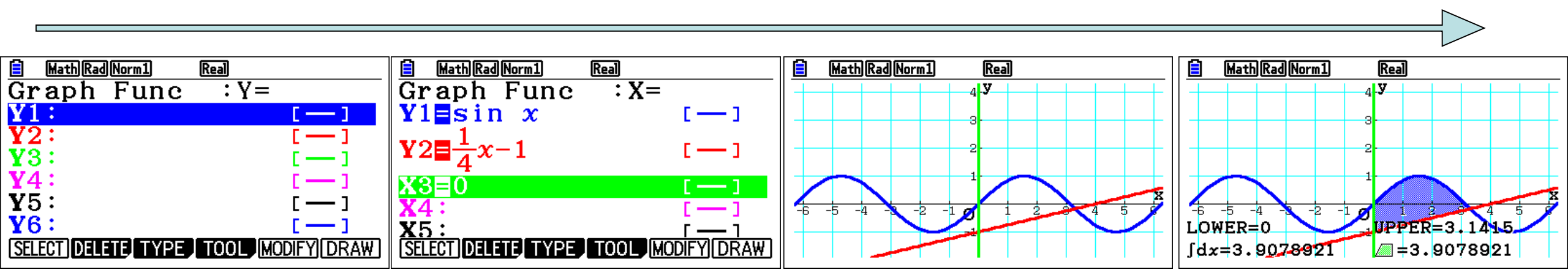

The function f whose derivative is given by  $f'(x) = 5x^3 - 15x + 7$  has a local maximum at x =

- (A) -1.930
- **(B)** -1.000
- (**C)** 0.511
- **(D)** 1.000
- **(E)** 1.419

Note: local maximum is a point which is the function goes increasing then decreasing for f(x), and the graph is positive then negative for f'(x)

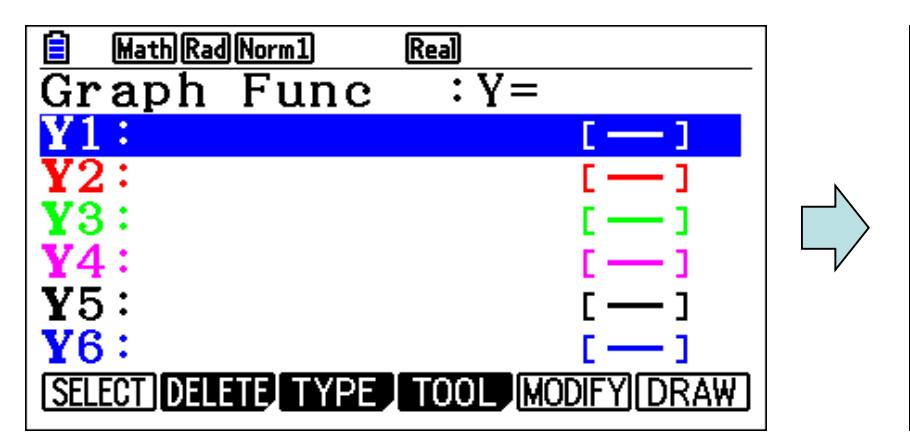

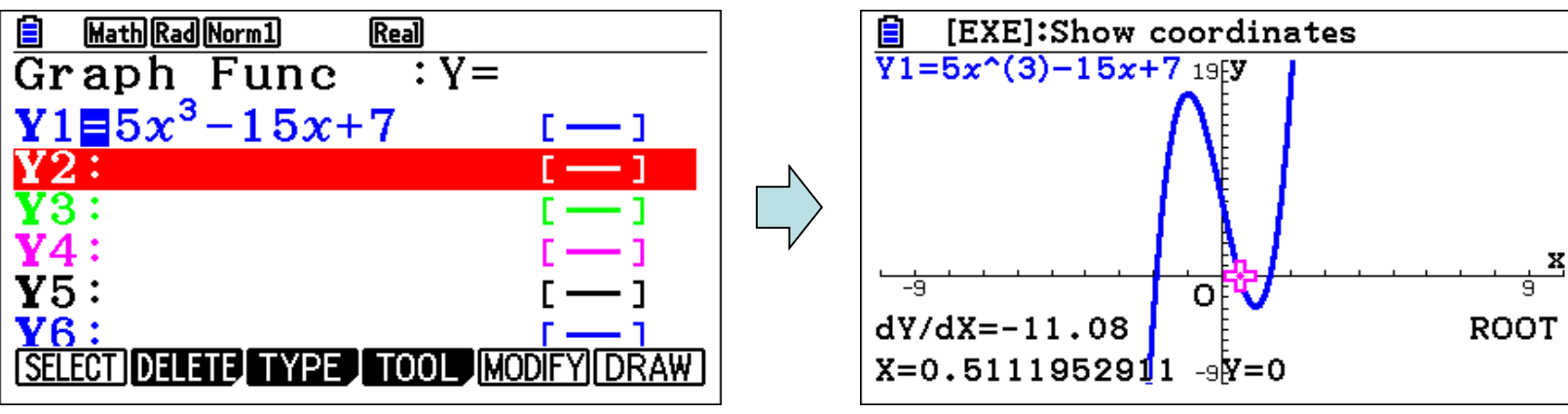

Let *f* be the function given by  $f(x) = \frac{3x^3}{e^x}$ . For what value of *x* is the slope of the line tangent to *f* equal to -1.024?

- (A) -9.004
- (B) −4.732
- (C) 1.029
- **(D)** 1.277

**(E)** 4.797

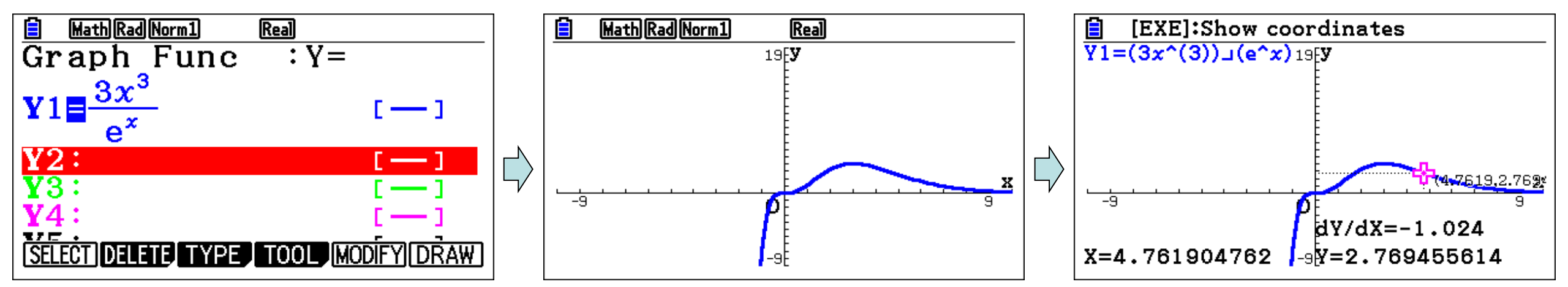

The graph of the function  $y = x^5 - x^2$ + sin*x* changes concavity at x =

### (A) 0.324

**(B)** 0.499

(C) 0.506

**(D)** 0.611

**(E)** 0.704

Note: second derivative graph shows the concavity clearly at the root.

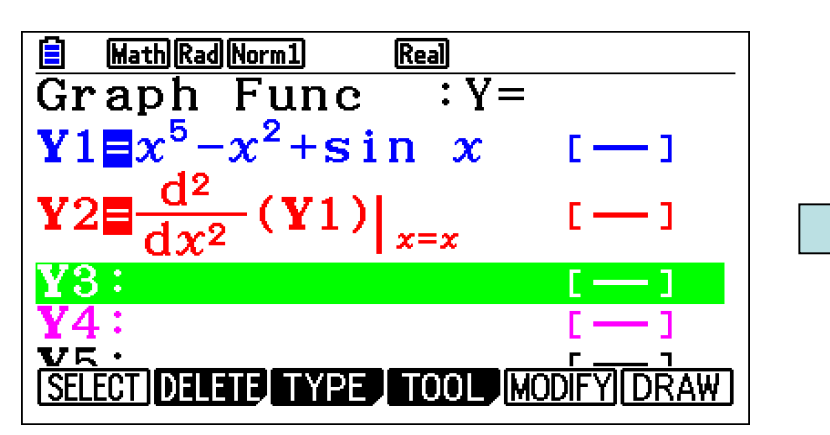

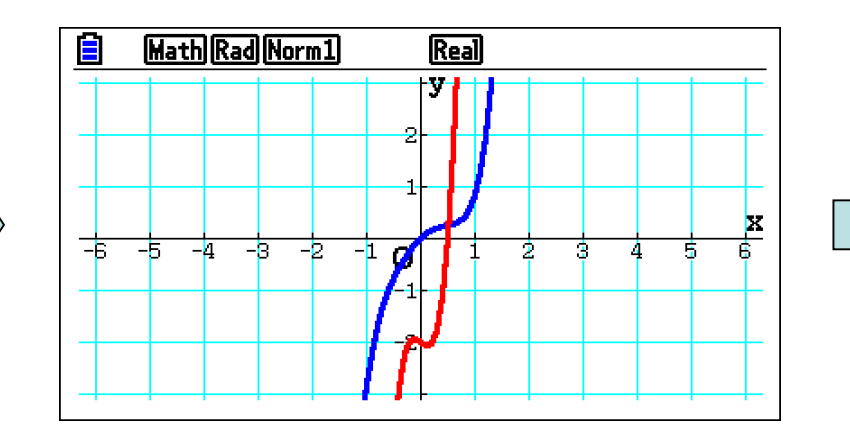

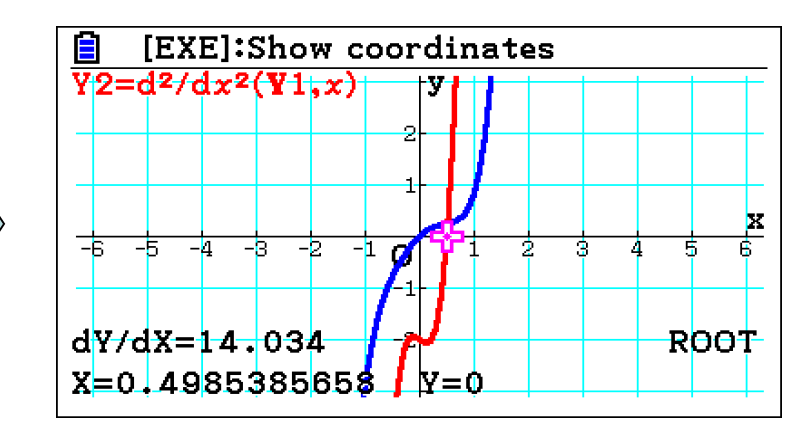

- Let *R* be the region bound by  $y = 2x^2$ - 8x + 11 and  $y = x^2 - 4x + 10$ .
- (a) Sketch the region on the axes provided.

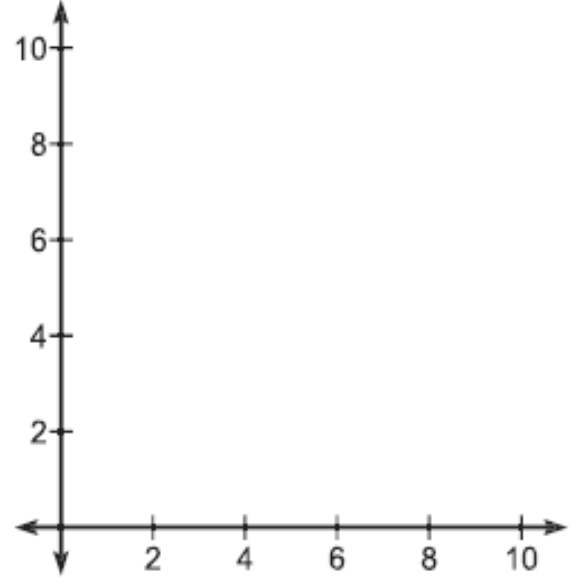

(b) Determine the area of *R*.

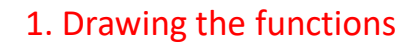

- 2. determine the intersection points
- 3. Calculate the area

Note: after sketching the graph we need to determine the intersection points to find the area and volume .

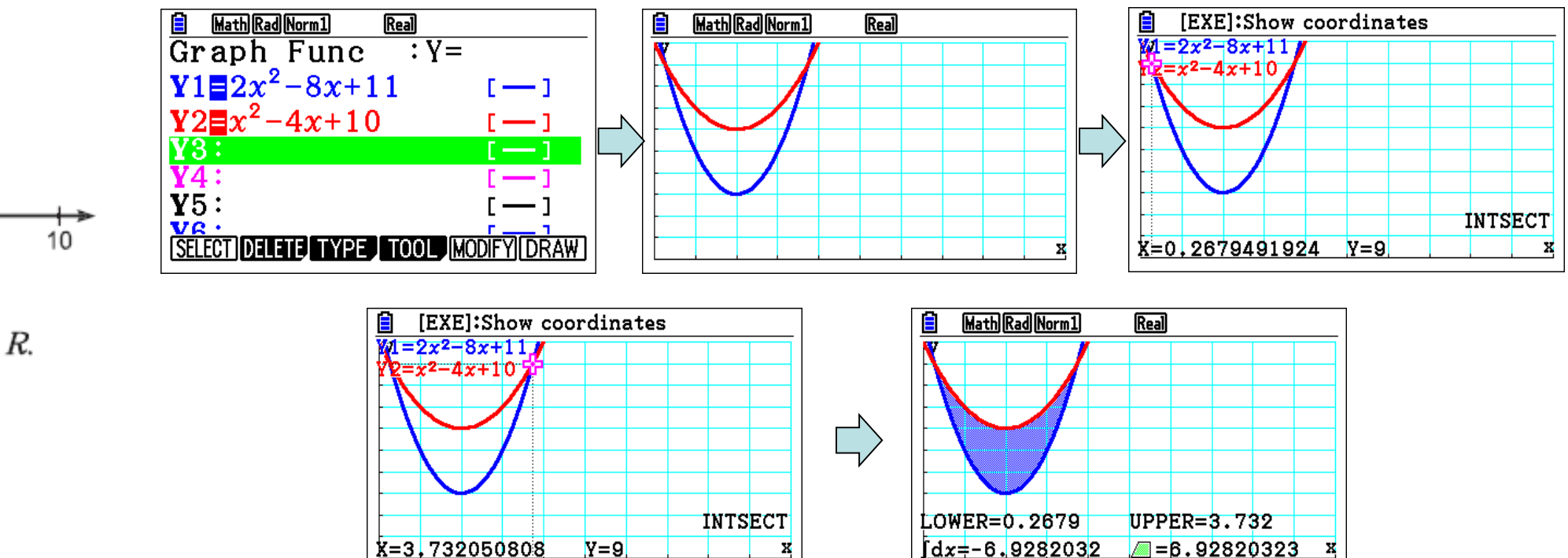

1. Let f be the functions given by:

 $f(x)=\sqrt{16-(x-1)^2}$ 

Find the area of the region enclosed by the graphs of f(x) and -f(x).

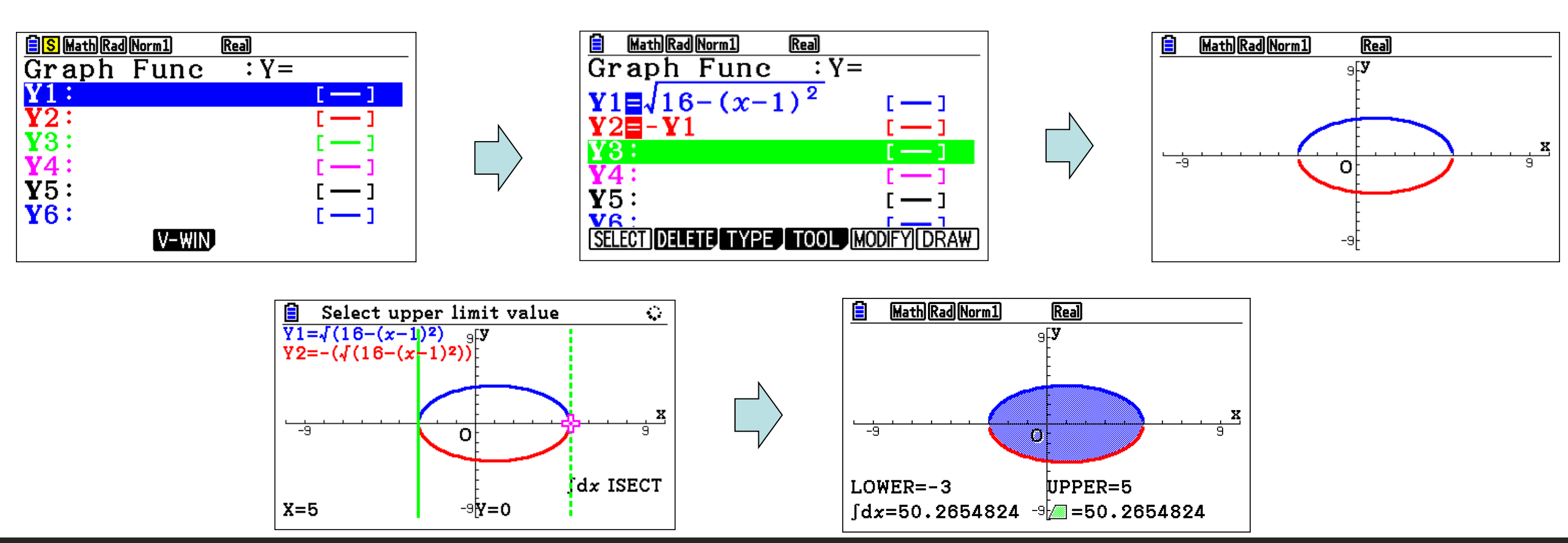

Let f and g be the functions given by:

 $f(x) = \sqrt{4 - x^2}$ g(x) = 0.5x + 1

Let R be the region in the first and second quadrants enclosed by the graphs of f and g. Find the area of R.

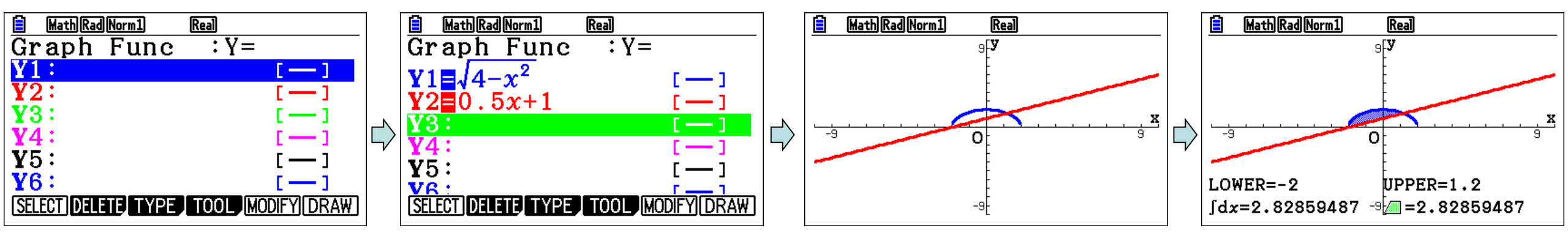

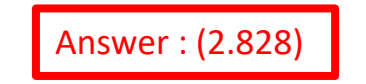

The graph of  $y = e^{\tan x} - 2$  crosses the *x*-axis at one point in the interval [0, 1]. What is the slope of the graph at this point?

(D) 2.961

(A) 0.606

(C) 2.242

(E) 3.747

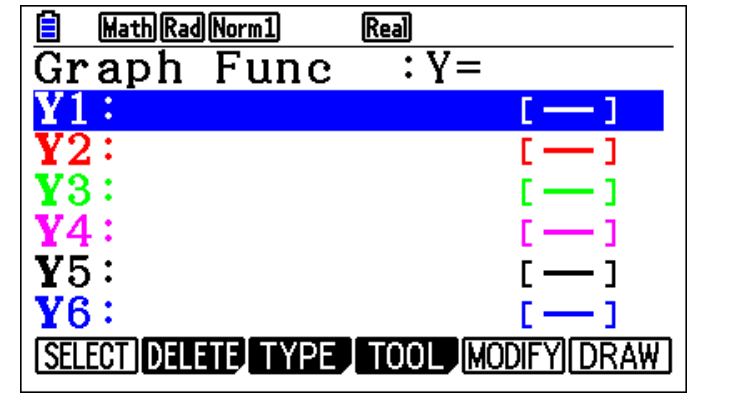

**(B)** 2

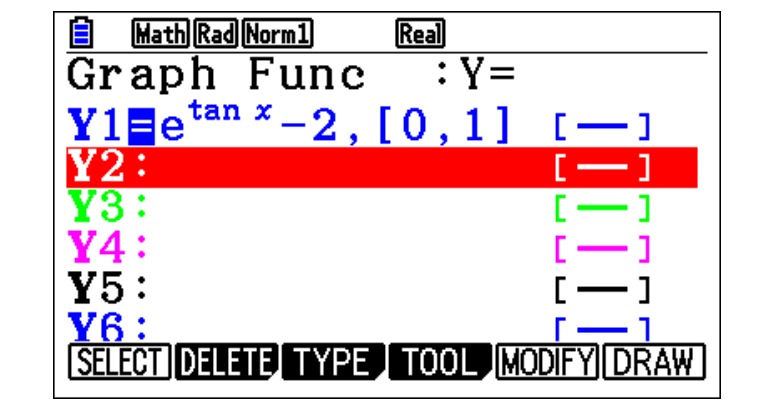

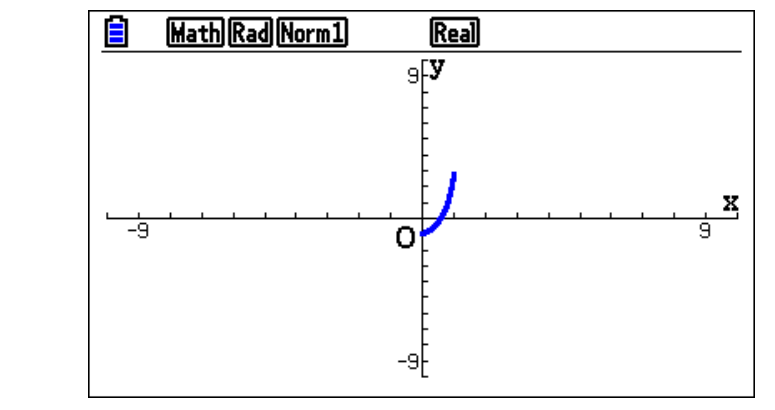

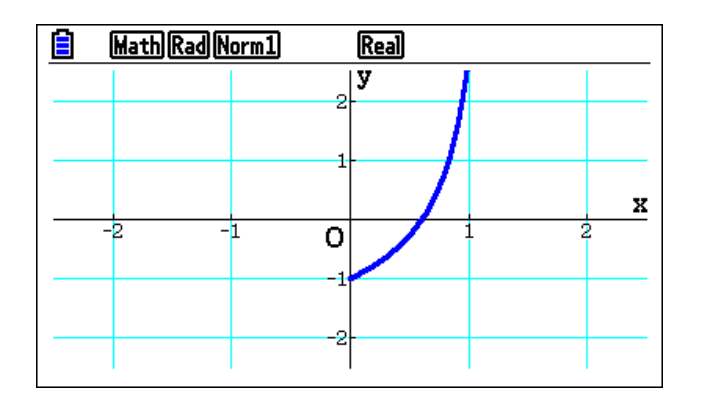

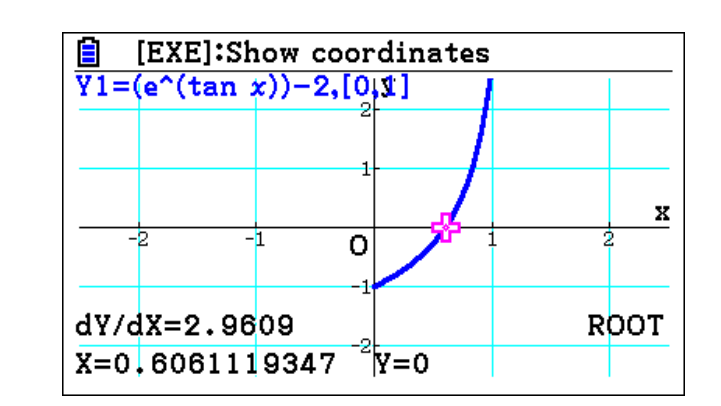

If 
$$f'(x) = \sqrt{x^4 + 1} + x^3 - 3x$$
, then  $f$  has a local maximum at  $x =$   
(A) -2.314 (B) -1.332 (C) 0.350 (D) 0.829 (E) 1.234

Note: the maximum local are existing when the curve increasing then decreasing for f(x), and if the curve above x-axis then goes down x-axis for f'(x)

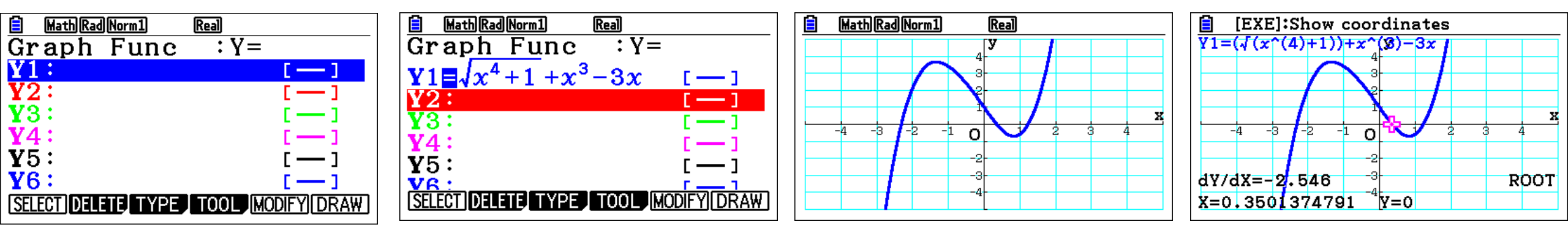

What is the area of the region enclosed by the graphs of  $y = \sqrt{4x - x^2}$  and  $y = \frac{x}{2}$ ? (A) 1.707 (B) 2.829 (C) 5.389 (D) 8.886 (E) 21.447

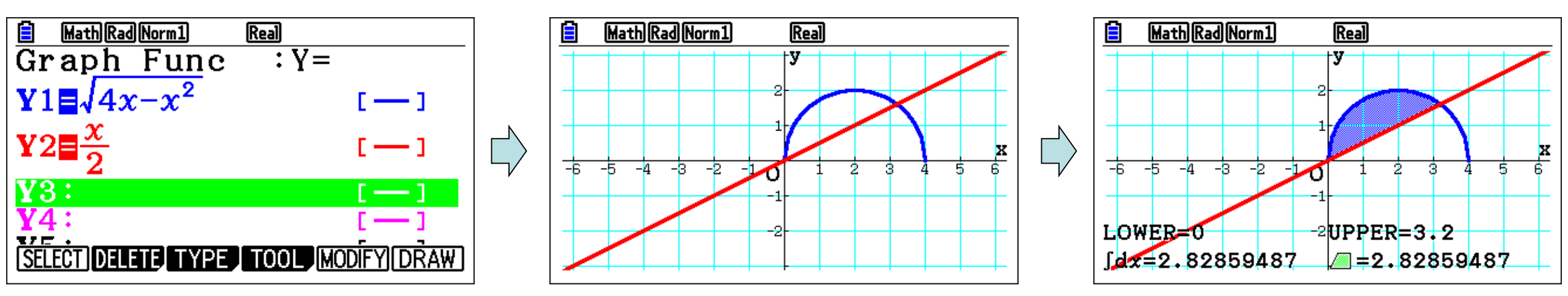

A particle moves along the x-axis so that its position at time t > 0 is given by x(t) and

 $\frac{dx}{dt} = -10t^4 + 9t^2 + 8t.$  The acceleration of the particle is zero when t =

(A) 0.387 (B) 0.831 (C) 1.243 (D) 1.647 (E) 8.094

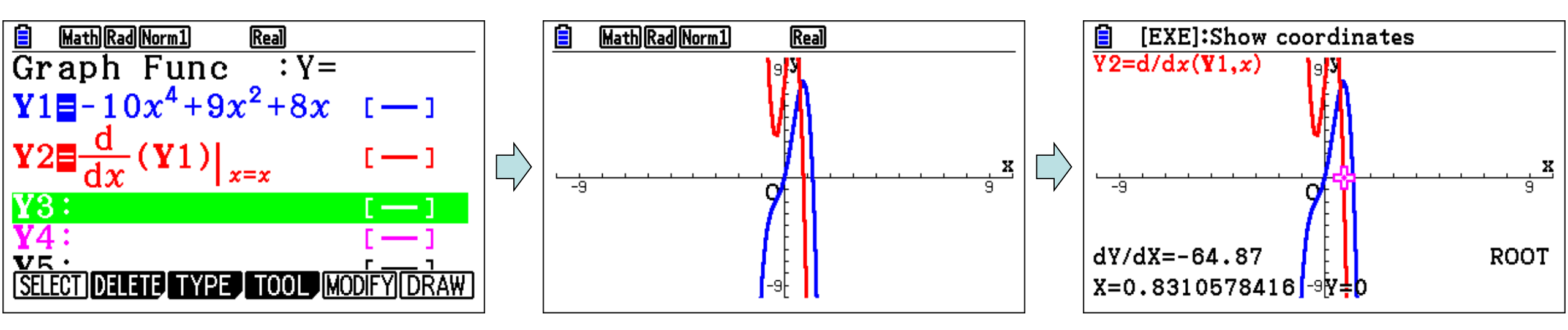

The first derivative of the function f is given by  $f'(x) = sin(x^2)$ . At which of the following values of x does f have a local minimum?

(A) 2.507 (B) 2.171 (C) 1.772 (D) 1.253 (E) 0

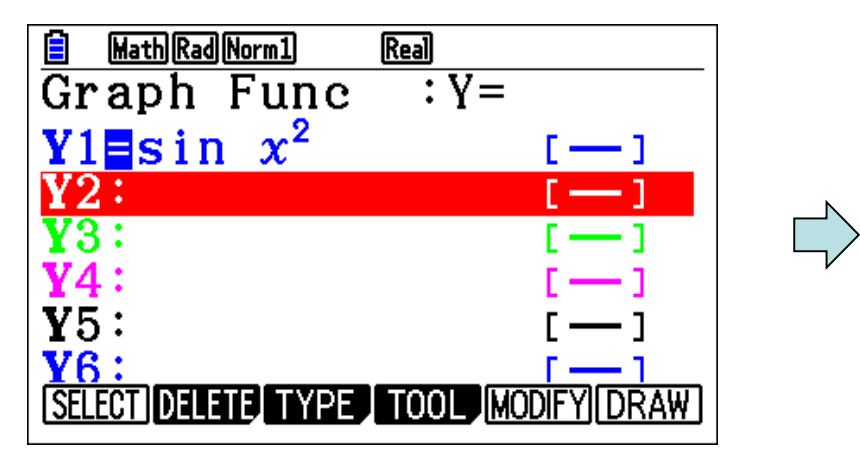

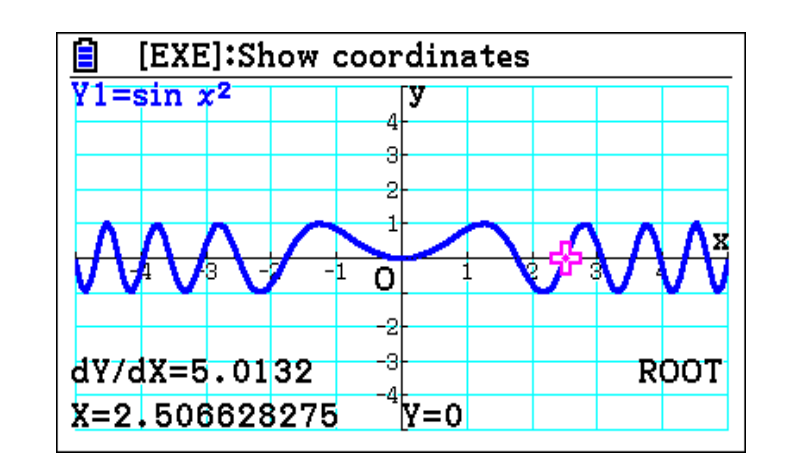

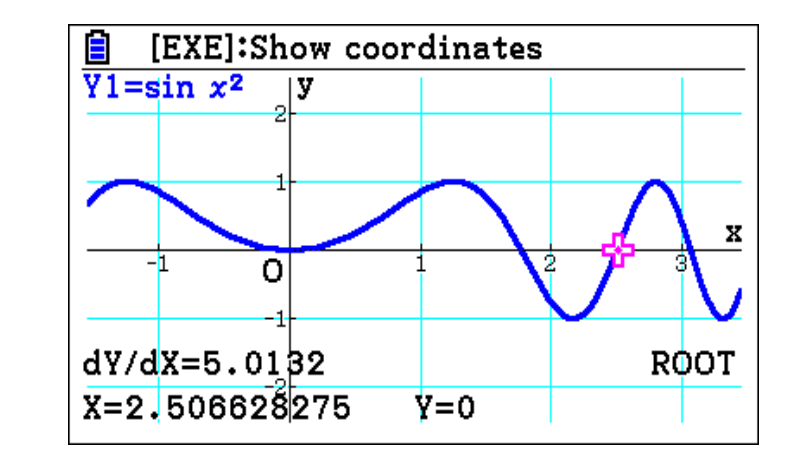

 $\Box$ 

Let *f* be the function given by  $f(x) = \frac{3x^3}{e^x}$ . For what value of *x* is the slope of the line tangent to *f* equal to -1.024?

- (A) -9.004
- (B) -4.732
- (C) 1.029
- (D) 1.277

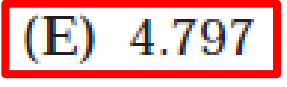

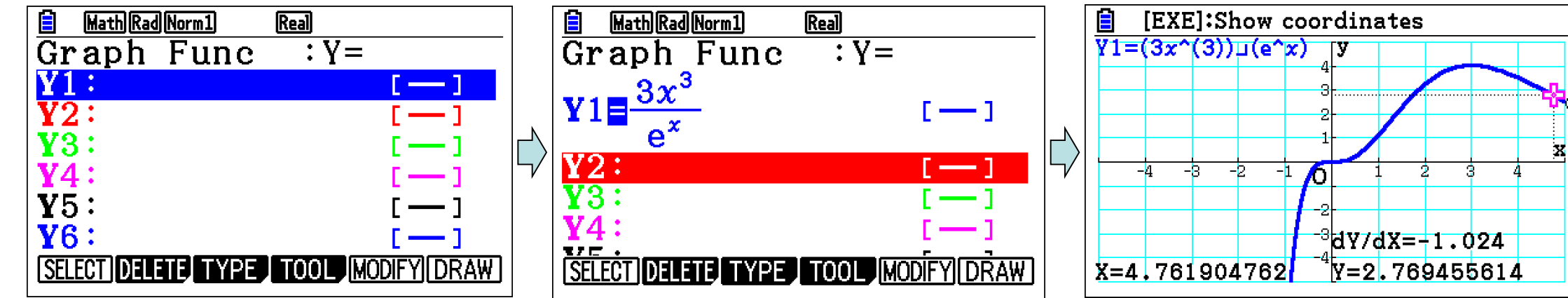

The graph of  $y = 3x^3 - 2x^2 + 6x - 2$  is decreasing for which interval(s)?

(A)  $\left(-\infty, \frac{2}{9}\right)$ (B)  $\left(\frac{2}{9}, \infty\right)$ (C)  $\left[0, \frac{2}{9}\right]$ 

**(D)** ( − ∞, ∞)

(E) None of the above

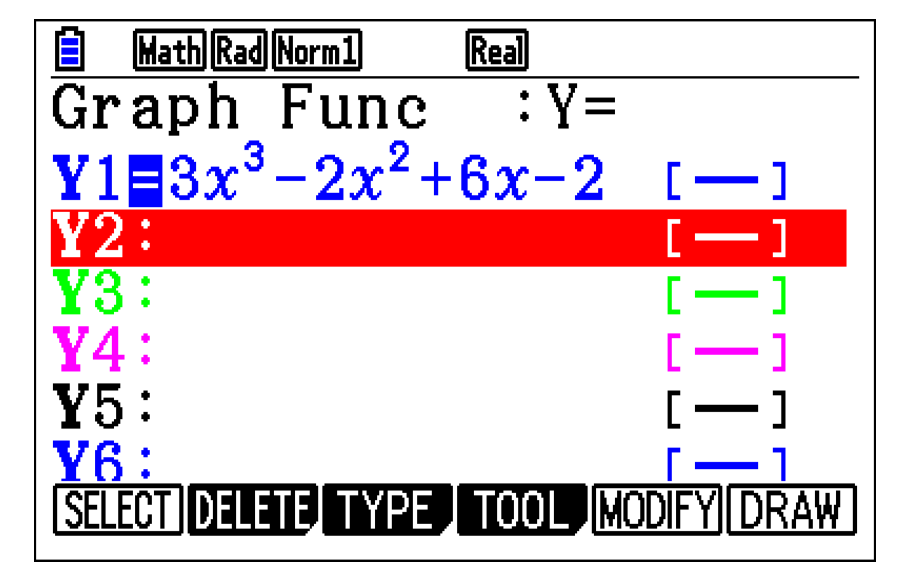

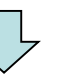

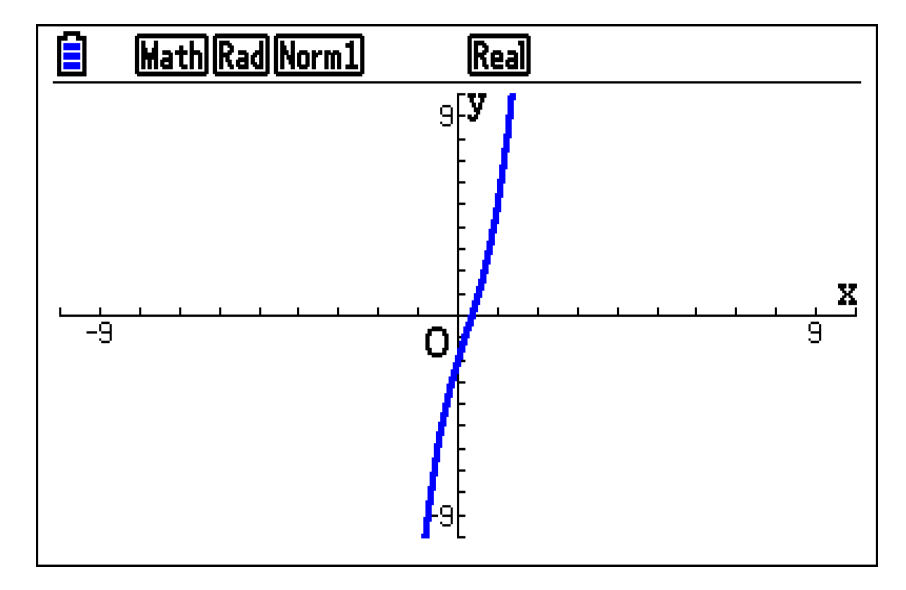

# The first derivative of a function, *f*, is

given by  $f'(x) = \frac{e^{-x}}{x^2} - \sin x$ . How

many critical values does f have on the open interval (0,10)?

(A) One

(B) Two

(C) Three

(D) Four

Five (E)

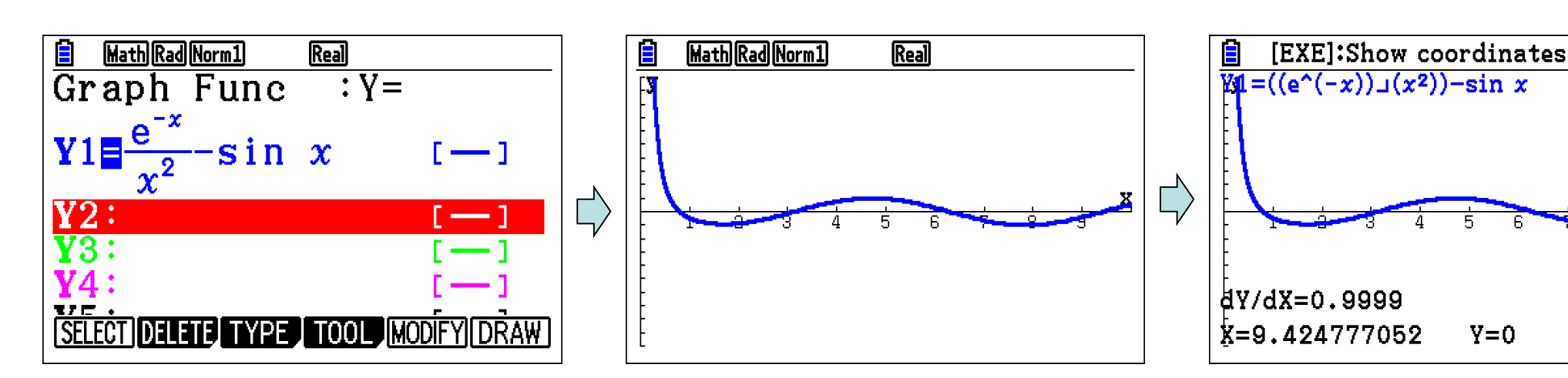

Answer : (D) Four (intersection with x-axis)

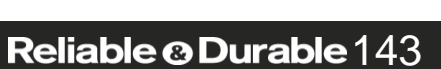

Y=0

ROOT

Let *f* be the function defined by  $f(x) = \ln(x^2 + 1)$ , and let *g* be the function defined by  $g(x) = x^5 + x^3$ . The line tangent to the graph of *f* at x = 2 is parallel to the line tangent to the graph of *g* at x = a, where *a* is a positive constant. What is the value of *a* ?

(A) 0.246 (B) 0.430 (C) 0.447 (D) 0.790

Graph the two functions then for f(x) sketch the tangent line after that you can sketch parallel tangent line for g(x).

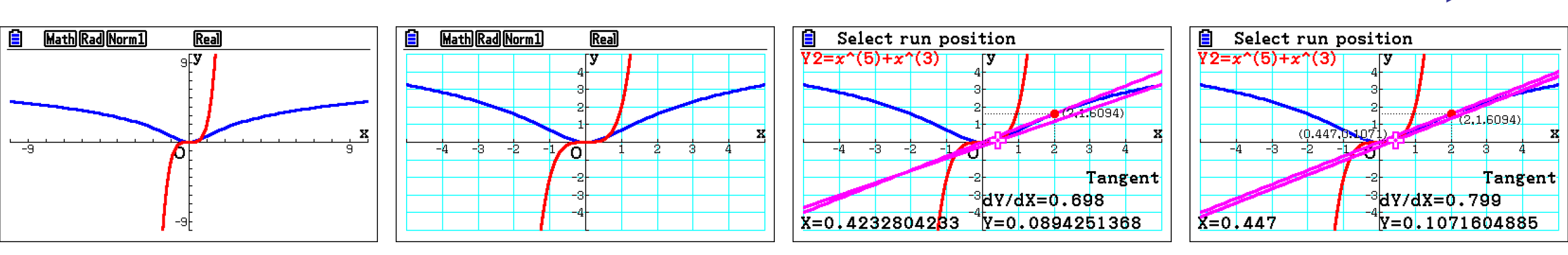
Let  $f(x) = \frac{2x}{x^2 + 1}$ .

Find the area under the curve of f(x), from x = 0 to x = 2.

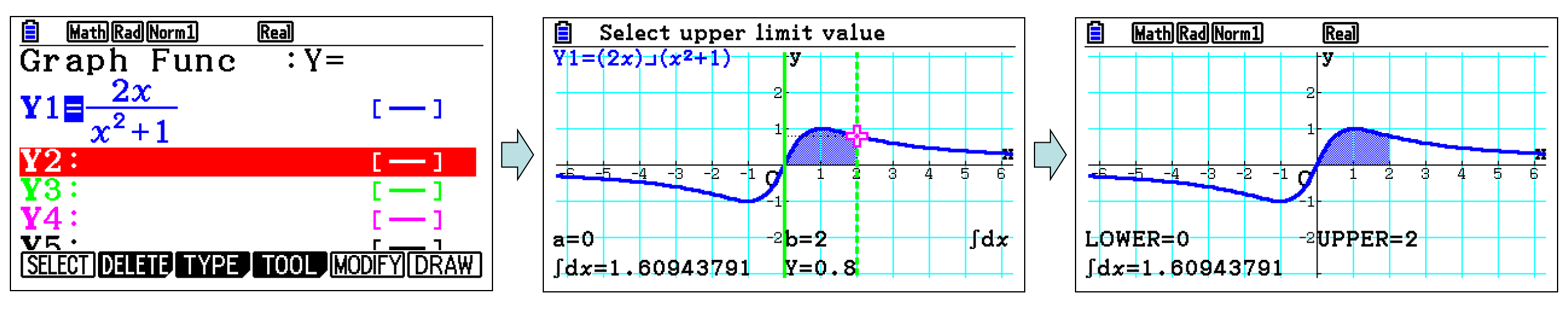

Let  $f(x) = \sin 2x + \cos x$ .

Find the equation of the tangent of the graph of f at x = 0.

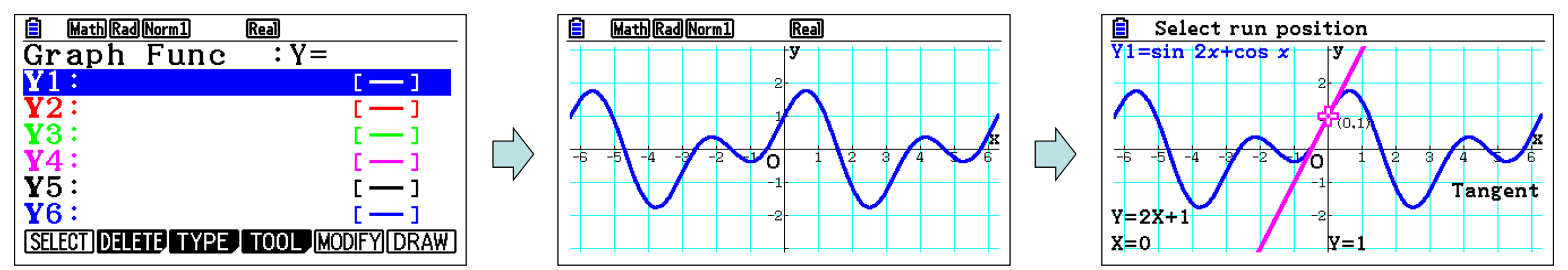

The amount of sugar in 100 grams of grapes, *S*, follows a normal distribution with a mean of 16 grams and standard deviation 1 gram.

- (a) Find the probability that 100 grams of grapes chosen at random contains between 15.5 grams and 16.2 grams of sugar.
- (b) 90% of randomly chosen 100 gram portions of grapes contain less than k grams of sugar. Calculate the value of k.

| RadNorm1 d/cReal<br>Normal C.D<br>Data :Variable | $\begin{array}{c c} \hline \hline & \hline & \hline & \hline & \hline & \hline & \hline & \hline & \hline & $ |
|--------------------------------------------------|----------------------------------------------------------------------------------------------------|
| Lower :0<br>Upper :0<br>σ :1                     | z:Low=-0.5<br>z:Up =0.2                                                                                       |
| µ :0<br>Save Res:None ↓<br>List Var              |                                                                                                    |

| 📋 🛛 🔒 Rad Norn | 11 d/c Real |              | ] | Rad Norm1 d/c Real |
|----------------|-------------|--------------|---|--------------------|
| Inverse        | Normal      |              |   | Inverse Normal     |
| Data           | ∶Variable   |              |   | xInv=17.2815516    |
| Tail           | ∶Left       |              |   |                    |
| Area           | :0.9        |              |   |                    |
| σ              | :1          |              |   |                    |
| μ              | :16         |              |   |                    |
| Save Res       | s:None      | $\downarrow$ |   |                    |
|                |             |              |   |                    |
|                |             |              |   |                    |

Answer : (a) = 0.27

Answer : (b) = 17.28

## For what values of x is the following inequation true? $-7x^2 - 27x + 4 \ge 0$

Answer : x {-4 , 0.143}

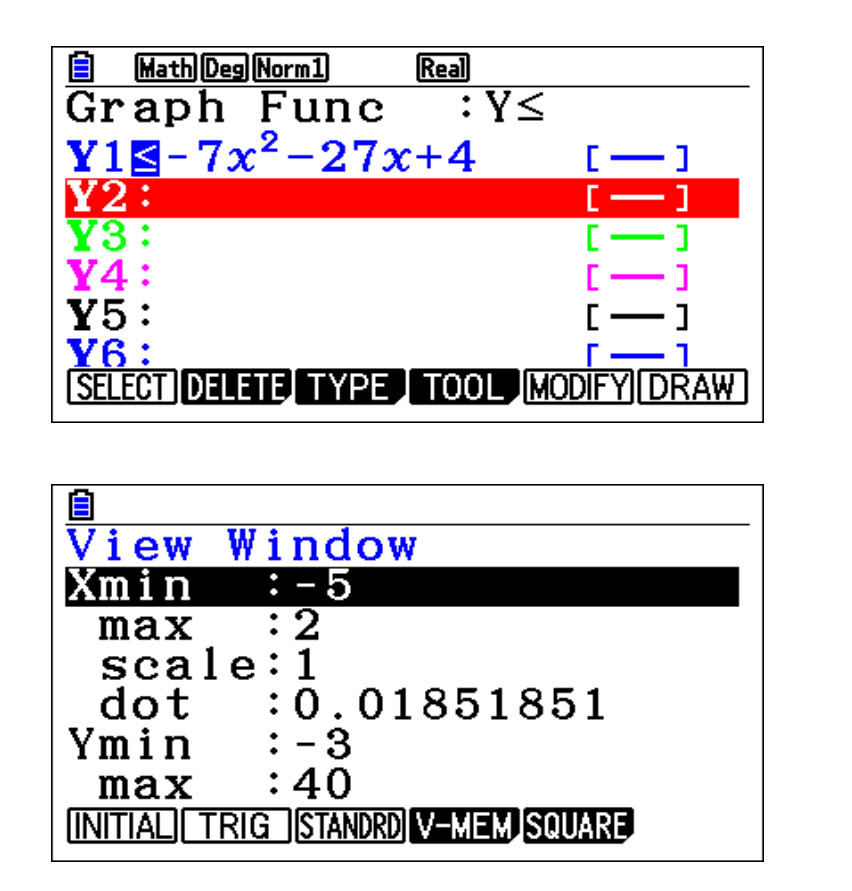

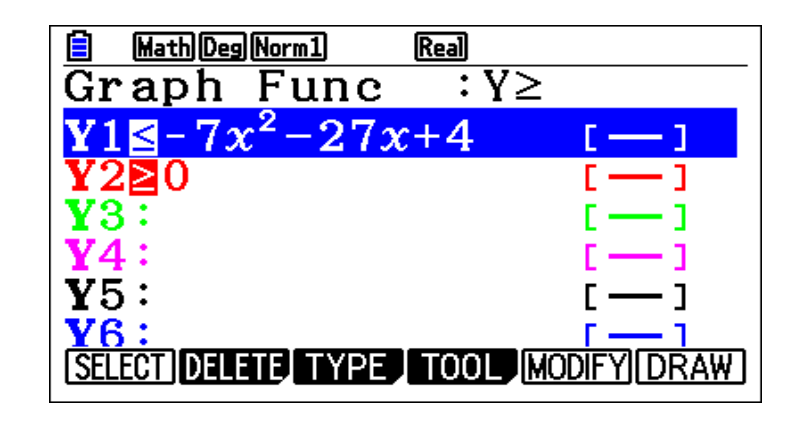

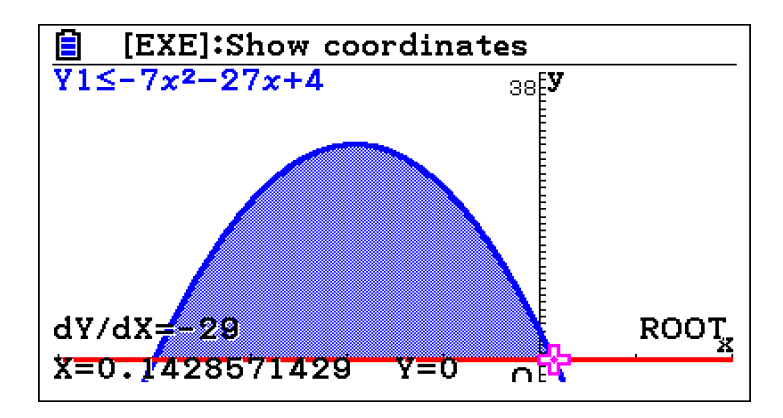

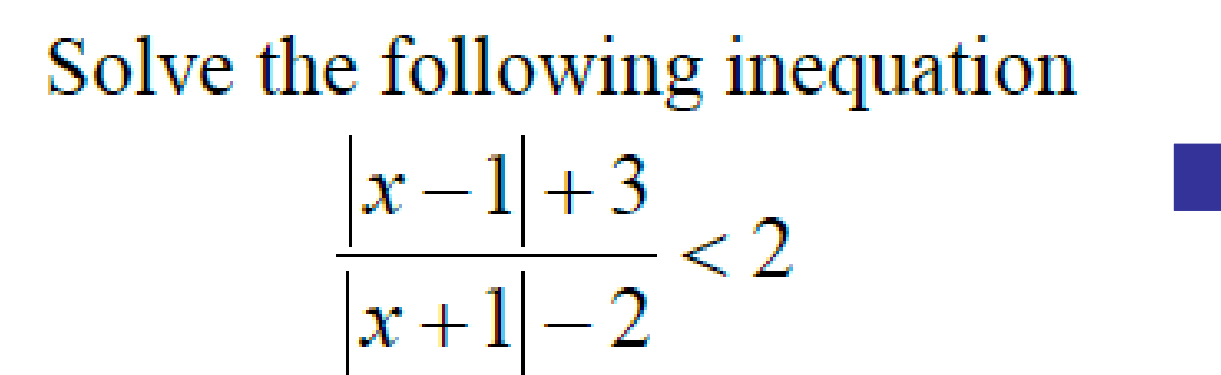

$$\frac{|x-1|+3}{|x+1|-2} - 2 < 0$$

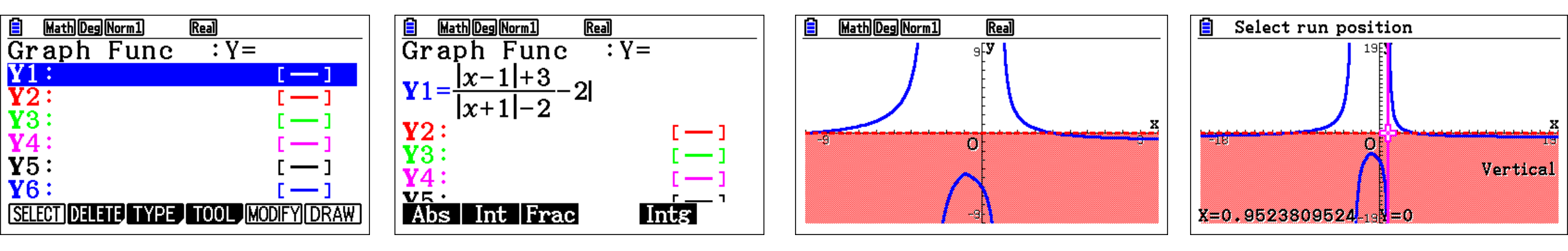

Answer : by using trace F1 and see where is the function negative the intervals of x are :  $(-\infty, -10) \cup (-3, 1) \cup (4, \infty)$ 

Find all values of x that satisfy the inequality 
$$\frac{2x}{|x-1|} < 1$$

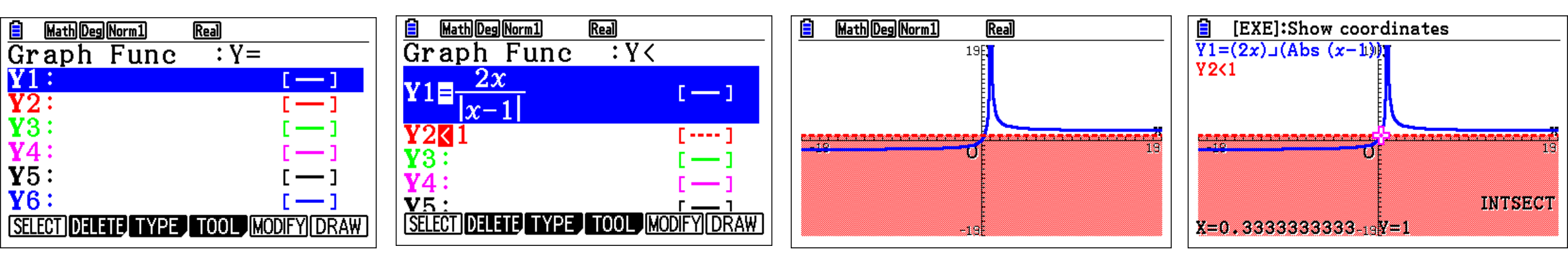

Answer : by using trace F1 and see where the function is negative , the intervals of x are :  $(-\infty, \frac{1}{2})$ 

The normal to the curve  $y = x^2 - 4x$  at the point (3, -3) intersects the *x*-axis at point *P* and the *y*-axis at point *Q*. Find the equation of the normal and the coordinates of *P* and *Q*.

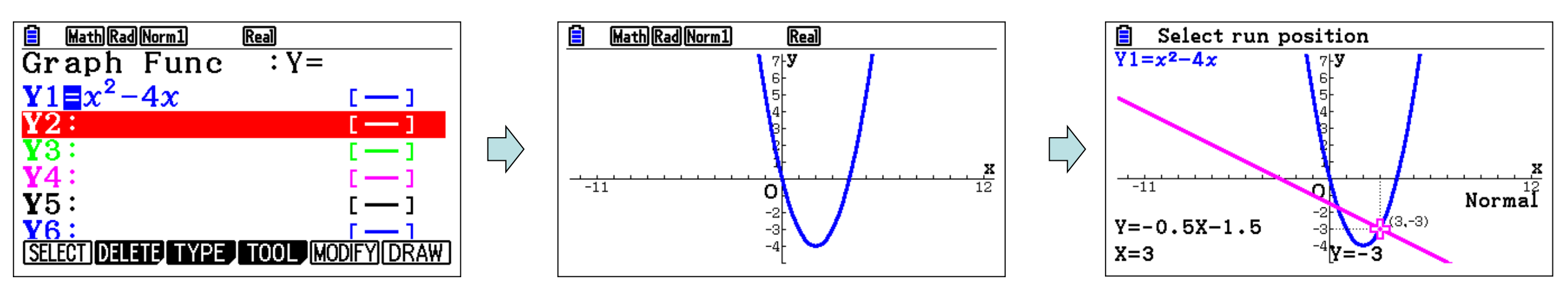

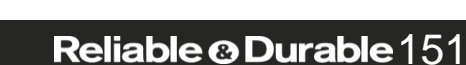

Answer : *y=-0.5x-1.5* 

Consider the function 
$$f(x) = \cos x - \frac{\sqrt{x}}{10}$$

Graph this function with different windows, the angles should be radians.

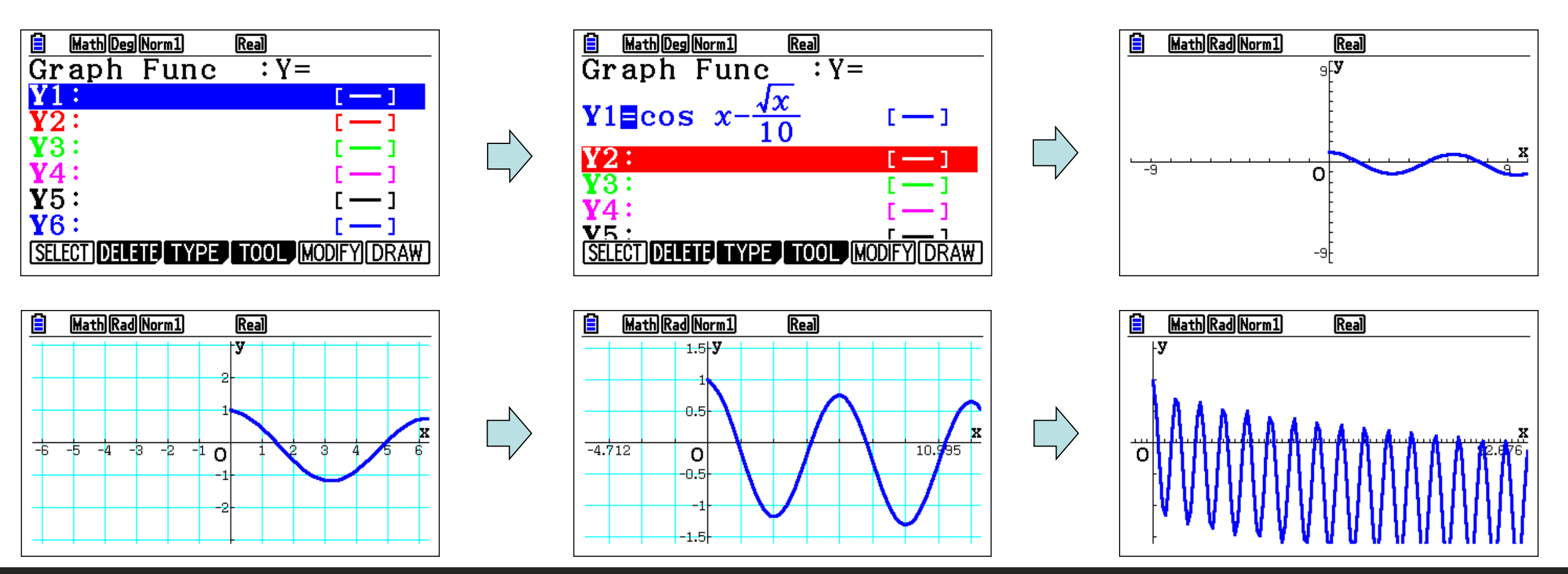

Consider the function  $f(x) = 3(1.4)^x$ 

- a. Sketch the graph of the function for the domain  $0 \le x \le 3$ .
- b. Write down the coordinates of the y-intercept.
- c. On the same grid, draw the graph of the function g(x) = 4 3x.
- d. For what values of x is f(x) = g(x)?

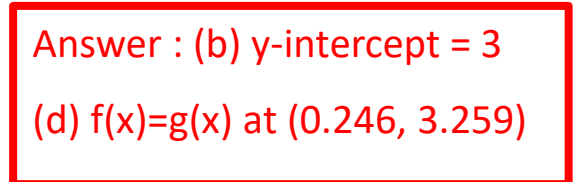

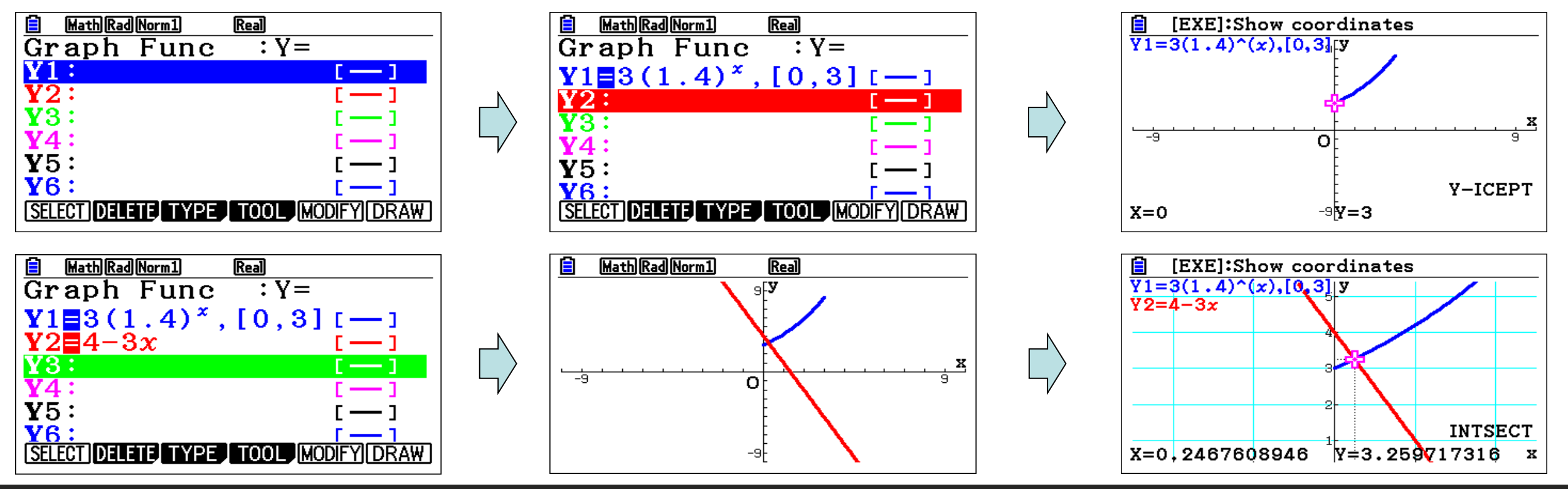

Consider the function  $y = -x^2 + 2x + 5$ .

(a) Find 
$$\frac{dy}{dx}$$
.

X = -1

- Write down the value of the derivative at x = -1. (b)
- Find the equation of the tangent to the function at x = -1. (c)
- Find the equation of the normal to the function at x = -1. (d)

Answer : (b) at x=-1 the derivative =4 (c) tangent y = 4x + 6(d) normal y = -0.25x + 1.75

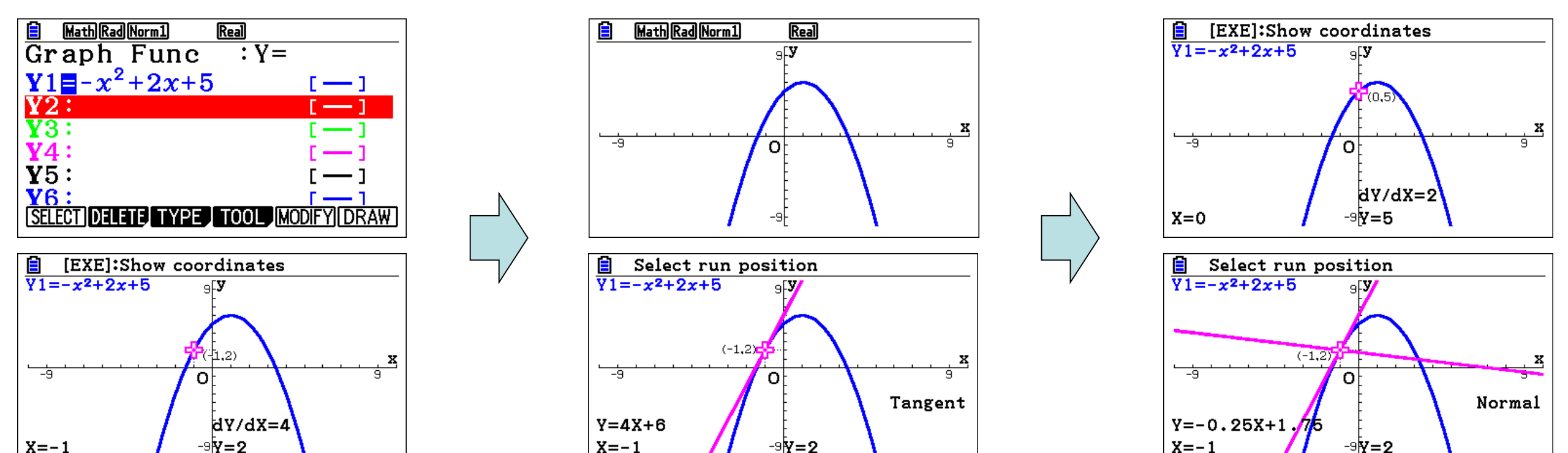

#### Reliable <sup>®</sup> Durable 154

The shaded region is enclosed between the curves  $y = 2x + 3\sin x + 1$  and y = 3x + 2 for  $x \ge 0$ .

- a. Write down the coordinates of the points of intersection.
- b. Find the area of the region.

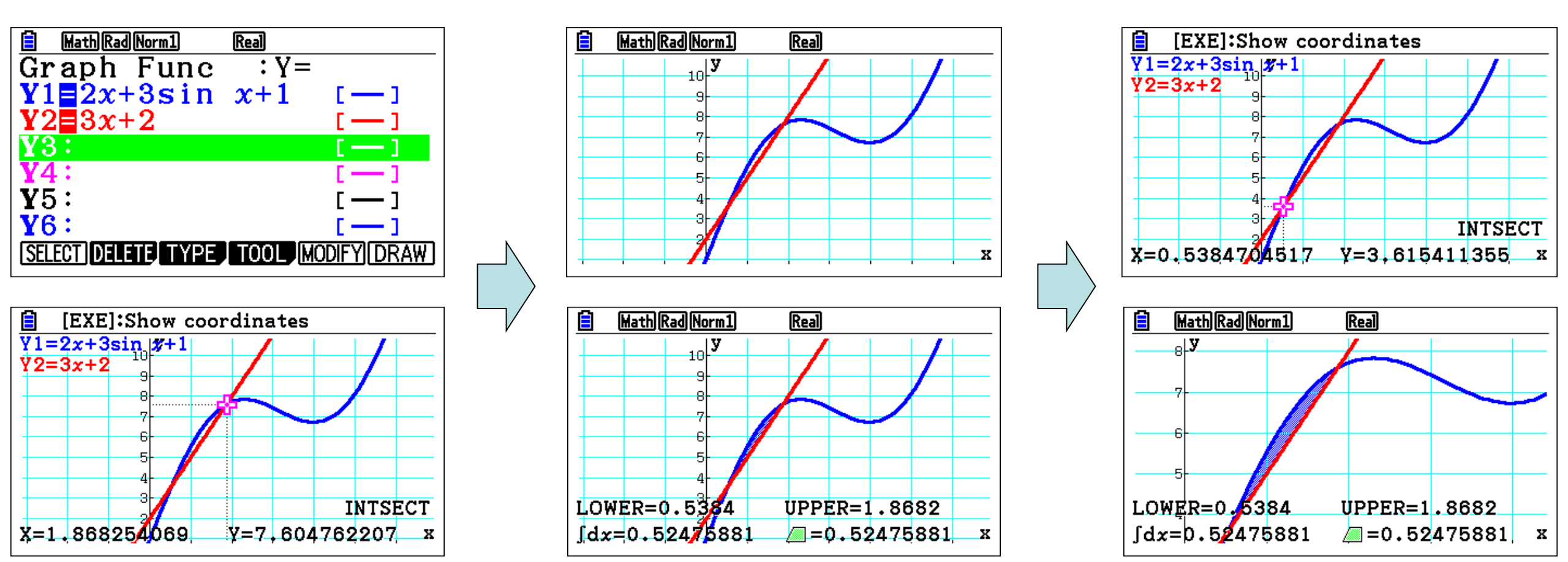

Answer : (a) (0.538 , 3.615)

(b) area = 0.5245

Consider the function  $f(x) = x(2x+3)^4$ 

- a. Solve the inequality  $f(x) \ge 2x 1$
- b. Find the area enclosed between the curve representing f(x) and y = 2x 1.

Answer : (a)  $(-2.1268, -0.8311) \cup (-0.0131, \infty)$ (b) area = 4.156

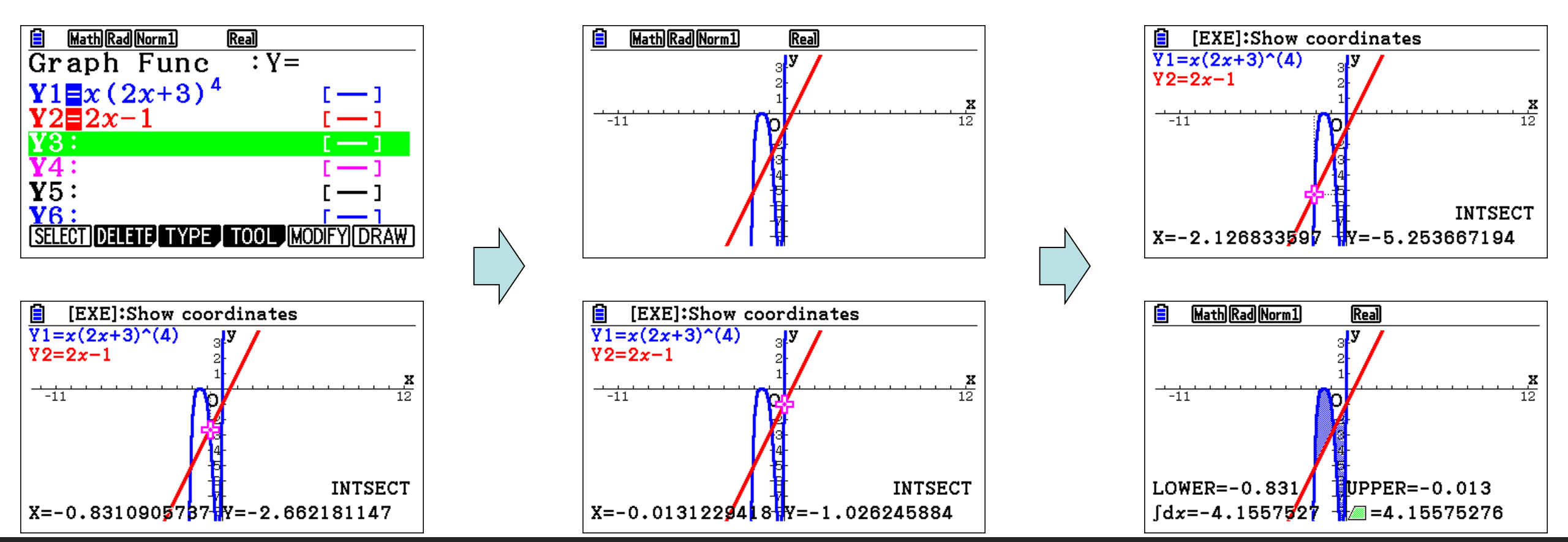

- The velocity of a particle in ms-1 is given by  $v = e^{2\sin 2t} 1$ , for  $0 \le t \le 5$ .
- (a) Sketch the graph of v.
- (b) Write down the positive *t*-intercepts.
- (c) (i) Find the acceleration when t = 0.
  - (ii) When is the acceleration the most?

Notes: Angle radian not degree

To draw the derivative, we put the interval [0,5] but we delete it from the main function

| Answer : (b) t={ 0 , 1.571 , 4.7124} |                                 |  |  |  |
|--------------------------------------|---------------------------------|--|--|--|
| (c)i t=0 then a=4                    | (c)ii max acceleration = 11.912 |  |  |  |

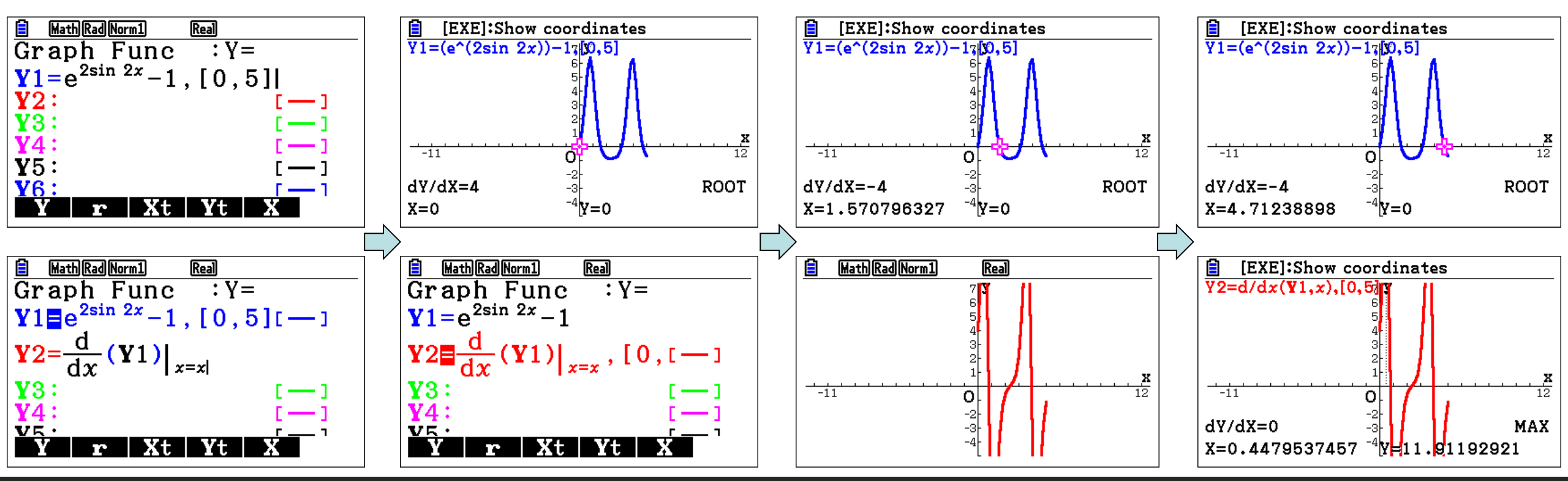

18. The temperature, in degrees Fahrenheit (°F), of water in a pond is modeled by the function *H* given by  $H(t) = 55 - 9\cos\left(\frac{2\pi}{365}(t+10)\right)$ , where *t* is the number of days since January 1

(t = 0). What is the instantaneous rate of change of the temperature of the water at time t = 90 days?

(A) 0.114°F/day

- (B) 0.153°F/day
- (C) 50.252°F/day
- (D) 56.350°F/day

#### Solution using FX-CG50:

Instantaneous rate is the derivative at the point

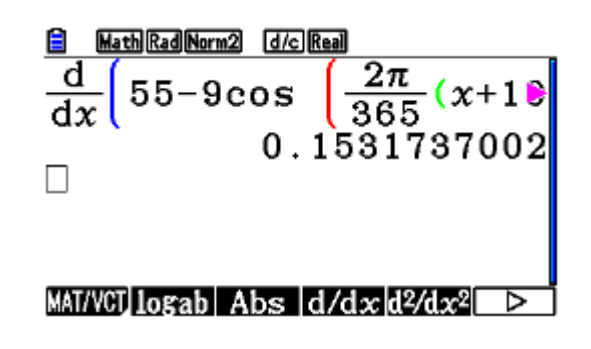

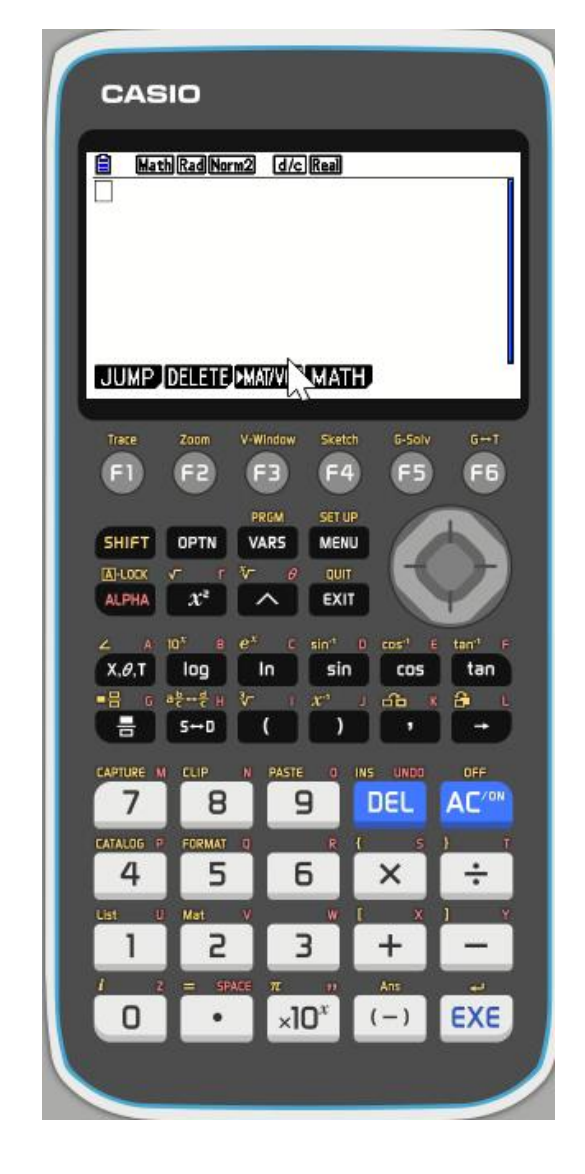

## 

15. A rain barrel collects water off the roof of a house during three hours of heavy rainfall. The height of the water in the barrel increases at the rate of  $r(t) = 4t^3e^{-1.5t}$  feet per hour, where *t* is the time in hours since the rain began. At time t = 1 hour, the height of the water is 0.75 foot. What is the height of the water in the barrel at time t = 2 hours?

(A) 1.361 ft

(B) 1.500 ft

(C) 1.672 ft

(D) 2.111 ft

#### Solution using FX-CG50:

 $\begin{array}{c|c} \hline \hline & \text{MathRadNorm2} & \text{d/cReal} \\ \hline & \text{SolveN} \left( \int_{1}^{2} 4x^{3} e^{-1 \cdot 5x} dx = x \right) \\ & \quad \{2 \cdot 111188299\} \\ \hline \\ \hline \end{array}$ 

#### Solve $d/dx d^2/dx^2 \int dx$ SolveN $\triangleright$

# OPTNF4F4IIIIIIIIIIIIIIIIIIIIIIIIIIIIIIIIIIIIIIIIIIIIIIIIIIIIIIIIIIIIIIIIIIIIIIIIIIIIIIIIIIIIIIIIIIIIIIIIIIIIIIIIIIIIIIIIIIIIIIIIIIIIIIIIIIIIIIIIIIIIIIIIIIIIIIIIIIIIIIIIIIIIIIIIIIIIIIIIIIIIIIIIIIIIIIIIIIIIIIII</t

If rate unit is feet per hour then integral of rate will give a unit in feet Apply  $\int_{a}^{b} r(t)dt = f(b) - f(a)$ 

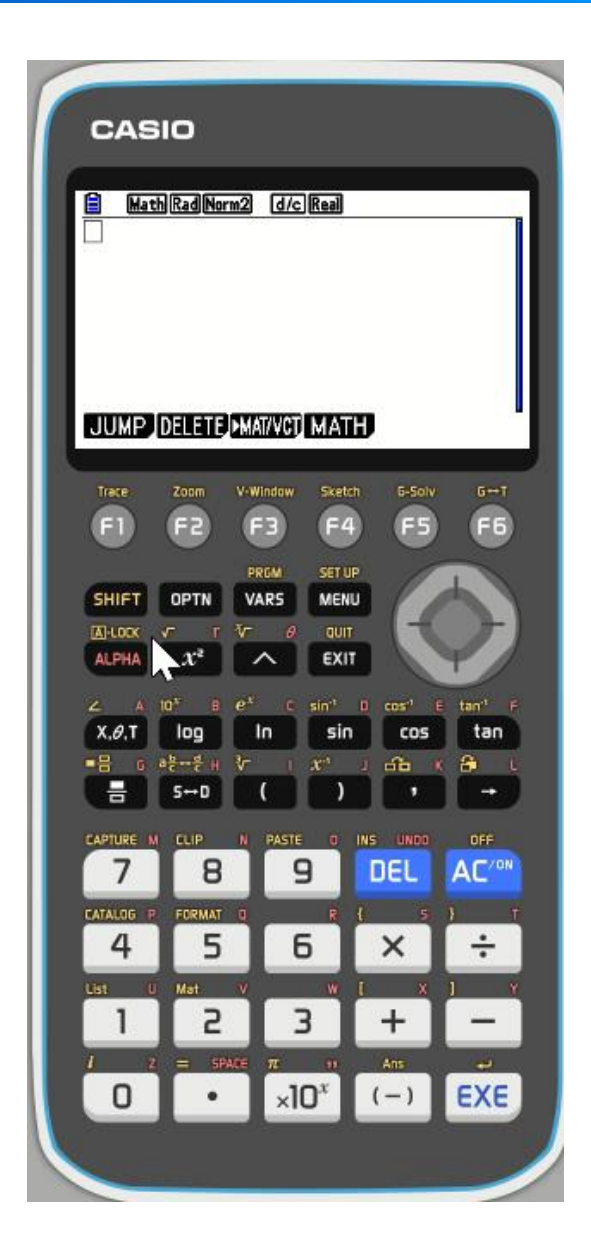